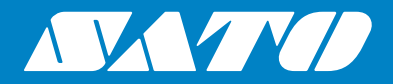

## Руководство для оператора

Для модели принтера:

# S84 er / S86 er

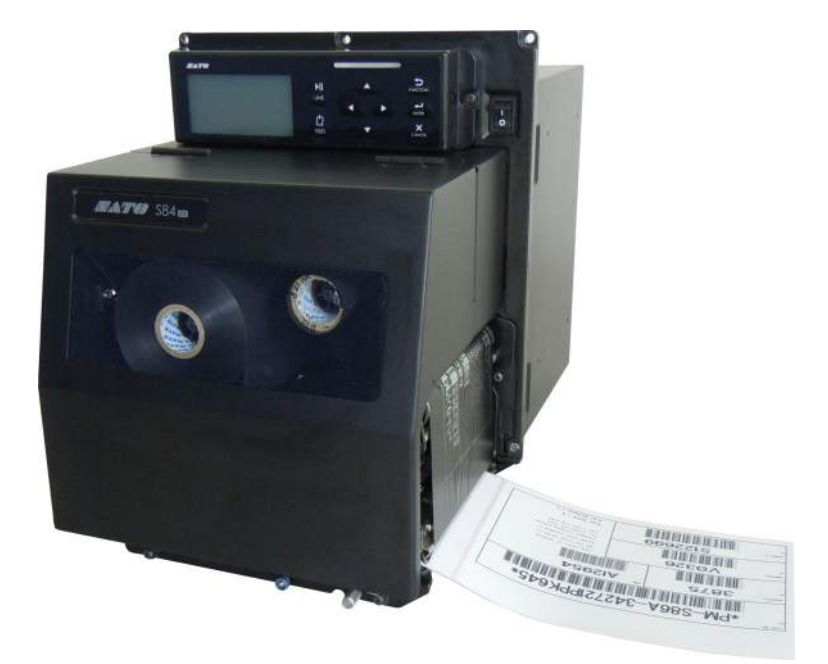

#### Авторские права

Любое неавторизованное репродуцирование всего содержимого данного документа или его части строго запрещено.

#### Ограничение ответственности

Компания SATO и ее дочерние компании в Японии, США и других странах не предоставляют никаких заявлений или гарантий в отношении данного материала, включая, но не ограничиваясь этим, подразумеваемые гарантии годности для продажи и пригодности для использования с определенной целью. Компания SATO не несет ответственности за ошибки или упущения в данном материале, а также за любые прямые, непрямые, побочные и косвенные убытки, связанные с предоставлением, дистрибуцией, воспроизведением или использованием данного материала.

Приведенные в данном документе технические характеристики и его содержание могут быть изменены без уведомления.

#### Торговые марки

SATO – зарегистрированная торговая марка компании SATO Holdings Corporation и ее дочерних компаний в Японии, США и других странах.

Secure Digital (SD) Card – зарегистрированная торговая марка SD Card Association.

QR Code – зарегистрированная торговая марка DENSO WAVE INCORPORATED.

Bluetooth – торговая марка Bluetooth SIG, Inc., U.S.A.

Все другие торговые марки являются собственностью их владельцев.

Версия: GBS-S84ex\_S86ex-r01-07-04-14OM © Компания SATO, 2014. Все права сохранены.

## Содержание

| ( | Содержание                                                                                                    | . 1 |
|---|----------------------------------------------------------------------------------------------------|-----|
| ſ | Теред началом работы                                                                                                    | . 7 |
| 1 | Идентификация частей                                                                                                    | 15  |
|   | 1.1 Ориентация принтера                                                                                                    | 15  |
|   | 1.2 Идентификация частей принтера                                                                                                    | 16  |
|   | 1.2.1 Вид спереди                                                                                                    | 16  |
|   | 1.2.2 Вид сзади                                                                                                    | 17  |
|   | 1.2.3 Внутренний вид                                                                                                    | 18  |
|   | 1.3 Части на операторской панели                                                                                                    | 19  |
|   | 1.3.1 Операторская панель                                                                                                    | 19  |
|   | 1.3.2 Индикатор                                                                                                    | 20  |
| 2 | Установка принтера                                                                                                    | 21  |
| - |                                                                                                    |     |
|   | 2.1 Правила безопасности при установке                                                                                                    | 21  |
|   | 2.2 Пространство для установки                                                                                                    | 22  |
|   | 2.2.1 Вид спереди (принтер S84-ex/S86-ex)                                                                                                    | 22  |
|   | 2.2.2 Вид сзади (принтер S84-ex/S86-ex)                                                                                                    | 22  |
|   | 2.2.3 Вид с подаваемым носителем (принтер S84-ex)                                                                                                    | 23  |
|   | 2.2.4 Вид сверху (принтер S84-ех)                                                                                                    | 24  |
|   | 2.2.5 ВИД С ПОДАВАЕМЫМ НОСИТЕЛЕМ (ПРИНТЕР 586-EX)                                                                                                    | 25  |
|   |                                                                                                    | 20  |
|   | 2.3 Установка принтера на опорную конструкцию или аппликатор                                                                                                    | 27  |
|   | 2.4 Проверка упакованных аксессуаров                                                                                                    | 28  |
|   | 2.5 Подключение кабеля интерфейса                                                                                                    | 29  |
|   | 2.5.1 Доступные интерфейсы                                                                                                    | 29  |
|   | 2.5.2 Подключения через интерфейсы                                                                                                    | 29  |
|   | 2.5.3 Настройки интерфейсов                                                                                                    | 30  |
|   | 2.5.4 Комбинация интерфейсов                                                                                                    | 31  |
|   | Содержание<br>Перед началом работы<br>Идентификация частей<br>1.1 Ориентация принтера<br>1.2 Идентификация частей принтера<br>1.2.1 Вид спереди<br>1.2.2 Вид сзади.<br>1.2.3 Внутренний вид<br>1.3 Части на операторской панели<br>1.3.1 Операторская панель<br>1.3.2 Индикатор<br>7 Установка принтера<br>2.1 Правила безопасности при установке<br>2.2.1 Вид спереди (принтер S84-ех/S86-ех)<br>2.2.1 Вид спереди (принтер S84-ех/S86-ех)<br>2.2.2 Вид сзади (принтер S84-ех/S86-ех)<br>2.2.4 Вид спереди (принтер S84-ех/S86-ех)<br>2.2.5 Вид с подаваемым носителем (принтер S84-ех)<br>2.2.5 Вид с подаваемым носителем (принтер S84-ех)<br>2.2.6 Вид сверху (принтер S84-ех)<br>2.2.6 Вид сверху (принтер S84-ех)<br>2.2.6 Бид сверху (принтер S84-ех)<br>2.5.7 Подключение кабеля интерфейса<br>2.5.1 Доступные интерфейсы<br>2.5.3 Настройки интерфейсов<br>2.5.4 Комбинация интерфейсов<br>2.5.4 Комбинация интерфейсов | 32  |
|   | 2.7 Включение и выключение питания принтера                                                                                                    | 33  |
|   | 2.7.1 Включение питания принтера                                                                                                    | 33  |
|   | 2.7.2 Выключение питания принтера                                                                                                    | 33  |
|   | 2.8 Установка опциональной памяти                                                                                                    | 34  |
|   | 2.8.1 Установка опциональной SD-карты                                                                                                    | 34  |
|   | 2.8.2 Удаление опциональной SD-карты                                                                                                    | 34  |
|   | 2.8.3 Установка опциональной USB-памяти                                                                                                    |     |

| 3 Загрузка ленты и носителя                                                                     | . 37             |
|-------------------------------------------------------------------------------------------------|------------------|
| 3.1 Проверка красящей стороны ленты                                                             | 37               |
| 3.2 Загрузка ленты                                                                              | 38               |
| 3.3 Удаление ленты                                                                              | 41               |
| <b>3.4 Пригодный для использования носитель</b><br>3.4.1 Регулировка положения датчика носителя | <b> 42</b><br>42 |
| 3.5 Загрузка носителя                                                                           | 43               |
| 3.5.1 Загрузка этикетки с использованием устройства подачи                                      | 43<br>46         |
| 4 Управление и настройка                                                                        | . 47             |
| 4.1 Дисплей и управление                                                                        | 47               |
| 4.1.1 Дисплей и пиктограммы обычного режима                                                     | 47               |
| 4.1.2 Меню и пиктограммы режима настроек                                                        | 50               |
| 4.1.3 Дисплей и пиктограммы ошибок                                                              | 51               |
| 4.1.4 Дисплей настроек                                                                          | 52               |
| 4.2 Режимы работы                                                                               | 54               |
| 4.2.1 Сетевой режим/режим паузы/автономный режим                                                | 57               |
| 4.2.2 Регулировка яркости дисплея                                                               | 58               |
| 4.2.3 Регулировка громкости звукового сигнала                                                   | 58               |
| 4.2.4 Отмена задания печати                                                                     | 59               |
| 4.2.5 Режим регулировки                                                                         | 60               |
| 4.2.6 Work Shift Setting Mode (режим установки рабочей смены)                                   | 62               |
| 4.2.7 Простой автономный режим                                                                  | 64               |
| 4.2.8 Меню режима настроек                                                                      | 67               |
| 4.2.9 User mode (Пользовательский режим)                                                        | 69               |
| 4.2.10 Интерфейсный режим (Interface Mode)                                                      | 74               |
| 4.2.11 Memory Mode                                                                              | 97               |
| 4.2.12 Сервисный режим                                                                          | 105              |
| 4.2.13 Advanced mode (режим дополнительных настроек)                                            | . 126            |
| 4.2.14 Hex Dump Mode                                                                            | . 144            |
| 4.2.15 Information Mode                                                                         | 147              |
| 4.2.10 Test Fillt Mode                                                                          | . 150            |
| 4.2.17 Deradit Octaing Mode                                                                     | 156              |
| 4 2 19 Upload Mode                                                                              | 161              |
| 4.2.20 Режим скрытых настроек                                                                   | 163              |
| 4.2.21 Режим загрузки сертификата беспроводной ЛВС                                              | 164              |
|                                                                                                 |                  |

| 5 Чистка и выполнение регулир                                                                                                    | овок принтера 171                                                           |
|----------------------------------------------------------------------------------------------------|-----------------------------------------------------------------------------|
| 5.1 Техническое обслуживание                                                                                                    | 171                                                                         |
| 5.2 Техническое обслуживание пе<br>5.2.1 Техническое обслуживание с ис<br>5.2.2 Техническое обслуживание с ис                                                                                                    | чатающей головки и опорного валика 172<br>спользованием чистящего комплекта |
| <b>5.3 Регулировка базовой исходно</b><br>5.3.1 О базовой исходной точке<br>5.3.2 Регулировка положения печати<br>5.3.3 Регулировка положения остано<br>5.3.4 Дополнительная информация о<br>5.3.5 Ограничение регулировки базов | й точки                                                                     |
| 5.4 Регулировка качества печати<br>5.4.1 Регулировка черного цвета<br>5.4.2 Регулировка скорости печати                                                                                                    |                                                                             |
| 5.5 Регулировка датчиков носител<br>5.5.1 Автоматическая регулировка да<br>5.5.2 Ручная регулировка уровня дат<br>5.5.3 Ручная регулировка уровня дат<br>5.5.4 Регулировка датчика конца бум                                     | <b>186</b><br>атчика носителя                                               |
| 5.6 Регулировка баланса давления                                                                                                    | я головки 195                                                               |
| <ul> <li>5.7 Регулировка положения голов</li> <li>5.7.1 Настройка баланса давления на</li> <li>5.7.2 Выравнивание головки в напра</li> <li>5.8 Регулировка баланса натяжени</li> </ul>                                           | ки 197<br>а левой и правой сторонах                                         |
|                                                                                                    | ностой 201                                                                  |
| 6.1.1 Дополнительная информация о<br>6.1.2 Дополнительная информация о                                                                                                    | об ошибке                                                                   |
| 6.2 Когда появляется предупрежд                                                                                                    | ающее сообщение 210                                                         |
| 6.3 Когда индикатор светится крас                                                                                                    | сным/синим цветами 212                                                      |
| 6.4 Таблица поиска и устранения и<br>6.4.1 Отсутствует питание/на диспле<br>6.4.2 Не подается носитель.<br>6.4.3 Подача носителя возможно, оди<br>6.4.4 Плохое качество печати.<br>6.4.5 Неправильное положение отпеч            | <b>неисправности</b>                                                        |
| 6.5 Поиск и устранение неисправн                                                                                                    | остей интерфейса 217                                                        |

|   | <ul> <li>6.5.1 Интерфейс USB</li> <li>6.5.2 Интерфейс ЛВС Ethernet</li> <li>6.5.3 Интерфейс Bluetooth (опциональный)</li> <li>6.5.4 Интерфейс RS-232C</li> <li>6.5.5 Интерфейс IEEE1284</li> <li>6.5.6 Интерфейс внешнего сигнала (EXT)</li> <li>6.5.7 Интерфейс беспроводной ЛВС (опциональный)</li> </ul>                                                                                                    | 217<br>217<br>217<br>218<br>218<br>218<br>218<br>219                                                                                 |
|---|----------------------------------------------------------------------------------------------------|----------------------------------------------------------------------------------------------------|
| 7 | Приложение                                                                                                    | 221                                                                                                    |
|   | 7.1 Список исходных значений                                                                                                    | 221                                                                                                    |
|   | 7.1.1 Обычный режим                                                                                                    | 221                                                                                                    |
|   | 7.1.2 Пользовательский режим                                                                                                    | 221                                                                                                    |
|   | 7.1.3 Интерфейсный режим                                                                                                    | 222                                                                                                    |
|   | 7.1.4 Режим памяти                                                                                                    | 224                                                                                                    |
|   | 7.1.5 Режим дополнительных настроек                                                                                                    | 225                                                                                                    |
|   | 7.1.6 Режим дампа в шестнадцатеричном формате                                                                                                    | 227                                                                                                    |
|   | 7.1.7 Режим тестовои печати                                                                                                    | 227                                                                                                    |
|   | 7.1.8 Режим настроек по умолчанию                                                                                                    | 228                                                                                                    |
|   | 7.1.9 Сервисный режим                                                                                                    | 220                                                                                                    |
|   | 7.1.10 Режим скрытых настроек                                                                                                    | 229                                                                                                    |
|   | 7.1.17 Гежим установки расочей смены                                                                                                    | 230                                                                                                    |
|   | 7.1.12 Простой автопомпый режим                                                                                                    | 231                                                                                                    |
|   | 7 2 Позиции датчика носителя и позиции остановки носителя                                                                                                    | 235                                                                                                    |
|   |                                                                                                    | 200                                                                                                    |
|   |                                                                                                    |                                                                                                    |
|   | 7.3 О совместимом режиме                                                                                                    | 237                                                                                                    |
|   | <b>7.3 О совместимом режиме</b>                                                                                                    | <b>237</b><br>237                                                                                                    |
|   | <b>7.3 О совместимом режиме</b><br>7.3.1 Совместимый режим<br>7.3.2 Совместимый режим - ширина печатающей головки (только для принтера S<br>237                                                                                                    | <b>237</b><br>237<br>86-ex)                                                                                                    |
|   | <ul> <li>7.3 О совместимом режиме</li> <li>7.3.1 Совместимый режим</li> <li>7.3.2 Совместимый режим - ширина печатающей головки (только для принтера S</li> <li>237</li> <li>7.3.3 Ширина печатающей головки и диапазон области печати.</li> </ul>                                                                                                    | <b>237</b><br>237<br>86-ex)<br>239                                                                                                   |
|   | <ul> <li>7.3 О совместимом режиме</li> <li>7.3.1 Совместимый режим</li> <li>7.3.2 Совместимый режим - ширина печатающей головки (только для принтера S 237</li> <li>7.3.3 Ширина печатающей головки и диапазон области печати.</li> <li>7.4 РЕЖИМ ЭНЕРГОСБЕРЕЖЕНИЯ ДЛЯ ЖКД</li> </ul>                                                                                                    | 237<br>237<br>86-ex)<br>239<br>241                                                                                                   |
|   | <ul> <li>7.3 О совместимом режиме</li> <li>7.3.1 Совместимый режим</li> <li>7.3.2 Совместимый режим - ширина печатающей головки (только для принтера S 237</li> <li>7.3.3 Ширина печатающей головки и диапазон области печати.</li> <li>7.4 РЕЖИМ ЭНЕРГОСБЕРЕЖЕНИЯ ДЛЯ ЖКД</li> <li>7.5 Входной/выходной сигнал внешнего сигнала.</li> </ul>                                                                                                    | 237<br>237<br>86-ex)<br>239<br>241<br>243                                                                                            |
|   | <ul> <li>7.3 О совместимом режиме</li></ul>                                                                                                    | 237<br>237<br>86-ex)<br>239<br>241<br>243<br>245                                                                                     |
|   | <ul> <li>7.3 О совместимом режиме</li></ul>                                                                                                    | 237<br>237<br>86-ex)<br>239<br>241<br>243<br>245<br>247                                                                              |
|   | <ul> <li>7.3 О совместимом режиме</li></ul>                                                                                                    | 237<br>237<br>86-ex)<br>239<br>241<br>243<br>245<br>245<br>247<br>247                                                                |
|   | <ul> <li>7.3 О совместимом режиме</li> <li>7.3.1 Совместимый режим</li> <li>7.3.2 Совместимый режим - ширина печатающей головки (только для принтера S 237</li> <li>7.3.3 Ширина печатающей головки и диапазон области печати</li> <li>7.4 РЕЖИМ ЭНЕРГОСБЕРЕЖЕНИЯ ДЛЯ ЖКД</li> <li>7.5 Входной/выходной сигнал внешнего сигнала</li> <li>7.6 Функция уведомления</li> <li>7.7 Замена расходных частей</li> <li>7.7.1 Замена печатающей головки</li> <li>7.7.2 Замена опорного валика</li> </ul>                                                                                                    | 237<br>237<br>86-ex)<br>239<br>241<br>243<br>245<br>245<br>247<br>247<br>249                                                         |
|   | <ul> <li>7.3 О совместимом режиме</li></ul>                                                                                                    | 237<br>237<br>86-ex)<br>239<br>241<br>243<br>245<br>245<br>247<br>249<br>251                                                         |
|   | <ul> <li>7.3 О совместимом режиме</li></ul>                                                                                                    | 237<br>237<br>86-ex)<br>239<br>241<br>243<br>245<br>245<br>247<br>249<br>251<br>253                                                  |
|   | <ul> <li>7.3 О совместимом режиме</li></ul>                                                                                                    | 237<br>237<br>86-ex)<br>239<br>241<br>243<br>245<br>245<br>247<br>247<br>249<br>251<br>253<br>254                                    |
|   | 7.3 О совместимом режиме       7.3.1 Совместимый режим         7.3.2 Совместимый режим - ширина печатающей головки (только для принтера S         237         7.3.3 Ширина печатающей головки и диапазон области печати.         7.4 РЕЖИМ ЭНЕРГОСБЕРЕЖЕНИЯ ДЛЯ ЖКД         7.5 Входной/выходной сигнал внешнего сигнала.         7.6 Функция уведомления.         7.7.1 Замена печатающей головки.         7.7.2 Замена опорного валика.         7.7.4 Замена вала подачи носителя.         7.7.5 Замена фильтра вентилятора                                                                                                    | 237<br>237<br>86-ex)<br>239<br>241<br>243<br>245<br>247<br>247<br>247<br>247<br>251<br>253<br>254<br>255                             |
|   | <ul> <li>7.3 О совместимом режиме</li></ul>                                                                                                    | 237<br>237<br>86-ex)<br>239<br>241<br>243<br>245<br>247<br>247<br>247<br>251<br>253<br>254<br>255                                    |
|   | 7.3 О совместимом режиме         7.3.1 Совместимый режим         7.3.2 Совместимый режим - ширина печатающей головки (только для принтера S         237         7.3.3 Ширина печатающей головки и диапазон области печати.         7.4 РЕЖИМ ЭНЕРГОСБЕРЕЖЕНИЯ ДЛЯ ЖКД         7.5 Входной/выходной сигнал внешнего сигнала.         7.6 Функция уведомления.         7.7.1 Замена печатающей головки         7.7.2 Замена опорного валика         7.7.3 Замена прижимного вала         7.7.4 Замена вала подачи носителя.         7.7.5 Замена фильтра вентилятора         7.8 Перемещение носителя при работе принтера         7.8.1 Подача         7.8.2 Конец бумаги                              | 237<br>237<br>86-ex)<br>239<br>241<br>243<br>245<br>247<br>247<br>249<br>251<br>253<br>254<br>255<br>255                             |
|   | 7.3 О совместимом режиме       7.3.1 Совместимый режим         7.3.2 Совместимый режим - ширина печатающей головки (только для принтера S 237         7.3.3 Ширина печатающей головки и диапазон области печати.         7.4 РЕЖИМ ЭНЕРГОСБЕРЕЖЕНИЯ ДЛЯ ЖКД         7.5 Входной/выходной сигнал внешнего сигнала.         7.6 Функция уведомления.         7.7.1 Замена печатающей головки         7.7.2 Замена опорного валика         7.7.3 Замена прижимного вала.         7.7.4 Замена вала подачи носителя.         7.7.5 Замена фильтра вентилятора         7.8 Перемещение носителя при работе принтера         7.8.1 Подача         7.8.2 Конец бумаги.         7.8.3 Ошибка датчика         | 237<br>237<br>86-ex)<br>239<br>241<br>243<br>245<br>247<br>247<br>247<br>251<br>253<br>254<br>255<br>255<br>255<br>255               |
|   | 7.3 О совместимом режиме       7.3.1 Совместимый режим         7.3.2 Совместимый режим - ширина печатающей головки (только для принтера S         237         7.3.3 Ширина печатающей головки и диапазон области печати.         7.4 РЕЖИМ ЭНЕРГОСБЕРЕЖЕНИЯ ДЛЯ ЖКД         7.5 Входной/выходной сигнал внешнего сигнала.         7.6 Функция уведомления.         7.7.1 Замена печатающей головки         7.7.2 Замена опорного валика         7.7.3 Замена прижимного вала.         7.7.4 Замена вала подачи носителя.         7.7.5 Замена фильтра вентилятора         7.8 Перемещение носителя при работе принтера         7.8.1 Подача         7.8.2 Конец бумаги.         7.8.4 Ошибка датчика | 237<br>237<br>86-ex)<br>239<br>241<br>243<br>245<br>247<br>247<br>249<br>251<br>253<br>254<br>255<br>255<br>255<br>255<br>258<br>259 |

| 7.10 Опциональная функция экономии ленты                | 261 |
|---------------------------------------------------------|-----|
| 7.10.1 Работа функции экономии ленты                    | 261 |
| 7.10.2 Графики синхронизации функции экономии ленты     | 263 |
| 7.10.3 Работа функции экономии ленты и расход ленты     | 264 |
| 7.10.4 Спецификации ленты для функции экономии ленты    | 267 |
| 7.10.5 Спецификации этикетки для функции экономии ленты | 267 |
| 7.11 Технические характеристики принтера                | 268 |
| 7.11.1 Аппаратное обеспечение                           | 268 |
| 7.11.2 Лента и носитель                                 | 270 |
| 7.11.3 Интерфейс                                        | 271 |
| 7.11.4 Встроенные функции                               | 271 |
| 7.11.5 Языки принтера                                   | 272 |
| 7.11.6 Шрифты/символы/штрихкоды                         | 273 |
| 7.11.7 Опции                                            | 276 |
| 7.11.8 Аксессуары                                       | 276 |
| 7.11.9 Стандарты                                        | 276 |
| 7.12 Спецификации интерфейсов                           | 277 |
| 7.12.1 Интерфейс USB                                    | 278 |
| 7.12.2 Интерфейс ЛВС Ethernet                           | 279 |
| 7.12.3 Интерфейс RS-232C                                | 280 |
| 7.12.4 Интерфейс IEEE1284                               | 282 |
| 7.12.5 Интерфейс внешнего сигнала (EXT)                 | 284 |
| 7.12.6 Интерфейс Bluetooth                              | 296 |
| 7.12.7 Интерфейс беспроводной ЛВС                       | 297 |

Данная страница преднамеренно не заполнена.

## Перед началом работы

Спасибо вам за то, что вы купили данное печатающее оборудование SATO S84-ex/S86-ex (далее называемое «принтер»).

Данное руководство предоставляет основную информацию о том, как следует использовать данный принтер. Прочитайте данное руководство внимательно, чтобы понять все функции принтера перед его использованием.

## Особенности данного изделия

Данное печатающее оборудование SATO S84-ex/S86-ex является высокопроизводительной автоматизированной системой для печати и нанесения этикеток, имеющей дружественную к пользователю конструкцию и универсальные функции. Данное печатающее оборудование имеет износостойкую конструкцию для непрерывной работы.

Основные особенности данного принтера:

- Он оснащен двухцветным ЖК-дисплеем с подсветкой и двухцветным светодиодным индикатором состояния для улучшенного мониторинга статуса принтера.
- Износостойкая конструкция для использования в средах с неблагоприятными условиями.
- Высокоскоростная печать с максимальной скоростью 16 дюймов в секунду и регулируемый контроль скорости подачи назад.
- Печатающая головка может быть легко заменена без использования дополнительных инструментов.
- Крышка датчика новой конструкции с неприлипающей поверхностью может быть легко снята и очищена без использования инструментов.
- Легкая выгрузка/загрузка данных на/с SD-карты или USB-памяти или посредством использования приложения SATO All In One Tool.
- Поддерживает дистанционную настройку принтера через приложение SATO All In One Tool или веб-браузер.
- Поддерживает многоязычное отображаемое на дисплее меню и печать азиатских шрифтов.
- Поддерживает эмуляции в стандартной микропрограмме.
- Поддерживает различные интерфейсы для передачи информации.
- Поддерживает протокол SNTP.

## Меры предосторожности

В данном разделе описано, как безопасно эксплуатировать данный принтер. Перед установкой и использованием принтера обязательно внимательно прочитайте и поймите все указания.

#### Пиктографические символы

Данное руководство для оператора и размещенные на принтере наклейки содержат различные пиктографические символы. Эти символы указывают, как следует безопасно и правильно эксплуатировать принтер и предотвращать травмирование окружающих и повреждение собственности. Значение символов объяснено ниже.

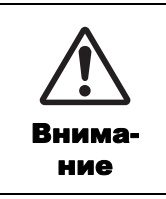

Символ «Внимание» говорит о том, что несоблюдение указания или процедуры может привести к смерти или серьезной травме.

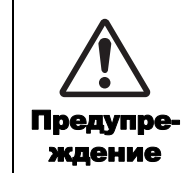

Символ «Предупреждение» говорит о том, что несоблюдение указания или процедуры может привести к травме или повреждению собственности.

#### Примеры пиктограмм

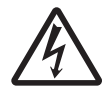

Пиктограмма △ означает «Требуется осторожность». Данная пиктограмма содержит определенный предупреждающий символ (например, символ слева предупреждает об опасности электрического удара).

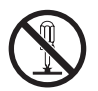

Пиктограмма 🛇 означает «Запрещенное действие». Данная пиктограмма содержит определенный запрещающий символ (например, символ слева означает «Разборка запрещена»).

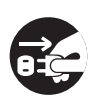

Пиктограмма ● означает «Обязательное действие». Данная пиктограмма содержит определенный символ обязательного действия (например, символ слева означает «Отсоедините вилку питания от розетки»).

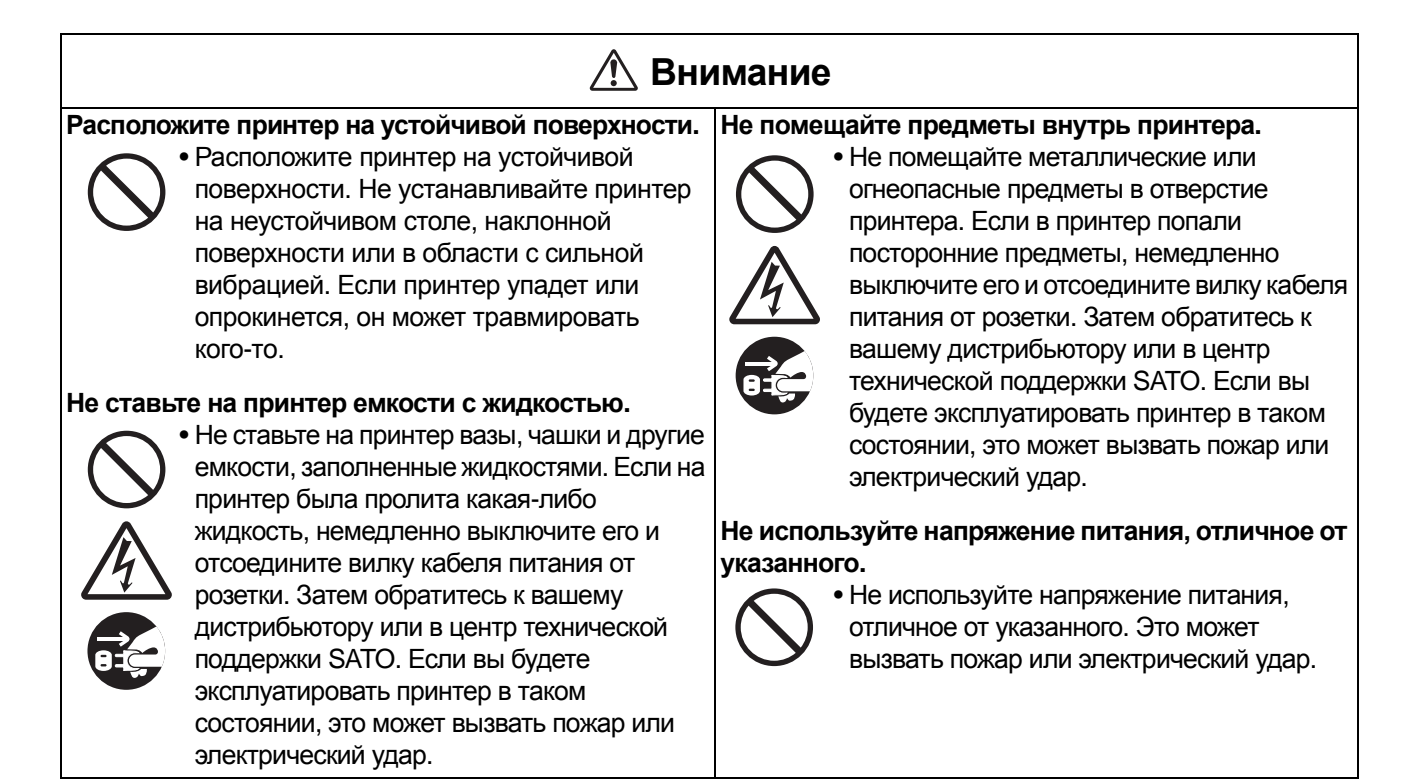

#### 🕂 Внимание

#### Всегда заземляйте соединения.

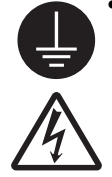

 Всегда соединяйте заземляющий провод принтера с заземлением. Если не соединить заземляющий провод с заземлением, это может привести к электрическому удару.

#### Обращение с проводом питания

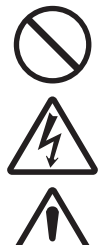

 Не разрывайте и не меняйте провод питания. Не ставьте тяжелые предметы на провод питания, не нагревайте и не тяните его. Эти действия могут вызвать повреждение провода питания, пожар или

повреждение провода питания, пожар или электрический удар.

- Если провод питания поврежден
- (обнажена жила, оборваны провода и т.п.), обратитесь к вашему дистрибьютору или в центр технической поддержки SATO. Если вы будете использовать провод питания в таком состоянии, это может вызвать пожар или электрический удар.
- Не меняйте, не сгибайте слишком сильно, не скручивайте и не тяните провод питания. Использование провода питания в таком состоянии может вызвать пожар или электрический удар.

#### Если принтер уронили или разбили

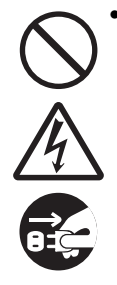

 Если принтер уронили или разбили, немедленно выключите его и отсоедините вилку провода питания от розетки.
 Обратитесь к вашему дистрибьютору или в центр технической поддержки SATO.
 Использование принтера в таком состоянии может вызвать пожар или электрический удар.

## Не используйте принтер, если он находится в необычном состоянии.

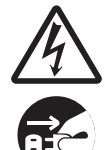

 Продолжение использования принтера, находящегося в необычном состоянии, например, если он испускает дым или необычный запах, может вызвать пожар или электрический удар. Немедленно выключите принтер и отсоедините вилку провода питания от розетки. Затем обратитесь к вашему дистрибьютору или в центр технической поддержки SATO для выполнения ремонта. Ни при каких обстоятельствах вам не следует пытаться выполнить ремонт самостоятельно; это слишком опасно.

#### Не разбирайте принтер.

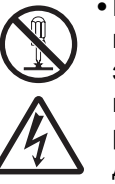

 Не разбирайте и не модифицируйте принтер. Это может вызвать пожар или электрический удар. Для выполнения проверок внутренних частей, регулировок и ремонтов обращайтесь к вашему дистрибьютору или в центр технической поддержки SATO.

#### Использование жидкости для чистки головки

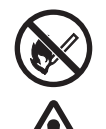

- Запрещается использовать пламя или тепло возле жидкости для очистки головки. Ни в коем случае не нагревайте ее и не подвергайте воздействию пламени.
- Храните эту жидкость в месте, недоступном для детей. Если ребенок случайно выпьет эту жидкость, немедленно обратитесь к врачу.

#### Печатающая головка

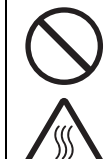

- Печатающая головка остается горячей после печати. Не прикасайтесь к ней, чтобы не обжечься, при замене носителя или чистке сразу после печати.
- Прикосновение к краю печатающей головки сразу после печати может вызвать травму. Будьте осторожны при замене носителя или чистке печатающей головки.
- Никогда не меняйте печатающую головку, если вы не прошли соответствующее обучение.

#### 🕂 Предупреждение Не используйте принтер в областях с высокой Верхняя крышка • Будьте осторожны, чтобы не допустить влажностью. • Не используйте принтер в областях с зажатия ваших пальцев при открытии или высокой влажностью и областях, где закрытии верхней крышки. Также будьте образуется конденсат. В случае осторожны, чтобы верхняя крышка не образования конденсата немедленно выскользнула и не упала. выключите принтер и не используйте его до высыхания. Использование принтера с Установка носителя конденсатом может вызвать • При установке рулонного носителя будьте электрический удар. осторожны, чтобы не допустить зажатия ваших пальцев между рулоном носителя Переноска принтера и устройством подачи. • Перед перемещением принтера всегда отсоединяйте вилку провода питания от Если принтер не используется в течение длирозетки и убедитесь в том, что все тельного времени внешние провода отсоединены. • Если принтер не используется в течение Перемещение принтера с длительного времени, отсоедините подключенными проводами может провод питания от розетки для обеспечения безопасности. вызвать повреждение или замыкание проводов, пожар или электрический удар. Не переносите принтер, когда в нем Перед техническим обслуживанием и чисткой • Перед техническим обслуживанием и находится носитель. Носитель может выпасть и вызвать травму. чисткой отсоедините провод питания от • При установке принтера на полу или розетки для обеспечения безопасности. стенде не допускайте зажатие ваших пальцев под опорами принтера. Питание • Не используйте включатель питания и не присоединяйте/отсоединяйте провод питания мокрыми руками. Это может

#### Провод питания

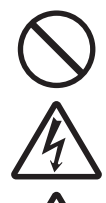

 Располагайте провод питания на расстоянии от горячих устройств. При приближении провода питания к горячим устройствам оболочка провода может расплавиться, что способно вызвать пожар или электрический удар.

вызвать электрический удар.

 Отсоединяя провод питания от розетки, держитесь за вилку. Если вы будете тянуть провод питания, это может вызвать оголение или обрыв проводов, пожар или электрический удар.

 Провод питания в комплекте, поставляемый вместе с принтером, изготовлен специально для данного принтера. Не используйте его с любыми другими электрическими устройствами.

# Меры предосторожности при установке и перемещении

Окружающая среда может влиять на работу принтера. Соблюдайте следующие указания относительно установки и перемещения принтера S84-ex/S86-ex.

#### Выберите безопасное место.

## Установите принтер на ровную горизонтальную поверхность.

Если поверхность не является ровной и горизонтальной, это может привести к низкому качеству печати. Это также может вызвать неправильное функционирование и уменьшить срок службы принтера.

## Не устанавливайте принтер в местах, создающих вибрацию.

Воздействие сильной вибрации или ударов на принтер может вызвать его неправильное функционирование и уменьшить срок его службы.

## Не допускайте воздействия на принтер высоких температур и уровней влажности.

Не устанавливайте принтер в местах со значительными или быстрыми изменениями температуры или влажности.

#### Не устанавливайте принтер в местах, подверженных воздействию воды или масла.

Не устанавливайте принтер в таких местах, где он будет подвергаться воздействию воды или масла. Попадание воды или масла внутрь принтера может вызвать пожар, электрический удар или неправильное функционирование.

#### Не допускайте воздействия пыли.

Скопление пыли может привести к низкому качеству печати.

## Не допускайте воздействия прямых солнечных лучей.

Данный принтер оснащен встроенным оптическим датчиком. Воздействие прямого солнечного света может снизить чувствительность датчика и вызвать неправильное обнаружение носителя. Во время печати верхняя крышка должна быть закрыта.

#### Питание

#### Данный принтер нуждается в источнике переменного напряжения.

Обязательно подключите принтер к источнику переменного напряжения.

## Соедините провод питания с заземленной розеткой.

Убедитесь в том, что принтер подключен к заземленной розетке.

## Обеспечьте подключение принтера к стабильному источнику электричества.

При эксплуатации принтера не подключайте к используемой для его питания розетке другие электрические устройства, способные вызывать флуктуации напряжения и ухудшение работы вашего принтера.

## Одобрение регулирующих органов

#### Предупреждение Федеральной комиссии по связи

Данное оборудование протестировано и признано соответствующим пределам для цифрового устройства класса A согласно части 15 правил Федеральной комиссии по связи. Эти пределы призваны обеспечивать разумную защиту от вредных помех, когда данное оборудование используется на коммерческом предприятии. Данное оборудование генерирует, использует и может излучать радиочастотную энергию и в случае его установки и использования с нарушением данных указаний может создавать вредные для радиосвязи помехи. Эксплуатация данного оборудования в жилом районе может вызывать вредные помехи; в этом случае пользователю придется устранить воздействие помех за свой счет.

## Заявление Федеральной комиссии по связи относительно опциональной беспроводной локальной сети

Данное устройство соответствует предельным уровням радиочастотного облучения, установленным для неконтролируемой среды.

Антенна, используемая с данным передатчиком, должна быть установлена так, чтобы она находилась на расстояние не менее 20 см от любого человека, и не должна быть расположена в одном месте или работать совместно с любой другой антенной или приемником.

#### Bluetooth/беспроводная передача информации

#### Заявление о выполнении требований

Данный продукт сертифицирован как соответствующий всем важным регулирующим нормам относительно помех радиоприему, действующим в вашей стране или регионе. Чтобы обеспечить постоянное соблюдение требований, выполняйте следующие требования:

- не разбирайте и не модифицируйте данный продукт;
- не удаляйте прикрепленную к данному продукту сертификационную наклейку (печать с серийным номером).

Использование данного продукта возле СВЧ-печи и/или другого оборудования, подключенного к беспроводной ЛВС, или в местах, где существуют статическое электричество или радиопомехи, может уменьшить расстояние передачи информации или даже сделать передачу информации невозможной.

#### Заявление организации Industry Canada (IC) в отношении Bluetooth

Данное устройство отвечает требованиям стандарта(ов) RSS организации Industry Canada в отношении устройств, не требующих лицензирования.

Эксплуатация допускается при выполнении следующих двух условий:

- Данное устройство не должно создавать помехи.
- Данное устройство должно сохранять работоспособность при воздействии любых помех, включая помехи, способные вызывать его нежелательную работу.

Данное оборудование соответствует предельным уровням воздействия ионизирующего излучения, установленным для неконтролируемой среды, а также требованиям RSS-102 Правил в отношении воздействия ионизирующего радиочастотного (РЧ) излучения. Данное оборудование следует установить и эксплуатировать таким образом, чтобы излучатель находился на расстоянии не менее 20 см от любой части человеческого тела (исключая конечности – кисти, запястья, ступни и щиколотки).

Le présent appareil est conforme aux CNR d'Industrie Canada applicables aux appareils radio exempts de licence. L'exploitation est autorisée aux deux conditions suivantes :

- L'appareil ne doit pas produire de brouillage
- L'utilisateur de l'appareil doit accepter tout brouillage radioélectrique subi, même si le brouillage est susceptible d'en compromettre le fonctionnement

Cet équipement est conforme aux limites d'exposition aux rayonnements énoncées pour un environnement non contrôlé et respecte les règles d'exposition aux fréquences radioélectriques (RF) CNR-102 de l'IC. Cet équipement doit être installé et utilisé en gardant une distance de 20 cm ou plus entre le dispositif rayonnant et le corps (à l'exception des extrémités : mains, poignets, pieds et chevilles).

## Disposal of Old Electrical & Electronic Equipment (Applicable in the European Union and other European countries with separate collection systems)

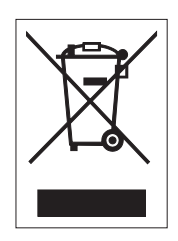

Продукт, маркированный с использованием этого символа, нанесенного непосредственно на продукт или его упаковку, нельзя утилизировать как бытовые отходы. Вместо этого его следует доставить в соответствующий приемный пункт для утилизации электрического и электронного оборудования в соответствии с местными регулирующими предписаниями. Неправильная утилизация данного продукта может причинить вред окружающей среде и здоровью людей. Правильная утилизация материалов способствует сохранению природных ресурсов и улучшению состояния вашей местности. Чтобы получить более подробную информацию об утилизации данного продукта, обратитесь в вашу местную муниципальную организацию, вашу местную службу утилизации

бытовых отходов или к дилеру, у которого вы купили данный продукт.

#### Предупреждение в соответствии с EN55022

Данный принтер является продуктом класса А.

Данный продукт может создавать радиопомехи в бытовой среде, что может потребовать от пользователя принятия адекватных мер.

#### EN55022 Warnung

Dies ist eine Klasse A Produkt.

In einer häuslichen Umgebung verursacht dieses Produkt vielleicht Radioeinmischung in dem Fall, der vom Benutzer vielleicht verlangt wird, adäquate Maßnahmen zu ergreifen.

#### 机器名称:条形码打印机

|                | 有毒有害物质或元素 |           |           |               |               |                     |  |
|----------------|-----------|-----------|-----------|---------------|---------------|---------------------|--|
| 部件名称           | 铅<br>(Pb) | 汞<br>(Hg) | 镉<br>(Cd) | 六价铬<br>(Cr6+) | 多溴联苯<br>(PBB) | 多溴二<br>苯醚<br>(PBDE) |  |
| 印刷电路板          | ×         | 0         | 0         | 0             | 0             | 0                   |  |
| 电源、交流转换器<br>电池 | ×         | 0         | 0         | 0             | 0             | 0                   |  |
| 热敏头、液晶显示屏      | ×         | 0         | 0         | 0             | 0             | 0                   |  |
| 电动机、切纸机        | ×         | 0         | 0         | 0             | 0             | 0                   |  |
| 树脂(ABS、PC等)    | ×         | 0         | 0         | 0             | 0             | 0                   |  |
| 金属(铁、非铁金属)     | ×         | 0         | 0         | 0             | 0             | 0                   |  |
| 电缆等            | 0         | 0         | 0         | 0             | 0             | ×                   |  |
| 包装材料(纸盒等)      | 0         | 0         | 0         | 0             | 0             | 0                   |  |

○:表示该有毒有害物质在该部件所有均质材料中的含量均在SJ/T11363-2006 "电 子信息产品中有毒有害物质的限量要求"的标准规定以下。

×:表示该有毒有害物质至少在该部件的某一均质材科中的含量超出SJ/T11363-2006 "电子信息产品中有毒有害物质的限量要求"的标准规定。

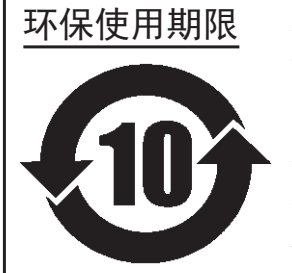

本标志中的年数,是根据2006年2月28日公布的"电子信息产品污染防止管理 办法"和SJ/T11364-2006"产品污染防止标识要求",适用于在中华人民共和 国(除台湾、香港和澳门外)生产或进口的电子信息产品的"环保使用期限" 。在遵守使用说明书中记载的有关本产品安全和使用上的注意事项、且没有其 他法律和规定的免责事由的情况下,在从生产日开始的上述年限内,产品的有 毒、有害物质或元素不会发生外泄或突变,使用该产品不会对环境造成严重污 染或对使用者人身、财产造成严重损害。

- 注1): "环保使用期限"不是安全使用期限。尤其不同于基于电气性能安全、电磁安全等因素而被限 定的使用期限。产品在经适当使同后予以废弃时,希望依照有关电子信息产品的回收和再利用 的法律与规定进行处理。
- 注2): 本标志中的年数为"环保使用期限",不是产品的质量保证期限。对于同一包装内包含电池、 充电器等附属品的产品,产品和附属品的环保使用期限可能不同。

# Идентификация частей

## 1.1 Ориентация принтера

Данный принтер имеет два типа ориентации, которые указаны ниже. Направление подачи носителя меняется в зависимости от типа ориентации.

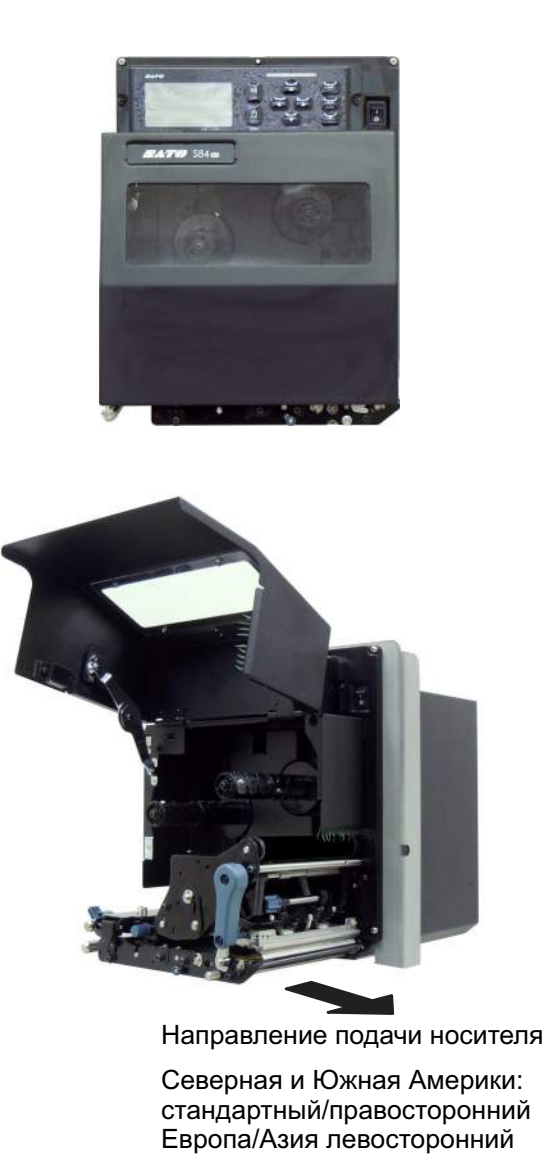

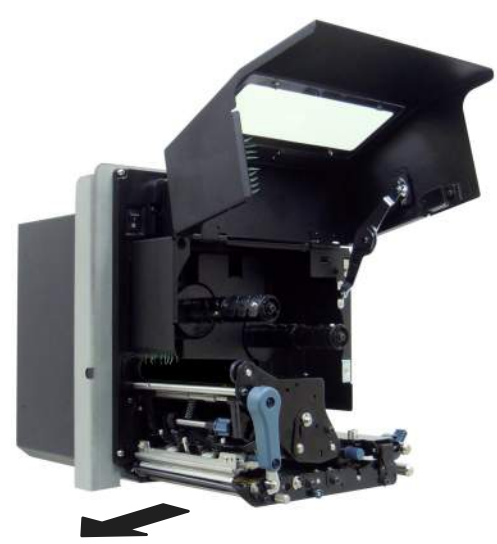

Направление подачи носителя

Северная и Южная Америки: противоположный/левосторонний, Европа: Европа/Азия правосторонний

## Примечание

На рисунках в данном руководстве изображен принтер S84-ех (Северная и Южная Америка: стандартный/правосторонний, Европа: левосторонний), если не указано иное. При использовании правосторонней (Северная и Южная Америка: противоположной/левосторонней, Европа: правосторонней) модели на приведенном справа рисунке показан симметричный противоположный вид вашего принтера.

При использовании принтера S86-ех размер отделения для носителя имеет увеличенные размеры.

## 1.2 Идентификация частей принтера

#### 1.2.1 Вид спереди

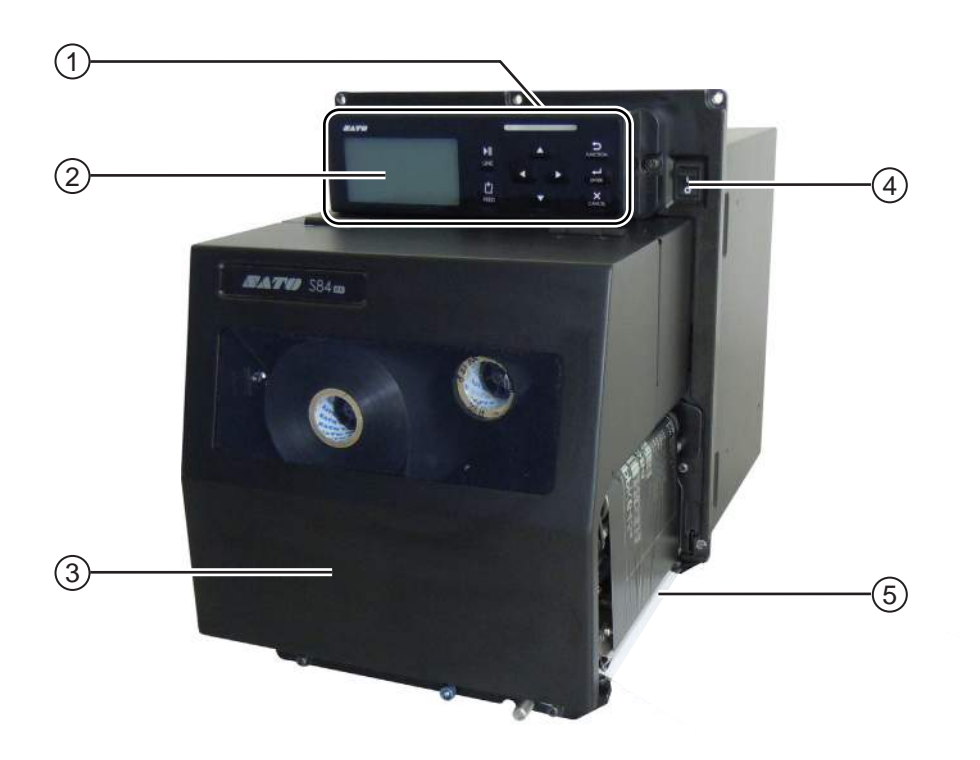

- 1 Операторская панель
- (2) жкд
- **3** Верхняя крышка

#### **④** Выключатель питания

Нажмите данный выключатель, чтобы включить (I) или выключить (O) питание принтера.

5 Отверстие для выхода носителя

#### 1.2.2 Вид сзади

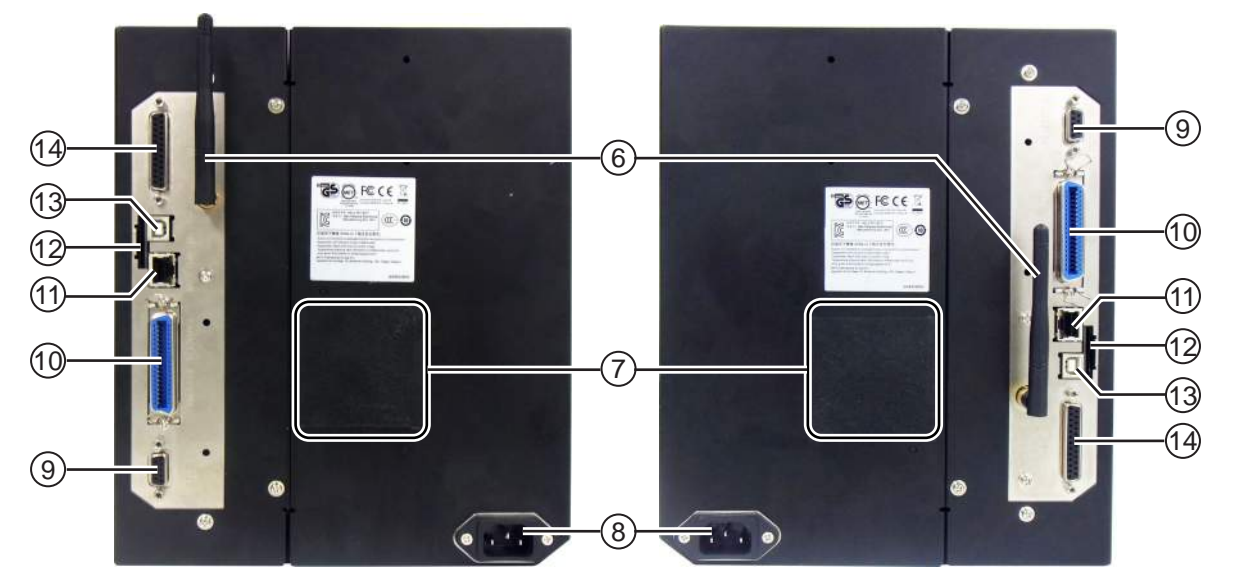

Принтер S84-ex/S86-ex (Северная и Южная Америки: противоположный/левосторонний, Европа/Азия: правосторонний) Принтер S84-ex/S86-ex (Северная и Южная Америки: стандартный/правосторонний, Европа/Азия: левосторонний)

## (6) Антенна беспроводной сети ЛВС (опциональная)

Для установки опциональной антенны беспроводной сети ЛВС.

(7) Фильтр вентилятора Предотвращает попадание пыли в принтер.

#### (8) Разъем для подачи переменного напряжения

Обеспечивает питание принтера через подключенный провод питания.

Перед подключением убедитесь в том, что напряжение вашей местной электрической сети находится в диапазоне от 100 до 240 Вольт, а его частота – в диапазоне от 50 до 60 Гц.

#### (9) Разъем RS-232C

Позволяет подключать принтер к хосткомпьютеру с использованием последовательного интерфейса RS-232C.

#### (10) Разъем IEEE1284

Позволяет подключать принтер к хосткомпьютеру с использованием интерфейса IEEE1284.

#### (1) Разъем ЛВС

Позволяет подключать принтер к хосткомпьютеру с использованием интерфейса ЛВС.

#### (12) Слот для SD-карты

Для установки SD-карты для увеличения памяти.

#### (13) Разъем USB (тип B)

Позволяет подключать принтер к хосткомпьютеру с использованием интерфейса USB.

## (14) Разъем ЕХТ (интерфейс для внешних сигналов)

разъем интерфейса для внешних сигналов. К этому разъему подключается опциональный аппликатор.

#### 1.2.3 Внутренний вид

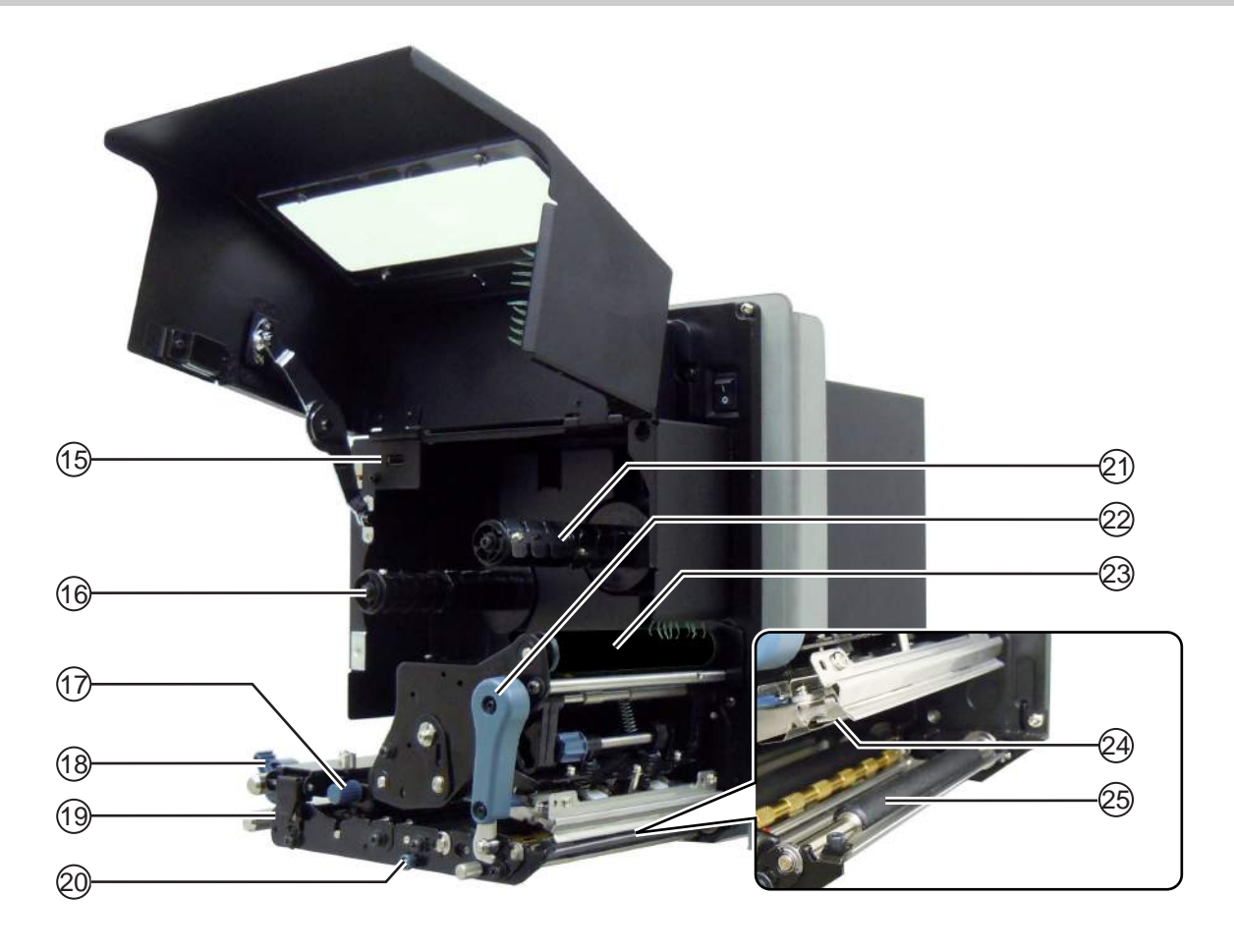

(15) Разъем USB (тип А)

Для подключения к опциональной USBпамяти.

- (16) Вал подачи ленты
- (17) Ручка регулировки датчика носителя Используется для регулировки положения датчика носителя.
- (18) Направляющая носителя
- (19) Фиксатор блокиратора подачи Используется для открытия подающего валика и узла датчика носителя.
- 20 Ручка разблокирования прижимного вала

Используется для разблокирования нажимной пластины.

- (21) Вал обратной перемотки ленты
- Рычаг блокирования головки Используется для разблокирования печатающей головки в сборе.
- (23) Рулон ленты
- (24) Печатающая головка (расходная часть)

Часть для печати на носителе. Выполняйте периодическое техническое обслуживание.

**25** Опорный валик (расходная часть)

## 1.3 Части на операторской панели

#### 1.3.1 Операторская панель

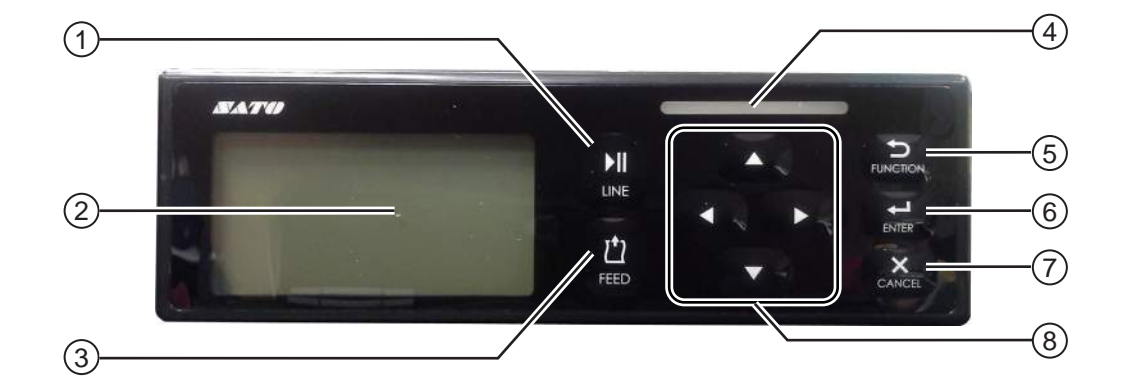

Примечание: Удалите защитную пленку с операторской панели перед использованием.

#### ▶ Кнопка LINE

Выберите сетевой режим или автономный режим.

(2) жкд

#### (3) 1 Кнопка FEED (подача)

Подайте кусок носителя, когда принтер находится в автономном режиме.

(4) Индикатор

#### (5) 🍮 Кнопка FUNCTION (функция)

Активирует функцию установки, когда принтер находится в обычном режиме.

Возвращает к меню режима установки из экранов установки.

#### (6) 🚽 Кнопка ENTER (ввод)

Открывает меню режима установок, когда принтер находится в автономном режиме.

Подтверждает выбранный пункт или установленное значение, когда принтер находится в режиме установок.

#### (7) × Кнопка CANCEL (отмена)

Перейдите к экрану CANCEL PRINT JOB (отмена задания печати), когда принтер находится в автономном режиме.

Вернитесь к предыдущему экрану установок, когда принтер находится в режиме установок.

#### (8) ◀/▶/▲/▼ Кнопки со стрелками

Перемещайтесь по выбранным пунктам или устанавливайте числа в экранном меню.

Нажмите кнопку **А**, чтобы отрегулировать громкость звукового сигнала, когда принтер находится в обычном режиме.

Нажмите кнопки ▲ и ▼ на одну секунду, чтобы активировать режим регулировки, когда принтер находится в обычном режиме.

### 1.3.2 Индикатор

| Индикатор                                        | Цвет                    | Описание                                                             |  |  |  |
|--------------------------------------------------|-------------------------|----------------------------------------------------------------------|--|--|--|
|                                                  | Синий                   | Питание включено или сетевой режим                                   |  |  |  |
|                                                  | (индикатор<br>выключен) | Питание выключено или автономный режим                               |  |  |  |
|                                                  | Красный                 | Ошибка принтера (например, когда обнаружена ошибка машины)           |  |  |  |
| Мигает с периодом 2 секунды.                     | Красный                 | Ошибка принтера (например, заканчивается лента)                      |  |  |  |
| Мигает поочередно<br>синим и красным<br>цветами. | Синий и<br>красный      | Ошибка принтера (например, когда произошла ошибка<br>обмена данными) |  |  |  |

2 Установка принтера

## 2.1 Правила безопасности при установке

Установите данный принтер в таком месте, которое:

- является горизонтальным и устойчивым.
   При установке принтера на опору или аппликатор полная собранная конструкция должна быть прочной и устойчивой.
   Прикрепите опору прочно к полу или на производственное оборудование.
- предоставляет пространство, достаточное для эксплуатации принтера.
   Установите принтер таким образом, чтобы сторона устройства подачи носителя находилась на указанном расстоянии и на указанной высоте относительно аппликатора.
   Установите устройства подачи носителя на таком расстоянии от входной стороны принтера, которое обеспечивает удобство при работе.

Не устанавливайте принтер в перечисленных ниже местах. Несоблюдение этого требования может вызвать неправильное функционирование принтера.

- Место, которое подвергается воздействию вибрации
- Место с высокими значениями температуры и влажности
- Место, которое является пыльным
- Место, которое подвергается воздействию прямого солнечного света
- Место, которое подвергается воздействию сильного шума
- Место, где существуют значительные колебания напряжения питания

## 2.2 Пространство для установки

Чтобы обеспечить легкость управления и правильный поток воздуха, убедитесь в наличии достаточного пространства вокруг принтера.

На рисунках в данном разделе принтер изображен с разных ракурсов; приведены размеры и требования к пространству.

#### 2.2.1 Вид спереди (принтер S84-ex/S86-ex)

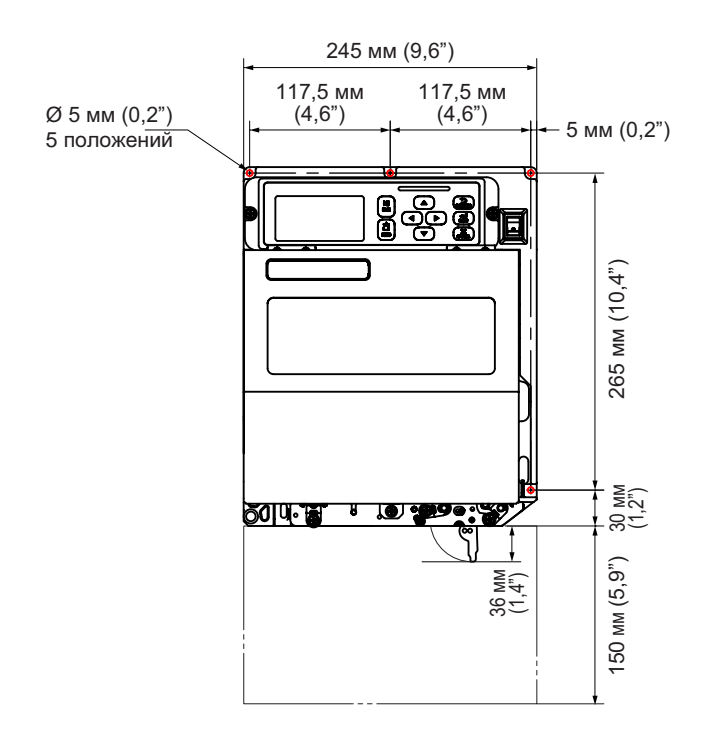

Северная и Южная Америки: стандартный/правосторонний Европа/Азия левосторонний

#### 2.2.2 Вид сзади (принтер S84-ex/S86-ex)

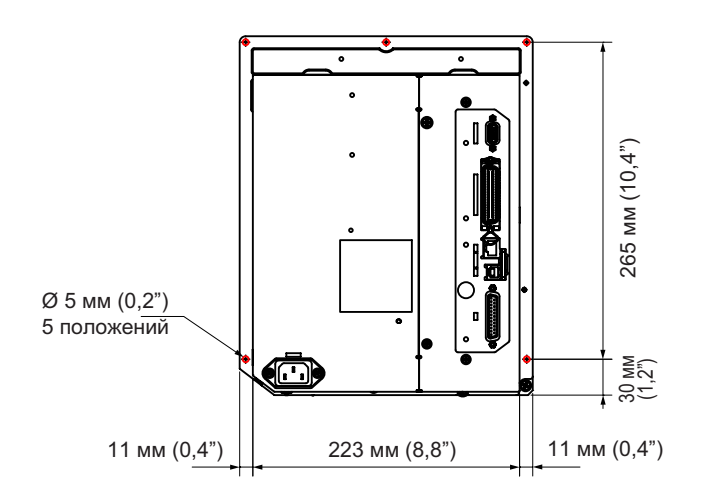

 Этим символом
 обозначены пять отверстий для установки принтера на опорной конструкции.

Северная и Южная Америки: стандартный/правосторонний Европа/Азия левосторонний

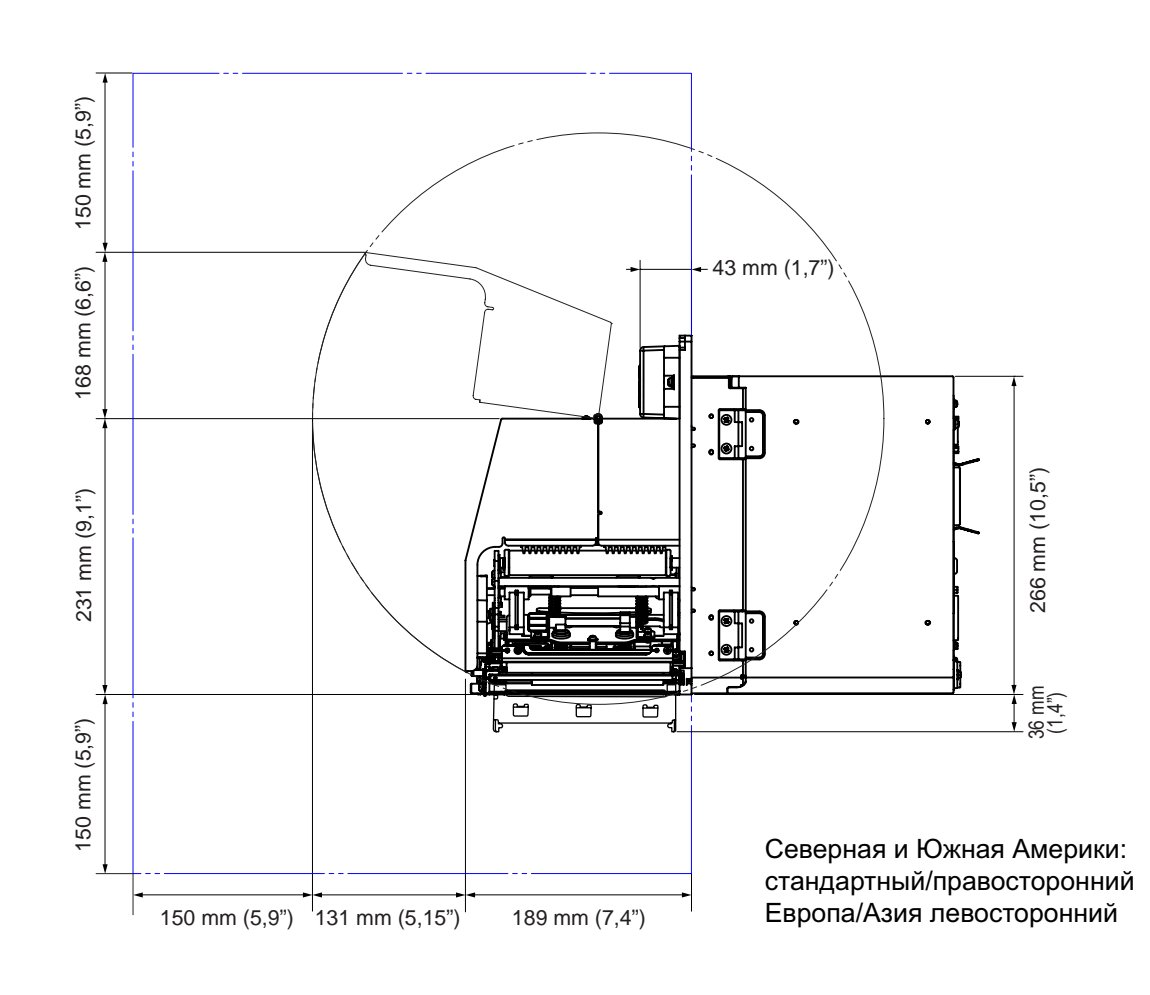

#### 2.2.3 Вид с подаваемым носителем (принтер S84-ex)

#### 2.2.4 Вид сверху (принтер S84-ex)

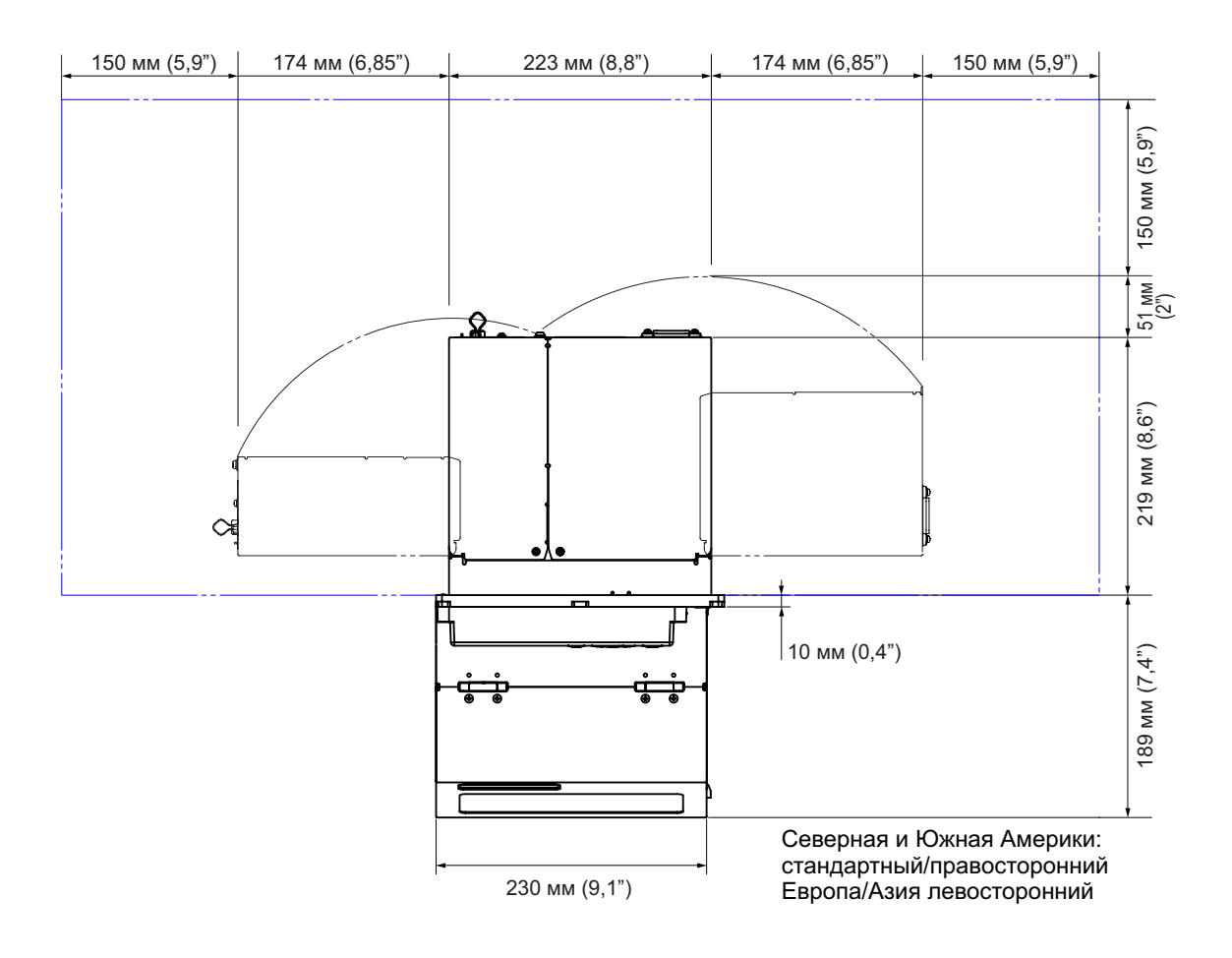

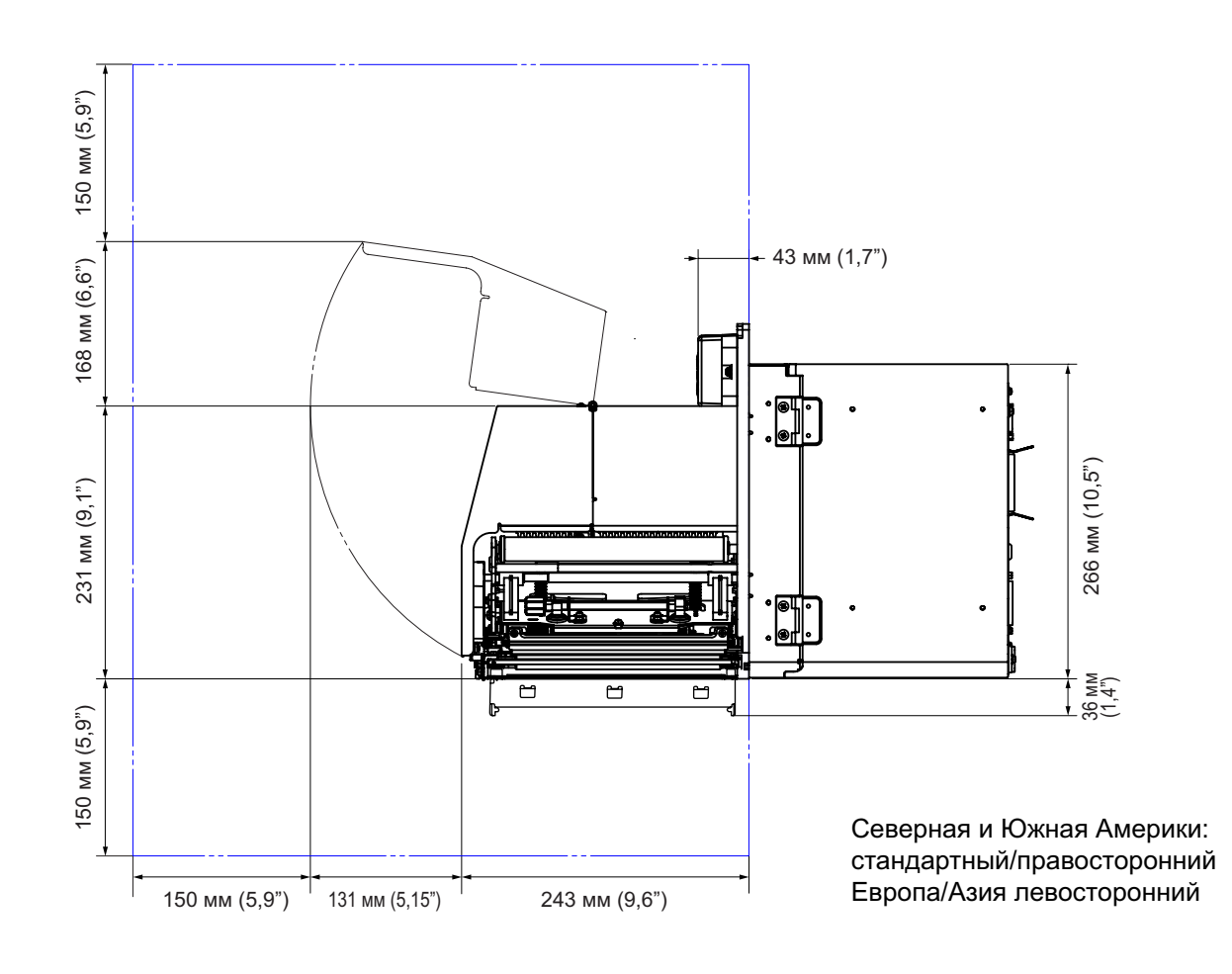

#### 2.2.5 Вид с подаваемым носителем (принтер S86-ex)

#### 2.2.6 Вид сверху (принтер S86-ex)

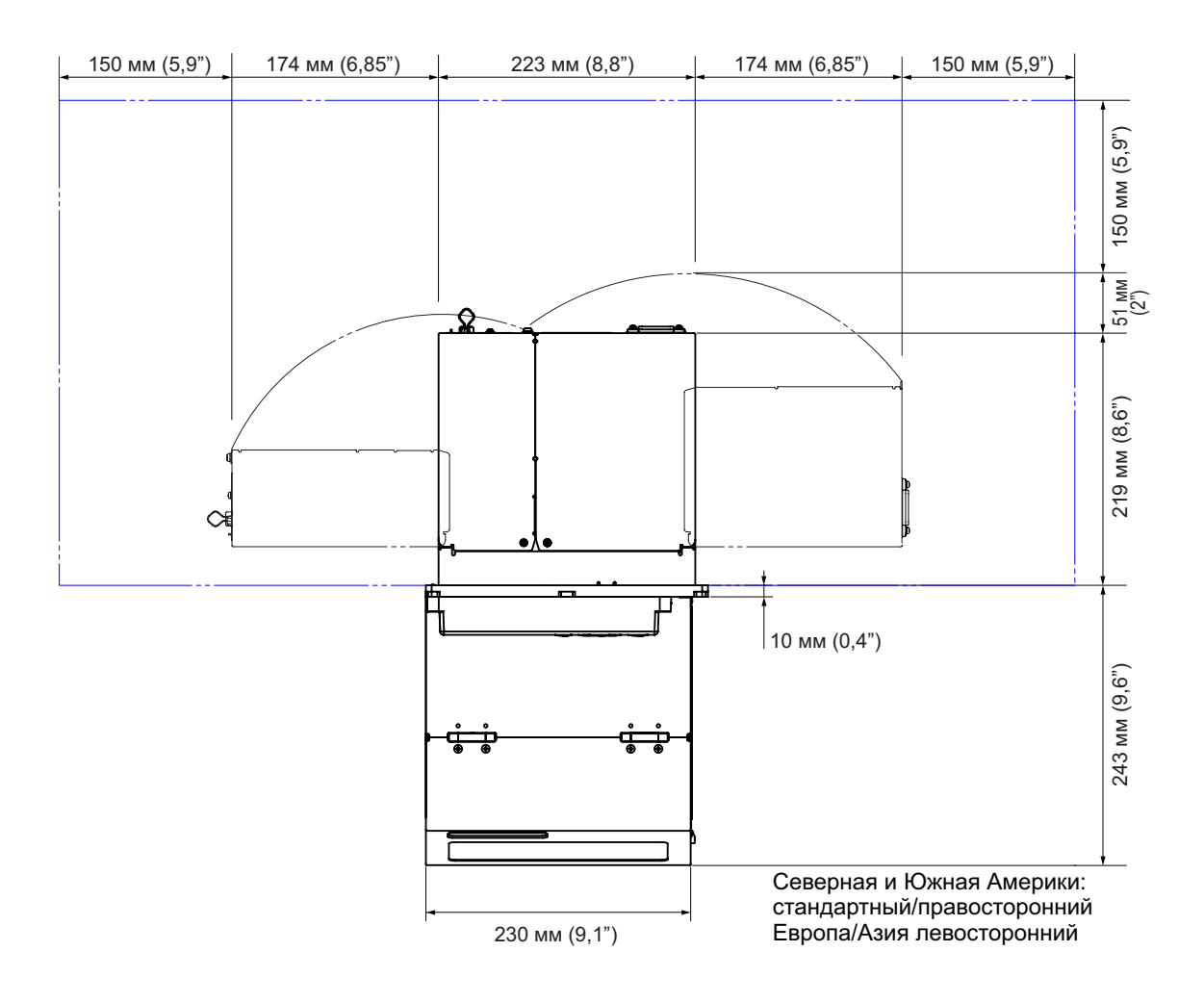

# 2.3 Установка принтера на опорную конструкцию или аппликатор

Для правильной работы данный принтер необходимо установить на опорную конструкцию или аппликатор.

Данный принтер имеет пять отверстий в центральной станине для установки на опорной конструкции.

Чтобы установить принтер на опорной конструкции, установите пять болтов в пять отверстий в центральной станине.

#### 🕂 Предупреждение

Убедитесь в том, что вы используете предусмотренные болты, соответствующие весу принтера. Если вы установите принтер неправильно, он может упасть с опорной конструкции. Это может привести к повреждению.

На приведенном ниже рисунке показана установка принтера на опорной конструкции.

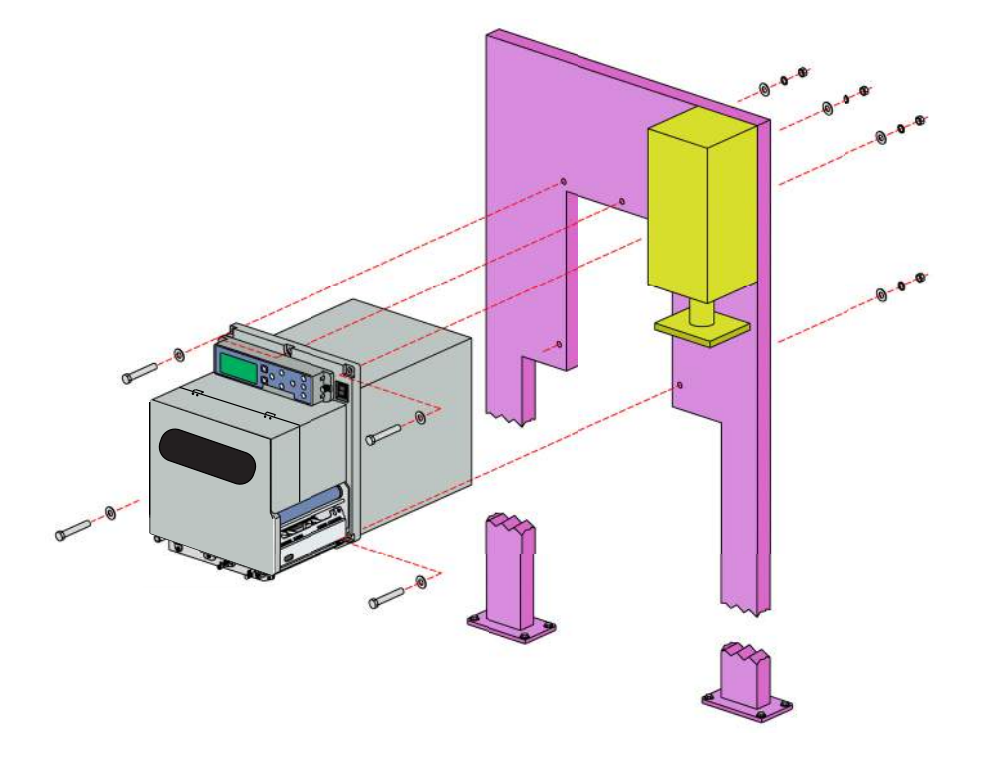

#### Примечание

Данный рисунок дает общее представление об установке и не является точным примером.

## 2.4 Проверка упакованных аксессуаров

После распаковки принтера проверьте наличие всех упакованных аксессуаров. Если какие-то предметы отсутствуют, обратитесь к дистрибьютору SATO, у которого вы купили принтер.

Документы для пользователя (Краткое руководство, гарантия и т.п.)

Провод питания для подключения к сети переменного напряжения\*

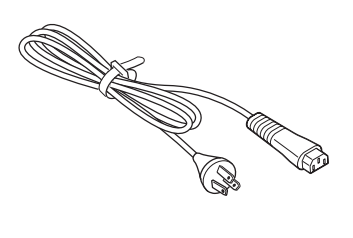

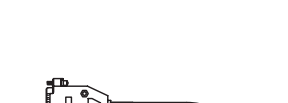

14-контактный кабель-

переходник

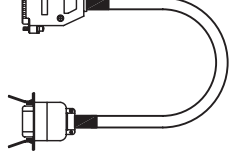

Резиновая втулка

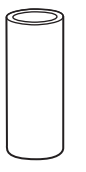

\* Форма вилки питания зависит от региона, в котором совершена покупка.

#### Примечание

Сохраните упаковочную коробку и амортизирующий материал после установки принтера. Вы сможете поместить принтер в данную упаковочную коробку в случае необходимости его транспортировки для выполнения ремонта.

## 2.5 Подключение кабеля интерфейса

Подключение кабеля интерфейса выполняется следующим образом:

#### 2.5.1 Доступные интерфейсы

Данный принтер поддерживает следующие интерфейсы.

Принтер, подключенный с использованием нескольких кабелей интерфейсов, может продолжать работать при приеме данных.

\*Одновременный прием данных от более чем одного интерфейса невозможен.

\*Если установлен опциональный интерфейс беспроводной ЛВС, использовать интерфейс USB нельзя.

- USB
- ЛВС
- RS-232C
- IEEE1284
- Bluetooth
- Беспроводная ЛВС
- Внешний сигнал (EXT)

#### Примечание

Интерфейс беспроводной ЛВС и интерфейс Bluetooth являются опциональными.

#### 2.5.2 Подключения через интерфейсы

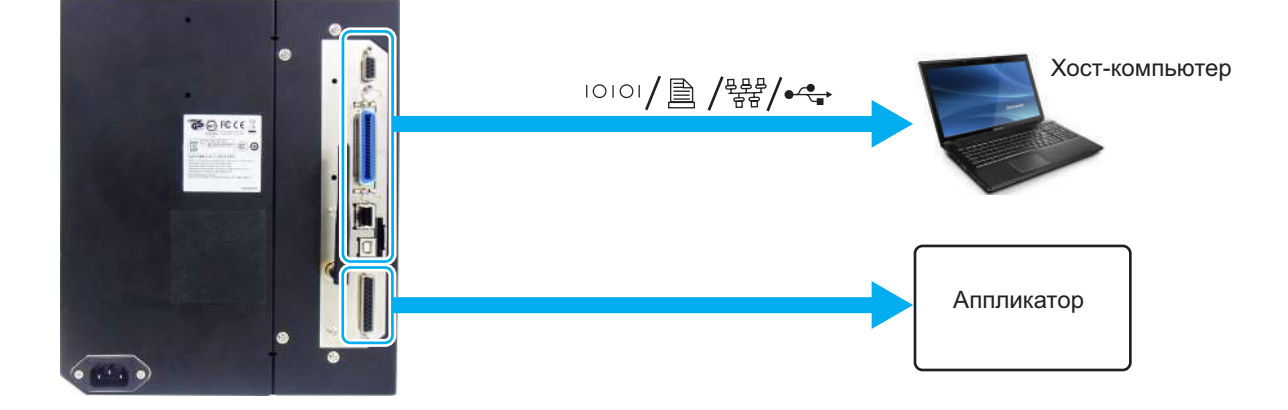

**1** Убедитесь в том, что принтер, хост-компьютер и аппликатор отключены от питания. Установите выключатель питания принтера в положение «О».

2 Соедините принтер с хост-компьютером с помощью одного или более интерфейсов. Используйте кабель, совместимый со стандартом интерфейсной платы, как указано в Разделе 7.12 Спецификации интерфейсов. Перед подключением проверьте ориентацию Разъема.

## **3** Соедините кабелем Разъем **ЕХТ** принтера с аппликатором.

Используйте кабель, совместимый со стандартом интерфейсной платы, как указано в **Разделе 7.12 Спецификации интерфейсов**. Перед подключением проверьте ориентацию Разъема.

#### 🕂 Внимание

Не подключайте и не отключайте кабели интерфейсов (и не используйте коммутационную коробку), когда в принтер или компьютер подается напряжение питания. Это может вызвать повреждения интерфейсной схемы в принтере или компьютере. Такие повреждения не устраняются по гарантии.

#### 2.5.3 Настройки интерфейсов

Вы можете установить различные настройки интерфейсов принтера через меню интерфейсного режима. Подробности см. в **Разделе 4.2.10 Интерфейсный режим (Interface Mode)**.

В интерфейсном режиме вам необходимо сконфигурировать порт данных и суб-порт. Обзоры обоих портов приведены ниже.

#### Порт данных

Когда интерфейс установлен на порт данных, он может получать различные команды SBPL и данные печати от хост-компьютера.

Выбор порта данных: USB, LAN, RS-232C, IEEE1284, Bluetooth, WLAN (беспроводная ЛВС) Опциональная технология Bluetooth и опциональная беспроводная ЛВС доступны в случае установки соответствующих интерфейсов.

\* Нельзя выбрать интерфейс, который уже установлен для СУБ-ПОРТА.

#### Суб-порт

Этот порт предназначен для мониторинга статуса принтера.

Выбор суб-порта: НИКАКОЙ, USB, LAN, RS-232C, IEEE1284, Bluetooth, WLAN (беспроводная ЛВС) Опциональная технология Bluetooth и опциональная беспроводная ЛВС доступны в случае установки соответствующих модулей.

\* Нельзя выбрать интерфейс, который уже установлен для ПОРТА ДАННЫХ.

#### Примечание

Главный порт и суб-порт не могут одновременно использовать один и тот же интерфейс.

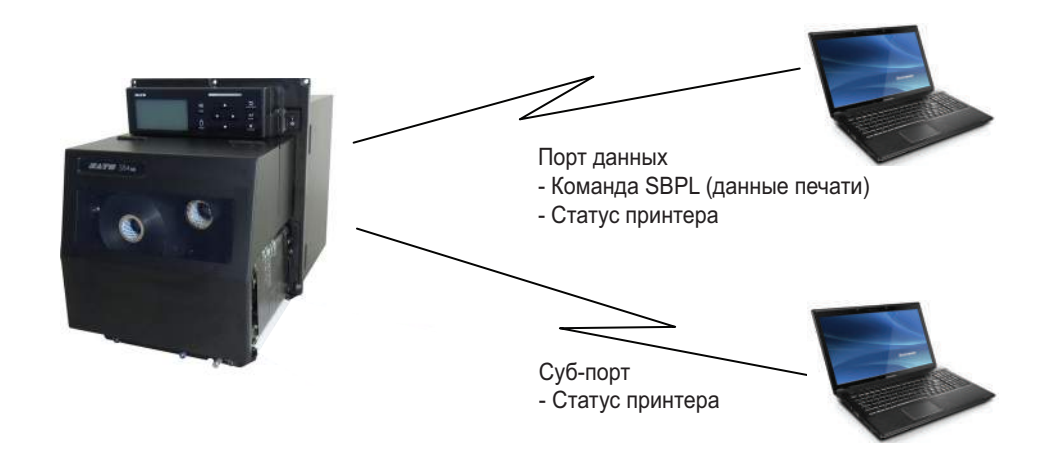

#### 2.5.4 Комбинация интерфейсов

Комбинации интерфейсов, которые могут быть использованы для порта данных и суб-порта, перечислены ниже.

|       |                       | Порт данных |     |         |          |           |                      |  |
|-------|-----------------------|-------------|-----|---------|----------|-----------|----------------------|--|
|       |                       | USB         | ЛВС | RS-232C | IEEE1284 | Bluetooth | Беспрово<br>дная ЛВС |  |
|       | USB                   | Х           | 0   | 0       | 0        | 0         | Х                    |  |
|       | ЛВС                   | 0           | х   | 0       | 0        | 0         | 0                    |  |
| Ц     | RS-232C               | 0           | 0   | х       | 0        | 0         | 0                    |  |
| dori- | IEEE1284              | 0           | 0   | 0       | х        | 0         | 0                    |  |
| ,y6-  | Bluetooth             | 0           | 0   | 0       | 0        | х         | 0                    |  |
| 0     | Беспрово-<br>дная ЛВС | х           | 0   | 0       | 0        | 0         | х                    |  |
|       | HET                   | 0           | 0   | 0       | 0        | 0         | 0                    |  |

[о: конфигурируемая, х: не конфигурируется]

#### Примечания

- Опциональная технология Bluetooth и опциональная беспроводная ЛВС доступны в случае установки соответствующих модулей.
- Не используйте один и тот же интерфейс для порта данных и суб-порта.
- Если вы установили опциональную плату беспроводной ЛВС, вы не можете использовать интерфейс USB. Опциональная плата беспроводной ЛВС соединяется с принтером через порт USB.
- Суб-порт нельзя использовать, если вы установили ENABLE (включить) на экране INTERFACE AUTO SELECT (автоматический выбор интерфейса).
- Если беспроводная ЛВС (WLAN) сконфигурирована для порта данных или суб-порта, но принтер запитывается без адаптера беспроводной ЛВС, сконфигурированная установка интерфейса меняется с WLAN на USB. Если USB сконфигурирован как порт данных или суб-порт, но подключен адаптер беспроводной ЛВС, сконфигурированная установка интерфейса меняется с USB на WLAN (беспроводная ЛВС).

## 2.6 Подключение провода питания

#### 🕂 Предупреждение

- Не прикасайтесь к кнопке питания, а также не присоединяйте и не отсоединяйте провод питания мокрыми руками. Это может вызвать электрический удар.
- Всегда соединяйте заземляющий провод с клеммой для заземления. Невыполнение этого требования может привести к электрическому удару.

#### Примечания

- Прилагаемый провод питания предназначен только для данного принтера.
- Не используйте прилагаемый провод питания с другими устройствами.

Соедините провод питания с **гнездом для подачи переменного напряжения** (1), находящимся на задней панели принтера.

Обратите внимание на ориентацию разъема. Удерживая принтер одной рукой, вставьте Разъем до упора.

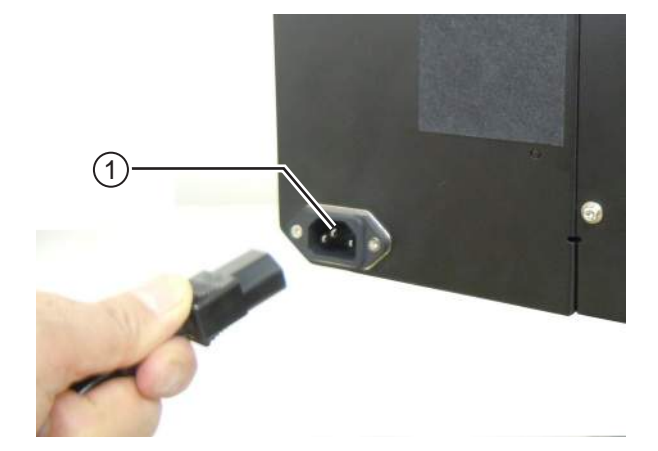

## **2** Вставьте вилку провода питания в розетку с переменным напряжением.

Убедитесь в том, что переменное напряжение вашей местной электрической сети находится в диапазоне от 100 до 240 Вольт, а его частота – в диапазоне от 50 до 60 Гц. Если напряжение вашей местной электрической сети выходит из указанного диапазона, обратитесь к вашему дистрибьютору или в центр технической поддержки SATO.

\*Форма вилки питания зависит от региона, в котором совершена покупка.

#### Примечание

Данное изделие также предназначено для подключения к системе распределения питания для ИТ-оборудования с напряжением между фазами 230 В.

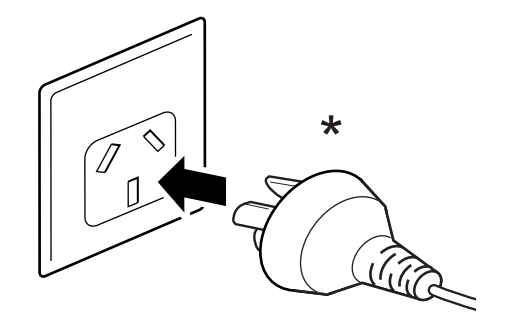

## 2.7 Включение и выключение питания принтера

#### 🕂 Предупреждение

Не прикасайтесь к кнопке питания, а также не присоединяйте и не отсоединяйте провод питания мокрыми руками. Это может вызвать электрический удар.

#### 2.7.1 Включение питания принтера

Нажмите выключатель питания на операторской панели принтера и установите его в положение «I».

2 На дисплее появляется надпись ONLINE (сетевой), загорается синий индикатор.

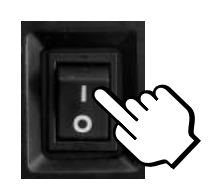

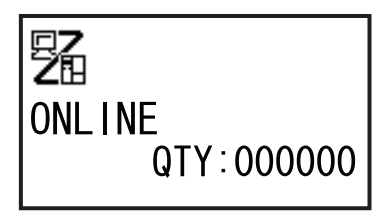

#### 2.7.2 Выключение питания принтера

Перед выключением принтера убедитесь в том, что он находится в автономном режиме.

Если на дисплее отображается надпись Online (сетевой), нажмите кнопку I LINE, чтобы перевести принтер в автономный режим.

2 Нажмите выключатель питания на операторской панели принтера и установите его в положение «О».

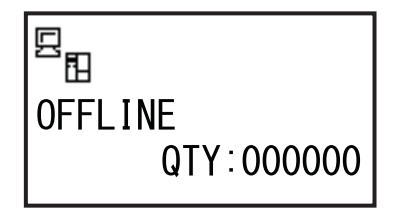

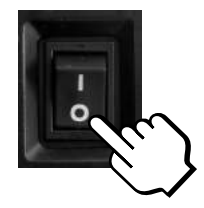

## 2.8 Установка опциональной памяти

Для выгрузки и загрузки данных (формата печати, изображений, дополнительных символов), сохраненных в принтере и микропрограмме принтера, можно использовать опциональную SD-карту или USB-память.

Обратитесь к дистрибьютору или в центр технического обслуживания SATO, чтобы получить информацию о рекомендуемой SD-карте или USB-памяти.

#### 2.8.1 Установка опциональной SD-карты

Вы можете установить опциональную SD-карту в слот для SD-карты, который находится на задней панели принтера.

При первом использовании SD-карты отформатируйте ее в режиме карты памяти. См. подробности в **Разделе 4.2.11 Memory Mode**.

- Выключите питание принтера.
- 2 Вставьте опциональную SD-карту ① в слот для SD-карты ②, расположив ее в соответствии с ориентацией, показанной на рисунке.

Обратитесь к вашему дистрибьютору SATO, чтобы получить рекомендуемую SD-карту.

З Чтобы зафиксировать SD-карту в слоте для SD-карты, нажмите на нее таким образом, чтобы прозвучал негромкий щелчок и карта оказалась почти полностью внутри принтера.

Когда карта зафиксирована и готова к работе, наружу выступает только небольшая ее часть шириной примерно 3,18 мм (0,125").

#### 2.8.2 Удаление опциональной SD-карты

Выключите питание принтера.

2 Нажмите несильно на край SD-карты, чтобы освободить и вытащить ее из слота для SD-карты. Слот для SD-карты немедленно разблокирует **SD-карту** ①.

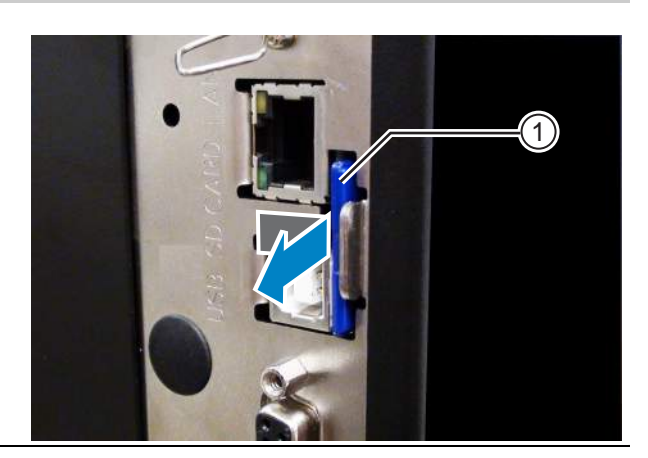

#### 🕂 Внимание

Не удаляйте SD-карту, пока принтер обращается к данным, сохраненным на SD-карте. Это может привести к порче данных.

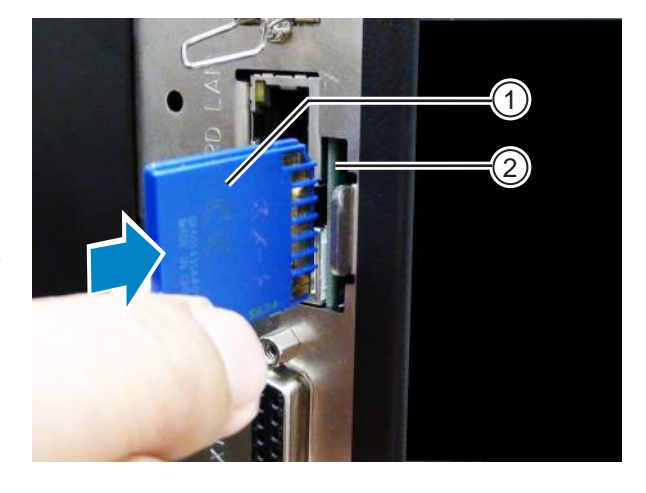
# 2.8.3 Установка опциональной USB-памяти

При первом использовании USB-памяти отформатируйте ее в режиме карты памяти. См. подробности в **Разделе 4.2.11 Memory Mode**.

Выключите питание принтера.

2 Откройте верхнюю крышку.

**3** Вставьте опциональную **USB-память** (1) в Разъем **USB** (разъем типа А, стандарт 2.0, высокоскоростной) (2), расположенный на передней панели

Обратитесь к вашему дистрибьютору SATO, чтобы получить рекомендуемую USB-память.

4 Закройте верхнюю крышку.

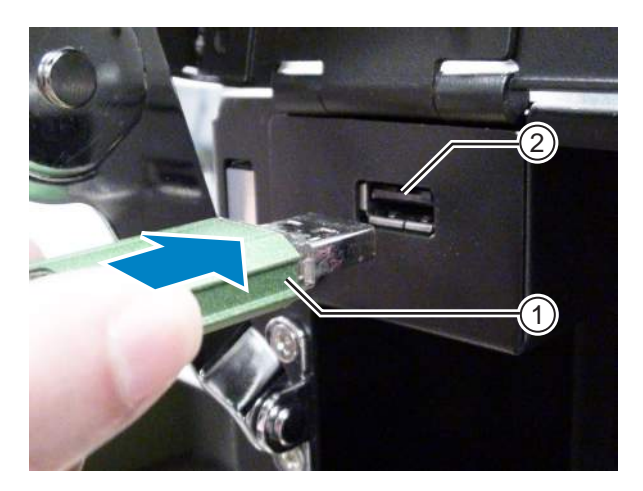

#### Чтобы удалить USB-память из принтера

Перед удалением USB-памяти выключите питание принтера.

# \land Внимание

принтера.

Не удаляйте USB-память, пока принтер обращается к данным, сохраненным в USB-памяти. Это может привести к порче данных.

Данная страница преднамеренно не заполнена.

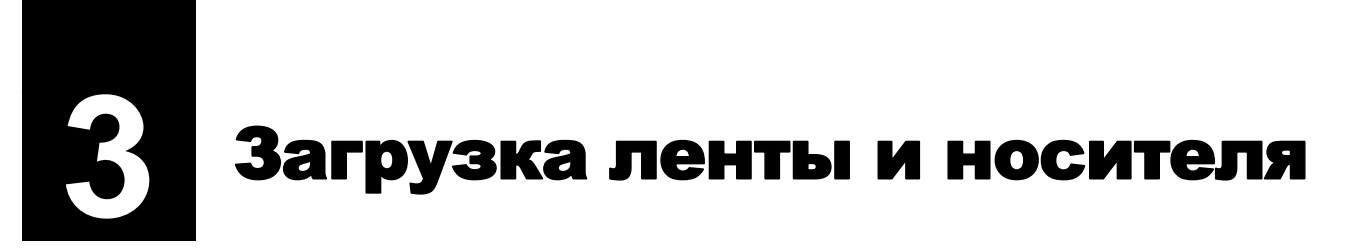

Данный принтер поддерживает два типа печати – термотрансферную печать и прямую термопечать. Термотрансферная печать – это метод печати, при котором краситель переносится с ленты на носитель с использованием тепла принтерной головки. Прямая термопечать – это метод печати, позволяющий при котором тепло принтерной головки обеспечивает «проявление» цвета на термобумаге. Если вы используете носитель для прямой термопечати, лента не требуется.

# 3.1 Проверка красящей стороны ленты

Существуют два способа намотки ленты. Намотка «красящей стороной наружу» означает, что краситель находится на наружной стороне, а намотка «красящей стороной внутрь» означает, что краситель находится на внутренней стороне. Данный принтер поддерживает оба способа намотки. Вы можете изучить сторону ленты с красителем, используя следующую процедуру:

- Расположите наружную сторону ленты на носителе (чтобы они касались друг друга).
- 2 Поцарапайте внутреннюю сторону ленты ногтем или заостренным предметом.
- **3** Если на носителе остался след, краситель нанесен на наружную сторону ленты.

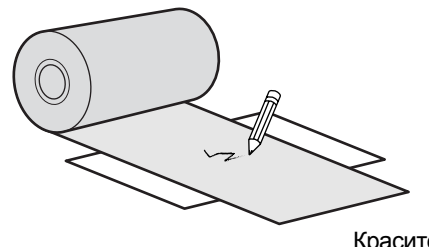

Краситель нанесен на внутреннюю сторону. (Лента, намотанная красящей стороной внутрь)

Краситель нанесен на наружную сторону. (Лента, намотанная красящей стороной наружу)

# 3.2 Загрузка ленты

Чтобы обеспечить оптимальное качество печати, используйте в принтере оригинальные носитель и ленту.

# 🕂 Внимание

- Печатающая головка и окружающая ее область остаются горячими после печати. Не прикасайтесь к ним, чтобы не обжечься.
- Прикосновение к краю печатающей головки голой рукой может привести к травме.

Путь ленты показан на правом рисунке.

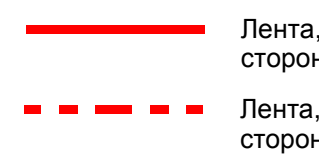

- Лента, намотанная красящей стороной внутрь
- Лента, намотанная красящей стороной наружу

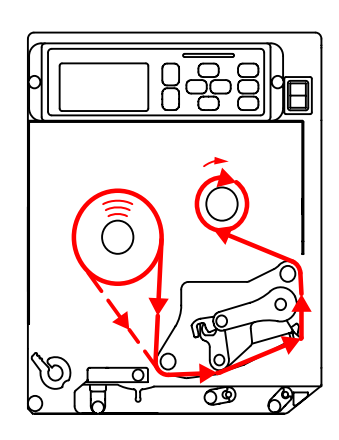

#### Примечание

Вы также можете изучить наклейку на внутренней стороне верхней крышки.

# **1** Откройте **верхнюю крышку** ①.

# 🕂 Внимание

Откройте верхнюю крышку полностью, чтобы предотвратить ее случайное падение.

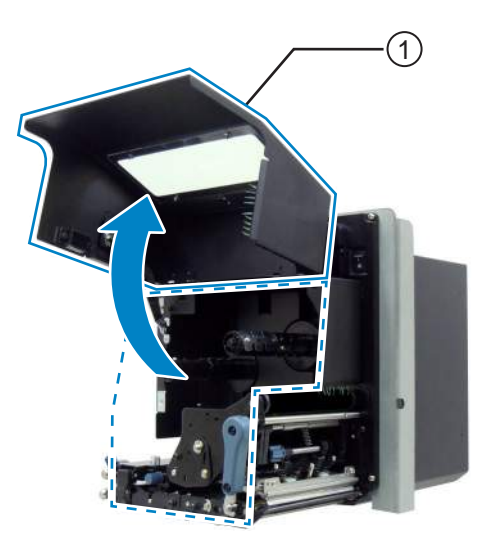

2 Поверните рычаг блокирования головки (2) по часовой стрелке, чтобы разблокировать печатающую головку.

# **3** Загрузите ленту <sup>3</sup> на вал подачи ленты <sup>4</sup>.

Отметив направление намотки, вставьте ленту до конца внутрь.

Пропуская ленту под печатающей головкой, проследите за тем, чтобы красящая сторона ленты находилась внизу.

**4** Установите пустую резиновую втулку на вал обратной перемотки ленты **(6)**.

Вставьте втулку до упора.

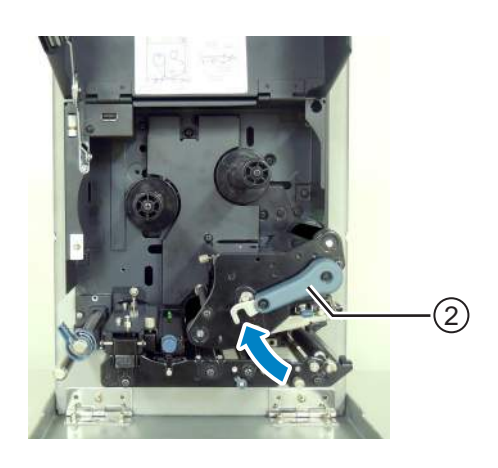

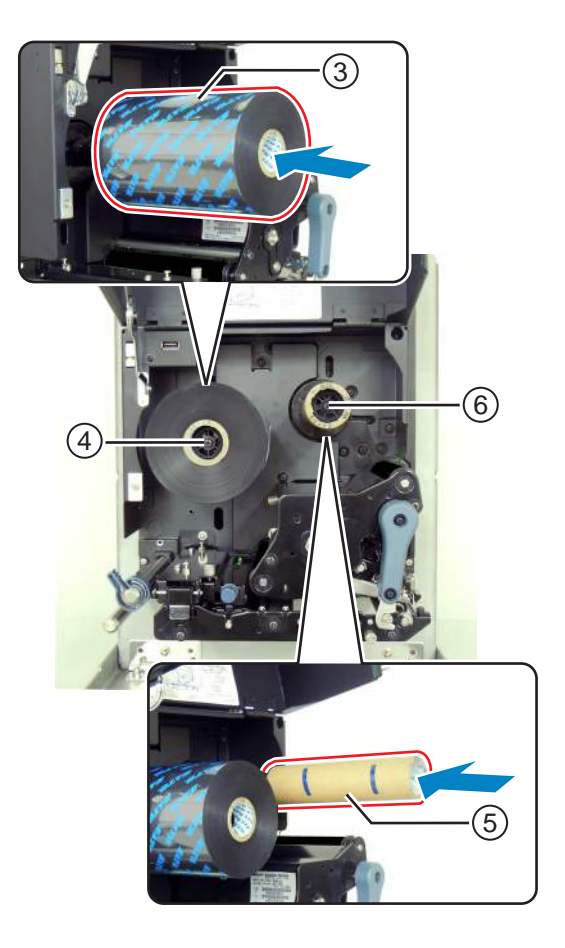

- 5 От вала подачи ленты ④ пропустите ленту под печатающей головкой ⑦ к валу обратной перемотки ленты ⑥.
- 6 Намотайте ленту по часовой стрелке на пустую резиновую втулку (5), надетую на вал обратной перемотки ленты (6). Прикрепите свободный конец ленты к втулке с помощью липкой ленты (8).

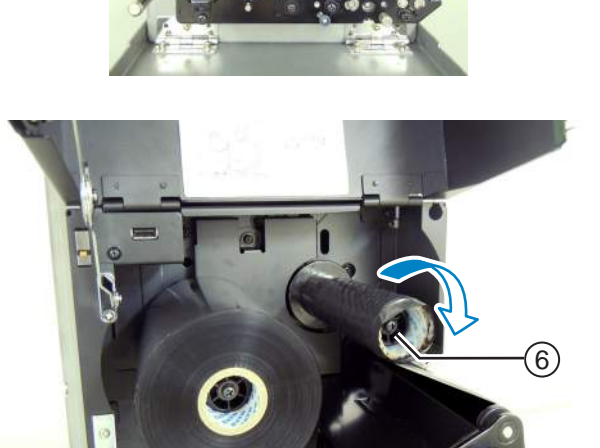

(4)

8

(6)

(7)

7 Поверните вал обратной перемотки ленты (6) по часовой стрелке на несколько оборотов, чтобы намотать ленту.

8 Если носитель уже загружен, поверните рычаг блокирования головки (2) против часовой стрелки, чтобы заблокировать печатающую головку.

Если носитель не загружен, продолжите, используя Разделе 3.5 Загрузка носителя.

**9** Закройте **верхнюю крышку**.

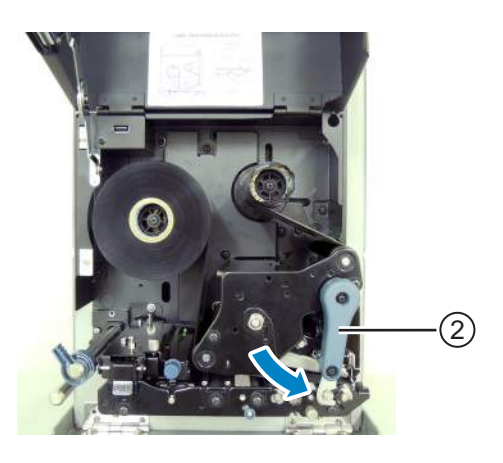

# 3.3 Удаление ленты

- **1** Откройте **верхнюю крышку**.
- **2** Поверните **рычаг блокирования головки** по часовой стрелке, чтобы разблокировать печатающую головку.
- **3** Потяните, чтобы удалить использованную ленту с вала обратной перемотки ленты ①.
- 4 Потяните, чтобы удалить пустой сердечник с вала обратной перемотки ленты <sup>(2)</sup>.

Вы можете использовать этот пустой сердечник снова при установке нового рулона ленты. Установите этот пустой сердечник на вал обратной перемотки ленты.

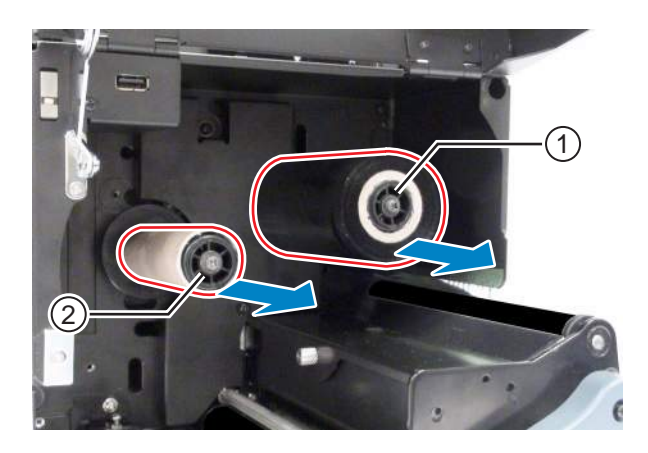

# 3.4 Пригодный для использования носитель

Данный принтер может печатать на носителях двух типов – на рулонном носителе и фальцованном носителе. Принтер использует датчики, чтобы обнаруживать I-marks или зазоры на носителе и благодаря этому точно позиционировать отпечаток.

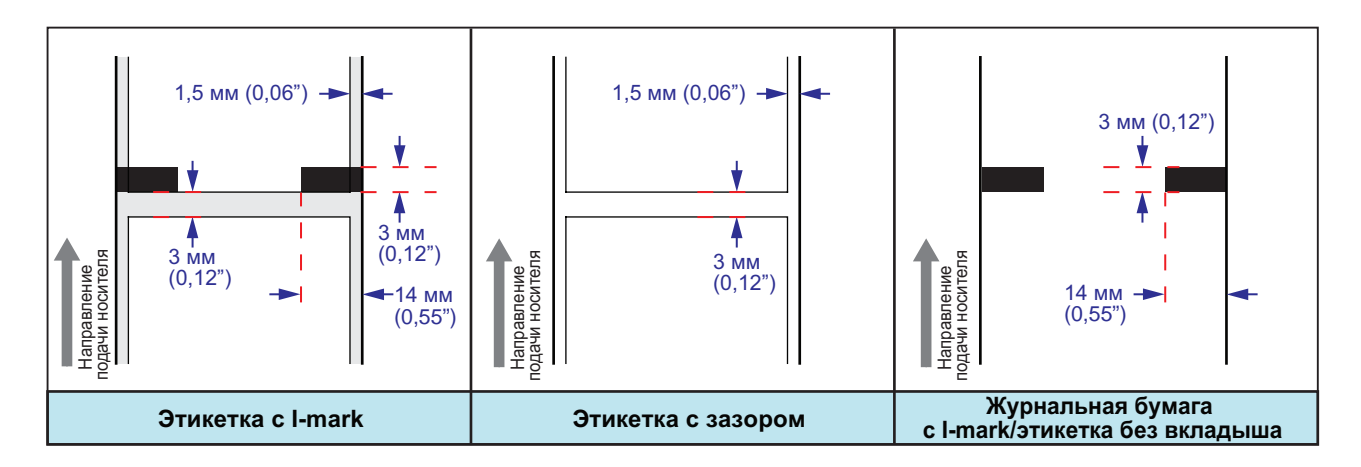

## 3.4.1 Регулировка положения датчика носителя

Нестандартный носитель – это носитель для печати на обратной стороне или носитель особой формы. При использовании нестандартного носителя убедитесь в том, что положение датчика носителя совпадает с I-mark или зазором носителя.

Датчик I-mark принтера имеет фиксированное положение – он находится на расстоянии 5 мм (0,2") от центральной станины принтера.

Положение датчика зазора регулируется. Вы можете отрегулировать положение датчика зазора в следующем диапазоне.

**Принтер S84-ех**: 5 - 66 мм (0,2" - 2,6") от центральной станины принтера.

**Принтер S86-ex**: 5 - 81 мм (0,2" - 3,2") от центральной станины принтера.

- **1** Откройте **верхнюю крышку**.
- 2 Поверните ручку регулировки датчика носителя ① против часовой стрелке или против часовой стрелке, чтобы отрегулировать положение датчика зазора.

Зеленый индикатор (2) на верхней части узла датчика носителя указывает положение датчика зазора.

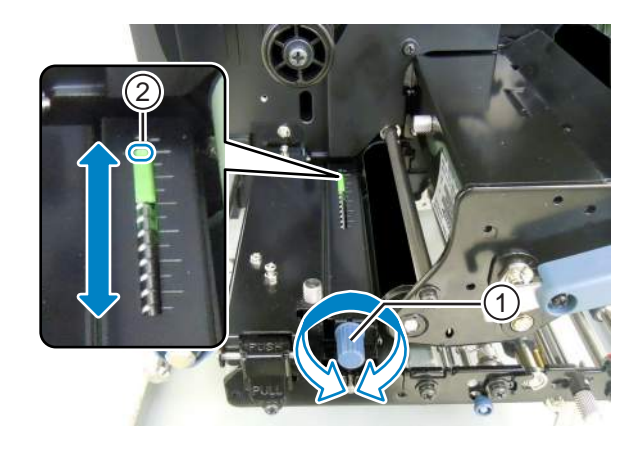

# 3.5 Загрузка носителя

Чтобы обеспечить оптимальное качество печати, используйте в принтере оригинальные носитель и ленту.

# \land Внимание

- Печатающая головка и окружающая ее область остаются горячими после печати. Не прикасайтесь к ним, чтобы не обжечься.
- Прикосновение к краю печатающей головки голой рукой может привести к травме.

#### 3.5.1 Загрузка этикетки с использованием устройства подачи

В данном разделе описаны процедуры подачи этикеток и удаления вкладыша из принтера. Путь этикетки показан ниже. При загрузке носителя убедитесь в том, что его запечатываемая сторона находится наверху.

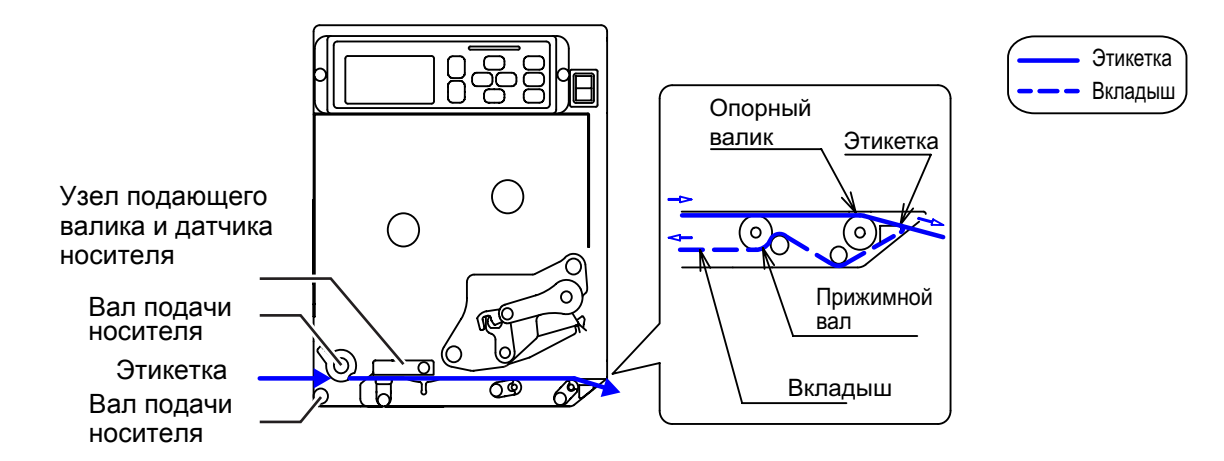

# **1** Откройте **верхнюю крышку**.

# \land Внимание

Откройте верхнюю крышку полностью, чтобы предотвратить ее случайное падение.

- 2 Поверните рычаг блокирования головки (1) по часовой стрелке, чтобы разблокировать печатающую головку.
- Потяните фиксатор блокиратора подачи
   (2), чтобы разблокировать узел
   подающего валика и датчика
   носителя (3).

Узел подающего валика и датчика носителя откроется.

**4** Потяните направляющую носителя ④ от принтера.

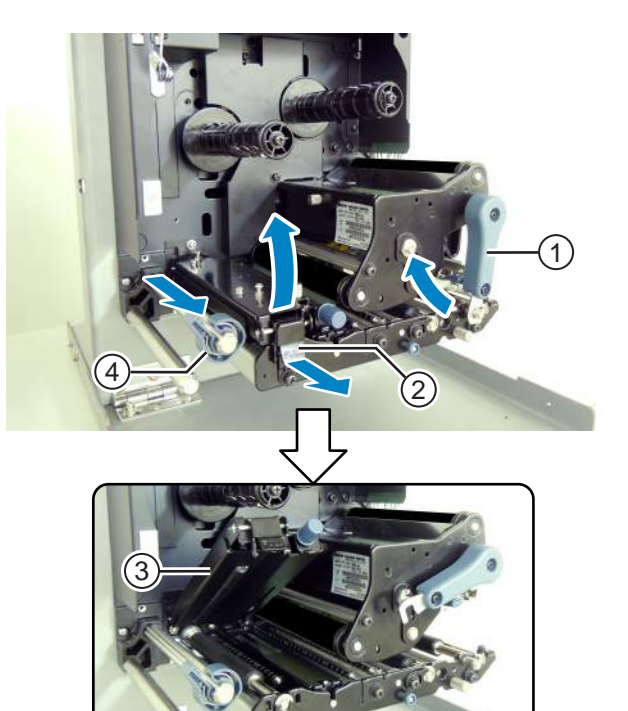

5 Пропустите носитель между валом подачи носителя (5), под узлом подающего валика и датчика носителя (3), а также под узлом печатающей головки (6) и вытащите его из отверстия для выхода носителя.

Проследите за тем, чтобы конец носителя выходил из отверстия для выхода носителя.

- **6** Толкайте носитель до легкого касания внутреннего края носителя центральной станины принтера.
- 7 Вытащите этикетку из отверстия для выхода носителя. Удалите этикетки длиной примерно 30 см (11,8") ⑦ с вкладыша ⑧.

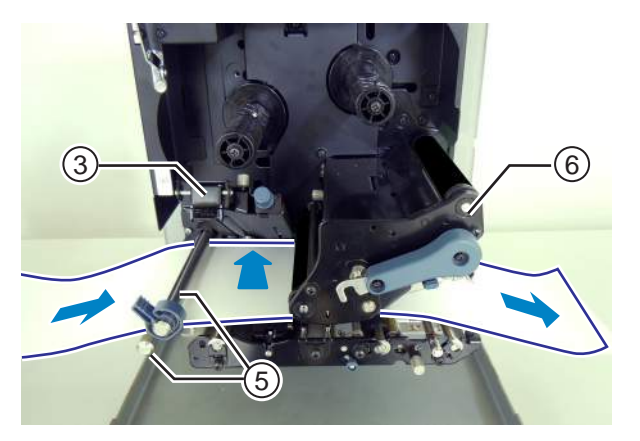

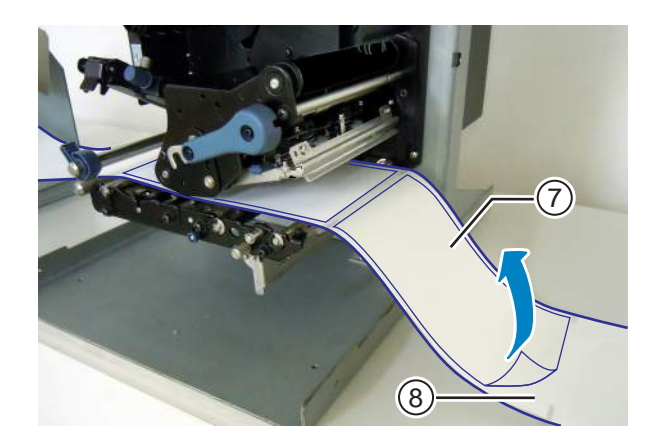

8 Нажмите ручку разблокирования прижимного вала (9) вверх, чтобы разблокировать пластину прижимного вала (10).

- 9 Пропустите вкладыш <sup>®</sup> через отверстие пластины прижимного вала <sup>®</sup>.
- 10 Нажмите на центр пластины прижимного вала (10), чтобы зафиксировать ее на месте.
- 11 Поверните рычаг блокирования головки против часовой стрелки, чтобы заблокировать печатающую головку.
- 12 Закройте верхнюю крышку.
- 13 После загрузки носителя и ленты выполните тестовую печать, чтобы убедиться в правильности загрузки носителя.

Подробная информация о выполнении тестовой печати приведена в Разделе 4.2.16 Test Print Mode.

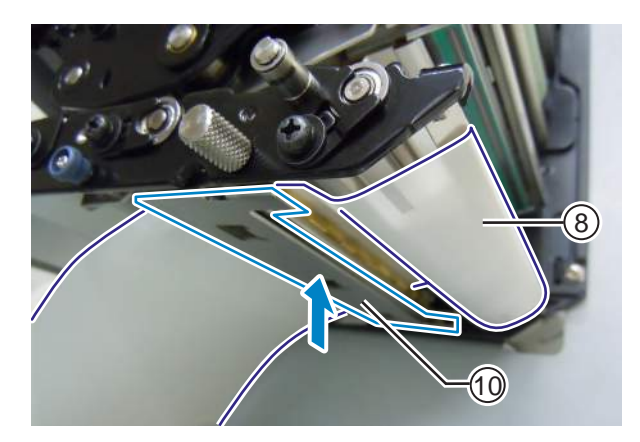

# / Внимание

• Закрывайте верхнюю крышку осторожно, чтобы не зажать ваши пальцы.

## 3.5.2 Загрузка носителя без использования устройства подачи

В данном разделе описаны процедуры для загрузки носителя без использования устройства подачи. Путь носителя показан на правом рисунке. При загрузке носителя убедитесь в том, что его запечатываемая сторона находится наверху.

- Чтобы загрузить носитель, см. шаги 1-6 в Разделе 3.5.1 Загрузка этикетки с использованием устройства подачи.
- 2 Поверните рычаг блокирования головки () против часовой стрелки, чтобы заблокировать печатающую головку.
- З Нажмите узел подающего валика и датчика носителя ③ вниз до срабатывания фиксатора блокиратора подачи ④.
- 4 Слегка прижмите направляющую носителя ④ в наружному краю носителя.
- **5** Закройте верхнюю крышку.
- 6 После загрузки носителя и ленты выполните тестовую печать, чтобы убедиться в правильности загрузки носителя.

Подробная информация о выполнении тестовой печати приведена в Разделе 4.2.16 Test Print Mode.

Узел подающего валика и датчика носителя Вал подачи носителя Носитель Вал подачи носителя

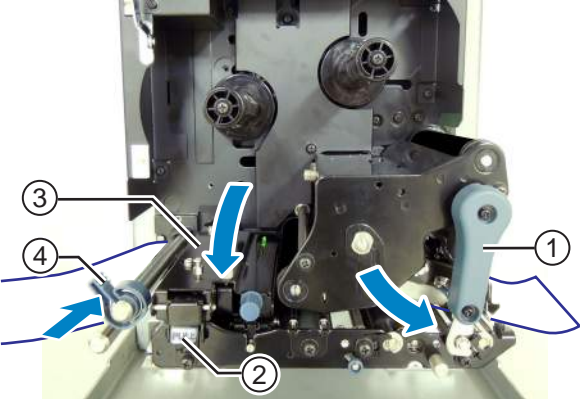

# 🕂 Внимание

• Закрывайте верхнюю крышку осторожно, чтобы не зажать ваши пальцы.

# **Управление и настройка**

# 4.1 Дисплей и управление

Дисплей данного принтера может меняться в зависимости от режимов следующим образом:

- Обычный режим: см. Разделе 4.1.1 Дисплей и пиктограммы обычного режима.
- Меню режима настроек: см. Разделе 4.1.2 Меню и пиктограммы режима настроек.
- Дисплей ошибок: см. Разделе 4.1.3 Дисплей и пиктограммы ошибок.
- Дисплей установок: см. Разделе 4.1.4 Дисплей настроек.

# 4.1.1 Дисплей и пиктограммы обычного режима

В обычном режиме на экране отображается следующий статус принтера.

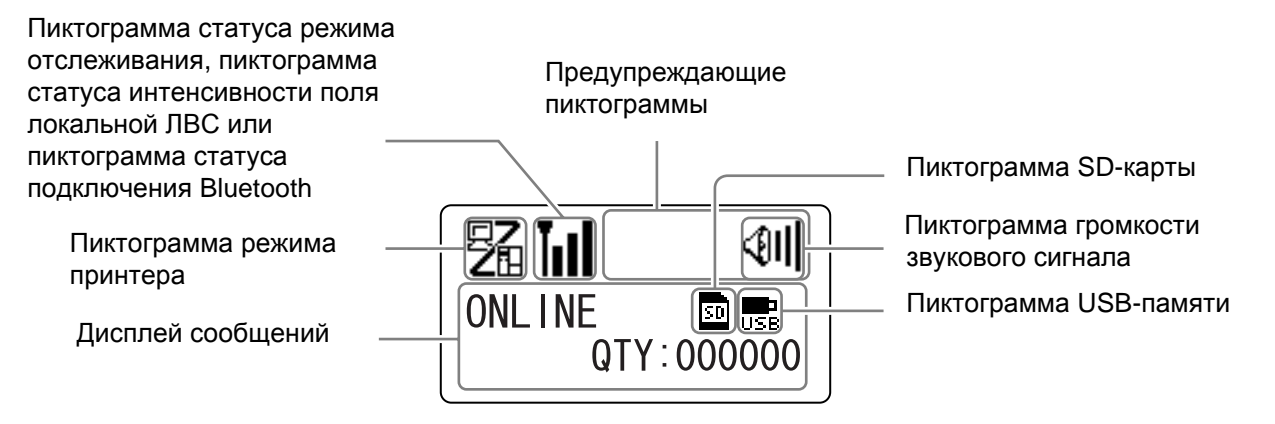

• Режим принтера

| Пиктограмма | Описание                                                                                                    |  |
|-------------|----------------------------------------------------------------------------------------------------|--|
| 駋           | Отображается, когда принтер находится в сетевом режиме.                                                              |  |
|             | Отображается, когда принтер находится в автономном режиме.                                                           |  |
|             | Отображается, когда принтер находится в режиме тестовой печати и режиме<br>печати дампа в шестнадцатеричном формате. |  |
|             | Отображается, когда принтер находится в режиме загрузки.                                                             |  |
| ľ           | Отображается, когда принтер находится в режиме выгрузки.                                                             |  |
|             | Отображается, когда принтер находится в режиме памяти.                                                               |  |

#### 4 Управление и настройка

#### • Статус режима отслеживания

| Пиктограмма       | Описание                                                                     |
|-------------------|------------------------------------------------------------------------------|
| <b>I</b> →<br>RCU | Отображается после получения любых данных, когда режим отслеживания ВКЛЮЧЕН. |
| P                 | Отображается после получения ESC(1BH) А, когда режим отслеживания ВКЛЮЧЕН.   |
| PRT               | Отображается после операции печати, когда режим отслеживания ВКЛЮЧЕН.        |

## • Статус интенсивности поля локальной ЛВАС

| Пиктограмма  | Описание                                                                                                    | Инфраструк-<br>турный<br>режим | Режим<br>Ad Hoc       |
|--------------|----------------------------------------------------------------------------------------------------|--------------------------------|-----------------------|
| Tull         | Значение этой пиктограммы меняется в зависимости от<br>режима беспроводной ЛВС.<br>В инф <b>раструктурном режиме</b><br>Отображается, когда интенсивность поля превышает уровень<br>3 и принтер соединен с точкой доступа.<br>В режиме <b>Ad Hoc</b><br>Отображается всегда, когда принтер подключен.                                                                      | Ο                              | Ο                     |
| Tul          | Отображается, когда интенсивность поля находится между<br>уровнями 2 и 3 и принтер соединен с точкой доступа.                                                                                                    | Ο                              | Не исполь-<br>зуется. |
| Tuol         | Отображается, когда интенсивность поля находится между<br>уровнями 1 и 2 и принтер соединен с точкой доступа.                                                                                                    | Ο                              | Не исполь-<br>зуется. |
| <b>T</b> a00 | Значение этой пиктограммы меняется в зависимости от<br>режима беспроводной ЛВС.<br>В инф <b>раструктурном режиме</b><br>Отображается, когда интенсивность поля ниже уровня 1 и<br>принтер соединен с точкой доступа.<br>Однако обмен данными возможен в зависимости от окружа<br>ющей среды.<br>В режиме <b>Ad Hoc</b><br>Отображается всегда, когда принтер не подключен. | 0                              | Ο                     |
| ToOO         | Отображается, когда принтер не соединен с точкой доступа.                                                                                                    | 0                              | Не исполь-<br>зуется. |

#### • Статус соединения Bluetooth

| Пиктограмма | Описание                                       |
|-------------|------------------------------------------------|
| 8           | Отображается при наличии соединения Bluetooth. |
| *           | Отображается при отсоединении Bluetooth.       |

#### • Громкость звукового сигнала

| Пиктограмма | Описание                                                              |  |
|-------------|-----------------------------------------------------------------------|--|
| <011        | Отображается, когда громкость соответствует уровню 3 (высокая).       |  |
| <u></u> ব।। | Отображается, когда громкость соответствует уровню 2 (средняя).       |  |
| ्री         | Отображается, когда громкость соответствует уровню 1 (низкая).        |  |
| Ø           | Отображается, когда громкость соответствует уровню 0 (звук выключен). |  |

#### • Предупреждающие пиктограммы

| Пиктограмма | Описание                                                                |
|-------------|-------------------------------------------------------------------------|
| P           | Отображается при обнаружении приближающегося конца ленты.               |
| 1           | Отображается при обнаружении приближающегося конца этикетки.            |
| Ĺġ          | Отображается при обнаружении ошибки команды.                            |
|             | Отображается при обнаружении того, что приемный буфер «почти заполнен». |
| <u>A</u>    | Отображается при обнаружении повреждения печатающей головки.            |

#### • Статус карты памяти

| Пиктограмма | Описание                                  |
|-------------|-------------------------------------------|
| SD          | Отображается, когда вставлена SD-карта.   |
| USB         | Отображается, когда вставлена USB-память. |
|             |                                           |

#### Примечания:

- Эти пиктограммы отображаются только когда подключены SD-карта или USB-память.
- Эти пиктограммы не отображаются, когда принтер находится в режиме ошибки.
- Эти пиктограммы не отображаются, когда включен режим отслеживания.
- Эти пиктограммы не отображаются, когда используется команда ESC+IM (для указания ЖК-дисплея).
- Цвета этих пиктограмм инвертируются, когда осуществляется доступ к SD-карте или USB-памяти.

# 4.1.2 Меню и пиктограммы режима настроек

В меню режима настроек экран отображает следующие данные.

| Выбранный режим     |            |                         |
|---------------------|------------|-------------------------|
| настроек            | USER MODE  |                         |
|                     |            |                         |
| Пиктограммы         | ŽA 🔀 🍽 🗔 💧 |                         |
| режима настроек —   |            |                         |
| При выборе          |            | Кнопки со стрепками для |
| пиктограммы ее цвет |            |                         |
| инвертируется.      |            | высора.                 |

#### Подробности см. в Разделе 4.2.8 Меню режима настроек.

• Режим настроек

| Пиктограмма | Описание                                                                                                    |  |
|-------------|----------------------------------------------------------------------------------------------------|--|
| 駋           | Принтер переходит в обычный режим.                                                                                               |  |
| <b>S</b>    | Принтер переходит в пользовательский режим.                                                                                      |  |
|             | Принтер переходит в интерфейсный режим.                                                                                          |  |
|             | Принтер переходит в режим памяти.                                                                                                |  |
| T           | Принтер переходит в режим обслуживания.                                                                                          |  |
| ΥT          | Принтер переходит в режим дополнительных настроек.                                                                               |  |
|             | Принтер переходит в режим печати дампа в шестнадцатеричном формате.                                                              |  |
| RFID        | Принтер переходит в режим RFID.<br>* Отображается только если вы установили опциональный комплект RFID и<br>включили режим RFID. |  |
| i           | Принтер переходит в режим информации принтера.                                                                                   |  |

## 4.1.3 Дисплей и пиктограммы ошибок

Когда происходит ошибка принтера, на экране отображаются следующие сообщения об ошибках и пиктограммы.

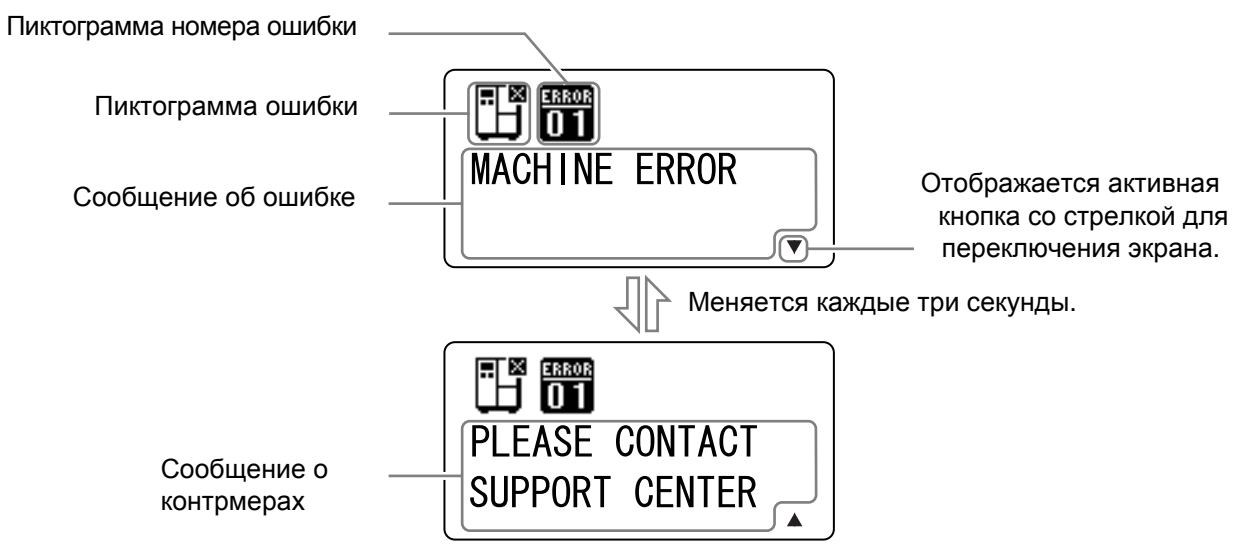

#### • Пиктограмма ошибки

| Пиктограмма | Описание                                                               |  |
|-------------|------------------------------------------------------------------------|--|
| F           | Обнаружен «Конец этикеток» или «Конец носителя».                       |  |
|             | Обнаружен конец ленты.                                                 |  |
|             | Обнаружена ошибка датчика.                                             |  |
| ۹¢          | Печатающая головка разблокирована.                                     |  |
| Æ           | Обнаружено отсоединение нити накаливания печатающей головки.           |  |
| ≊<br>EJ~4   | Обнаружена ошибка передачи информации.                                 |  |
|             | Обнаружено, что приемный буфер заполнен.                               |  |
| 4 ⊠         | Обнаружены ошибка номера элемента или ошибка ВСС.                      |  |
| 7           | Карта памяти недоступна или на ней отсутствует свободное пространство. |  |
| Rom         | Произошел сбой записи в ОЗУ или обнаружена ошибка данных Kanji.        |  |

#### 4 Управление и настройка

| Пиктограмма  | Описание                                                          |
|--------------|-------------------------------------------------------------------|
| ٿي<br>ا      | Обнаружена ошибка календаря.                                      |
| (0₽          | Запись информации в RFID-метку не выполнена.                      |
|              | Обнаружена ошибка настройки беспроводной ЛВС.                     |
|              | Обнаружена любая ошибка принтера, отличная от перечисленных выше. |
| ERROR<br>O 1 | Номер ошибки в соответствии с ошибками                            |

# 4.1.4 Дисплей настроек

В режиме различных настроек дисплей настроек отображает следующие данные. В данном разделе также описаны функции кнопок в режиме настроек.

• Выбор пункта

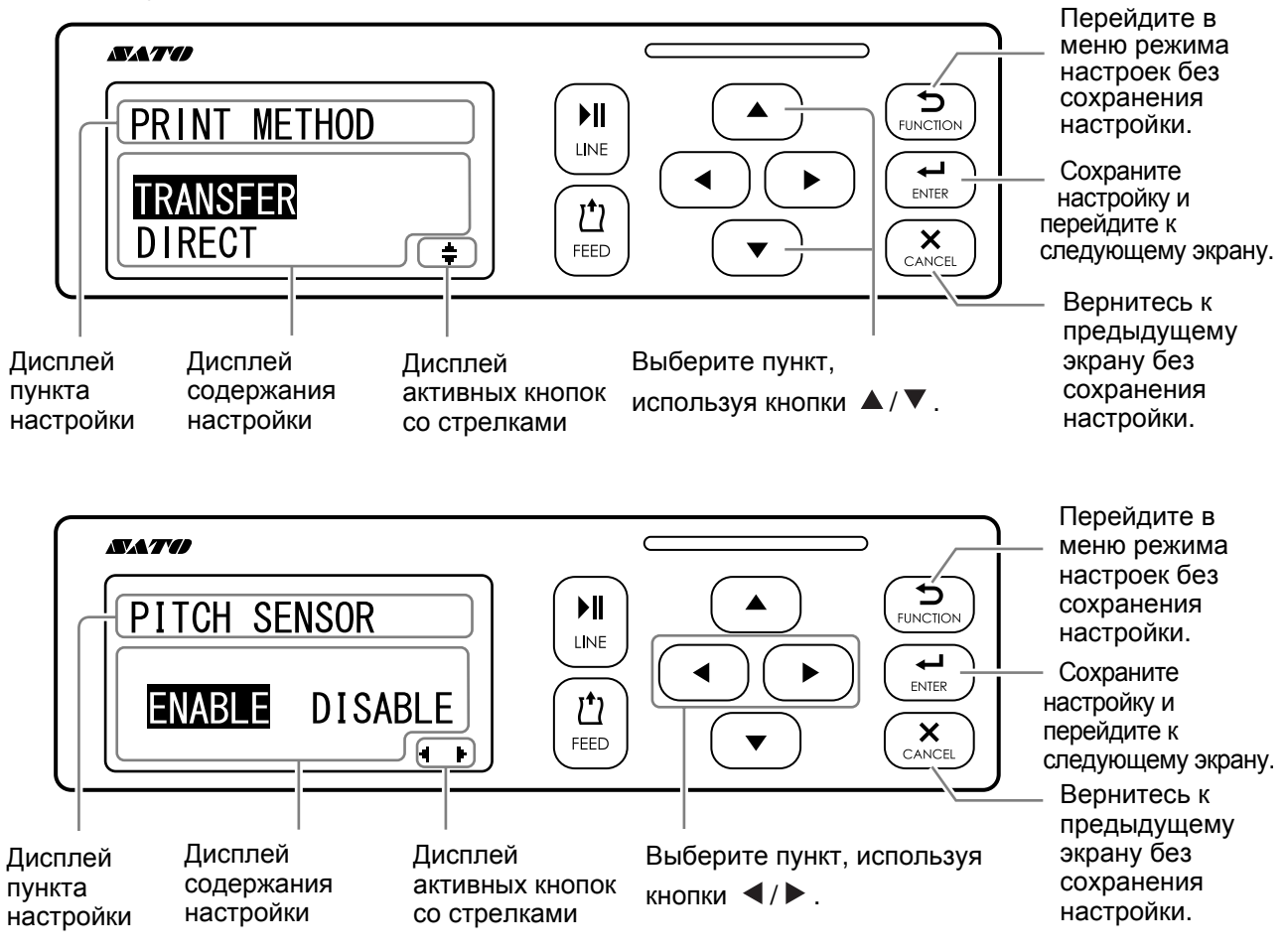

• Значения настроек

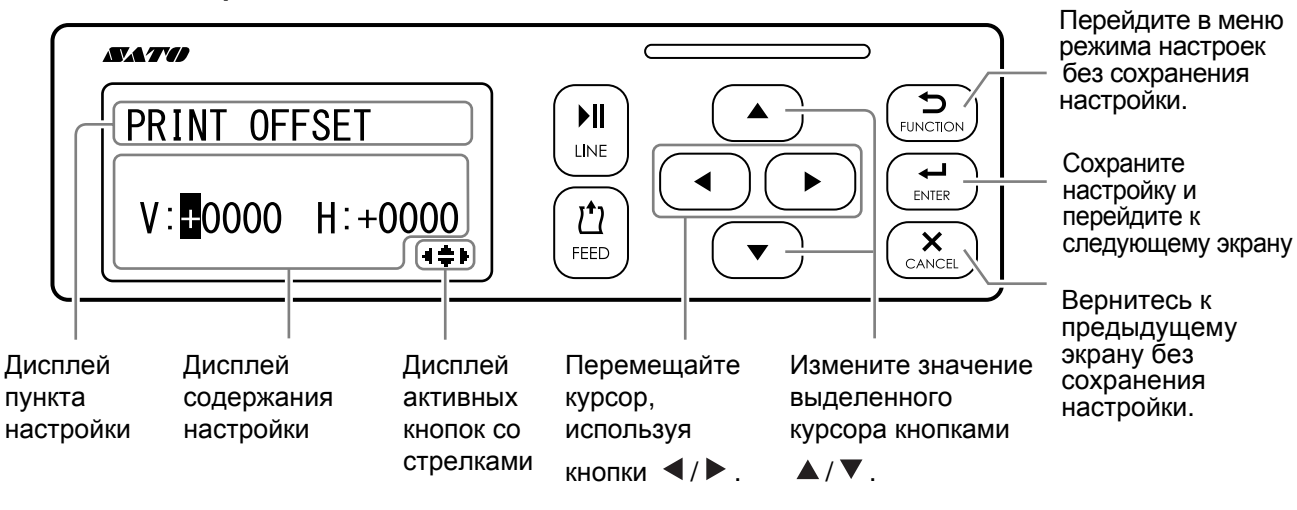

# 4.2 Режимы работы

Принтер может работать в разных режимах, которые перечислены ниже. Щелкайте синие ссылки, чтобы перейти непосредственно к сведениям о выбранном режиме работы.

- Сетевой режим/режим паузы/автономный режим
- Регулировка яркости дисплея
- Регулировка громкости звукового сигнала
- Отмена задания печати
- Режим регулировки
- Work Shift Setting Mode (режим установки рабочей смены)
- Простой автономный режим
- Меню режима настроек:
  - User mode (Пользовательский режим)
  - Интерфейсный режим (Interface Mode)
  - Memory Mode
  - Сервисный режим
  - Advanced mode (режим дополнительных настроек)
  - Hex Dump Mode
  - Information Mode
- Test Print Mode
- Default Setting Mode
- Download Mode
- Upload Mode
- Режим скрытых настроек
- Режим загрузки сертификата беспроводной ЛВС
- Режим исследования объекта

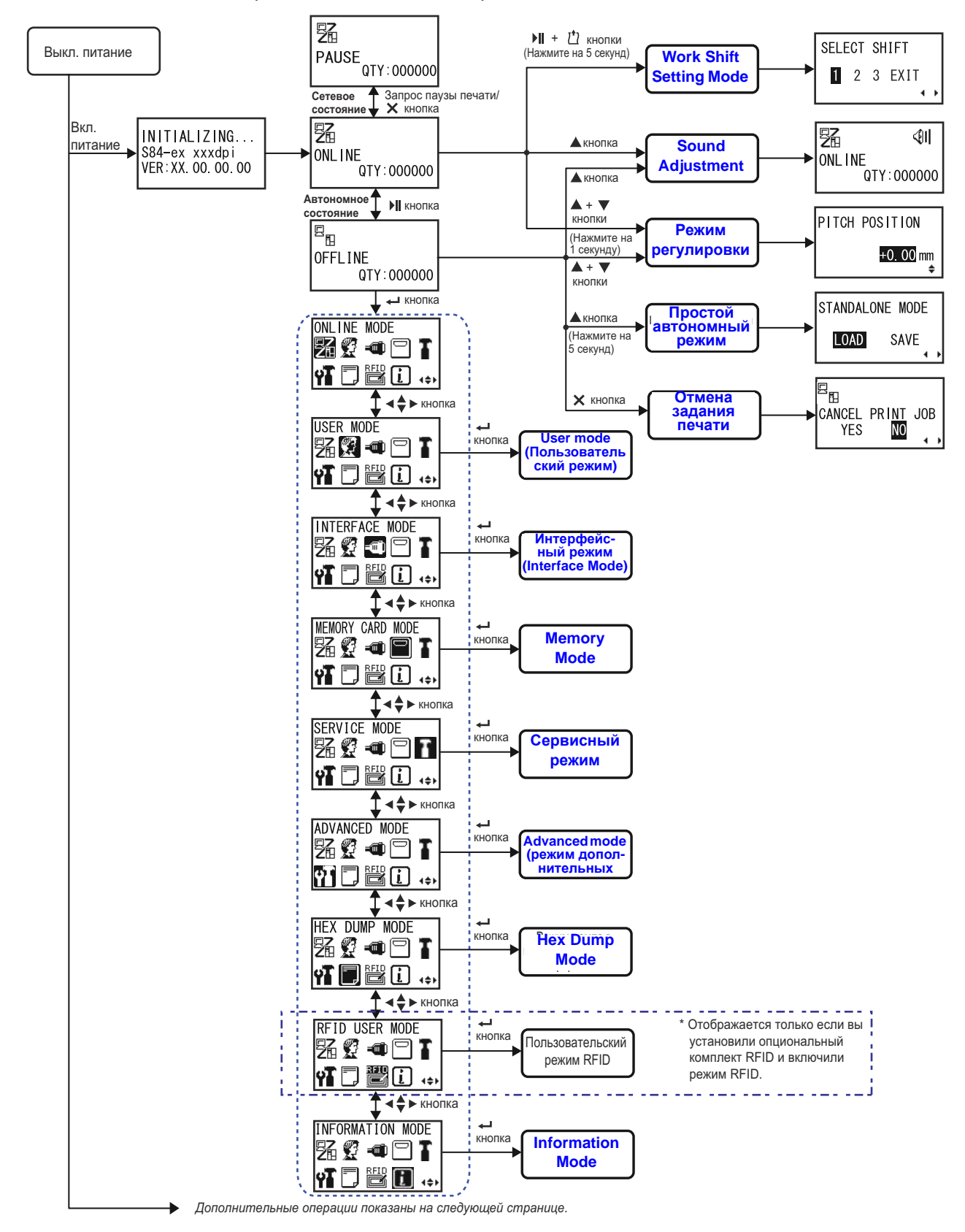

Блок-схема дает ясное представление обо всех режимах и методах их активации.

#### 4 Управление и настройка

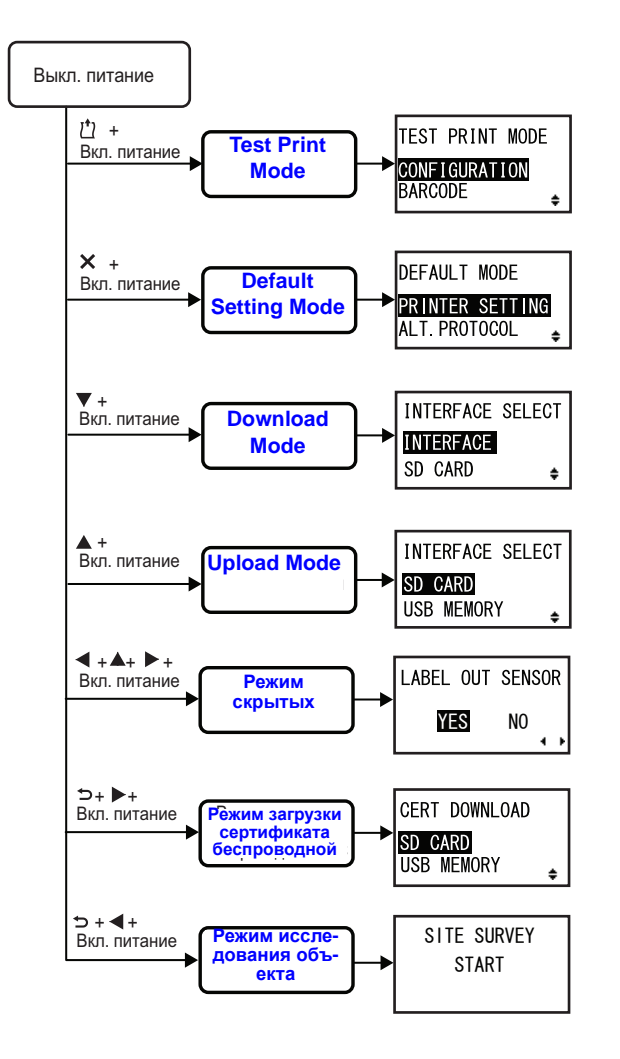

# 4.2.1 Сетевой режим/режим паузы/автономный режим

В сетевом режиме принтер готов принимать данные от хост-компьютера или других подключенных устройств и начать выполнение задания печати.

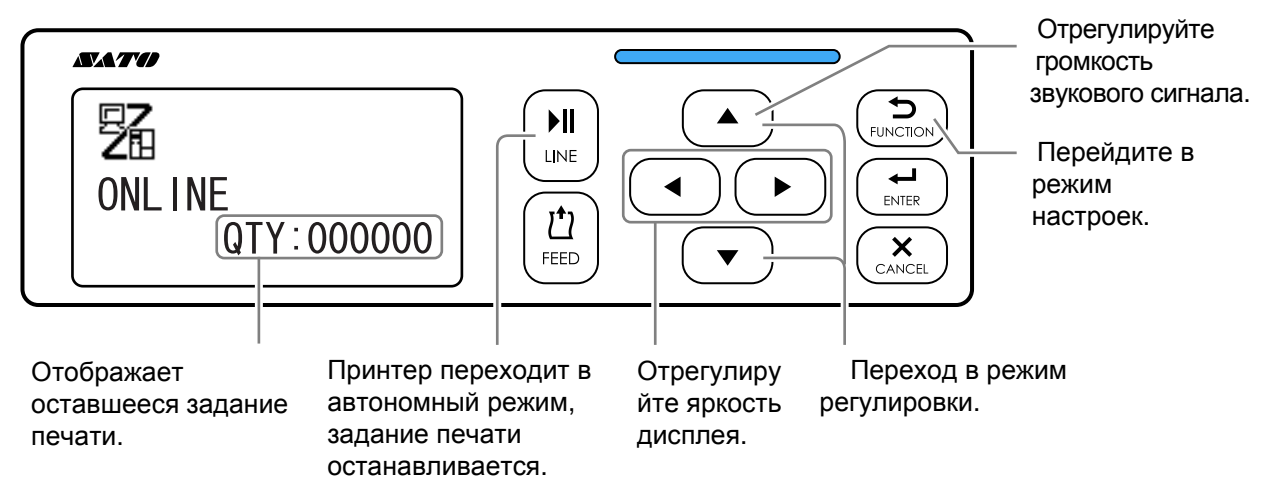

Когда вы отправляете во время печати команду «пауза», принтер останавливает задание печати и переходит в режим паузы.

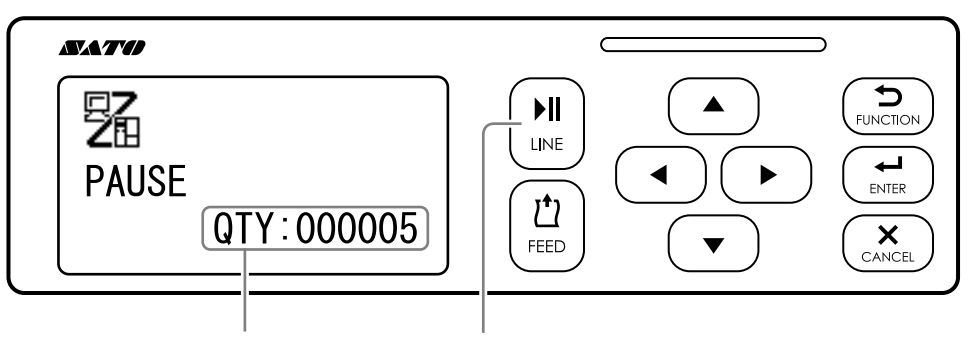

Отображает оставшееся задание печати.

Продолжите задание печати.

В автономном режиме вы можете отменить задание печати, подать носитель или открыть меню режима настроек.

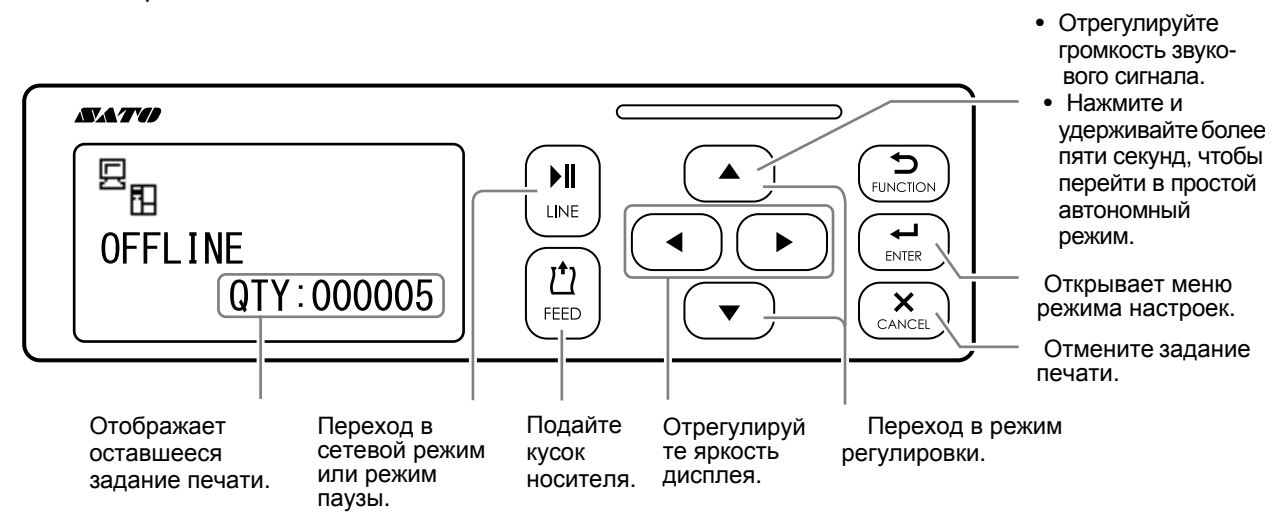

## 4.2.2 Регулировка яркости дисплея

Чтобы отрегулировать яркость дисплея в обычном режиме (сетевом или автономном), нажмите кнопки со стрелками **Ч/▶** несколько раз.

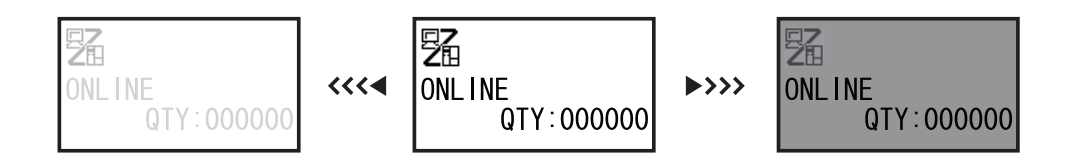

Вы можете отрегулировать яркость, используя 32 шага (шестнадцать влево и шестнадцать вправо). При каждом нажатии кнопки со стрелкой ◀ или кнопки со стрелкой ▶ яркость меняется на один шаг.

### 4.2.3 Регулировка громкости звукового сигнала

Чтобы отрегулировать громкость звукового сигнала в обычном режиме (сетевом или автономном), нажмите кнопку со стрелкой **А несколько раз.** 

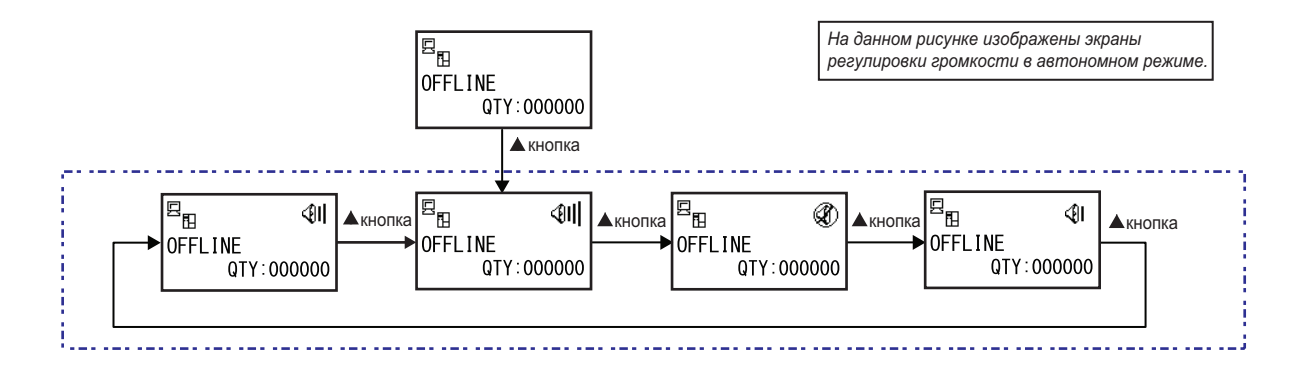

1 Чтобы отобразить текущую громкость звукового сигнала, когда принтер находится в сетевом или автономном режиме, нажмите кнопку со **стрелкой** ▲.

Пиктограмма громкости звукового сигнала отображается в верхнем правом углу экрана.

2 Нажатие кнопки со **стрелкой** ▲ позволяет циклически менять уровень громкости; звуковой сигнал будет звучать в соответствии с выбранной громкостью.

# 4.2.4 Отмена задания печати

Отмените задание печати посредством следующих процедур:

Нажмите кнопку ▶ Ц LINE, чтобы перевести принтер в автономный режим.

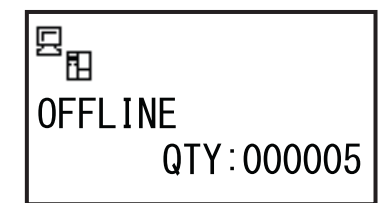

CANCEL PRINT JOB YES NO

**2** Нажмите кнопку **× CANCEL** (отмена).

Отображается запрос CANCEL PRINT JOB для подтверждения отмены задания печати.

3 Нажмите кнопки со стрелками </▶, чтобы выбрать YES (ДА), затем нажмите кнопку → ENTER, чтобы подтвердить.

На экране отображаются CURRENT (текущее) и ALL (все).

#### Примечания

- Перед тем как выбрать YES, убедитесь в том, что вы хотите отменить задание печати. Задание не может быть восстановлено; его придется отправить в принтер повторно.
- Нажмите кнопку ⇒ FUNCTION или кнопку × CANCEL, чтобы выйти из режима CANCEL PRINT JOB (отмена задания печати) без удаления данных печати.
- 4 Нажмите кнопки со стрелками </▶, чтобы выбрать CURRENT (текущее) или ALL (все).
  - CURRENT (текущее): Отмените текущее задание печати.
  - All (Bce): Отмените все задания печати в памяти принтера.
- 5 Нажмите кнопку ENTER, чтобы подтвердить.

Отображается сообщение CANCEL PRINT JOB COMPLETED (отмена задания печати выполнена); прозвучат три звуковых сигнала. Затем принтер перейдет в автономный режим. Выбранные задания печати будут удалены из памяти.

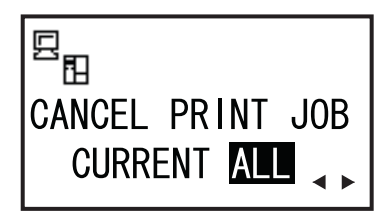

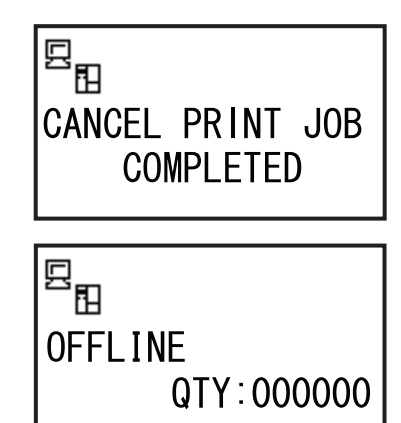

# 4.2.5 Режим регулировки

Принтер обеспечивает быстрый доступ к режиму регулировки для настройки положения печати, положения остановки и насыщенности черного цвета. Эти регулировки связаны с конфигурационными регулировками, выполняемыми в меню пользовательского режима.

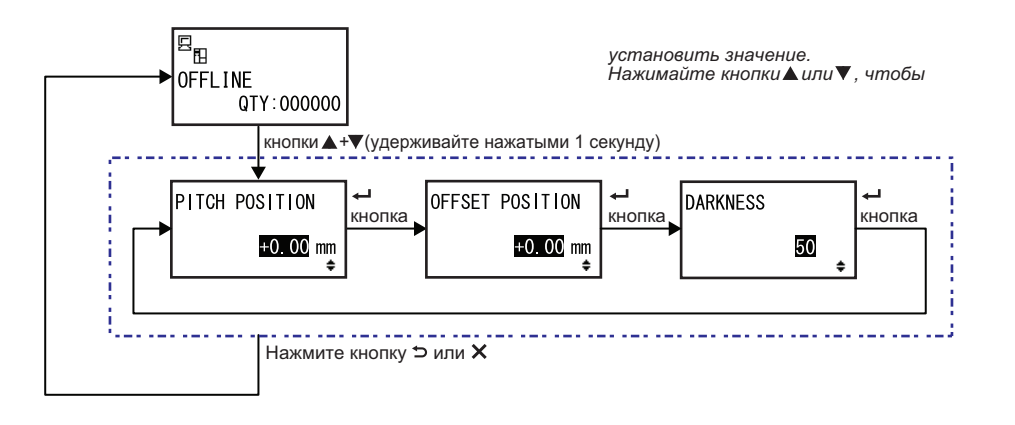

- Когда принтер находится в сетевом или автономном режиме, нажмите кнопки со стрелками ▲ и ▼ на одну секунду, чтобы войти в режим регулировки. На экране отображается PITCH POSITION.
- 2 Нажмите кнопки со стрелками ▲/▼, чтобы установить нужное значение, затем нажмите кнопку ← ENTER, чтобы сохранить установку, и перейдите к следующему экрану регулировки.

| PITCH POSITION (положение по вертикали)                                                                                                    |                                |
|----------------------------------------------------------------------------------------------------|--------------------------------|
| Сместите положение печати в вертикальном направлении.<br>Установите величину смещения с помощью «+», чтобы переместить<br>положение печати против направления подачи, и с помощью «-»,<br>чтобы переместить положение печати по направлению подачи.<br>Устанавливаемое значение можно менять с шагом 0,25 мм (0,01")<br>независимо от разрешения печати.<br>Диапазон установок: от -3,75 мм (-0,15") до +3,75 мм (+0,15"). | PITCH POSITION<br>+0.00mm<br>€ |
|                                                                                                    |                                |

| OFFSET POSITON (положение смещения)                                                                                                    |                                 |
|----------------------------------------------------------------------------------------------------|---------------------------------|
| Скорректируйте смещение.<br>Положение смещения – это положение остановки подачи.<br>Установите величину смещения с помощью «+», чтобы переместить<br>положение остановки против направления подачи, и с помощью «-»,<br>чтобы переместить положение остановки в направлении подачи.<br>Устанавливаемое значение можно менять с шагом 0,25 мм (0,01")<br>независимо от разрешения печати.<br>Диапазон установок: от -3,75 мм (-0,15") до +3,75 мм (+0,15"). | OFFSET POSITION<br>+0.00mm<br>€ |

| DARKNESS (насыщенность черного цвета)                                                                                                  |                |
|----------------------------------------------------------------------------------------------------|----------------|
| Точная настройка насыщенности черного цвета.<br>Доступный диапазон значений: 00 – 99.<br>00 – самая светлая печать, 99 – самая темная. | DARKNESS<br>50 |

3 После регулировки нажмите кнопку ⇒ FUNCTION или кнопку × CANCEL, чтобы выйти из режима регулировки. Принтер переходит в автономный режим.

#### Примечание

Нажатие кнопки 🏷 FUNCTION или кнопки 🗙 CANCEL перед нажатием кнопки 🛏 ENTER не сохранит регулировку.

4 Выполните тестовую печать после завершения регулировок, чтобы убедиться в правильности настроек.

См. подробности в Разделе 4.2.16 Test Print Mode.

# 4.2.6 Work Shift Setting Mode (режим установки рабочей смены)

Данный режим позволяет печатать на этикетке определенную информацию о производственной смене при использовании с командой SBPL.

Блок-схема демонстрирует последовательность экранов установки для режима рабочей смены. Таблица содержит подробное описание каждого экрана установок.

#### Примечания:

- Данный режим включен только если для SHIFT CODE установлено значение YES в режиме скрытых настроек.
- Вы можете установить до трех смен в зависимости от числа рабочих смен, которые должны находиться в данном поле. Например, если требуются две смены, установите для номера рабочей смены значения 1 и 2.

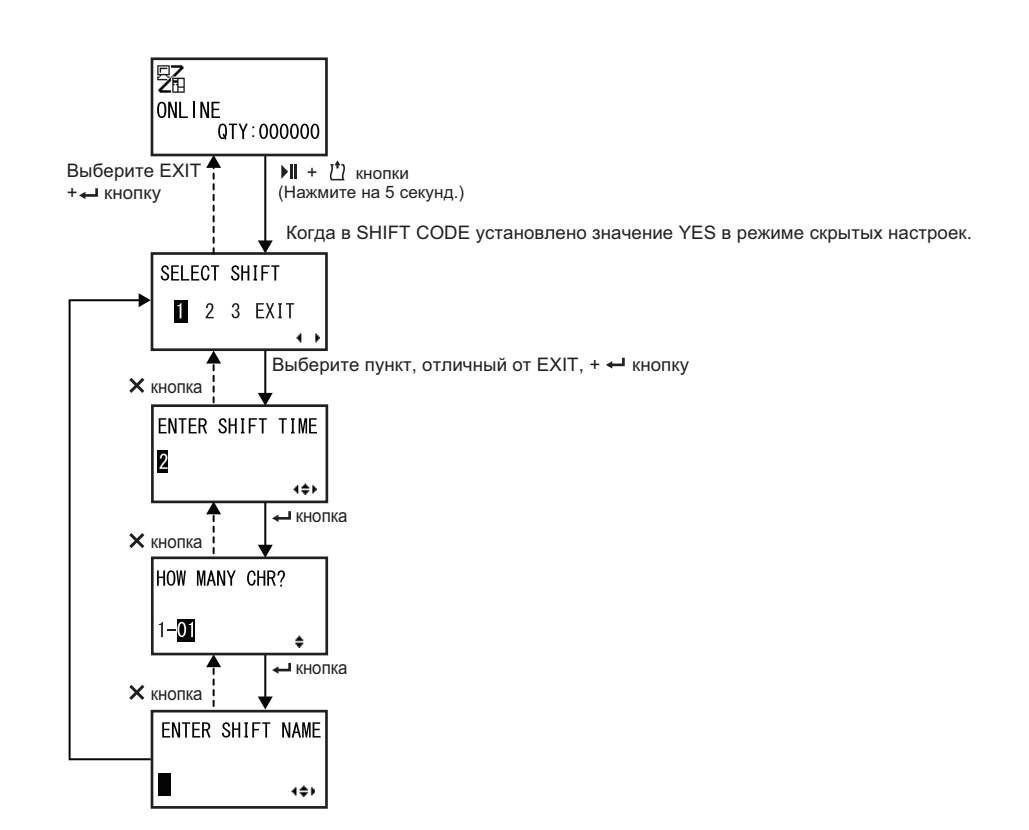

| SELECT SHIFT (выбрать смену)                                                                                                    |                 |
|----------------------------------------------------------------------------------------------------|-----------------|
| Выберите номер рабочей смены, чтобы сохранить установку для<br>рабочей смены.<br>Вы можете выбрать номер рабочей смены от 1 до 3. | SELECT SHIFT    |
| Примечание:<br>Если вы выбираете EXIT и нажимаете кнопку - ENTER, принтер<br>возвращается к экрану сетевого режима.               | 2 3 EXIT<br>↓ ▶ |

| ENTER SHIFT TIME (ввести время смены)                           |               |
|-----------------------------------------------------------------|---------------|
| Установите время запуска принтера в 24-часовом формате.         |               |
| Нажмите кнопки со стрелками ◀/▶ , чтобы перемещать курсор,      |               |
| затем нажмите кнопки со стрелками ▲/▼, чтобы изменить           |               |
| значение.                                                       | <b>2</b> 4:00 |
| Нажмите кнопку ┵ ENTER, чтобы сохранить значение, и перейдите к | 4\$           |
| следующему экрану установок.                                    |               |

| HOW MANY CHR? (сколько символов?)                             |   |
|---------------------------------------------------------------|---|
| Установите размер символов ИМЕНИ СМЕНЫ, задав число символов. |   |
| Выберите число символов, используя кнопки со стрелками ▲/▼,   |   |
| затем нажмите кнопку ┵ ENTER.                                 |   |
| Доступный диапазон значений: 01 – 16.                         |   |
|                                                               | ÷ |
|                                                               |   |

| ENTER SHIFT NAME (ввести имя смены)                                                                                                    |                  |
|----------------------------------------------------------------------------------------------------|------------------|
| Присвойте имя рабочей смене.<br>Доступные символы – от А до Z, пробел и цифры от 0 до 9.<br>Число символов, которые вы можете ввести, зависит от размера сим-<br>волов, установленного на экране HOW MANY CHR?. | ENTER SHIFT NAME |
| Нажмите кнопки со <b>стрелками</b> ◀/▶, чтобы сдвинуть курсор, затем нажмите кнопки со <b>стрелками ▲/▼</b> , чтобы установить символ. Нажмите кнопку ← I ENTER, чтобы сохранить имя рабочей смены.             | <b>↓</b>         |

# 4.2.7 Простой автономный режим

Данный режим позволяет принтеру функционировать независимо от хост-компьютера после отправки заданного формата и его сохранения на SD-карте или USB-памяти. Эти данные могут быть сохранены на SD-карте или в USB-памяти, когда они находятся в буфере принтера, и затем вызваны позже с новым заданным количеством отпечатков. SD-карта и USBпамять могут содержать до девяти форматов. Однако файл с одним номером может содержать один формат; при записи нового формата ранее сохраненный формат заменяется новым. Для перезаписи существующего формата необходимо, чтобы хост-компьютер был подключен к принтеру. Блок-схема демонстрирует последовательность экранов установки для простого автономного режима. Таблица содержит подробное описание каждого экрана установок.

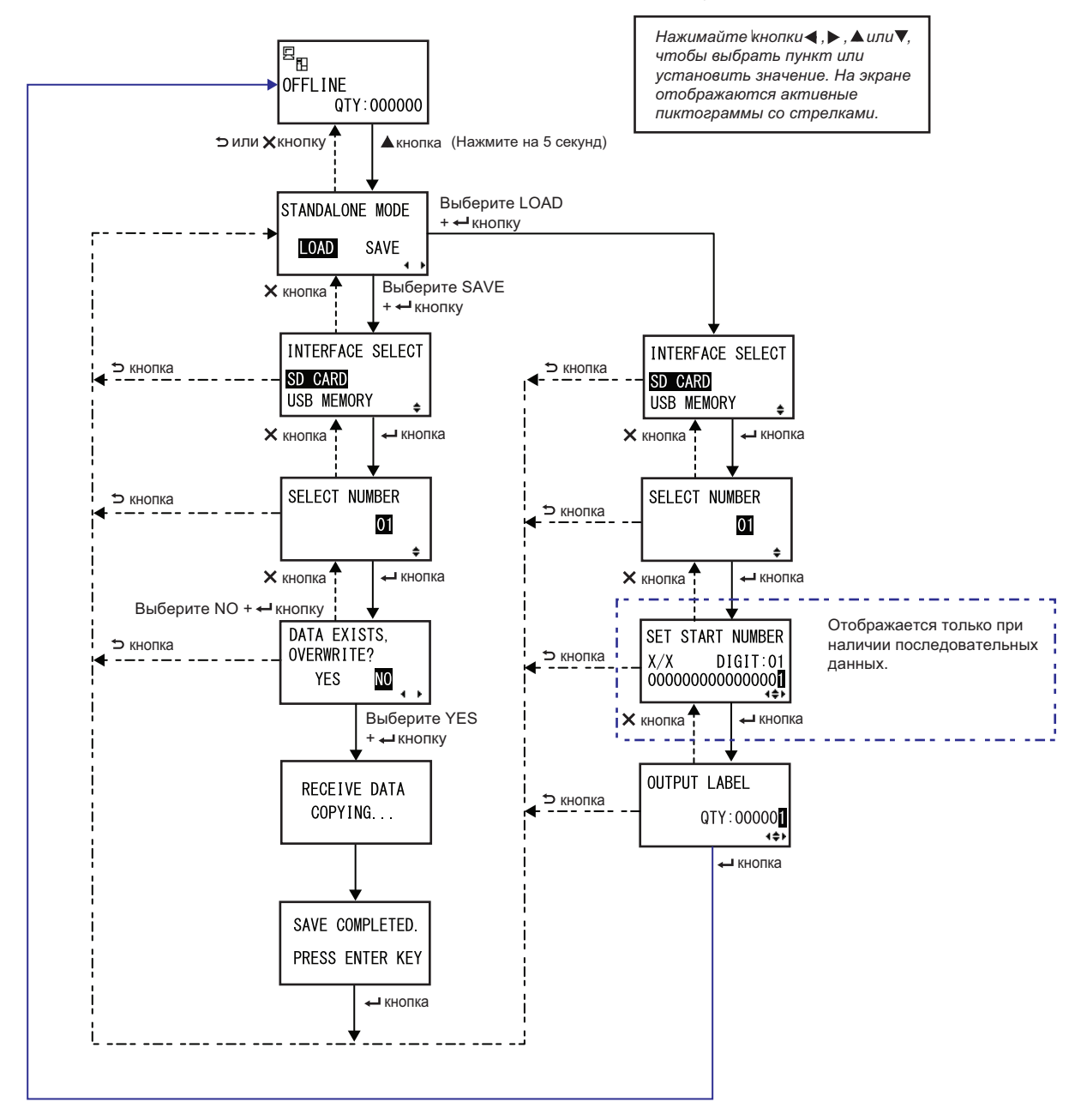

| АВТОНОМНЫЙ РЕЖИМ (STANDALONE MODE)                                                                           |                 |
|----------------------------------------------------------------------------------------------------|-----------------|
| Выберите следующие опции, используя кнопки со стрелками ◀/▶,<br>затем нажмите кнопку ← ENTER.                | STANDALONE MODE |
| <ul> <li>LOAD: Чтение и печать файла.</li> <li>SAVE: Сохранение полученных данных печати в файле.</li> </ul> | LOAD SAVE       |
| Примечание:                                                                                                  |                 |
| Если вы выбрали SAVE и нажали кнопку ┵ ENTER при отсутствии полученных данных, прозвучат три сигнала «бип».  |                 |

| ВЫБОР ИНТЕРФЕЙСА (INTERFACE SELECT)                                                                                                    |                          |
|----------------------------------------------------------------------------------------------------|--------------------------|
| Выберите тип памяти, используя кнопки со <b>стрелками ▲/▼</b> , затем<br>нажмите кнопку <b>← ENTER</b> .                                           | INTERFACE SELECT         |
| <b>Примечание:</b><br>Если подключенная память не содержит данные для загрузки или<br>выбранная память не подключена, прозвучат три сигнала «бип». | ISD CARD<br>USB MEMORY ţ |

| ВЫБОР НОМЕРА (SELECT NUMBER)                                                                                                    |               |
|----------------------------------------------------------------------------------------------------|---------------|
| Выберите номер файла, используя кнопки со <b>стрелками ▲/▼</b> , затем<br>нажмите кнопку <b>← ENTER</b> , чтобы загрузить выбранный файл или<br>сохранить полученные данные.<br>Доступный диапазон значений: 01 – 09. | SELECT NUMBER |

| ДАННЫЕ СУЩЕСТВУЮТ, ПЕРЕЗАПИСАТЬ? (DATA EXISTS, OVERWRITE?)                                                         |              |
|----------------------------------------------------------------------------------------------------|--------------|
| Данный экран подтверждает, что вы перезаписали файл, если вы<br>выбрали сохранение в файле с существующим номером. |              |
| Выберите следующие опции, используя кнопки со стрелками ◀/▶,                                                       | UAIA EXISIS, |
| затем нажмите кнопку ┵ ENTER.                                                                                      | YES NO       |
| • ДА: (YES:) Перезапись существующего файла                                                                        |              |
| • HET: (NO:) Отмена перезаписи и возврат к экрану SELECT NUMBER.                                                   |              |
| Примечание:                                                                                                    |              |
| Перед перезаписью файла убедитесь в том, что он больше не нужен вам.                                               |              |
|                                                                                                    |              |

## КОПИРОВАНИЕ ПОЛУЧЕННЫХ ДАННЫХ (RECEIVE DATA COPYING)...

Данный экран указывает, что полученные данные копируются. Когда полученные данные полностью скопированы, появляется сообщение SAVE COMPLETED.

#### Примечание:

Если принтер не сможет скопировать полученные данные, прозвучат три сигнала «бип». Принтер возвращается к экрану STANDALONE MODE.

RECEIVE DATA COPYING...

| СОХРАНЕНИЕ ВЫПОЛНЕНО (SAVE COMPLETED)                                                         |                 |
|-----------------------------------------------------------------------------------------------|-----------------|
| Данный экран указывает, что полученные данные сохранены в указан-<br>ном файле.               |                 |
| Нажмите кнопку <table-cell-rows> ENTER, чтобы вернуться к экрану STANDALONE</table-cell-rows> | SAVE COMPLETED. |
| NODE.                                                                                         | PRESS ENTER KEY |

| УСТАНОВИТЬ НАЧАЛЬНОЕ ЧИСЛО (SET START NUMBER)                                             |                  |
|-------------------------------------------------------------------------------------------|------------------|
| Это экран редактирования последовательных данных, включенных в данные чтения.             |                  |
| Переместите курсор, используя кнопки со стрелками ◀/▶,                                    | SET START NUMBER |
| измените значение, используя кнопки со <b>стрелками ▲/▼</b> , затем                       | X/X DIGIT:01     |
| нажмите кнопку ┵ ENTER.                                                                   |                  |
| «Х/Х» на экране показывает текущий последовательный номер редак-                          |                  |
| тируемых данных и полное число последовательных данных.<br>DIGIT – номер позиции курсора. |                  |
| Экран может быть десятичным или шестнадцатеричным в соответ-                              |                  |
| ствии с данными чтения.                                                                   |                  |
| Максимальное значение DIGIT – 99.                                                         |                  |
| Примечание:                                                                               |                  |
| Отображается только при наличии последовательных данных.                                  |                  |
|                                                                                           |                  |

| OUTPUT LABEL                                                |              |
|-------------------------------------------------------------|--------------|
| Данный экран позволяет вам задать номер печати.             |              |
| Переместите курсор, используя кнопки со стрелками ◀/▶,      | OUTPUT LABEL |
| измените значение, используя кнопки со стрелками ▲/▼, затем |              |
| нажмите кнопку ┙ ENTER.                                     | QTY:00000    |
|                                                             | 1\$          |

# 4.2.8 Меню режима настроек

В меню режима настроек экран отображаются следующие режимы настроек:

| Меню                                           | Описание                                                                                                    |  |
|------------------------------------------------|----------------------------------------------------------------------------------------------------|--|
|                                                | Возвращение в сетевой режим.                                                                                                 |  |
| (Сетевой режим)                                |                                                                                                    |  |
| 🕵 User mode                                    | Доступ к настройкам, связанным с базовыми пользовательскими конфигурациями.                                                  |  |
| (Пользовательский режим)                       |                                                                                                    |  |
| Interface mode                                 | Доступ к настройкам, связанным с интерфейсами.                                                                               |  |
| (Интерфейсный режим)                           |                                                                                                    |  |
| Memory mode                                    | Доступ к настройкам, связанным с памятью                                                                                     |  |
| (Режим памяти)                                 |                                                                                                    |  |
| Service mode                                   | Доступ к настройкам, связанным с регулировкой датчика носителя, и активация различных функций.                               |  |
| (Сервисный режим)                              |                                                                                                    |  |
| Аdvanced mode (Режим                           | Доступ к настройкам, связанным с дополнительными конфигурациями принтера.                                                    |  |
| дополнительных настроек)                       |                                                                                                    |  |
| Hex Dump Mode                                  | Доступ к дампу в шестнадцатеричном формате и его печать для диа-<br>гностики и устранения неисправностей.                    |  |
| (Режим дампа в шестнадцате-<br>ричном формате) |                                                                                                    |  |
| RFID mode                                      | Доступ к настройкам, связанным с опциональным модулем RFID.<br>Отображается только если установлен опциональный молуль REID. |  |
| (Режим RFID)                                   |                                                                                                    |  |
| Information mode<br>(Информационный режим)     | Доступ к информации данного принтера.                                                                                        |  |

Выберите режим настроек согласно следующим процедурам:

Нажмите кнопку ▶∥ LINE, чтобы перевести принтер в автономный режим.

Принтер переходит в автономный режим.

**2** Нажмите кнопку - ENTER.

Принтер переходит к меню режима настроек.

3 Выберите режим настроек, используя кнопки со стрелками ▲/▼/◀/▶.

На экране отображается выбранный режим настроек; пиктограмма выделяется посредством инверсии ее цветов.

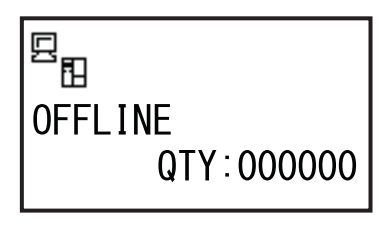

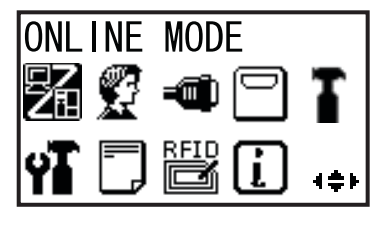

# **4** Нажмите кнопку **— ENTER**, чтобы перейти в выбранный режим.

Функции кнопок в меню настроек указаны ниже.

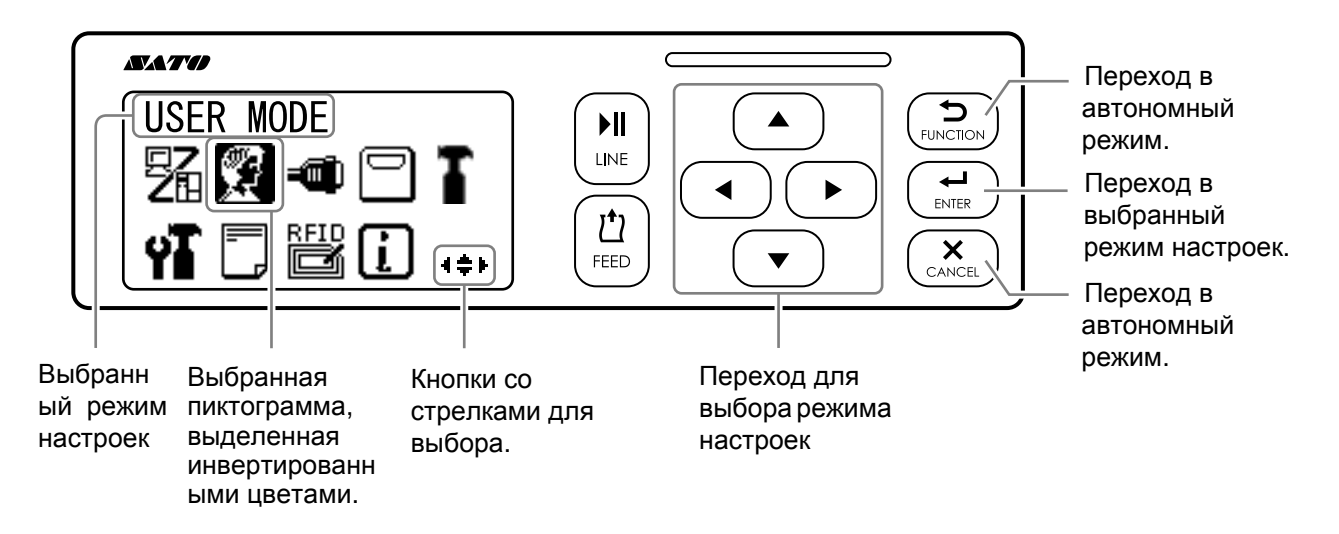

# 4.2.9 User mode (Пользовательский режим)

Блок-схема демонстрирует последовательность экранов настроек для пользовательского режима. Таблица содержит подробное описание каждого экрана настроек.

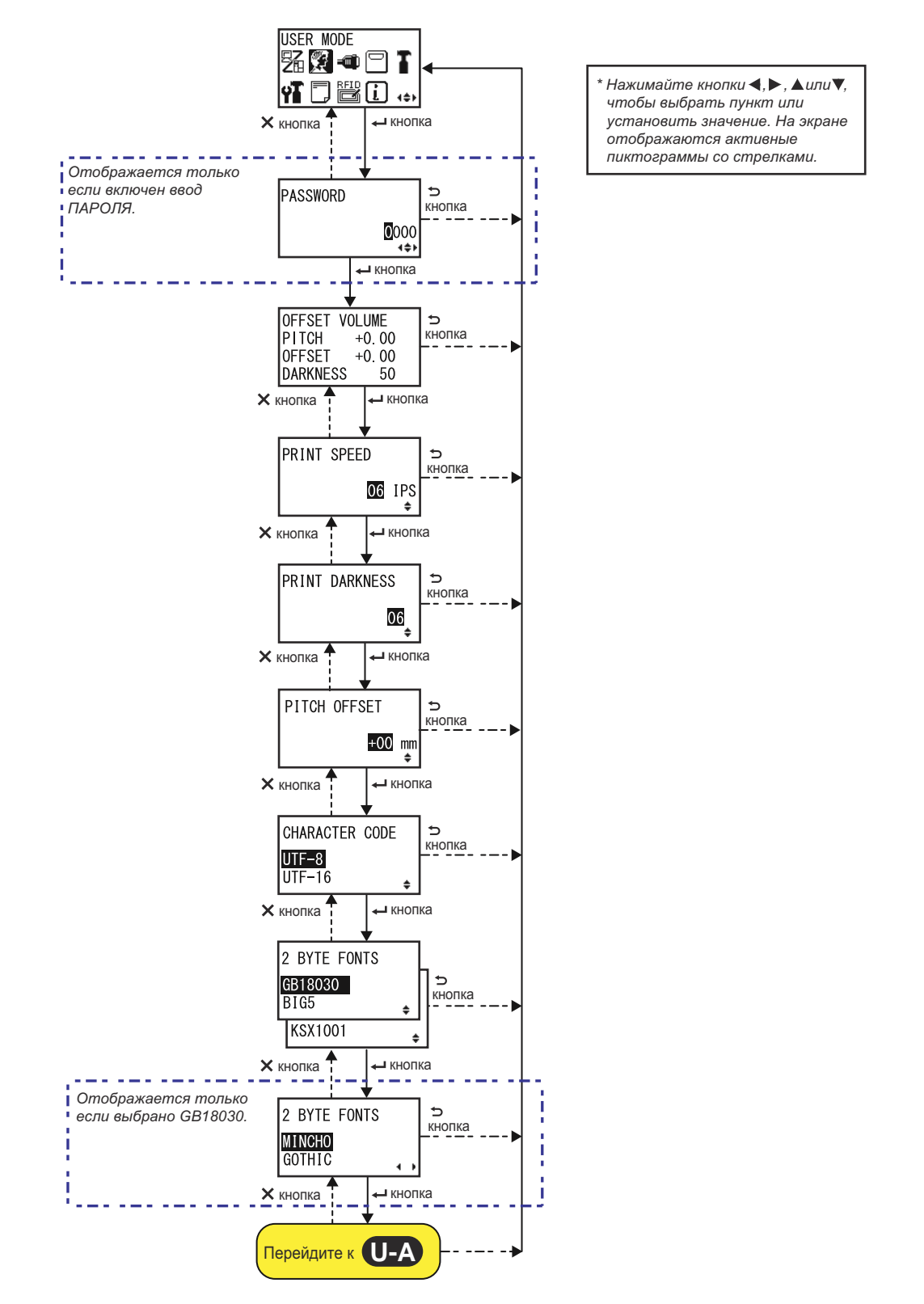

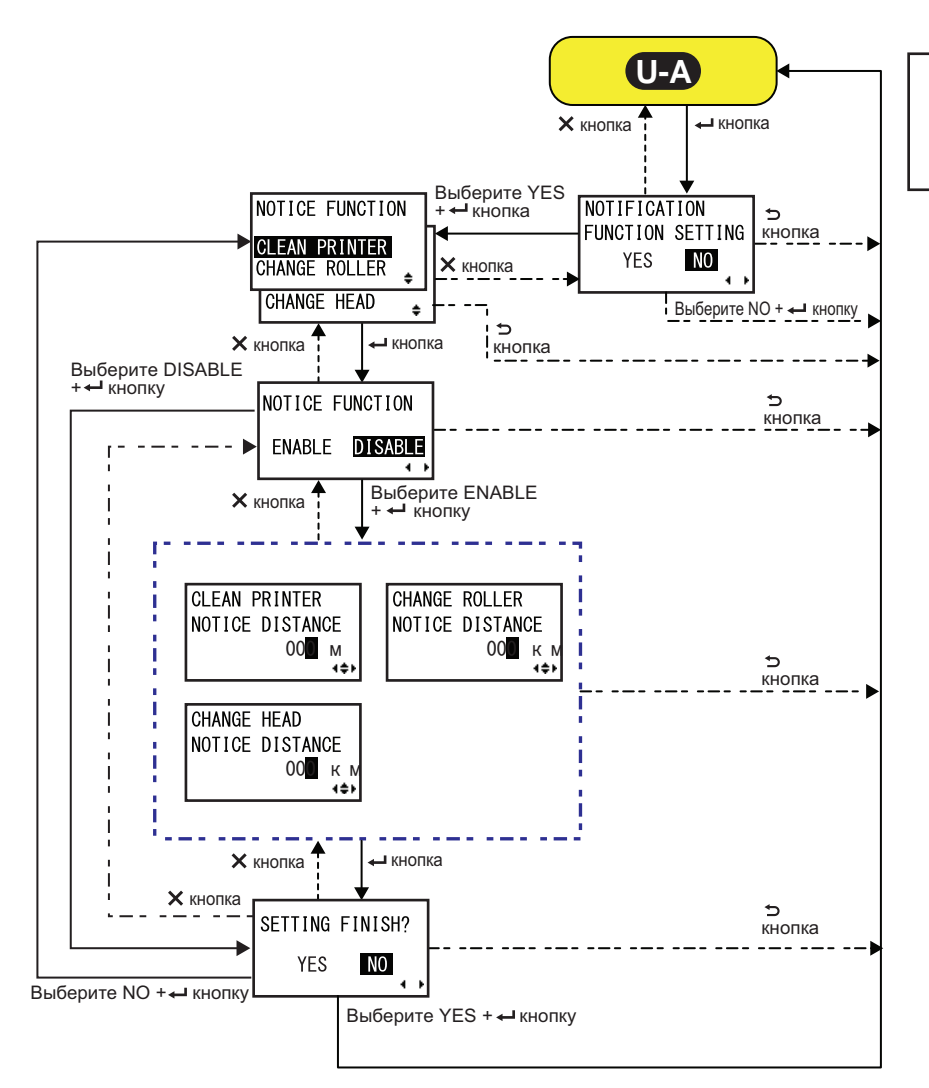

Нажимайте кнопки ◀, ▶, ▲ или ▼, чтобы выбрать пункт или установить значение. На экране отображаются активные пиктограммы со стрелками.

| OFFSET VOLUME (величина смещения)                                                                                                    |                                                             |
|----------------------------------------------------------------------------------------------------|-------------------------------------------------------------|
| Отображаются значения настроек режима регулировки.                                                                                                    |                                                             |
| <ul> <li>PITCH: Отображается смещение положения печати.</li> <li>OFFSET: Отображается смещение положения остановки.</li> <li>DARKNESS: Отображается значение насыщенности черного цвета.</li> </ul> | OFFSET VOLUME<br>PITCH +0.00<br>OFFSET +0.00<br>DARKNESS 50 |
| Вы можете менять эти значения в <b>Режим регулировки</b> и <b>Test Print</b><br>Mode.                                                                                                    |                                                             |
| PRINT SPEED (СКОРОСТЬ ПЕЧАТИ)                                                                                                    |                            |
|----------------------------------------------------------------------------------------------------|----------------------------|
| Диапазон настроек различается в зависимости от модели.<br>• S84-ex (203 т/д): 4 - 16 ips (дюйм./сек)<br>• S86-ex (203 т/д): 4 - 14 ips (дюйм./сек)<br>• S84-ex (305 т/д): 4 - 14 ips (дюйм./сек)<br>• S86-ex (305 т/д): 4 - 12 ips (дюйм./сек)<br>• S84-ex (609 т/д): 2 - 6 ips (дюйм./сек) | PRINT SPEED<br>06 IPS<br>+ |
| <b>Примечание:</b><br>Установка слишком высокой скорости печати может повлиять на каче-<br>ство печати.                                                                                                    |                            |

| PRINT DARKNESS (Насыщенность черного цвета)                                                                                                    |                |
|----------------------------------------------------------------------------------------------------|----------------|
| Задайте насыщенность черного цвета, выбрав одно из 10 значений.<br>Доступный диапазон значений: 1 – 10. 1 – самая светлая печать,<br>10 – самая темная. | PRINT DARKNESS |

| РІТСН OFFSET (СМЕЩЕНИЕ ШАГА)                                                                                                    |                             |
|----------------------------------------------------------------------------------------------------|-----------------------------|
| Данная настройка регулирует значение смещения шага.<br>Шаг носителя – это расстояние между передним краем (который<br>выходит из принтера первым) носителя и передним краем следую-<br>щего носителя. После установки положения его можно точно отрегу-<br>лировать, используя PITCH POSITION в режиме регулировки.<br>Диапазон настроек: от -49 мм (-1,9") до +49 мм (+1,9"); шаг<br>регулировки: 1 мм (0,04").<br>Установите величину смещения с помощью «+», чтобы переместить<br>положение печати против направления подачи, и с помощью «-»,<br>чтобы переместить положение печати по направлению подачи. | PITCH OFFSET<br>+00 mm<br>¢ |

| Character Code (Код символов)                                                                                                    |                                     |
|----------------------------------------------------------------------------------------------------|-------------------------------------|
| Задайте код символов, который будет использоваться.                                                                              |                                     |
| <ul> <li>UTF-8: Используйте UTF-8 для кодировки символов.</li> <li>UTF-16: Используйте UTF-16 для кодировки символов.</li> </ul> | CHARACTER CODE<br>UTF-8<br>UTF-16 + |

#### 2-БАЙТНЫЕ ШРИФТЫ

Установите для использования кода Kanji.

- **GB18030**: Установите для использования с упрощенным китайским языком.
- **BIG5**: Установите для использования с традиционным китайским языком.
- KSX1001: Установите для использования с корейским языком.

При выборе GB18030 доступны следующие коды Kanji:

- MINCHO: Печатайте код kanji, используя MINCHO.
- GOTHIC: Печатайте код kanji, используя GOTHIC.

| NOTIFICATION FUNCTION SETTING                                                                                                    |                                            |
|----------------------------------------------------------------------------------------------------|--------------------------------------------|
| Выберите, следует или нет установить функцию уведомления.                                                                                                    |                                            |
| <ul> <li>YES: (ДА:) Установить функцию уведомления.</li> <li>NO: (НЕТ:) Не устанавливать функцию уведомления. Возвращение к экрану пользовательского режима.</li> </ul> | NOTIFICATION<br>FUNCTION SETTING<br>YES NO |
| Примечание:                                                                                                    |                                            |
| Подробная информация о движении носителя при достижении                                                                                                    |                                            |
| установленного интервала уведомления приведена в Разделе 7.6                                                                                                    |                                            |
| Функция уведомления.                                                                                                    |                                            |

2 BYTE FONTS

ŧ

4 F

ŧ

GB18030

KSX1001

MINCHO

GOTHIC

2 BYTE FONTS

BIG5

| NOTICE FUNCTION (SELECT)                                                                                                    |                                                                                 |
|----------------------------------------------------------------------------------------------------|---------------------------------------------------------------------------------|
| Выбор пунктов для уведомления.                                                                                                    |                                                                                 |
| <ul> <li>CLEAN PRINTER: Уведомление о необходимости очистки<br/>принтера.</li> <li>CHANGE ROLLER: Уведомление о необходимости очистки<br/>опорного валика.</li> <li>CHANGE HEAD: Уведомление о необходимости замены<br/>печатающей головки.</li> </ul> | NOTICE FUNCTION<br>CLEAN PRINTER<br>CHANGE ROLLER<br>CHANGE HEAD<br>CHANGE HEAD |

| NOTICE FUNCTION (ENABLE/DISABLE)                                                                                                    |                                   |
|----------------------------------------------------------------------------------------------------|-----------------------------------|
| <ul> <li>Включите или выключите уведомление для пункта, выбранного посредством описанной выше функции уведомления (NOTICE FUNCTION).</li> <li>ENABLE: Включить функцию уведомления.</li> <li>DISABLE: Выключить функцию уведомления.</li> </ul> | NOTICE FUNCTION<br>ENABLE DISABLE |

| CLEAN PRINTER:                                                                                                    |                                  |
|----------------------------------------------------------------------------------------------------|----------------------------------|
| Установка расстояния для выдачи уведомления о чистке принтера.<br>Диапазон устанавливаемых значений – от 000 до 999 м. | CLEAN PRINTER<br>NOTICE DISTANCE |
| <b>Примечание:</b><br>При установке расстояния, равного 0, функция уведомления будет<br>выключена.                     | 00 <b>0</b> m<br>∢¢⊁             |

# **CHANGE ROLLER**

| Установка расстояния для выдачи уведомления о замене опорного<br>валика.<br>Диапазон устанавливаемых значений – от 000 до 150 км. | CHANGE ROLLER<br>NOTICE DISTANCE<br>OCO km |
|----------------------------------------------------------------------------------------------------|--------------------------------------------|
| Примечание:<br>При установке расстояния, равного 0, функция уведомления будет<br>выключена.                                       |                                            |

| CHANGE HEAD                                                                                                    |                                                  |
|----------------------------------------------------------------------------------------------------|--------------------------------------------------|
| Установка расстояния для выдачи уведомления о замене печатаю-<br>щей головки.<br>Диапазон устанавливаемых значений – от 000 до 150 км. | CHANGE HEAD<br>NOTICE DISTANCE<br>OC <b>O</b> km |
| Примечание:<br>При установке расстояния, равного 0, функция уведомления будет<br>выключена.                                            |                                                  |

| SETTING FINISH?                                                                                                    |                           |
|----------------------------------------------------------------------------------------------------|---------------------------|
| Подтвердите, чтобы завершить настройку.                                                                                                    |                           |
| <ul> <li>YES: (ДА:) Возвращение к экрану пользовательского режима.</li> <li>NO: (НЕТ:) Возвращение к экрану NOTICE FUNCTION для выбора пункта.</li> </ul> | SETTING FINISH?<br>YES NO |

# 4.2.10 Интерфейсный режим (Interface Mode)

Блок-схема демонстрирует последовательность экранов настроек для интерфейсного режима. Таблица содержит подробное описание каждого экрана настроек.

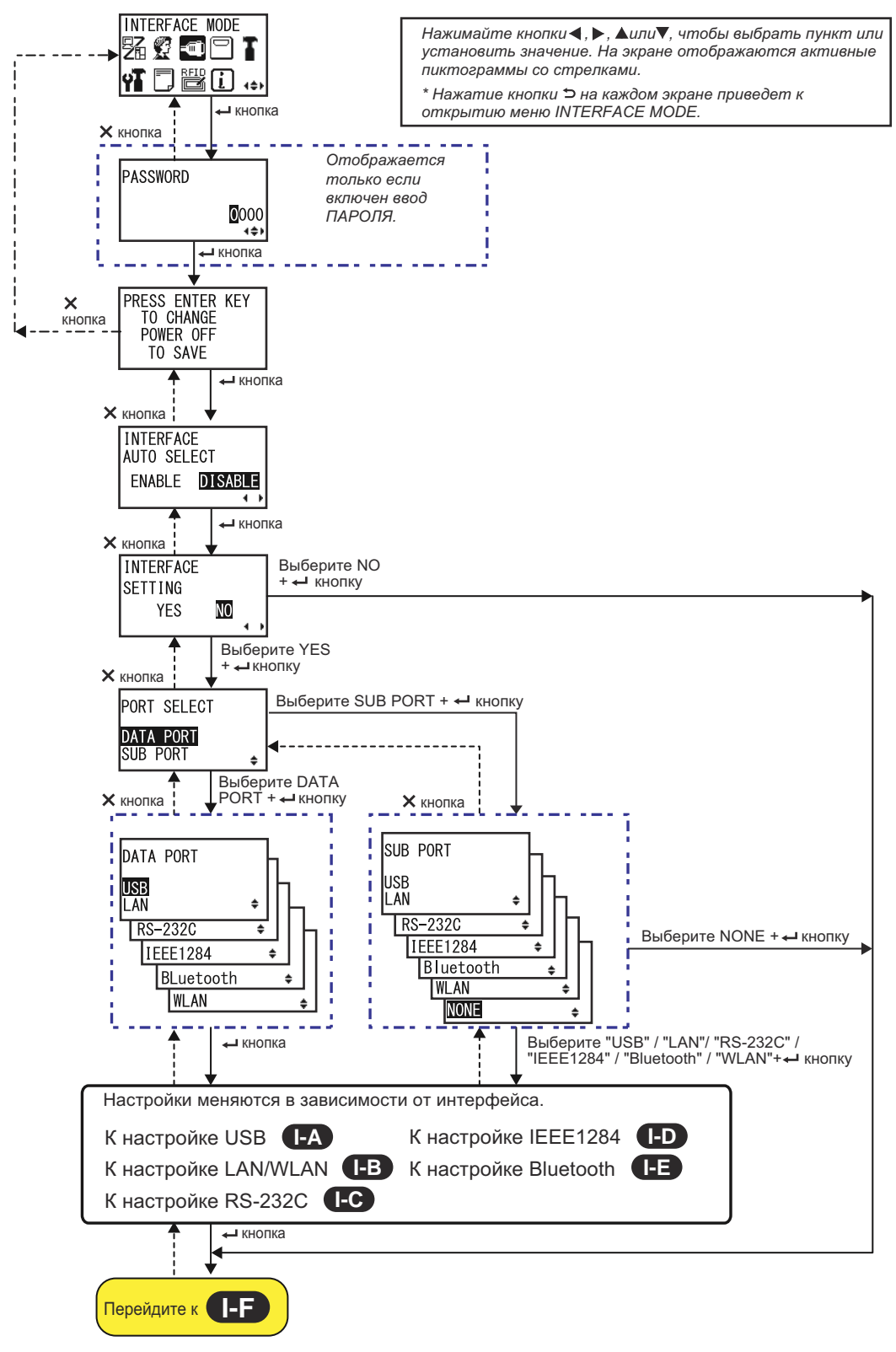

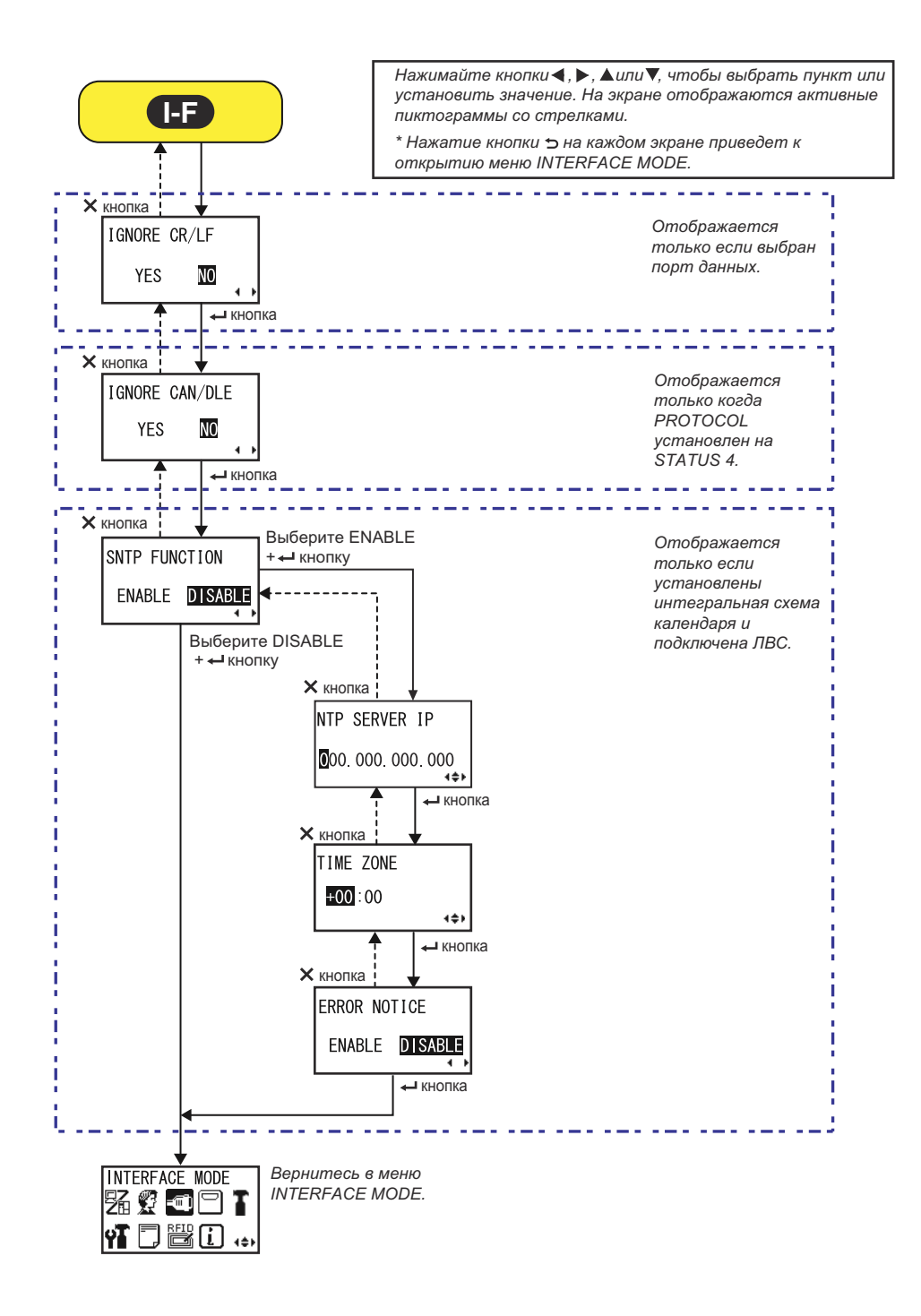

#### PRESS ENTER KEY

Данный экран напоминает пользователю нажать кнопку — ENTER, чтобы изменить или выключить питание принтера для сохранения настройки. PRESS ENTER KEY TO CHANGE POWER OFF TO SAVE

| INTERFACE AUTO SELECT                                                                                                    |                                                   |
|----------------------------------------------------------------------------------------------------|---------------------------------------------------|
| Включение или выключение автоматического обнаружения интерфейса.                                                                                         |                                                   |
| <ul> <li>ENABLE: Автоматический выбор подключенного интерфейса.</li> <li>DISABLE: Интерфейс выбирается на основании установки для интерфейса.</li> </ul> | INTERFACE<br>AUTO SELECT<br>ENABLE <b>DISABLE</b> |
| Примечание:<br>Настройка будет действительной только после следующего включе-<br>ния питания принтера.                                                   |                                                   |

| INTERFACE SETTING                                                                                                   |                                |
|----------------------------------------------------------------------------------------------------|--------------------------------|
| Установите, выполнять или нет установки для интерфейса.                                                             |                                |
| <ul> <li>YES: (ДА:) Отображение экрана PORT SELECT.</li> <li>NO: (HET:) Отображение экрана IGNORE CR/LF.</li> </ul> | INTERFACE<br>SETTING<br>YES NO |

PORT SELECT

ŧ

۵

۵

4

DATA PORT

SUB PORT

USB

LAN

RS-232C

IEEE1284

BLuetooth WLAN

#### PORT SELECT

Выберите порт, используемый для подключенного интерфейса.

- DATA PORT: Для приема различных команд SBPL и выполнения операций печати.
- SUB PORT: Для мониторинга статуса принтера и подключения к внешним устройствам.

#### **DATA PORT**

Выберите подключенный интерфейс для использования с портом данных. Можно выбрать один из следующих интерфейсов. DATA PORT

- USB
- ЛВС (LAN)
- RS-232C
- IEEE1284
- Bluetooth
- Беспроводная ЛВС (WLAN)

#### Примечания:

- Bluetooth отображается только если подключен адаптер Bluetooth.
- WLAN отображается только если установлен модуль WLAN.
- Нельзя выбрать интерфейс, который уже установлен для СУБ-ПОРТА.
- Настройка будет действительной только после следующего включения питания принтера.

# SUB PORT

| Выберите подключенный интерфейс для использования с портом<br>данных.<br>Можно выбрать один из следующих интерфейсов.<br>• USB<br>• ЛВС (LAN)<br>• RS-232C<br>• IEEE1284<br>• Bluetooth<br>• Беспроводная ЛВС (WLAN)<br>• HET                                                                                                    | SUB PORT<br>USB<br>LAN +<br>RS-232C +<br>IEEE1284 +<br>Bluetooth +<br>WLAN + |
|----------------------------------------------------------------------------------------------------|------------------------------------------------------------------------------|
| <ul> <li>Примечания:</li> <li>Bluetooth отображается только если подключен адаптер Bluetooth.</li> <li>WLAN отображается только если установлен модуль WLAN.</li> <li>Нельзя выбрать интерфейс, который уже установлен для ПОРТА ДАННЫХ.</li> <li>Настройка будет действительной только после следующего включения питания принтера.</li> </ul> |                                                                              |

| Ignore CR/LF (Игнорировать CR/LF)                                                                     |                        |
|----------------------------------------------------------------------------------------------------|------------------------|
| Игнорировать или принимать код CR/LF принятых данных.                                                 |                        |
| <ul> <li>YES: (ДА:) Игнорировать код CR/LF.</li> <li>NO: (НЕТ:) Не игнорировать код CR/LF.</li> </ul> | IGNORE CR/LF<br>YES NO |
|                                                                                                    |                        |
|                                                                                                    |                        |

| Ignore CAN/DLE (Игнорировать CAN/DLE)                                                                     |                          |
|----------------------------------------------------------------------------------------------------|--------------------------|
| Игнорировать или принимать код CAN/DLE принятых данных.                                                   |                          |
| <ul> <li>YES: (ДА:) Игнорировать код CAN/DLE.</li> <li>NO: (НЕТ:) Не игнорировать код CAN/DLE.</li> </ul> | IGNORE CAN/DLE<br>YES NO |
| Примечание:<br>Отображается только если для PROTOCOL установлено STATUS4.                                 |                          |

| SNTP FUNCTION                                                                                                    |                                 |
|----------------------------------------------------------------------------------------------------|---------------------------------|
| Разрешите или запретите функцию SNTP.                                                                                                    |                                 |
| <ul> <li>ENABLE: Выполнять коррекцию времени интегральной схемы календаря.</li> <li>DISABLE: Не выполнять коррекцию времени интегральной схемы календаря.</li> </ul> | SNTP FUNCTION<br>ENABLE DISABLE |
| Примечание:<br>Отображается только если установлена интегральная схема кален-<br>даря и выбрал интерфейс LAN (ЛВС).                                                  |                                 |

| NTP SERVER IP                                                  |                                    |
|----------------------------------------------------------------|------------------------------------|
| Установите IP-адрес сервера NTP.                               |                                    |
|                                                                | NTP SERVER IP                      |
| Примечание:<br>Отображается только если включена функция SNTP. | <b>0</b> 00. 000. 000. 000<br>∢\$⊁ |

| TIME ZONE                                                                     |                        |
|-------------------------------------------------------------------------------|------------------------|
| Установите часовой пояс.<br>Доступный диапазон значений: от -12:45 до +14:45. | TIME ZONE              |
| Примечание:<br>Отображается только если включена функция SNTP.                | <b>₩00</b> :00<br>4\$> |

| ERROR NOTICE                                                                                                    |                                |
|----------------------------------------------------------------------------------------------------|--------------------------------|
| Установите, следует или нет уведомлять об ошибке функции SNTP.                                                                                                    |                                |
| <ul> <li>ENABLE: Показывает уведомление об ошибке, когда не удается скорректировать время.</li> <li>DISABLE: Не показывает уведомление об ошибке, когда не удается скорректировать время.</li> </ul> | ERROR NOTICE<br>ENABLE DISABLE |
| Примечание:<br>Отображается только если включена функция SNTP.                                                                                                    |                                |

#### **USB Setting**

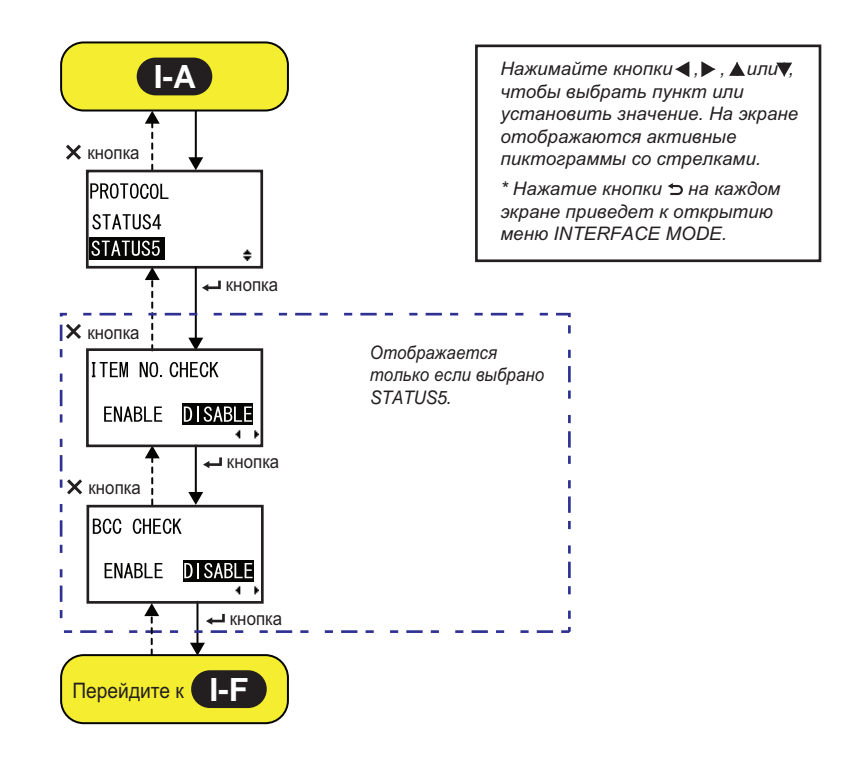

#### PROTOCOL

| I NOTOCOL                                                                                                    |                                       |
|----------------------------------------------------------------------------------------------------|---------------------------------------|
| Задайте протокол передачи информации.                                                                                                    |                                       |
| <ul> <li>STATUS4: При выборе этого значения принтер перейдет к экрану<br/>IGNORE CR/LF.</li> <li>STATUS5: При выборе этого значения принтер перейдет к экрану<br/>ITEM NO. CHECK.</li> </ul> | PROTOCOL<br>STATUS4<br><b>STATUS5</b> |

#### **ITEM NO. CHECK**

| Настройте функцию проверки номера элемента.                                                                                          |                                  |
|----------------------------------------------------------------------------------------------------|----------------------------------|
| <ul> <li>ENABLE: Включите функцию проверки номера элемента.</li> <li>DISABLE: Выключите функцию проверки номера элемента.</li> </ul> | ITEM NO. CHECK<br>ENABLE DISABLE |
| Примечание:<br>Отображается только если для PROTOCOL установлено STATUS5.                                                            | ••                               |

# ВСС СНЕСК Настройте функцию проверки ВСС. • ENABLE: Включите функцию проверки ВСС. • DISABLE: Выключите функцию проверки ВСС. Примечание: Отображается только если для PROTOCOL установлено STATUS5.

#### LAN/Wireless LAN Setting

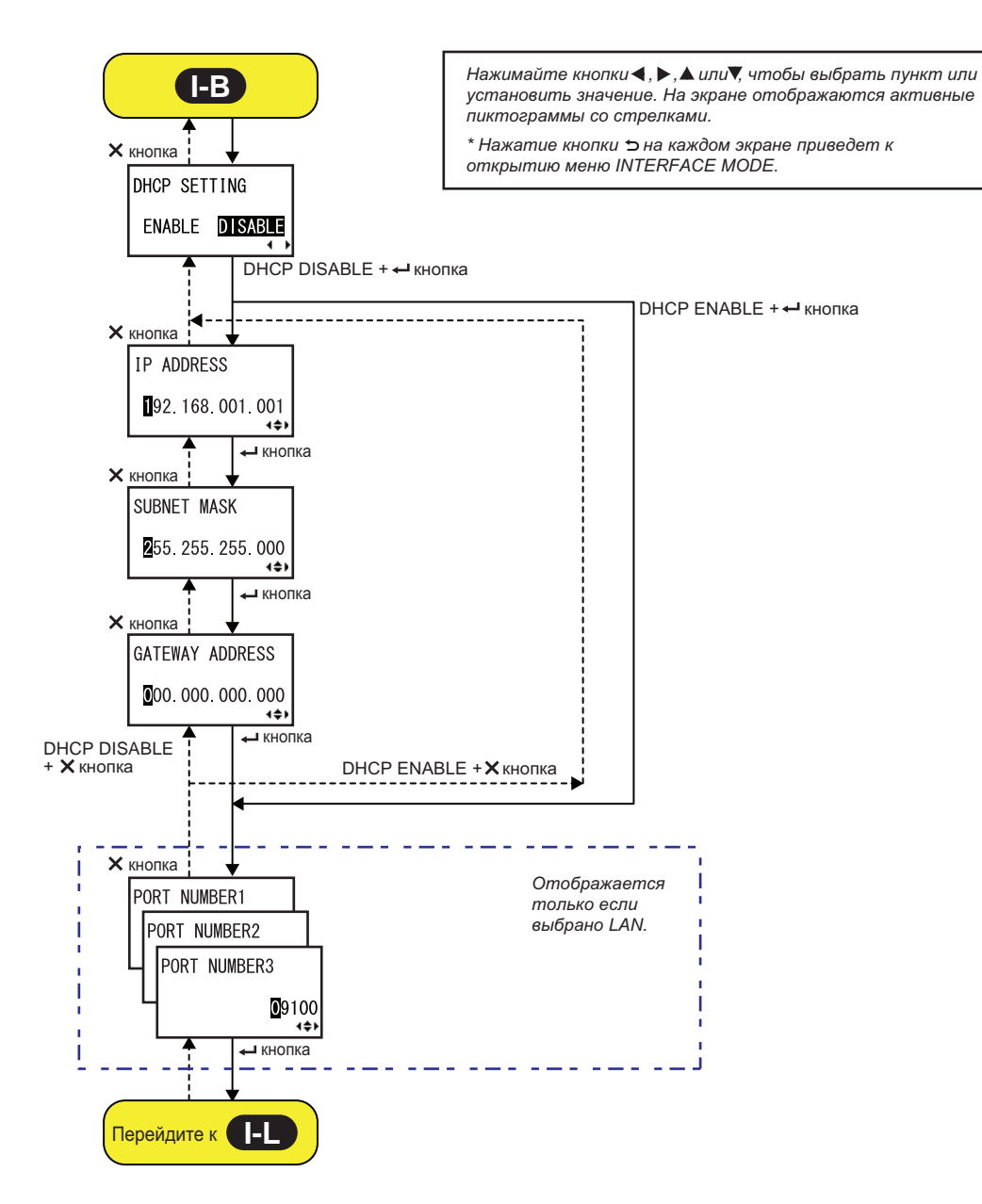

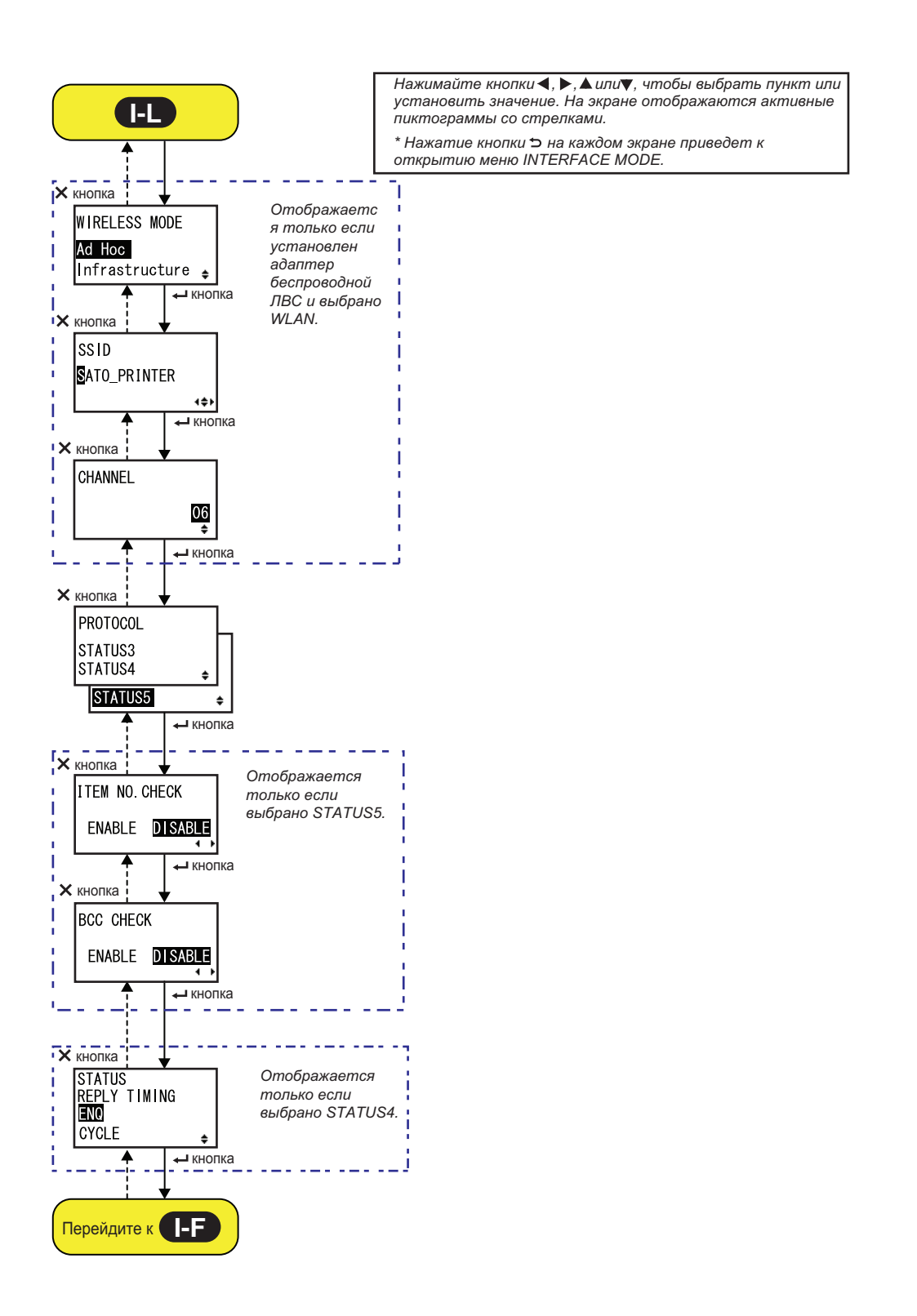

| DHCP SETTING                                                                                                    |                                |
|----------------------------------------------------------------------------------------------------|--------------------------------|
| Включите или выключите DHCP.                                                                                                    |                                |
| <ul> <li>• ENABLE: Включите DHCP.</li> <li>• DISABLE: Выключите DHCP.</li> </ul>                                                                                                    | DHCP SETTING<br>ENABLE DISABLE |
| <ul> <li>Примечания:</li> <li>Отображается только если выбран интерфейс LAN или WLAN.</li> <li>Настройка для интерфейса WLAN будет действительной только после следующего включения питания принтера.</li> </ul> |                                |

| IP ADDRESS                                                                                                    |                            |
|----------------------------------------------------------------------------------------------------|----------------------------|
| Задайте IP-адрес.<br>Доступный диапазон значений: от 0.0.0.0 до 255.255.255.255.<br>Значение по умолчанию: 192.168.001.001.                                                                  | IP ADDRESS                 |
| <ul> <li>Примечания:</li> <li>Отображается только если выбран интерфейс LAN или WLAN.</li> <li>Настройка будет действительной только после следующего включения питания принтера.</li> </ul> | ∎92. 168. 001. 001<br>∢\$⊁ |

| SUBNET MASK                                                                                                    |                                   |
|----------------------------------------------------------------------------------------------------|-----------------------------------|
| Установите адрес маски подсети.<br>Доступный диапазон значений: от 0.0.0.0 до 255.255.255.255.<br>Значение по умолчанию: 255.255.255.000.                                                    | SUBNET MASK                       |
| <ul> <li>Примечания:</li> <li>Отображается только если выбран интерфейс LAN или WLAN.</li> <li>Настройка будет действительной только после следующего включения питания принтера.</li> </ul> | <b>2</b> 55. 255. 255. 000<br>↓◆▶ |

| GATEWAY ADDRESS                                                                                                    |                                    |
|----------------------------------------------------------------------------------------------------|------------------------------------|
| Задайте адрес шлюза.<br>Доступный диапазон значений: от 0.0.0.0 до 255.255.255.255.<br>Значение по умолчанию: 000.000.000.000.                                                               | GATEWAY ADDRESS                    |
| <ul> <li>Примечания:</li> <li>Отображается только если выбран интерфейс LAN или WLAN.</li> <li>Настройка будет действительной только после следующего включения питания принтера.</li> </ul> | <b>0</b> 00. 000. 000. 000<br>∢\$► |

#### **PORT NUMBER**

Задайте номера портов ЛВС от 1 до 3. Доступный диапазон значений: 00001 – 65535.

#### Примечания:

- Отображается только если выбран интерфейс LAN (ЛВС).
- Для каждого порта (1, 2 и 3) необходимо задать разные значения.
- Настройка вступит в силу только после следующего включения питания принтера.

#### WIRELESS MODE

| Задайте метод передачи информации для беспроводной ЛВС. |               |
|---------------------------------------------------------|---------------|
| Доступные опции:                                        |               |
| • Ad Hoc                                                | WIRELESS MODE |
| Infrastructure                                          | Ad Hoc        |

PORT NUMBER1

PORT NUMBER2

PORT NUMBER3

Infrastructure 🛓

09100

4\$F

#### Примечания:

- Отображается только если выбран интерфейс WLAN (беспроводная ЛВС).
- Настройка вступит в силу только после следующего включения питания принтера.

# SSID

| 220                                                                                                    |              |
|----------------------------------------------------------------------------------------------------|--------------|
| Задайте SSID беспроводной ЛВС.<br>Вы можете ввести максимум 32 символа, включая буквенные (строчные<br>и прописные), цифры и специальные символы. | SSID         |
| Примечания:                                                                                                    | SATO_PRINTER |
| • Отображается только если выбран интерфейс WLAN (беспроводная ЛВС).                                                                              | 4\$}         |
| <ul> <li>Настройка вступит в силу только после следующего включения<br/>питания принтера.</li> </ul>                                              |              |
|                                                                                                    |              |

#### **CHANNEL**

| Задайте канал передачи данных беспроводной ЛВС.<br>Диапазон значений – от 01 до 13; значение по умолчанию – 06.                                | CHANNEI        |
|----------------------------------------------------------------------------------------------------|----------------|
| Примечания:                                                                                                    |                |
| <ul> <li>Отображается только если выбран интерфейс WLAN (беспроводная<br/>ЛВС).</li> </ul>                                                     | <u>06</u><br>≑ |
| <ul> <li>Настройка вступит в силу только после следующего включения<br/>питания принтера.</li> </ul>                                           |                |
| <ul> <li>Когда канал становится недействительным из-за изменения кода<br/>региона, восстанавливается настройка канала по умолчанию.</li> </ul> |                |
|                                                                                                    |                |

| PROTOCOL                                                                                                    |                                |
|----------------------------------------------------------------------------------------------------|--------------------------------|
| Задайте протокол передачи информации.                                                                                                    |                                |
| <ul> <li>STATUS3: При выборе этого значения принтер отобразит экран<br/>IGNORE CR/LF.</li> <li>STATUS4: При выборе этого значения принтер отобразит экран<br/>IGNORE CR/LF.</li> </ul> | PROTOCOL<br>STATUS3<br>STATUS4 |
| <ul> <li>STATUS5: При выборе этого значения принтер отобразит экран<br/>ITEM NO. CHECK.</li> </ul>                                                                                     | STATUS5 ÷                      |

### ITEM NO. CHECK

| Настройте функцию проверки номера элемента.                                                                                              |                                         |
|----------------------------------------------------------------------------------------------------|-----------------------------------------|
| <ul> <li>• ENABLE: Включите функцию проверки номера элемента.</li> <li>• DISABLE: Выключите функцию проверки номера элемента.</li> </ul> | ITEM NO. CHECK<br>ENABLE <b>DISABLE</b> |
| Примечание:<br>Отображается только если для PROTOCOL установлено STATUS5.                                                                | <b>↓</b>                                |

| BCC CHECK                                                                                                    |                             |
|----------------------------------------------------------------------------------------------------|-----------------------------|
| Настройте функцию проверки ВСС.                                                                              |                             |
| <ul> <li>ENABLE: Включите функцию проверки ВСС.</li> <li>DISABLE: Выключите функцию проверки ВСС.</li> </ul> | BCC CHECK<br>ENABLE DISABLE |
| Примечание:<br>Отображается только если для PROTOCOL установлено STATUS5.                                    | <b>↓</b>                    |

| STATUS REPLY TIMING                                                                                                    |                                          |
|----------------------------------------------------------------------------------------------------|------------------------------------------|
| <ul> <li>Задайте время отправки ответа с информацией о статусе в хост-компьютер.</li> <li>ENQ: Возвращает статус после получения запроса статуса (ENQ), отправленного из хост-компьютера.</li> <li>CYCLE: Возвращает статус из принтера в хост-компьютер с интервалом 500 мс.</li> </ul> | STATUS<br>REPLY TIMING<br>■NO<br>CYCLE ŧ |
| <b>Примечание:</b><br>Отображается только когда для PROTOCOL установлено значение<br>STATUS4.                                                                                                    |                                          |

#### Настройка RS-232C

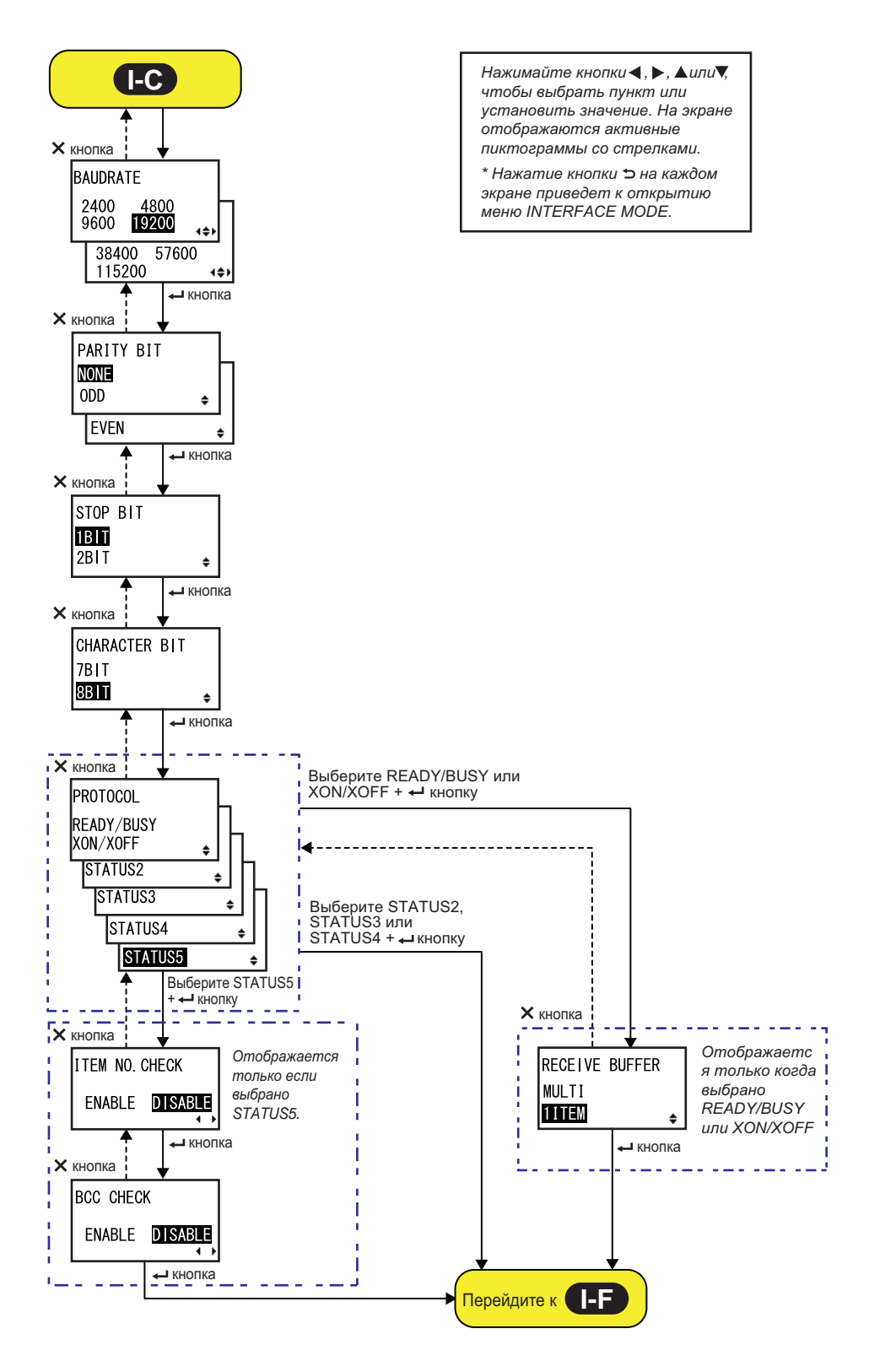

4800

38400 57600

4\$F

ŧ

ŧ

4\$Þ

BAUDRATE

9600 19200

115200

PARITY BIT

NONE

ODD

EVEN

2400

#### BAUDRATE

Установите скорость передачи данных для RS-232C. Доступны следующие скорости передачи данных:

- 2400 (бит/с)
- 4800 (бит/с)
- 9600 (бит/с)
- 19200 (бит/с)
- 38400 (бит/с)
- 57600 (бит/с)
- 115200 (бит/с)

#### Примечания:

- Отображается только если выбран интерфейс RS-232C.
- Настройка вступит в силу только после следующего включения питания принтера.

#### PARITY BIT

Установите бит четности RS-232C.

Доступны следующие опции:

- NONE (HET)
- ODD (НЕЧЕТНЫЙ)
- EVEN (ЧЕТНЫЙ)

#### Примечания:

- Отображается только если выбран интерфейс RS-232C.
- Настройка вступит в силу только после следующего включения питания принтера.

| STOP BIT                                                                                                    |                          |   |
|----------------------------------------------------------------------------------------------------|--------------------------|---|
| Установите стоп-бит RS-232C.<br>Доступны следующие опции:<br>• 1BIT<br>• 2BIT                                                                                                    | STOP BIT<br>1BIT<br>2BIT |   |
| <ul> <li>Примечания:</li> <li>Отображается только если выбран интерфейс RS-232C.</li> <li>Настройка вступит в силу только после следующего включения питания принтера.</li> </ul> |                          | • |

| CHARACTER BIT                                                                                                    |                       |
|----------------------------------------------------------------------------------------------------|-----------------------|
| Задайте длину данных RS-232C.<br>Доступны следующие опции:<br>• 7BIT<br>• 8BIT                                                                                                    | CHARACTER BIT<br>7BIT |
| <ul> <li>Примечания:</li> <li>Отображается только если выбран интерфейс RS-232C.</li> <li>Настройка вступит в силу только после следующего включения питания принтера.</li> </ul> |                       |

| PROTOCOL                                                                                                    |                                                                                      |
|----------------------------------------------------------------------------------------------------|--------------------------------------------------------------------------------------|
| <ul> <li>Задайте протокол передачи информации.</li> <li>READY/BUSY: При выборе этого значения принтер отобразит<br/>экран RECEIVE BUFFER.</li> <li>XON/OFF: При выборе этого значения принтер отобразит экран<br/>RECEIVE BUFFER.</li> <li>STATUS2: При выборе этого значения принтер отобразит экран<br/>IGNORE CR/LF.</li> <li>STATUS3: При выборе этого значения принтер отобразит экран<br/>IGNORE CR/LF.</li> <li>STATUS4: При выборе этого значения принтер отобразит экран<br/>IGNORE CR/LF.</li> <li>STATUS4: При выборе этого значения принтер отобразит экран<br/>IGNORE CR/LF.</li> <li>STATUS5: При выборе этого значения принтер отобразит экран<br/>IGNORE CR/LF.</li> </ul> | PROTOCOL<br>READY/BUSY<br>XON/XOFF<br>STATUS2<br>STATUS3<br>STATUS4<br>STATUS5<br>\$ |
| Примечание:<br>Настройка вступит в силу только после следующего включения питания принтера.                                                                                                    |                                                                                      |

# ITEM NO. CHECK

| Настройте функцию проверки номера элемента.                                                                                          |                                  |
|----------------------------------------------------------------------------------------------------|----------------------------------|
| <ul> <li>ENABLE: Включите функцию проверки номера элемента.</li> <li>DISABLE: Выключите функцию проверки номера элемента.</li> </ul> | ITEM NO. CHECK<br>ENABLE DISABLE |
| Примечание:<br>Отображается только если для PROTOCOL установлено STATUS5.                                                            | ▲ ▶                              |

# ВСС СНЕСК Настройте функцию проверки ВСС. • ENABLE: Включите функцию проверки ВСС. • DISABLE: Выключите функцию проверки ВСС. Примечание: Отображается только если для PROTOCOL установлено STATUS5.

| RECEIVE BUFFER                                                                                 |                         |
|------------------------------------------------------------------------------------------------|-------------------------|
| Задайте тип приемного буфера.                                                                  |                         |
| <ul> <li>MULTI: Несколько приемных буферов.</li> <li>1ITEM: Один приемный буфер.</li> </ul>    | RECEIVE BUFFER<br>MULTI |
| Примечание:<br>Отображается только когда для PROTOCOL установлено READY/<br>BUSY или XON/XOFF. | <b>11-11</b>            |

#### Настройка ІЕЕЕ1284

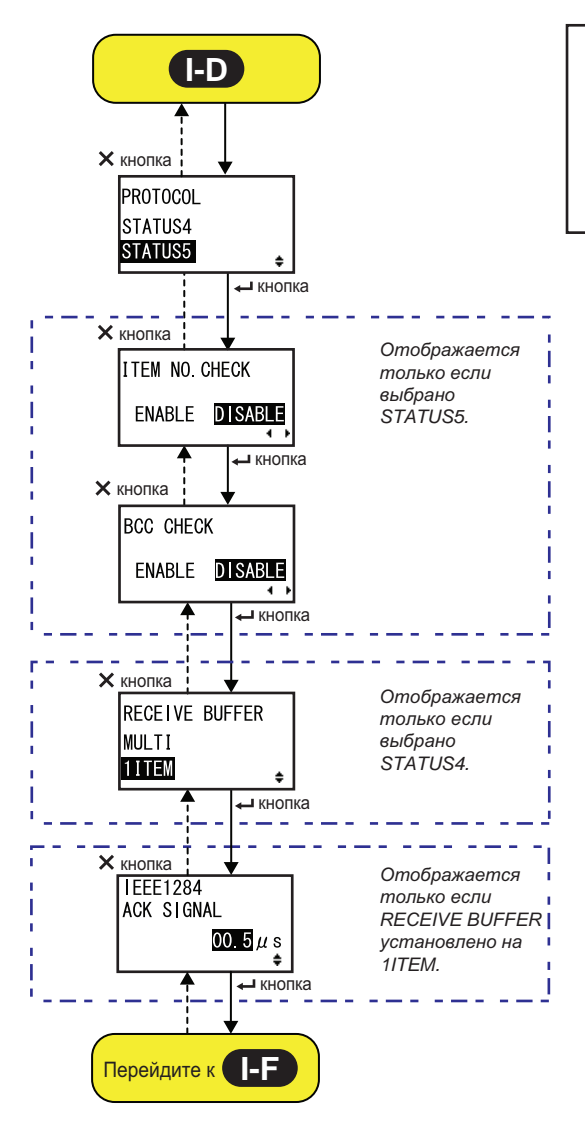

Нажимайте кнопки ◀, ▶, ▲или ▼, чтобы выбрать пункт или установить значение. На экране отображаются активные пиктограммы со стрелками.

\* Нажатие кнопки ⊃ на каждом экране приведет к открытию меню INTERFACE MODE.

ŧ

#### PROTOCOL

Задайте протокол передачи информации.

- **STATUS4**: При выборе этого значения принтер отобразит экран RECEIVE BUFFER.
- **STATUS5**: При выборе этого значения принтер отобразит экран ITEM NO. CHECK.

• DISABLE: Выключите функцию проверки номера элемента.

Примечание:

Отображается только если для PROTOCOL установлено STATUS5.

#### **BCC CHECK**

Настройте функцию проверки ВСС.

- ENABLE: Включите функцию проверки ВСС.
- **DISABLE**: Выключите функцию проверки ВСС.

#### Примечание:

Отображается только если для PROTOCOL установлено STATUS5.

# RECEIVE BUFFER

Установите тип приемного буфера.

- MULTI: Несколько приемных буферов.
- 1ITEM: Один приемный буфер.

#### Примечание:

Отображается только когда для PROTOCOL установлено STATUS4.

|                                                      |                | • |
|------------------------------------------------------|----------------|---|
|                                                      |                |   |
| ITEM NO. CHECK                                       |                |   |
| Настройте функцию проверки номера элемента.          |                |   |
| • ENABLE: Включите функцию проверки номера элемента. | ITEM NO. CHECK |   |

| та.    | ENABLE | DISABLE |  |
|--------|--------|---------|--|
| ATUS5. |        | 4 1     |  |
|        |        |         |  |

PROTOCOL

STATUS4

STATUS5

| BCC CHECK<br>ENABLE DISABLE |         |         |
|-----------------------------|---------|---------|
| ENABLE <b>DISABLE</b>       | BCC CHE | ECK     |
|                             | ENABLE  | DISABLE |

RECEIVE BUFFER

ŧ

MULTI 1 I TEM

| IEEE1284 ACK SIGNAL                                                                                                 |          |
|----------------------------------------------------------------------------------------------------|----------|
| Установите ширину сигнала IEEE1284 АСК.<br>Диапазон установок – от 00,5 мкс до 12,0 мкс; шаг регулировки – 0,1 мкс. | IEEE1284 |
| <b>Примечание:</b><br>Отображается только если выбран интерфейс IEEE1284 и для<br>RECEIVE BUFFER установлено 1ITEM. | 00.5μs   |

#### **Bluetooth Setting**

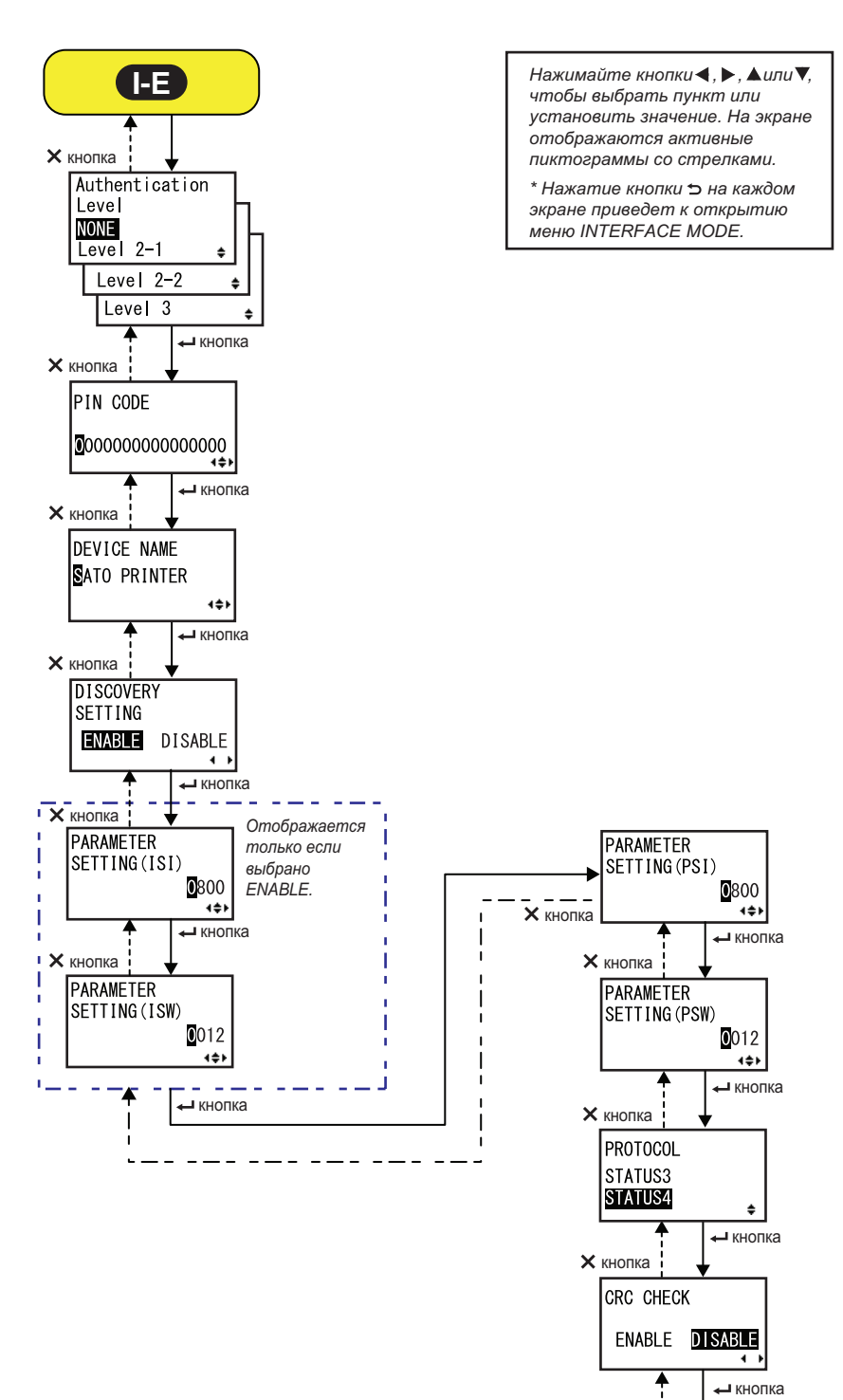

Перейдите к

| Authentication<br>Level<br>NONE<br>Level 2-1 +<br>Level 2-2 +<br>Level 3 + |
|----------------------------------------------------------------------------|
|                                                                            |
|                                                                            |

| PIN CODE                                                                                                    |                                              |
|----------------------------------------------------------------------------------------------------|----------------------------------------------|
| Установите PIN-код для Bluetooth.<br>Вы можете врести максимии 16 символов, включая букренные (строиные                                                                                   |                                              |
| и прописные), цифры и специальные символы.                                                                                                    | PIN CODE                                     |
| <ul> <li>Примечания:</li> <li>Отображается только если выбран интерфейс Bluetooth.</li> <li>Настройка будет действительной только после следующего включения питания принтера.</li> </ul> | <b>0</b> 00000000000000000000000000000000000 |

| Введите название устройства (принтера).<br>Вы можете ввести максимум 20 символов, включая буквенные (строчные<br>и прописные), цифры и специальные символы.                               | DEVICE NAME |
|----------------------------------------------------------------------------------------------------|-------------|
| <ul> <li>Примечания:</li> <li>Отображается только если выбран интерфейс Bluetooth.</li> <li>Настройка будет действительной только после следующего включения питания принтера.</li> </ul> | ATO PRINTER |
| · · · · · · · · · · · · · · · · · · ·                                                                                                    |             |

| DISCOVERY SETTING                                                                                                    |                      |
|----------------------------------------------------------------------------------------------------|----------------------|
| <ul> <li>Включите или выключите ответ на обнаружение устройства Bluetooth.</li> <li>ENABLE: Включите ответ на обнаружение устройства Bluetooth.</li> <li>DISABLE: Выключите ответ на обнаружение устройства Bluetooth.</li> </ul> | DISCOVERY<br>SETTING |
| <ul> <li>Примечания:</li> <li>Отображается только если выбран интерфейс Bluetooth.</li> <li>Настройка будет действительной только после следующего включения питания принтера.</li> </ul>                                         |                      |

# РАКАМЕТЕК SETTING(ISI) Задайте параметр передачи информации Bluetooth (ISI). Доступный диапазон значений: 0012 – 1000. Примечания: • Отображается только если выбран интерфейс Bluetooth и функция DETECTING SETTING включена. • Нельзя установить значение ISI, меньшее, чем значение ISW. • Настройка будет действительной только после следующего включения питания принтера.

| PARAMETER SETTING(ISW)                                                                                                    |                                             |
|----------------------------------------------------------------------------------------------------|---------------------------------------------|
| Задайте параметр передачи информации Bluetooth (ISW).<br>Доступный диапазон значений: 0011 – 1000.                                                                                                    | PARAMETER                                   |
| <ul> <li>Примечания:</li> <li>Отображается только если выбран интерфейс Bluetooth и функция<br/>DETECTING SETTING включена.</li> <li>Нельзя установить значение ISW, большее, чем значение ISI.</li> <li>Настройка будет действительной только после следующего включения<br/>питания принтера.</li> </ul> | SETTING(ISW)<br><b>0</b> 012<br><b>∢</b> ¢► |

| PARAMETER SETTING(PSI)                                                                                                    |                              |
|----------------------------------------------------------------------------------------------------|------------------------------|
| Задайте параметр передачи информации Bluetooth (PSI).<br>Доступный диапазон значений: 0012 – 1000.                                                                                                    | PARAMETER                    |
| <ul> <li>Примечания:</li> <li>Отображается только если выбран интерфейс Bluetooth.</li> <li>Нельзя установить значение PSI, меньшее, чем значение PSW.</li> <li>Настройка будет действительной только после следующего включения питания принтера.</li> </ul> | SETTING (PST)<br>0800<br>••• |

| PARAMETER SETTING(PSW)                                                                                                    |                                                                                                    |
|----------------------------------------------------------------------------------------------------|----------------------------------------------------------------------------------------------------|
| Задайте параметр передачи информации Bluetooth (PSW).<br>Доступный диапазон значений: 0011 – 1000.                                                                                                    | PARAMETER                                                                                                    |
| <ul> <li>Примечания:</li> <li>Отображается только если выбран интерфейс Bluetooth.</li> <li>Нельзя установить значение PSW, большее, чем значение PSI.</li> <li>Настройка будет действительной только после следующего включения питания принтера.</li> </ul> | SETTING (PSW)<br>012<br>Image: Action of the set of the set |

| PROTOCOL                                                                                     |                                |
|----------------------------------------------------------------------------------------------|--------------------------------|
| Задайте протокол передачи информации.<br>Доступны следующие опции:<br>• STATUS3<br>• STATUS4 | PROTOCOL<br>STATUS3<br>STATUS4 |

| CRC CHECK                                                                                                    |                             |
|----------------------------------------------------------------------------------------------------|-----------------------------|
| Настройте функцию проверки CRC.                                                                              |                             |
| <ul> <li>ENABLE: Включите функцию проверки CRC.</li> <li>DISABLE: Выключите функцию проверки CRC.</li> </ul> | CRC CHECK<br>ENABLE DISABLE |
| Примечание:<br>Отображается только если выбран интерфейс Bluetooth.                                          |                             |

# 4.2.11 Memory Mode

На блок-схеме изображена последовательность экранов настройки для режима памяти. Таблица содержит подробное описание каждого экрана настроек.

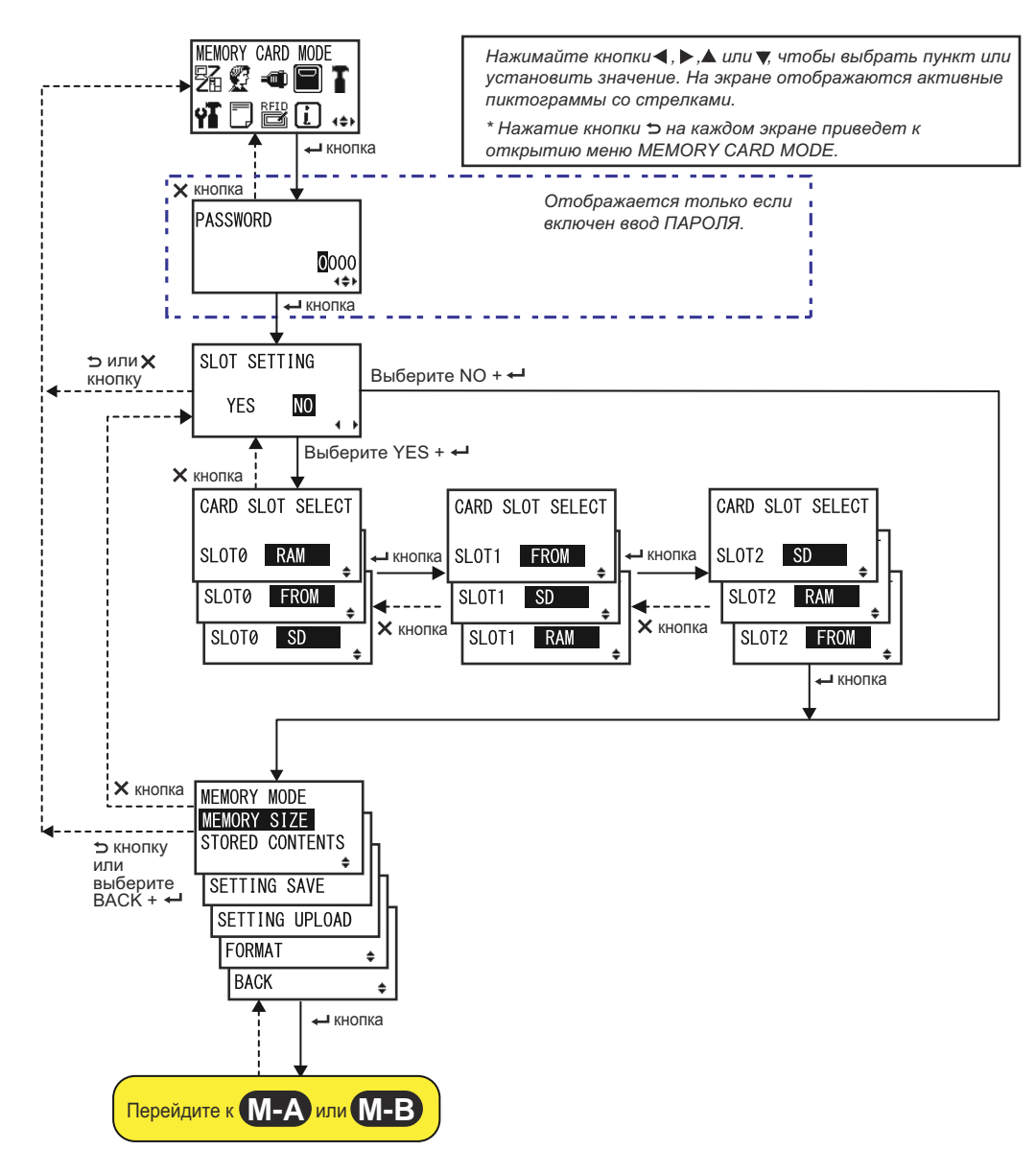

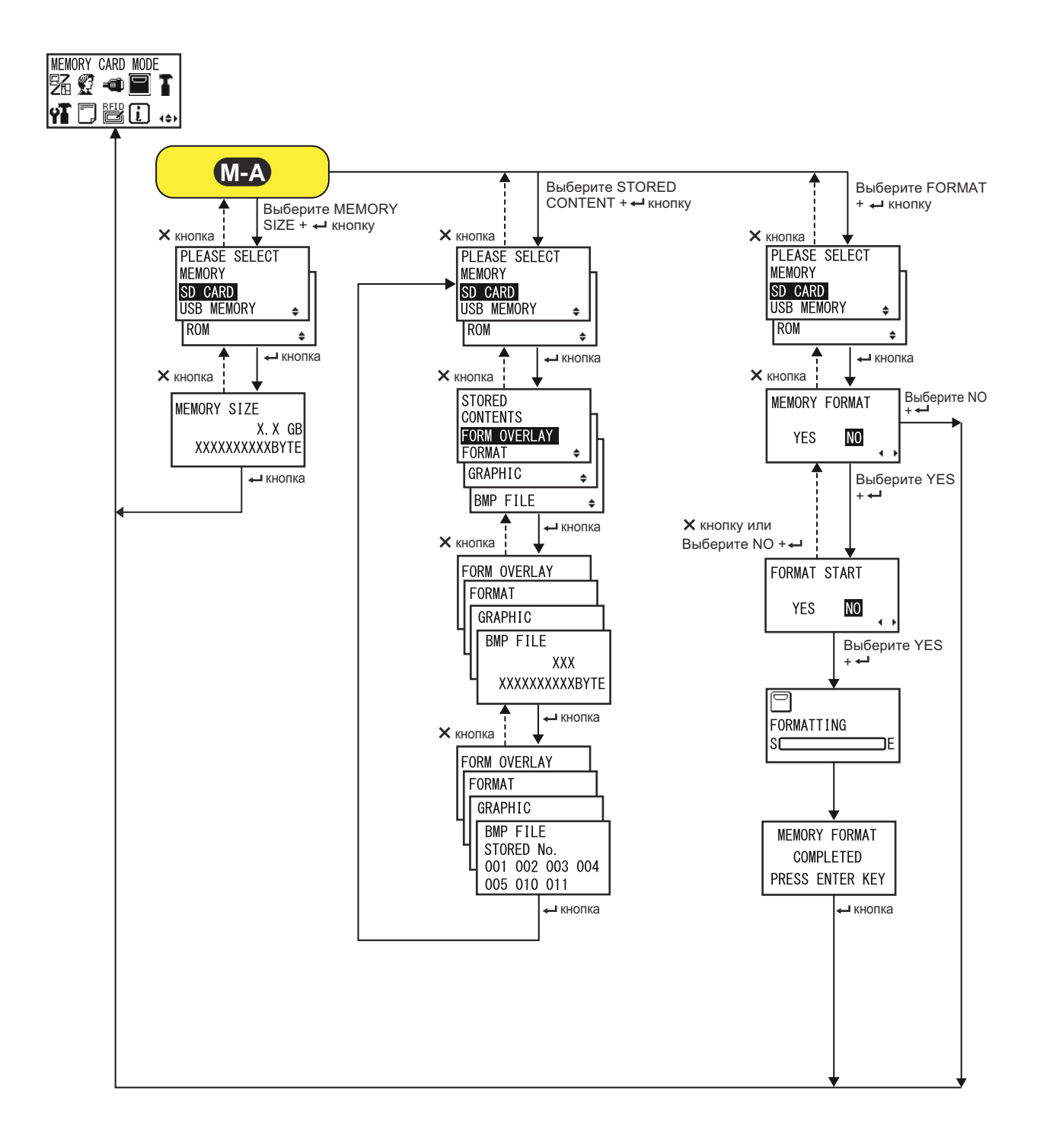

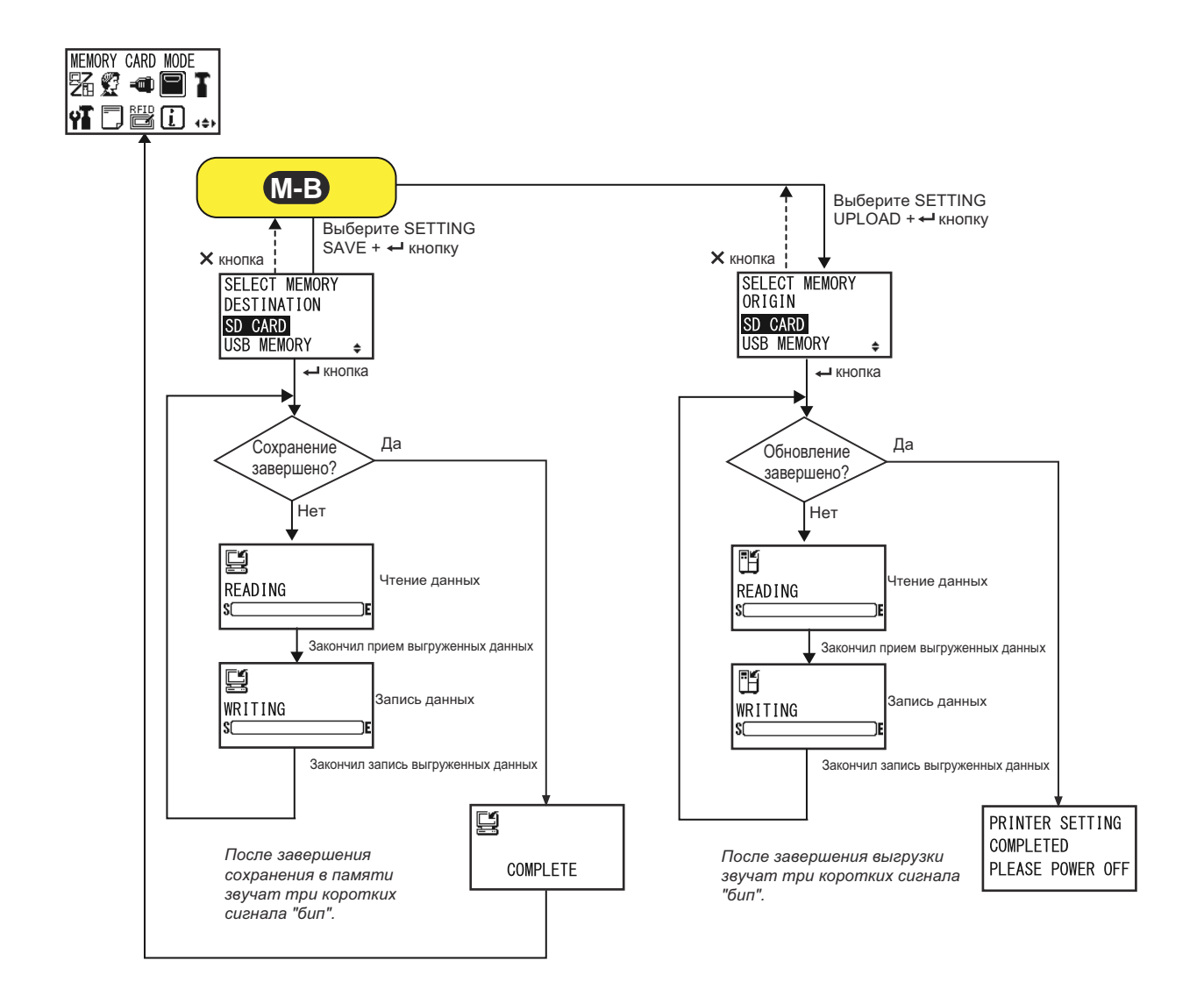

| SLOT SETTING                                                                                                    |                        |
|----------------------------------------------------------------------------------------------------|------------------------|
| <ul> <li>Выберите, следует или нет запрограммировать назначение устройства памяти для использования посредством команды карты памяти <cc>.</cc></li> <li>YES: (ДА:) Выберите, чтобы изменить назначение устройства памяти для слота памяти.</li> <li>NO: (HET:) Не менять для слота памяти.</li> </ul> | SLOT SETTING<br>YES NO |
| Примечание:<br>Подробная информация о данной команде содержится в справочнике<br>по программированию.                                                                                                    |                        |

| CARD SLOT SELECT                                                                                                    |                                                         |
|----------------------------------------------------------------------------------------------------|---------------------------------------------------------|
| Назначьте устройство памяти для каждого слота для карты с<br>помощью команды карты памяти <cc>. Всего можно<br/>запрограммировать три слота (Slot 0-2).<br/>Для каждого слота для карты можно выбрать следующие опции:<br/>• RAM<br/>• FROM (флэш-память)<br/>• SD (SD-карта)<br/>• USB (USB-память)<br/>• NO USE</cc> | CARD SLOT SELECT<br>SLOTØ RAM<br>SLOTØ FROM<br>SLOTØ SD |
| <ul> <li>Примечание:</li> <li>При выборе любой опции, кроме NO USE, устройство памяти, назначенное слоту для карты, не может быть назначено другому слоту для карты.</li> <li>Подробная информация о данной команде содержится в справочнике по программированию.</li> </ul>                                           |                                                         |

| MEMORY MODE                                                                                                    |                                                                                                    |
|----------------------------------------------------------------------------------------------------|----------------------------------------------------------------------------------------------------|
| <ul> <li>Выполните настройки памяти.</li> <li>Доступны следующие опции:</li> <li>MEMORY SIZE: Проверьте свободный объем выделенной памяти.</li> <li>STORED CONTENTS: Отображает информацию, записанную в выбранной памяти.</li> <li>SETTING SAVE: Сохраняйте информацию о настройках принтера в выбранной памяти.</li> <li>SETTING UPLOAD: Обновляйте информацию о настройках принтера в выбранной памяти.</li> <li>FORMAT: Очистите и форматируйте выбранную память.</li> <li>BACK: Вернитесь к экрану MEMORY CARD MODE.</li> </ul> | MEMORY MODE<br>MEMORY SIZE<br>STORED CONTENTS<br>SETTING SAVE<br>SETTING UPLOAD<br>FORMAT<br>BACK<br>\$ |

| PLEASE SELECT MEMORY                                                                                                    |                                                    |
|----------------------------------------------------------------------------------------------------|----------------------------------------------------|
| Выберите память, для которой вы хотите выполнить настройки.<br>Доступны следующие опции:<br>• SD CARD (SD-карта)<br>• USB MEMORY (USB-память)<br>• ROM (ПЗУ) | PLEASE SELECT<br>MEMORY<br>SD CARD<br>USB MEMORY ₽ |
| Примечание:<br>Отображается только если для MEMORY MODE установлены<br>значения MEMORY SIZE, STORED CONTENTS или FORMAT.                                     | ROM €                                              |

100 S84-ex/S86-ex Руководство для оператора

| MEMORY SIZE                                                                                                    |                                        |
|----------------------------------------------------------------------------------------------------|----------------------------------------|
| Проверьте свободный объем выделенной памяти.<br>Единица измерения памяти (БАЙТ, КБ, МБ, ГБ) меняется автоматиче-<br>ски в соответствии со свободным объемом памяти. | MEMORY SIZE<br>X.X GB<br>XXXXXXXXXBYTE |
| Примечание:<br>После нажатия кнопки ← ENTER возвращается экран MEMORY<br>CARD MODE.                                                                                 |                                        |
|                                                                                                    |                                        |

| STORED CONTENTS                                 |              |
|-------------------------------------------------|--------------|
| Выберите тип информации, записываемой в памяти. | STORED       |
| Доступны следующие опции:                       | CONTENTS     |
| • FORM OVERLAY (наложение формы)                | FORM OVERLAY |
| • FORMAT (формат)                               | FORMAT ¢     |
| • GRAPHIC (графическая)                         | GRAPHIC ¢    |
| • BMP FILE (файл BMP)                           | BMP FILE ¢   |

| MEMORY INFORMATION (информация о памяти)                                                      |                                                                      |
|-----------------------------------------------------------------------------------------------|----------------------------------------------------------------------|
| Отображает число файлов и общее количество записанной в памяти<br>информации выбранного типа. | FORM OVERLAY<br>FORMAT<br>GRAPHIC<br>BMP FILE<br>XXX<br>XXXXXXXXBYTE |

| STORED NO. INFORMATION                                                                  |                                                          |
|-----------------------------------------------------------------------------------------|----------------------------------------------------------|
| Отображает сохраненное число записанных данных.                                         | FORM OVERLAY                                             |
| Примечание:<br>После нажатия кнопки ← ENTER возвращается экран PLEASE<br>SELECT MEMORY. | BMP FILE<br>STORED No.<br>001 002 003 004<br>005 010 011 |

| MEMORY FORMAT                                                                                     |                         |
|---------------------------------------------------------------------------------------------------|-------------------------|
| Выберите, форматировать или не форматировать память.                                              |                         |
| <ul> <li>YES: (ДА:) Форматировать память.</li> <li>NO: (HET:) Не форматировать память.</li> </ul> | MEMORY FORMAT<br>YES NO |
| Примечание:<br>Если вы выбираете NO, возвращается экран MEMORY CARD MODE.                         | · · ·                   |

#### FORMAT START

| Подтвердите, чтобы начать форматирование памяти.                       |   |        |       |     |  |
|------------------------------------------------------------------------|---|--------|-------|-----|--|
| • YES: (ДА:) Начать форматирование памяти.                             |   | FORMAT | START |     |  |
| • NO: (ПЕТ:) Отменить форматирование памяти.                           | _ | YES    | NO    |     |  |
| Примечание:<br>Если вы выбираете NO, возвращается экран MEMORY FORMAT. |   |        |       | • • |  |

### FORMATTING

| я памяти |
|----------|
| И        |

#### Примечание:

После форматирования карты памяти появится сообщение о выполнении.

| MEMORY FORMAT COMPLETED                                               |                 |
|-----------------------------------------------------------------------|-----------------|
| Сообщает о завершении форматирования карты памяти.                    |                 |
| Примечание:                                                           | MEMORY FORMAT   |
| После нажатия кнопки 		 ENTER возвращается экран MEMORY<br>CARD MODE. | PRESS ENTER KEY |
|                                                                       |                 |

P

SC

FORMATTING

DE

#### \_\_\_\_\_

| SELECT MEMORY DESTINATION                                                                                                    |                                         |
|----------------------------------------------------------------------------------------------------|-----------------------------------------|
| Выберите память для сохранения информации о настройках принтера.<br>Доступны следующие опции:<br>• SD CARD (SD-карта)<br>• USB MEMORY (USB-память)                                                                         | SELECT MEMORY<br>DESTINATION<br>SD CARD |
| <ul> <li>Примечание:</li> <li>Отображается только если для MEMORY MODE установлено<br/>SETTING SAVE.</li> <li>Информация о настройках беспроводной ЛВС сохраняется только<br/>если подключена беспроводная ЛВС.</li> </ul> | USB MEMURY 🜲                            |

| READING (SETTING SAVE)                                                           |   |
|----------------------------------------------------------------------------------|---|
| Отображается когда принтер считывает информацию о настройках.                    |   |
| <b>Примечание:</b><br>После завершения автоматически отображается экран WRITING. | S |

| WRITING (SETTING SAVE)                                                     |     |
|----------------------------------------------------------------------------|-----|
| Отображается когда принтер записывает информацию о настройках.             |     |
|                                                                            |     |
| Примечание:<br>После завершения автоматически отображается экран COMPLETE. | S E |

| COMPLETE                                                                                      |          |
|-----------------------------------------------------------------------------------------------|----------|
| Отображается когда информация о настройках принтера сохранена в памяти.                       |          |
| Примечание:<br>После трех звуковых сигналов «бип» снова появляется экран<br>MEMORY CARD MODE. | COMPLETE |

| SELECT MEMORY ORIGIN                                                                                                    |                                                    |
|----------------------------------------------------------------------------------------------------|----------------------------------------------------|
| Выберите память, чтобы скопировать информацию о настройках<br>принтера.<br>Доступны следующие опции:<br>• SD CARD (SD-карта)<br>• USB MEMORY (USB-память) | SELECT MEMORY<br>ORIGIN<br>SD CARD<br>USB MEMORY ♀ |
| Примечание:<br>• Отображается только если для MEMORY MODE установлено<br>SETTING UPLOAD.                                                                  |                                                    |

| READING (SETTING UPLOAD)                                                  |              |
|---------------------------------------------------------------------------|--------------|
| Отображается когда принтер считывает информацию о настройках.             |              |
| Примечание:<br>После завершения автоматически отображается экран WRITING. | READING<br>S |

| READING (SETTING UPLOAD)                                                                       |                |
|------------------------------------------------------------------------------------------------|----------------|
| Отображается когда принтер записывает информацию о настройках.                                 |                |
|                                                                                                | H              |
| Примечание:<br>После завершения автоматически отображается экран PRINTER<br>SETTING COMPLETED. | WRITING<br>SCE |

| PRINTER SETTING COMPLETED                                                                                                    |                               |
|----------------------------------------------------------------------------------------------------|-------------------------------|
| Отображается когда информация о настройках принтера загружена в принтер.                                                                                                    | PRINTER SETTING               |
| <ul> <li>Примечание:</li> <li>После завершения загрузки звучат три сигнала «бип».</li> <li>Настройка вступит в силу только после следующего включения питания принтера.</li> </ul> | COMPLETED<br>PLEASE POWER OFF |

# 4.2.12 Сервисный режим

В меню SERVICE MODE (сервисный режим) вы можете выполнять регулировки уровня датчика и различные настройки функций принтера.

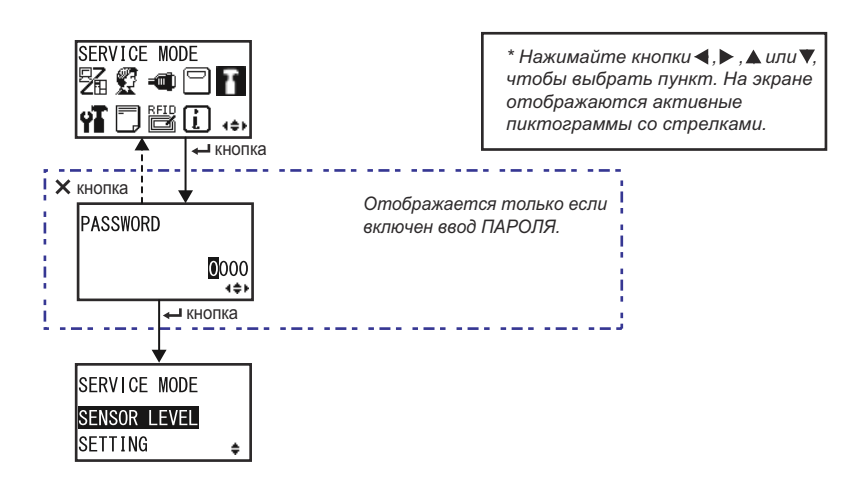

| SERVICE MODE (Сервисный режим)                                                                                                    |                                           |
|----------------------------------------------------------------------------------------------------|-------------------------------------------|
| Выберите один из двух сервисных режимов настройки.                                                                                 |                                           |
| <ul> <li>SENSOR LEVEL: Отрегулируйте уровень датчика.</li> <li>SETTING: Выполнение различных настроек функций принтера.</li> </ul> | SERVICE MODE<br>SENSOR LEVEL<br>SETTING ÷ |

#### Sensor Level Adjustments

На блок-схеме изображена последовательность экранов настройки для регулировок уровня датчика. Таблица содержит подробное описание каждого экрана настроек.

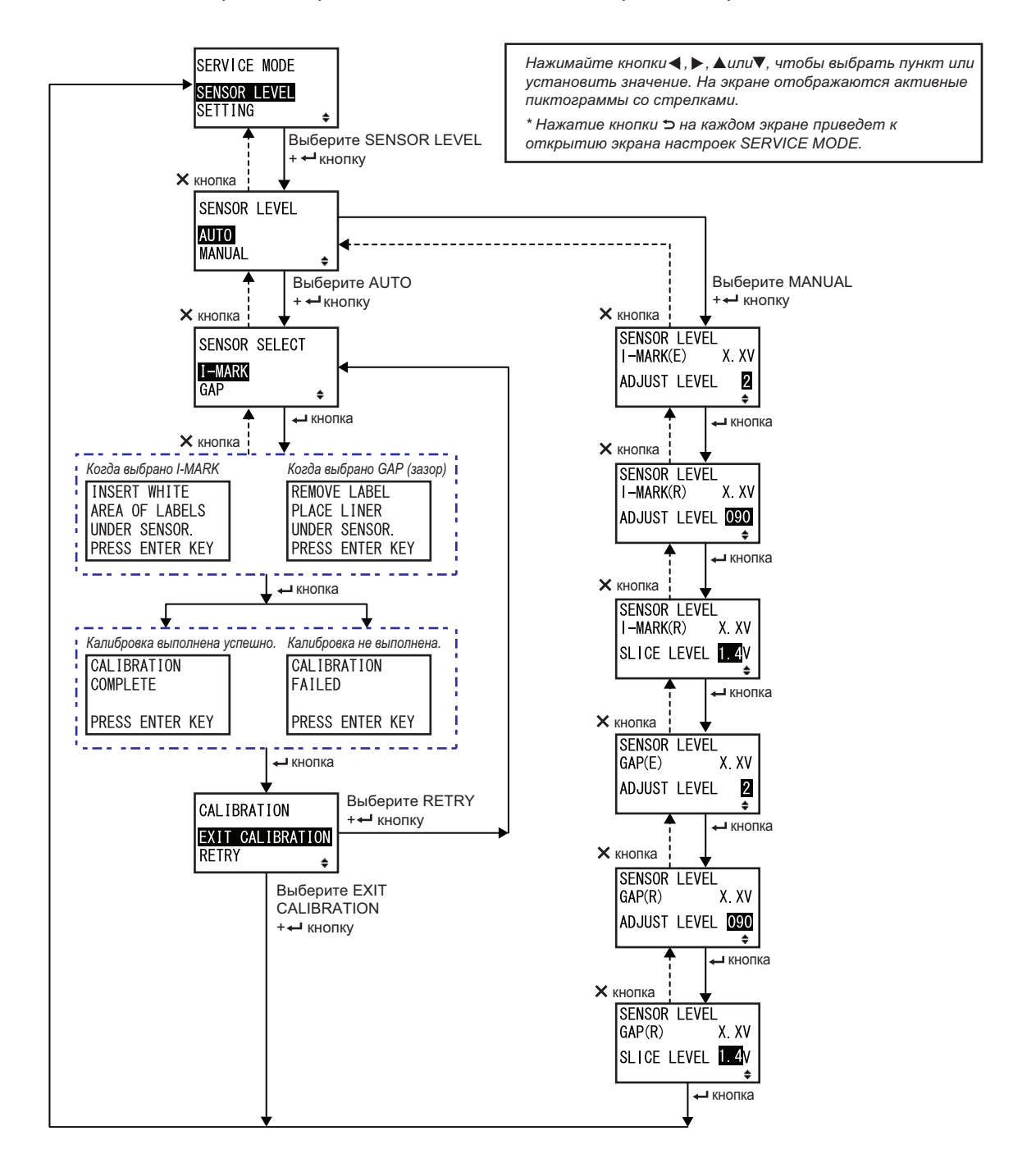
### SENSOR LEVEL Задайте метод регулировки датчика. • АUTO: Автоматическая регулировка уровня датчика. • MANUAL: Ручная регулировка уровня датчика.

### SENSOR SELECT

| Выберите тип датчика носителя для регулировки датчика.                                              |               |
|----------------------------------------------------------------------------------------------------|---------------|
| <ul> <li>I-MARK: Отрегулируйте датчик I-mark.</li> <li>GAP: Отрегулируйте датчик зазора.</li> </ul> | SENSOR SELECT |
| <b>Примечание:</b><br>Отображается только если для метода регулировки датчика выбрано<br>AUTO.      |               |

| Экран объяснений регулировки датчика I-mark                                                                                                    |                                                                    |
|----------------------------------------------------------------------------------------------------|--------------------------------------------------------------------|
| На данном экране отображается инструкция относительно расположения<br>носителя для регулировки датчика I-mark.<br>Отображается только если на экране SENSOR SELECT выбрано I-MARK.<br>После размещения носителя нажмите кнопку <b>- ENTER</b> , чтобы<br>начать автоматическую регулировку датчика. | INSERT WHITE<br>AREA OF LABELS<br>UNDER SENSOR.<br>PRESS ENTER KEY |

| Экран объяснений регулировки датчика зазора                                                                                                    |                                                                 |
|----------------------------------------------------------------------------------------------------|-----------------------------------------------------------------|
| На данном экране отображается инструкция относительно расположения<br>носителя для регулировки датчика I-mark.<br>Отображается только если на экране SENSOR SELECT выбрано GAP.<br>После размещения этикетки нажмите кнопку <b>— ENTER</b> , чтобы начать<br>автоматическую регулировку датчика. | REMOVE LABEL<br>PLACE LINER<br>UNDER SENSOR.<br>PRESS ENTER KEY |

| CALIBRATION COMPLETE/FAILED                                                                                                    |                                            |
|----------------------------------------------------------------------------------------------------|--------------------------------------------|
| <ul> <li>На данном экране отображается результат автоматической регулировки датчика.</li> <li>• COMPLETE: Автоматическая регулировка выполнена.</li> <li>• FAILED: Автоматическая регулировка не выполнена.</li> <li>Нажмите кнопку ← ENTER, чтобы перейти к следующему экрану.</li> </ul> | CALIBRATION<br>COMPLETE<br>PRESS ENTER KEY |
|                                                                                                    | CALIBRATION<br>FAILED<br>PRESS ENTER KEY   |

| CALIBRATION                                                                                                    |                             |
|----------------------------------------------------------------------------------------------------|-----------------------------|
| Выберите, чтобы закончить или повторить автоматическую регулировку датчика.                                                                       | CALIBRATION                 |
| <ul> <li>EXIT CALIBRATION: Закончите автоматическую регулировку датчика.</li> <li>RETRY: Повторите автоматическую регулировку датчика.</li> </ul> | EXIT CALIBRATION<br>RETRY 🜲 |

| SENSOR LEVEL I-MARK(E)                                                                                                    |                                                  |
|----------------------------------------------------------------------------------------------------|--------------------------------------------------|
| Отображает в верхней части экрана текущий уровень (излучение)<br>датчика I-mark.<br>Данное смещение определяет, как быстро датчик будет реагировать<br>на входящий I-mark. Диапазон регулировочных значений – от 1 до 3 –<br>отображается в нижней строке экрана. | SENSOR LEVEL<br>I-MARK(E) X.XV<br>ADJUST LEVEL 2 |

| SENSOR LEVEL I-MARK(R)                                                                                                    |                                                           |
|----------------------------------------------------------------------------------------------------|-----------------------------------------------------------|
| Отображает в верхней части экрана текущий уровень (прием) датчика<br>I-mark.<br>Данное смещение определяет, как быстро датчик будет реагировать на<br>входящий I-mark. Диапазон регулировочных значений – от 0 до 127 –<br>отображается в нижней строке экрана. | SENSOR LEVEL<br>I-MARK(R) X. XV<br>ADJUST LEVEL 090<br>\$ |

108 S84-ex/S86-ex Руководство для оператора

| SENSOR LEVEL I-MARK SLICE                                                                                                    |                                                    |
|----------------------------------------------------------------------------------------------------|----------------------------------------------------|
| Отображает в верхней части экрана текущий уровень (прием) датчика<br>I-mark.<br>Уровень нарезки вычисляется автоматически и отображается в нижней<br>строке.<br>Уровень нарезки можно установить равным 0,0 В или от 0,3 В до 2,9 В<br>(регулируется с шагом 0,1 В). | SENSOR LEVEL<br>I-MARK(R) X.XV<br>SLICE LEVEL 1.4V |
| Примечания:                                                                                                    |                                                    |
| <ul> <li>При установке значения 0,0 В уровень нарезки устанавливается<br/>автоматически.</li> </ul>                                                                                                    |                                                    |
| <ul> <li>В случае автоматического вычисления вычисленное значение будет<br/>отображено автоматически после печати.</li> </ul>                                                                                                    |                                                    |

| SENSOR LEVEL GAP(E)                                                                                                    |                                                      |
|----------------------------------------------------------------------------------------------------|------------------------------------------------------|
| Отображает в верхней части экрана текущий уровень (излучение) дат-<br>чика зазора.<br>Данное смещение определяет, как быстро датчик будет реагировать<br>на входящий зазор. Диапазон регулировочных значений – от 1 до 3 –<br>отображается в нижней строке экрана. | SENSOR LEVEL<br>GAP(E) X. XV<br>ADJUST LEVEL 2<br>\$ |

| SENSOR LEVEL GAP(R)                                                                                                    |                                                        |
|----------------------------------------------------------------------------------------------------|--------------------------------------------------------|
| Отображает в верхней части экрана текущий уровень (прием) датчика<br>зазора.<br>Данное смещение определяет, как быстро датчик будет реагировать на<br>входящий зазор. Диапазон регулировочных значений – от 0 до 127 – ото-<br>бражается в нижней строке экрана. | SENSOR LEVEL<br>GAP(R) X. XV<br>ADJUST LEVEL 090<br>\$ |

| SENSOR LEVEL GAP SLICE                                                                                                    |                                                       |
|----------------------------------------------------------------------------------------------------|-------------------------------------------------------|
| Отображает в верхней части экрана текущий уровень (прием) датчика<br>зазора.<br>Уровень нарезки вычисляется автоматически и отображается в нижней<br>строке.<br>Уровень нарезки можно установить равным 0,0 В или от 0,3 В до 2,9 В<br>(регулируется с шагом 0,1 В). | SENSOR LEVEL<br>GAP(R) X.XV<br>SLICE LEVEL 1.4V<br>\$ |
| <ul> <li>Примечания:</li> <li>При установке значения 0,0 В уровень нарезки устанавливается автоматически микропрограммой.</li> <li>В случае автоматического вычисления вычисленное значение будет отображено автоматически после печати.</li> </ul>                  |                                                       |

### Настройки функций

На блок-схеме изображена последовательность экранов настройки для настройки функций. Таблица содержит подробное описание каждого экрана настроек.

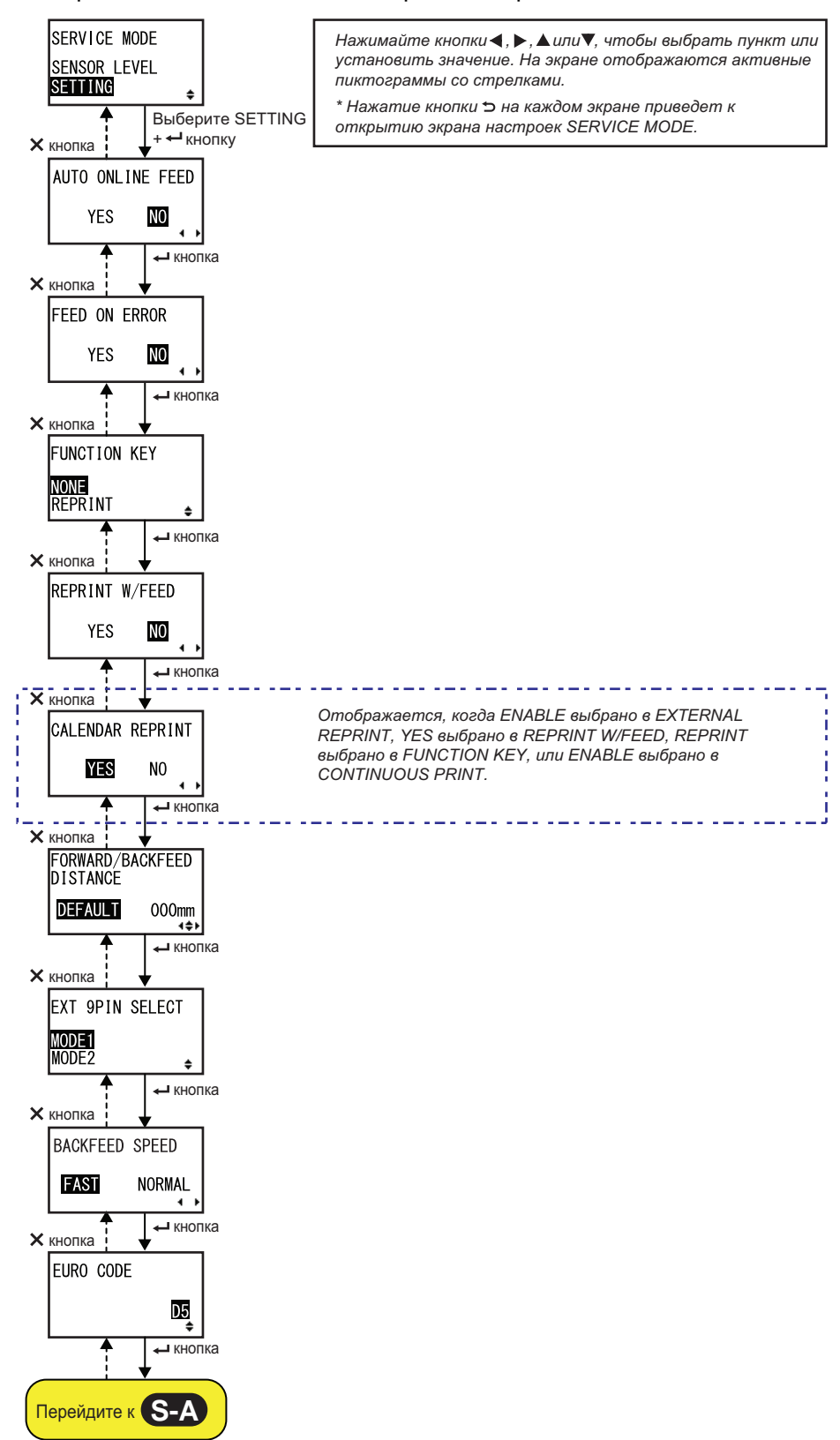

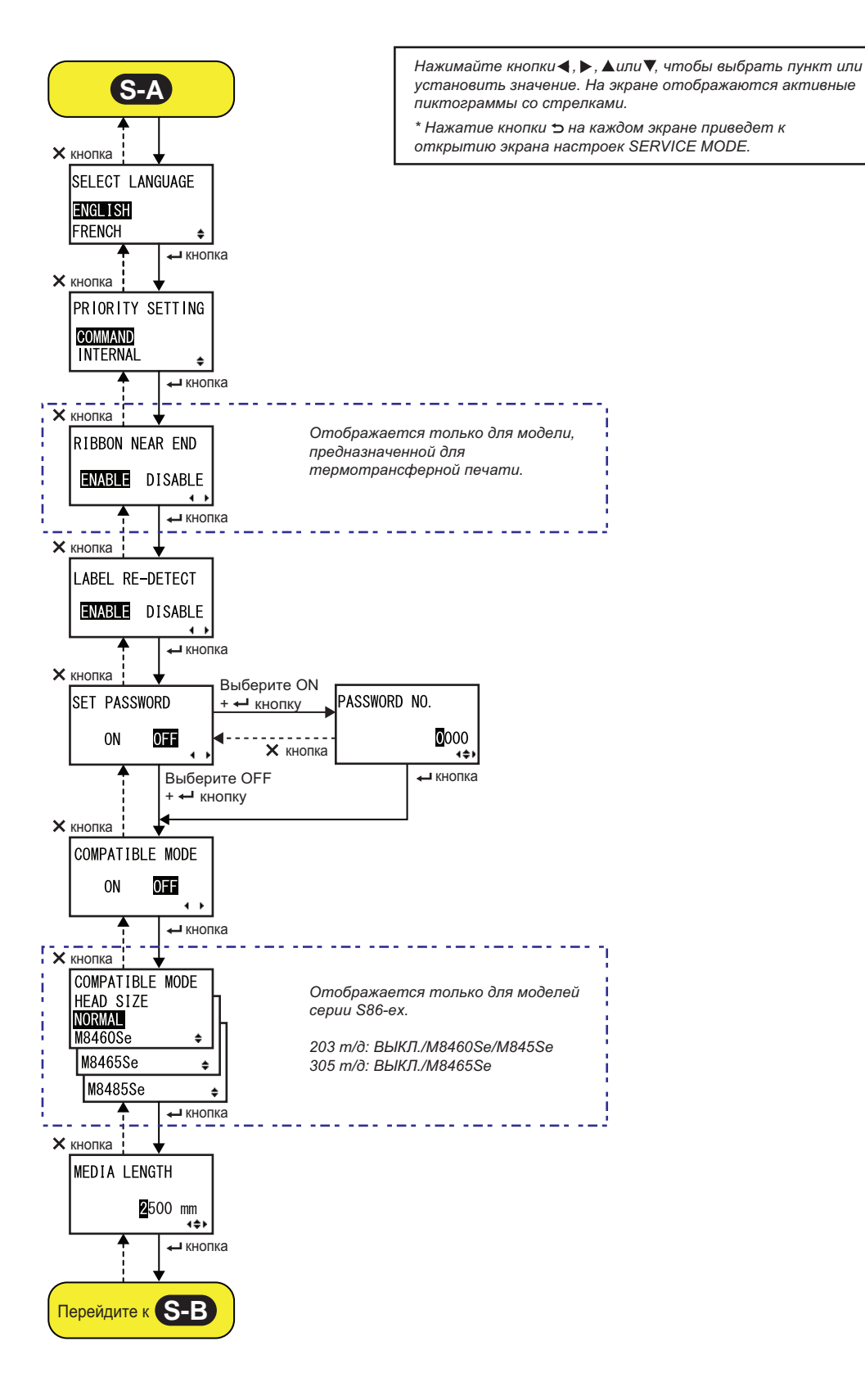

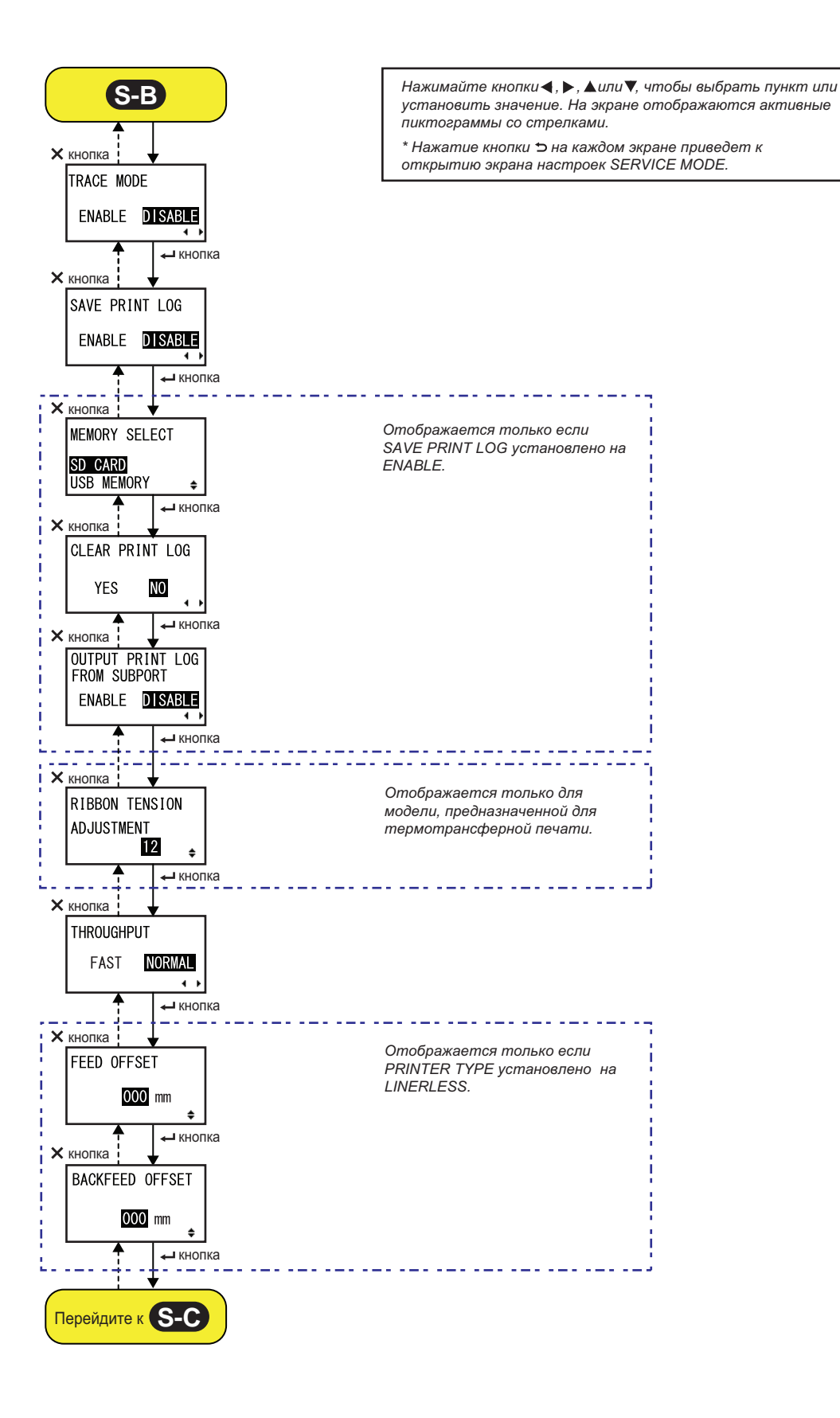

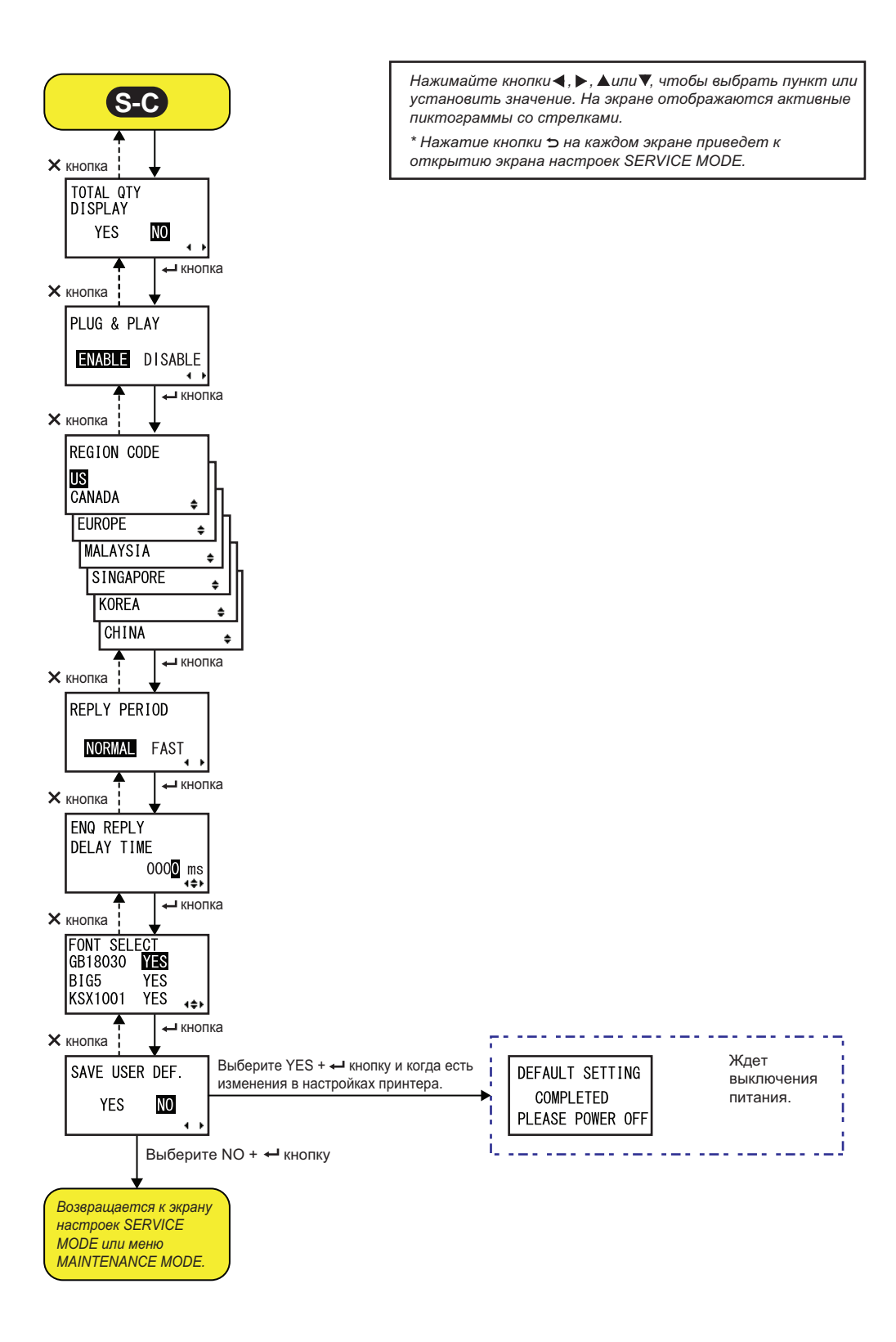

| AUTO ONLINE FEED (СЕТЕВАЯ АВТОПОДАЧА)                                                                                                    |                  |
|----------------------------------------------------------------------------------------------------|------------------|
| Настройте функцию сетевой автоподачи.<br>Данная функция позволяет принтеру автоматически подавать носитель в<br>сетевом режиме после включения питания. | AUTO ON INF FEED |
| • YES: (ДА:) Автоматическая подача носителя в сетевом режиме при включении питания выполняется.                                                         | YES NO           |
| • NO: (НЕТ:) Автоматическая подача носителя в сетевом режиме при<br>включении питания не выполняется.                                                   |                  |

| FEED ON ERROR (ПОДАЧА ПРИ ОШИБКЕ)                                                                                                    |                         |
|----------------------------------------------------------------------------------------------------|-------------------------|
| <ul> <li>Настройте функцию подачи в сетевом режиме.</li> <li>Данная функция позволяет принтеру подавать носитель<br/>автоматически после устранения ошибки «головка открыта» или при<br/>запуске принтера и переходе в сетевой режим.</li> <li>YES: (ДА:) При переходе в сетевой режим выполняется подача<br/>носителя.</li> <li>NO: (HET:) При переходе в сетевой режим подача носителя не<br/>выполняется.</li> </ul> | FEED ON ERROR<br>YES NO |

| EUNCTION KEV |  |
|--------------|--|
| FUNCTION RET |  |
|              |  |

| Назначайте кнопке 🏷 FUNCTION следующие функции.                                                                  |                                 |
|----------------------------------------------------------------------------------------------------|---------------------------------|
| <ul> <li>NONE: Не назначать никакую функцию.</li> <li>REPRINT: Подтверждает функцию повторной печати.</li> </ul> | FUNCTION KEY<br>NONE<br>REPRINT |
| Примечание:                                                                                                    | tilititititi €                  |
| При установке значения NONE кнопка 🏷 FUNCTION выключается.                                                       |                                 |

| REPRINT W/FEED                                                                                                    |                          |
|----------------------------------------------------------------------------------------------------|--------------------------|
| Включите или выключите функцию «повторная печать» для использо-<br>вания с помощью кнопки <sup>↑</sup> FEED.<br>Если данная функция включена, вы можете повторить печать последнего<br>задания печати посредством нажатия кнопки <sup>↑</sup> FEED в сетевом режиме.<br>• YES: (ДА:) Включите функцию «повторная печать».<br>• NO: (HET:) Выключите функцию «повторная печать». | REPRINT W/FEED<br>YES NO |

| CALENDAR REPRINT                                                                                                    |                  |
|----------------------------------------------------------------------------------------------------|------------------|
| Выполните настройку повторной печати календаря.                                                                                                    |                  |
| <ul> <li>YES: (ДА:) Обновленные данные календаря (дата и время)<br/>согласно данным комплекта RTC (часы реального времени)<br/>включаются в данные повторной печати.</li> <li>NO: (HET:) Печатаются те же самые данные, которые печатались<br/>прежде.</li> </ul> | CALENDAR REPRINT |
| Примечание:<br>Отображается только если для EXTERNAL REPRINT установлено<br>значение ENABLE, для REPRINT W/FEED установлено значение YES,<br>для FUNCTION KEY установлено значение REPRINT или для<br>CONTINUOUS PRINT установлено значение ENABLE.               |                  |

| FORWARD/BACKFEED DISTANCE                                                                                                    |                                                       |
|----------------------------------------------------------------------------------------------------|-------------------------------------------------------|
| <ul> <li>Задайте длину подачи в прямом и обратном направлениях.</li> <li>DEFAULT: Используется сохраненное в принтере постоянное значение.</li> <li>000mm: Задайте длину подачи, чтобы принтер использовал эту величину. Диапазон устанавливаемых длин подачи вперед/назад: от 001 мм до 255 мм (0,04" - 10").</li> <li>Действительная длина подачи вперед/назад равна значению регулировки смещения + длина подачи бумаги.</li> </ul> | FORWARD/BACKFEED<br>DISTANCE<br>DEFAULT 000mm<br>∢\$⊁ |
| <ul> <li>Примечания:</li> <li>При использовании термотрансферной печати установите расстояние подачи, меньшее 30 мм (1,2"), чтобы предотвратить ошибочное обнаружение конца ленты.</li> <li>Если это значение превышает расстояние между печатающей головкой и положением остановки опции, носитель может переместиться от опорного валика во время подачи назад.</li> </ul>                                                           |                                                       |

### EXT 9PIN SELECT

| Установите режим выхода для контакта 9 для внешнего сигнала при                                                                                                    |                  |  |
|----------------------------------------------------------------------------------------------------|------------------|--|
| использовании 14-контактного Разъема (контакта о при<br>использовании 25-контактного Разъема).                                                                                                    | EXT 9PIN SELECT  |  |
| <ul> <li>MODE1: Выдается сигнал со статусом «существует» или «не<br/>существует» для числа оставшихся носителей, которые будут<br/>запечатаны.</li> <li>MODE2: Выходной сигнол стоноритор сигнол им когоо окинострика.</li> </ul> | MODE1<br>MODE2 🔶 |  |
| • МОДЕ2: Выходной сигнал становится активным, когда существуют оставшиеся данные печати без ошибки в сетевом режиме.                                                                                                    |                  |  |
| Примечание:                                                                                                    |                  |  |
| См. подробности в Timing Chart of the EXT Output Signal (Online).                                                                                                    |                  |  |

### BACKFEED SPEED

Задайте скорость подачи назад.

- FAST: Задайте скорость шесть дюймов в секунду.
- NORMAL: Задайте скорость четыре дюйма в секунду.

### **EURO CODE**

Выберите символ для знака евро (символ валюты). Диапазон устанавливаемых значений – от 00 до FF.

| іазон устанавливаемых значений — от 00 до FF |           |
|----------------------------------------------|-----------|
|                                              | EURO CODE |
|                                              |           |
|                                              |           |
|                                              |           |
|                                              |           |

BACKFEED SPEED

NORMAL

4 F

D5 ≑

FAST

## SELECT LANGUAGE Задайте язык ЖҚД. Доступны следующие языки: • АНГЛИЙСКИЙ • ФРАНЦУЗСКИЙ • ИСПАНСКИЙ • ИТАЛЬЯНСКИЙ • ПОРТУГАЛЬСКИЙ • КИТАЙСКИЙ (упрощенный китайский)

| Priority Setting                                                                                                    |                                         |
|----------------------------------------------------------------------------------------------------|-----------------------------------------|
| <ul> <li>Установите приоритетность системных команд.</li> <li>СОММАND: Определенные системные команды, отправленные в принтер, обладают приоритетным правом перезаписи конфигурации принтера, заданной с операторской панели с ЖКД.</li> <li>INTERNAL: Вышеупомянутая конфигурация принтера, заданная с операторской панели с ЖКД, не будет заменяться отправленной командой</li> </ul> | PRIORITY SETTING<br>COMMAND<br>INTERNAL |
| Ниже перечислены системные команды, которые могут быть назначены приоритетными:<br>Print Darkness <#E>, Print Speed <cs>, Start Point Correction <a3>,<br/>Print Mode <pm>, Print Method <ph></ph></pm></a3></cs>                                                                                                    |                                         |

| RIBBON NEAR END                                                                                                    |                                          |
|----------------------------------------------------------------------------------------------------|------------------------------------------|
| <ul> <li>Включите или выключите обнаружение приближающегося конца ленты.</li> <li>ENABLE: Обнаруживать приближающийся конец ленты и выдавать предупреждение.</li> <li>DISABLE: Не обнаруживать приближающийся конец ленты.</li> </ul> | RIBBON NEAR END<br>ENABLE DISABLE<br>◀ ▶ |
| Примечание:<br>Отображается только для модели, предназначенной для термотранс-<br>ферной печати.                                                                                                    |                                          |

| LABEL RE-DETECT                                                                                                    |     |
|----------------------------------------------------------------------------------------------------|-----|
| Установите, будет ли устройство повторно обнаруживать шаг этикетки<br>при включении питания после открытия/закрытия печатающей<br>гоповки |     |
| • ENABLE: Выполнять повторное обнаружение шага этикетки.                                                                                  |     |
| • <b>DISABLE</b> : Не выполнять повторное обнаружение шага этикетки.                                                                      | 4 + |

### SET PASSWORD

| Включить или выключить ввод пароля при различных режимах.                                                                                                    |              |
|----------------------------------------------------------------------------------------------------|--------------|
| <ul> <li>ON: Для активации различных режимов необходимо ввести<br/>пароль.</li> </ul>                                                                                                    | SET PASSWORD |
| <ul> <li>OFF: Для активации различных режимов ввод пароля не<br/>требуется.</li> </ul>                                                                                                    | ON OFF       |
| Вы можете включить ввод пароля для следующих режимов:<br>USER MODE (пользовательский режим), INTERFACE MODE (интер-<br>фейсный режим), MEMORY MODE (режим памяти),<br>ADVANCED MODE (режим дополнительных настроек), HEX DUMP<br>MODE (режим дампа в шестнадцатеричном формате) и SERVICE<br>MODE (сервисный режим) |              |

| PASSWORD NO.                                                                |             |
|-----------------------------------------------------------------------------|-------------|
| Установите пароль из четырех цифр для активации различных режимов.          |             |
| Переместите курсор, используя кнопки со стрелками ◀/▶, изме-                | DASSWORD NO |
| ните значение, используя кнопки со <b>стрелками ▲/▼</b> , затем нажмите     |             |
| кнопку <table-cell-rows> ENTER, чтобы подтвердить пароль.</table-cell-rows> | 0000        |
|                                                                             | 1\$         |
|                                                                             |             |

| COMPATIBLE MODE                                                                                                    |                           |
|----------------------------------------------------------------------------------------------------|---------------------------|
| Установите совместимость с работой принтера существующих моделей.                                                                                                    |                           |
| <ul> <li>ON: Поддерживать совместимость с работой принтера существующих моделей.</li> <li>OFF: Не поддерживать совместимость с работой принтера существующих моделей.</li> </ul> | COMPATIBLE MODE<br>ON OFF |
| Примечание:<br>Подробная информация о режиме совместимости приведена в<br>Разделе 7.3 О совместимом режиме.                                                                      |                           |

| гановите ширину голе<br>ции различаются в за<br>еспечиваемого печат<br>чатающей головки пр | овки для моделей о<br>ависимости от разр<br>ающей головкой. С<br>иведены в нижесло | серии S86-ех.<br>решения печати,<br>Соответствующие ширин<br>едующей таблице. | ы COMPATIBLE MODE<br>HEAD SIZE<br>NORMAL |
|--------------------------------------------------------------------------------------------|------------------------------------------------------------------------------------|-------------------------------------------------------------------------------|------------------------------------------|
| Название модели                                                                            | Опция                                                                              | Ширина<br>головки<br>(мм)                                                     | M8460Se =                                |
| S86-ex (203 т/д)                                                                           | NORMAL                                                                             | 167,5                                                                         | 111040336                                |
|                                                                                            | M8460Se                                                                            | 152,0                                                                         |                                          |
|                                                                                            | M8485Se                                                                            | 128,0                                                                         |                                          |
| S86-ex (305 т/д)                                                                           | NORMAL                                                                             | 167,5                                                                         |                                          |
|                                                                                            |                                                                                    | 450.0                                                                         |                                          |

### **MEDIA LENGTH**

Установите максимальную длину носителя, который будет использоваться.

Данная функция влияет на запечатываемую область (ее длину) и функцию проверки размера носителя. Необходимо задать это значение с учетом фактической длины носителя, который будет использоваться. Диапазон настроек различается в зависимости от модели:

| Название модели  | Диапазон<br>настроек (мм) | Значение по<br>умолчанию (мм) |
|------------------|---------------------------|-------------------------------|
| S84-ex (203 т/д) | 0 - 2500                  | 2500                          |
| S84-ex (305 т/д) | 0 - 1500                  | 1500                          |
| S84-ex (609 т/д) | 0 - 400                   | 400                           |
| S86-ex (203 т/д) | 0 - 1249                  | 1249                          |
| S86-ex (305 т/д) | 0-1249                    | 1249                          |

| -     |       |              |           |   |
|-------|-------|--------------|-----------|---|
| нкцию | MEDIA | LENGTH       |           |   |
|       |       | <b>2</b> 500 | mm<br>∙≑⊦ |   |
|       |       |              |           | • |
| л)    |       |              |           |   |
|       |       |              |           |   |
|       |       |              |           |   |
|       |       |              |           |   |
|       |       |              |           |   |

| TRACE MODE (режим отслеживания)                                                                                                    |                |
|----------------------------------------------------------------------------------------------------|----------------|
| Включите или выключите данную функцию, чтобы отображать статус работы принтера с помощью пиктограмм в сетевом режиме. Суще-<br>ствуют следующие рабочие статусы: | TRACE MODE     |
| ■<br>RCU :Прием данных: Отображается после приема любых данных.                                                                                                  | ENABLE DISABLE |
| ши:Выпуск данных: Отображается после приема ESC (1BH) А.                                                                                                    |                |
| Печать: Отображается после задания печати.                                                                                                    |                |
| При переходе в сетевой режим все пиктограммы будут перезаписаны и удалены.                                                                                       |                |

## SAVE PRINT LOG Включите или выключите сохранение журнала работы принтера на карте памяти. • ENABLE: Сохранить исторические данные на карте памяти. • DISABLE: не сохранять исторические данные на карте памяти.

| MEMORY SELECT                                                                                                    |                         |
|----------------------------------------------------------------------------------------------------|-------------------------|
| Выберите устройство памяти для сохранения журнала работы принтера.<br>Можно выбрать SD CARD (SD-карта) или USB MEMORY (USB-память). | MEMORY SELECT           |
| Примечание:<br>Отображается только если для SAVE PRINT LOG установлено значение<br>ENABLE.                                          | SD CARD<br>USB MEMORY € |

CLEAR PRINT LOG

NO

• •

YES

### **CLEAR PRINT LOG**

Выберите, следует или нет удалять исторические данные на карте памяти.

- YES: (ДА:) Удалять исторические данные.
- NO: (HET:) Не удалять исторические данные.

### Примечание:

Отображается только если для SAVE PRINT LOG установлено значение ENABLE.

| OUTPUT PRINT LOG FROM SUBPORT                                                                                                    |                                                    |
|----------------------------------------------------------------------------------------------------|----------------------------------------------------|
| <ul> <li>Выводить журнал работы принтера в суб-порт в реальном времени<br/>(при изменении статуса).</li> <li>ENABLE: Включите суб-порт и выводите исторические данные<br/>через него.</li> <li>DISABLE: Выключите суб-порт и не выводите исторические<br/>данные через него.</li> </ul> | OUTPUT PRINT LOG<br>FROM SUBPORT<br>ENABLE DISABLE |
| Примечание:<br>Отображается только если для SAVE PRINT LOG установлено значение<br>ENABLE.                                                                                                    |                                                    |

| RIE                                    | RIBBON TENSION ADJUSTMENT                                                                                                    |                                                                                                    |                                                                   |                                      |  |
|----------------------------------------|----------------------------------------------------------------------------------------------------|----------------------------------------------------------------------------------------------------|-------------------------------------------------------------------|--------------------------------------|--|
| Отр<br>поя<br>Нат<br>уме<br>Диа<br>печ | регулируйте натяжение<br>вляется горизонтальна<br>яжение ленты увеличи<br>еньшается при увеличе<br>апазон настроек зависи<br>татающей головкой: | е ленты для подачи на<br>ая черная линия.<br>ивается при уменьшен<br>нии значения.<br>ит от разрешения печа | азад, если на отпечатке<br>нии значения и<br>ати, обеспечиваемого | RIBBON TENSION<br>ADJUSTMENT<br>12 + |  |
| F                                      | Разрешение печати                                                                                                    | Диапазон<br>настроек                                                                                        | Значение по<br>умолчанию                                          |                                      |  |
| 2                                      | 203 т/д                                                                                                    | 0 - 15                                                                                                    | 12                                                                |                                      |  |
|                                        | 305 т/д                                                                                                    | 0 - 15                                                                                                    | 5                                                                 |                                      |  |
| 6                                      | 609 т/д                                                                                                    | 0 - 15                                                                                                    | 1                                                                 |                                      |  |
| <b>Пр</b> і<br>Отс<br>феі              | <b>имечание:</b><br>ображается только для<br>оной печати.                                                                                       | модели, предназначе                                                                                         | енной для термотранс-                                             |                                      |  |

### THROUGHPUT

| <ul> <li>Установите интервал времени от подачи назад до подачи вперед или от подачи вперед до подачи назад.</li> <li>FAST: Интервал укорачивается, пропускная способность повышается.</li> <li>NORMAL: Используется существующий интервал.</li> </ul> | THROUGHPUT<br>FAST NORMAL |
|----------------------------------------------------------------------------------------------------|---------------------------|
| <b>Примечание:</b><br>В некоторых рабочих средах принтер может не работать с установкой<br>FAST.                                                                                                    |                           |

### FEED OFFSET

| Установите расстояние подачи в режиме LINERLESS.<br>Диапазон настроек – от 000 до 250 мм.                                    | FEED OFFSET |  |
|----------------------------------------------------------------------------------------------------|-------------|--|
| Примечание:<br>Отображается только если для параметра PRINTER TYPE в режиме<br>ADVANCED MODE установлено значение LINERLESS. | 000 mm<br>≑ |  |

| BACKFEED OFFSET                                                                                                    |                 |
|----------------------------------------------------------------------------------------------------|-----------------|
| Установите расстояние подачи назад в режиме LINERLESS.<br>Диапазон устанавливаемых значений – от 000 до 250 мм.              | BACKFEED OFFSET |
| Примечание:<br>Отображается только если для параметра PRINTER TYPE в режиме<br>ADVANCED MODE установлено значение LINERLESS. | 000 mm<br>≑     |

### TOTAL QTY DISPLAY

| Установите, отображать или нет общее                                                                                                    | количество отпечатков. |                                |
|----------------------------------------------------------------------------------------------------|------------------------|--------------------------------|
| <ul> <li>YES: (ДА:) Принтер отображает общее количество отпечатков и текущее количество отпечатков.</li> <li>NO: (HET:) Принтер отображает текущее количество отпечатков.</li> </ul> |                        | TOTAL QTY<br>DISPLAY<br>YES NO |
| Выбрано YES (Да)                                                                                                    | Выбрано NO (нет)       |                                |
| <b>E</b><br>ONL INE<br>000000 00000000                                                                                                    | CNL INE<br>QTY:000000  |                                |

| Включите или выключите функцию принтера «Plug and play».                                                                                                    |             |
|----------------------------------------------------------------------------------------------------|-------------|
| <ul> <li>ENABLE: Включить функцию «Plug and play».</li> <li>DISABLE: Выключить функцию «Plug and play».</li> </ul>                                                                 | PLUG & PLAY |
| Примечание:<br>Данная функция повлияет на возможность подключения через интер-<br>фейс IEEE1284 потому что она использует ответ «ИДЕНТИФИКАТОР<br>УСТРОЙСТВА» интерфейса IEEE1284. | ▲ ▶         |

Задайте код региона беспроводной ЛВС. Диапазон каналов меняется в зависимости от кода региона следующим образом:

| Регион   | Код региона | Диапазон<br>каналов |
|----------|-------------|---------------------|
| США      | US          | 1 - 11 кан.         |
| Канада   | CANADA      | 1 - 11 кан.         |
| Европа   | EUROPE      | 1 - 13 кан.         |
| Малайзия | MALAYSIA    | 1 - 13 кан.         |
| Сингапур | SINGAPORE   | 1 - 13 кан.         |
| Корея    | KOREA       | 1 - 13 кан.         |
| Китай    | CHINA       | 1 - 13 кан.         |

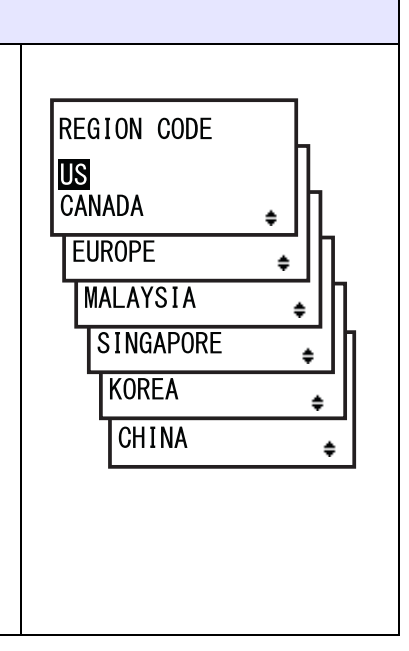

**REPLY PERIOD** 

NORMAL FAST

### **REPLY PERIOD**

Установите время ответа ЛВС.

- NORMAL: Интервалы ответа от 500 до 1000 миллисекунд.
- FAST: Интервалы ответа от 200 до 400 миллисекунд.

 ЕNQ REPLY DELAY TIME
 Установите время задержки ответа ENQ. Диапазон настроек – от 0000 мс до 9999 мс; шаг регулировки – 1 мс.
 Примечания:

 При выборе «0000ms» принтер отправляет ответ ENQ без задержки.
 Когда для режима циклического ответа установлен статус 4, принтер отправляет ответ ENQ без задержки для циклического ответа или команды ENQ.

| FONT SEL                                                                                                    | ЕСТ                                                                    |                                                                                    |                                                                                                    |   |
|----------------------------------------------------------------------------------------------------|------------------------------------------------------------------------|------------------------------------------------------------------------------------|----------------------------------------------------------------------------------------------------|---|
| Выберите шр                                                                                                    | оифт из чис                                                            | сла сохраненн                                                                      | ЫХ.                                                                                                    |   |
| <ul> <li>GB18030: Упрощенный китайский</li> <li>BIG 5: Традиционный китайский</li> <li>KSX1001: Корейский</li> <li>YES: (ДА:) Пригодный для печати</li> <li>NO: (НЕТ:) Нопригодный для печати</li> </ul> |                                                                        | FONT SELECT<br>GB18030 YES<br>BIG5 YES<br>KSX1001 YES (+++)                        |                                                                                                    |   |
| Переместите<br>значение, иси<br>кнопку 		 ЕМ<br>Максимальни<br>TrueType мен                                                                                                    | в курсор, ис<br>пользуя кни<br>NTER, чтоб<br>ый подходя<br>няется в за | спользуя кнопн<br>опки со стрели<br>бы установить<br>ащий для печа<br>висимости от | ки со стрелками ▲/▼, измените<br>ками ◀/▶, затем нажмите<br>значение.<br>пи размер размер шрифта<br>настройки следующим образом: | • |
| GB18030                                                                                                    | BIG5                                                                   | KSX1001                                                                            | Доступный размер<br>шрифта TrueType (MB)                                                                                         |   |
| YES                                                                                                    | YES                                                                    | YES                                                                                | 4,6                                                                                                    |   |
| YES                                                                                                    | YES                                                                    | NO                                                                                 | 5,5                                                                                                    |   |
| YES                                                                                                    | NO                                                                     | YES                                                                                | 5,6                                                                                                    |   |
| YES                                                                                                    | NO                                                                     | NO                                                                                 | 6,5                                                                                                    |   |
| NO                                                                                                    | YES                                                                    | YES                                                                                | 10,6                                                                                                    |   |
| NO                                                                                                    | YES                                                                    | NO                                                                                 | 10,7                                                                                                    |   |
| NO                                                                                                    | NO                                                                     | YES                                                                                | 10,8                                                                                                    |   |
| NO                                                                                                    | NO                                                                     | NO                                                                                 | 11,7                                                                                                    |   |
| <b>Примечание</b><br>Когда принте<br>максимальнь                                                                                                    | :<br>р пытается<br>ый размер,                                          | а напечатать ц<br>происходит о                                                     | црифт TrueType, превышающий<br>шибка команды.                                                                                    | _ |

| SAVE USER DEF.                                                                                                    |                          |
|----------------------------------------------------------------------------------------------------|--------------------------|
| <ul> <li>Это экран для сохранения сервисного режима и выполненных пользователем настроек режима дополнительных настроек в качестве настроек по умолчанию.</li> <li>YES: (ДА:) Сохранять настройки принтера.</li> <li>NO: (HET:) Не сохранять настройки принтера.</li> </ul> | SAVE USER DEF.<br>YES NO |
| Примечание:<br>Позже можно вернуть принтер к этой настройке. См. Разделе 4.2.17<br>Default Setting Mode.                                                                                                    |                          |

| DEFAULT SETTING COMPLETED                                                                      |                              |
|------------------------------------------------------------------------------------------------|------------------------------|
| Отображается после полного сохранения настроек принтера.                                       |                              |
|                                                                                                | DEFAULT SETTING<br>COMPLETED |
| Примечание:<br>Настройка вступит в силу только после следующего включения<br>питания принтера. | PLEASE POWER OFF             |

### 4.2.13 Advanced mode (режим дополнительных настроек)

Режим дополнительных настроек позволяет вам сконфигурировать более сложные функции аппаратного обеспечения принтера.

На блок-схеме изображена последовательность экранов настроек для режима дополнительных настроек. Таблица содержит подробное описание каждого экрана настроек.

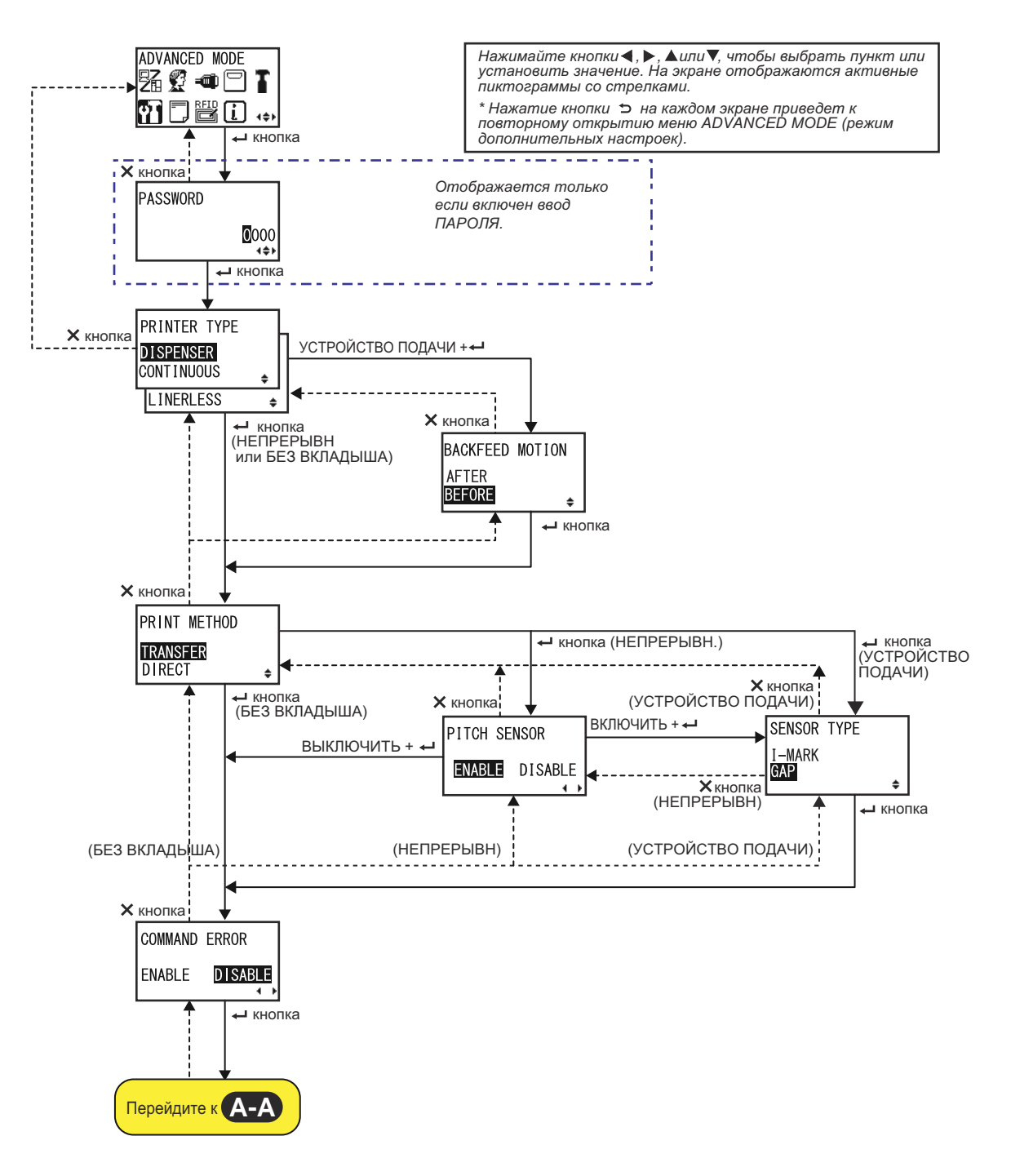

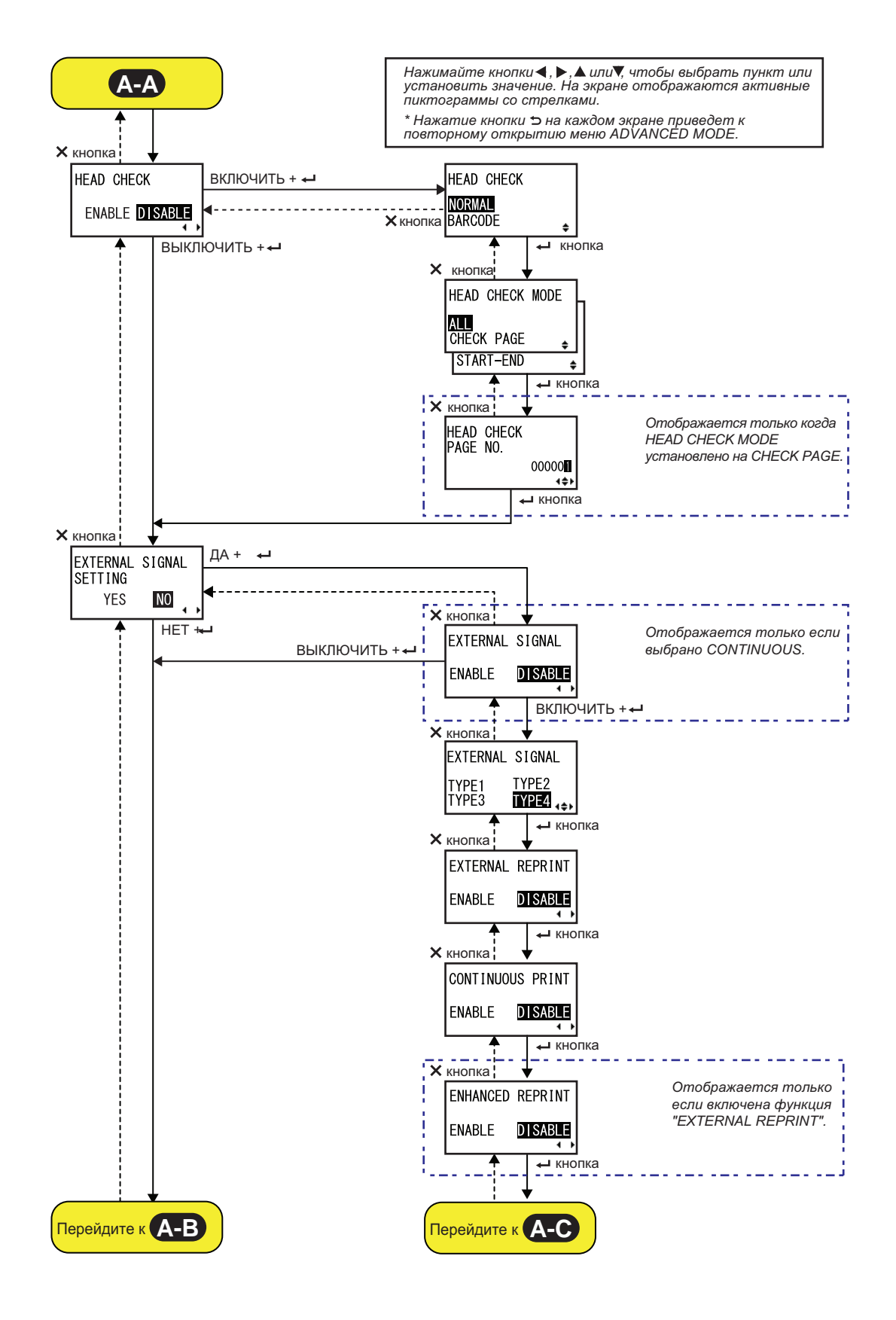

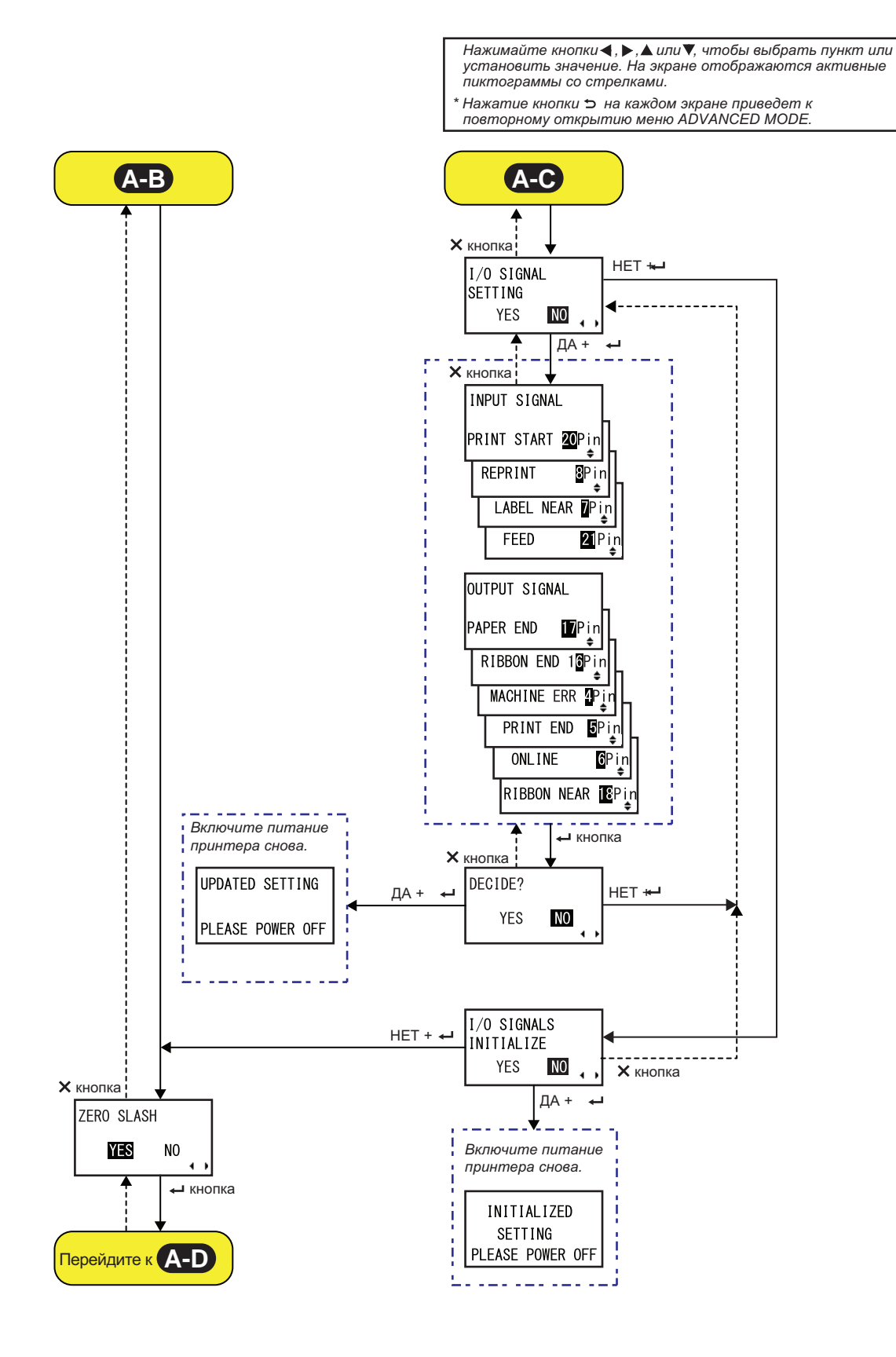

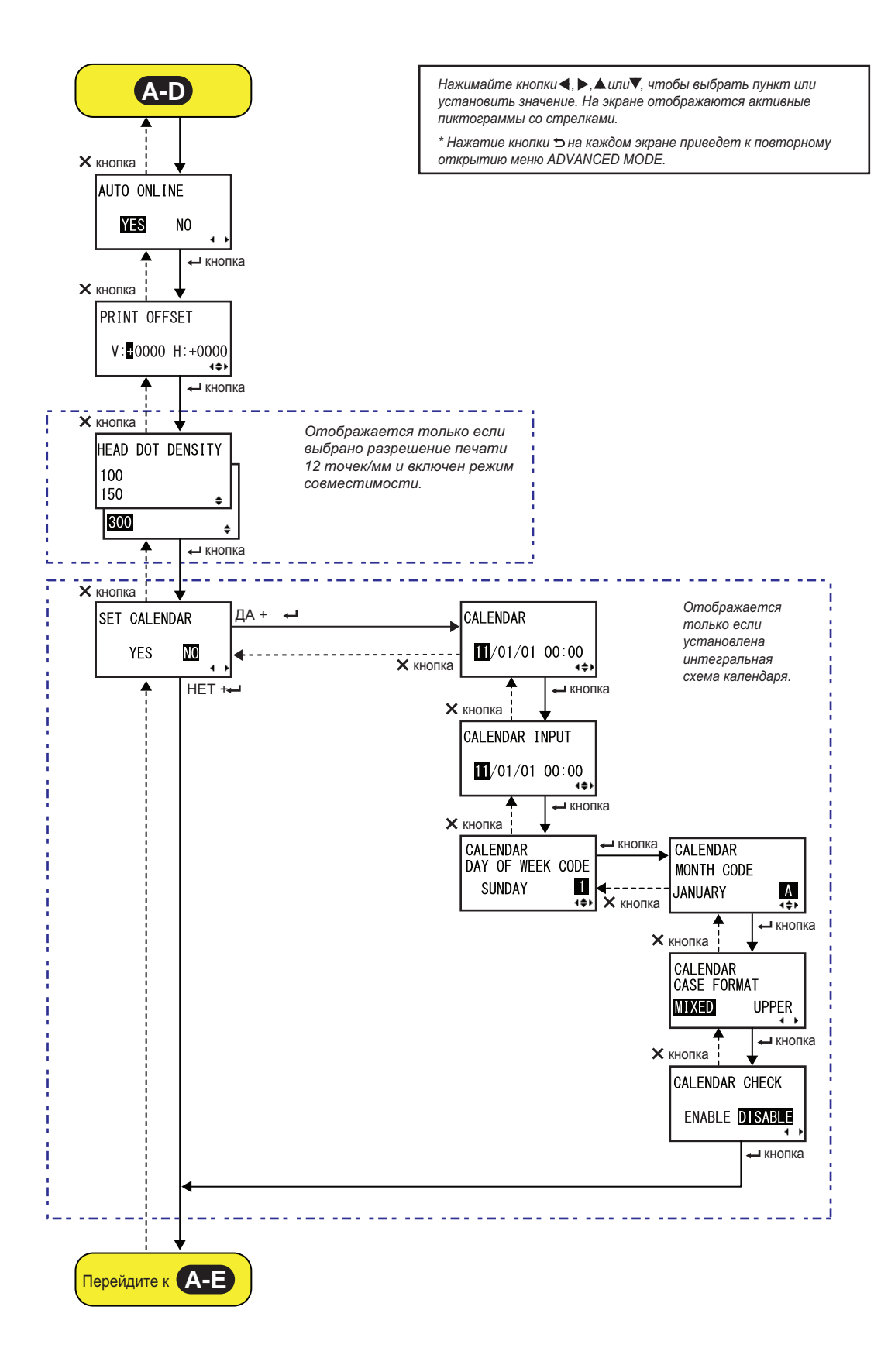

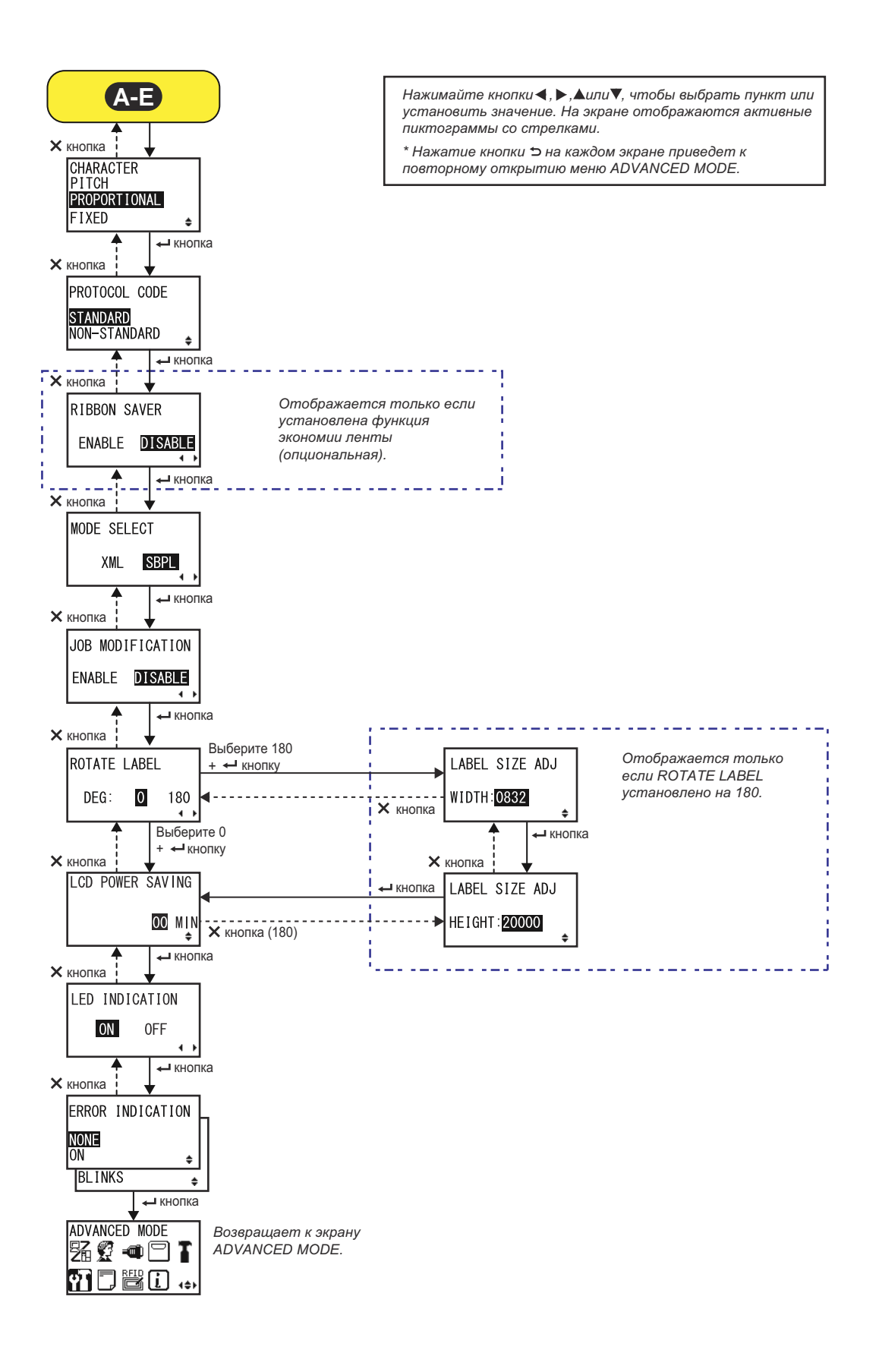

| PRINTER TYPE                                                                                                    |                                             |
|----------------------------------------------------------------------------------------------------|---------------------------------------------|
| <ul> <li>Установите режим печати.</li> <li>DISPENSER: Отделять подложку от отпечатанной этикетки, когда она продвигается к передней части принтера. Когда отпечатанная этикетка удалена из принтера для нанесения, следующая этикетка вытягивается и позиционируется для печати. Вы можете выбрать эту опцию, только если вы установили устройство подачи.</li> <li>CONTINUOUS: Печать заданного числа носителей. Носитель все время остается в положении для печати.</li> <li>LINERLESS: Отрезать каждую этикетку во время печати заданного числа этикеток. Вы можете выбрать данную опцию только если вы истачати.</li> </ul> | PRINTER TYPE DISPENSER CONTINUOUS LINERLESS |
| установили резак без вкладыша.                                                                                                    |                                             |

| <b>BACKFEED MOTION</b> | 1 |
|------------------------|---|
|------------------------|---|

| Подача назад применима только если для режима печати установ-<br>лено значение «режим устройства подачи».                                                                                                    | BACKEEED MOTION    |
|----------------------------------------------------------------------------------------------------|--------------------|
| <ul> <li>AFTER: После подачи этикетки выполняется подача назад<br/>передней части следующей этикетки.</li> <li>BEFORE: Перед печатью передняя часть следующего носителя<br/>подается назад к позиции печатающей головки.</li> </ul> | AFTER<br>BEFORE \$ |

### **PRINT METHOD**

Задайте метод печати.

- **TRANSFER**: Печатать с использованием ленты.
- **DIRECT**: Печатать с использованием термобумаги для прямой термопечати

| PITCH SENSOR                                                                                               |                                |
|----------------------------------------------------------------------------------------------------|--------------------------------|
| Включить или выключить датчик шага.                                                                        |                                |
| <ul> <li>• ENABLE: Включить датчик шага.</li> <li>• DISABLE: Выключить датчик шага.</li> </ul>             | PITCH SENSOR<br>ENABLE DISABLE |
| Примечание:<br>Отображается только если для параметра PRINTER TYPE в установ-<br>лено значение CONTINUOUS. | <b>▲ </b> ►                    |

PRINT METHOD

ŧ

TRANSFER

DIRECT

### **SENSOR TYPE**

Задайте тип датчика для обнаружения носителя. • I-MARK: Используйте датчик отражательного типа. • GAP: Используйте датчик передающего типа. • CAP: Используйте датчик передающего типа.

COMMAND ERROR

DISABLE

ENABLE

HEAD CHECK

ENABLE **DISABLE** 

• •

### **COMMAND ERROR**

Включите или выключите указание ошибки команды. Эта настройка определяет движение принтера при обнаружении ошибки команды.

- **ENABLE**: Печать останавливается, когда происходит ошибка команды.
- **DISABLE**: Когда происходит ошибка команды, отображается предупреждающая пиктограмма, печать продолжается.

### HEAD CHECK

Данный принтер можно запрограммировать так, чтобы при печати каждого носителя выполнялась проверка печатающей головки.

- ENABLE: Включение функции проверки головки.
- **DISABLE**: Выключение функции проверки головки.

| HEAD CHECK                                                                                                    |                                 |
|----------------------------------------------------------------------------------------------------|---------------------------------|
| <ul> <li>Автоматически проверяется отсутствие обрыва в цепи нити накаливания печатающей головки.</li> <li>NORMAL: Проверять всю область печати.</li> <li>BARCODE: Проверять только область для печати штрихкода. Проверка головки не применима для штрихкодов, которые печатаются как графические данные.</li> </ul> | HEAD CHECK<br>Normal<br>Barcode |
| Предупреждение:<br>Проверка головки – это проверка отсутствия обрыва в цепи нити нака-<br>ливания печатающей головки. Эта функция не гарантирует пригод-<br>ность штрихкода для считывания.<br>Примечание:<br>Отображается только если включена функция проверки головки.                                            |                                 |

| HEAD CHECK MODE                                                                                                    |                                                       |
|----------------------------------------------------------------------------------------------------|-------------------------------------------------------|
| <ul> <li>Задайте метод проверки головки.</li> <li>ALL: Выполнять проверку головки каждый раз.</li> <li>CHECK PAGE: Выполнять проверку головки для заданного числа носителей.</li> <li>START-END: Проверка головки выполняется перед началом печати и при остановке печати. Если применима подача назад, тест головки выполняется перед началом печати, при остановке печати и во время подачи назад.</li> </ul> | HEAD CHECK MODE<br>ALL<br>CHECK PAGE +<br>START-END + |
| Примечание:<br>Отображается только если включена функция проверки головки.                                                                                                    |                                                       |

| HEAD CHECK PAGE NO.                                                                                |                                            |
|----------------------------------------------------------------------------------------------------|--------------------------------------------|
| Задайте число носителей между проверками головки.<br>Доступный диапазон значений: 000001 – 999999. | HEAD CHECK                                 |
| Примечание:<br>Отображается только если для HEAD CHECK MODE установлено зна-<br>чение CHECK PAGE.  | PAGE NO.<br>00000 <b>∏</b><br>∢ <b>≑</b> ▶ |

| EXTERNAL SIGNAL SETTING                                                                                                    |                                      |
|----------------------------------------------------------------------------------------------------|--------------------------------------|
| Выберите, выполнять или не выполнять настройку внешнего сигнала.                                                             |                                      |
| <ul> <li>YES: (ДА:) Перейти к экрану настройки внешнего сигнала.</li> <li>NO: (НЕТ:) Перейти к экрану ZERO SLASH.</li> </ul> | EXTERNAL SIGNAL<br>SETTING<br>YES NO |

| EXTERNAL SIGNAL                                                                                                    |                                          |
|----------------------------------------------------------------------------------------------------|------------------------------------------|
| Включить или выключить функцию внешнего сигнала (EXT).                                                                               |                                          |
| <ul> <li>• ENABLE: Включить функцию внешнего сигнала (EXT).</li> <li>• DISABLE: Выключить функцию внешнего сигнала (EXT).</li> </ul> | EXTERNAL SIGNAL<br>ENABLE <b>DISABLE</b> |
| Примечание:<br>Отображается только если для параметра PRINTER TYPE в установлено<br>значение CONTINUOUS.                             | ▲ ▶                                      |

| EXTERNAL SIGNAL                                      |                                                                                                    |                 |  |  |
|------------------------------------------------------|----------------------------------------------------------------------------------------------------|-----------------|--|--|
| Установи<br>Доступнь                                 | те тип выходного сигнала конца печати (PREND).<br>I следующие опции:                                                                                                    | EXTERNAL SIGNAL |  |  |
| Тип                                                  | Описание работы                                                                                                    | TYPE1 TYPE2     |  |  |
| TYPE1                                                | Сигнал конца печати (PREND) – «высокий» до печати<br>этикетки; этот сигнал становится «низким» после<br>выполнения печати. Уровень сигнала становится<br>«высоким» через 20 мс.             |                 |  |  |
| TYPE2                                                | Сигнал конца печати (PREND) – «низкий» до печати<br>этикетки; этот сигнал становится «высоким» после<br>выполнения печати. Уровень сигнала становится<br>«низким» через 20 мс.              |                 |  |  |
| ТҮРЕЗ<br>(ТИПЗ)                                      | Сигнал конца печати (PREND) – «высокий» до печати<br>этикетки; этот сигнал становится «низким» с начала и до<br>конца печати; после завершения печати сигнал снова<br>становится «высоким». |                 |  |  |
| TYPE4                                                | Сигнал конца печати (PREND) – «низкий» до печати<br>этикетки; этот сигнал становится «высоким» с начала и<br>до конца печати; после завершения печати сигнал снова<br>становится «высоким». |                 |  |  |
| Примеча <ul> <li>Отобраз</li> <li>См. под</li> </ul> | ние:<br>кается только если включена функция внешнего сигнала (EXT).<br>робности в Выходной сигнал EXT как функция времени.                                                                  |                 |  |  |

| EXTERNAL REPRINT                                                                                          |                       |  |
|----------------------------------------------------------------------------------------------------|-----------------------|--|
| Запрограммируйте выполнение функции «повторная печать» при получении внешнего сигнала «повторная печать». |                       |  |
| • ENABLE: Включить функцию «повторная печать».                                                            | EXTERNAL REPRINT      |  |
| • DISABLE. БЫКЛЮЧИТЬ ФУНКЦИЮ «ПОВТОРНАЯ ПЕЧАТЬ».                                                          | ENABLE <b>DISABLE</b> |  |
| Примечание:<br>Принтер не будет выполнять функцию «повторная печать» если<br>произойдет ошибка команды.   |                       |  |

| CONTINUOUS PRINT                                                                                                    |                |
|----------------------------------------------------------------------------------------------------|----------------|
| Запрограммируйте выполнение функции «повторная печать» при получении внешнего сигнала «начать печать».<br>• ENABLE: Включить непрерывную печать. |                |
| • <b>DISADLE</b> . БКЛЮЧИТЬ ПРЕРЫВНУЮ ПЕЧАТЬ.                                                                                                    | ENABLE DISABLE |

| ENHANCED REPRINT                                                                                                    |                       |
|----------------------------------------------------------------------------------------------------|-----------------------|
| Запрограммируйте выполнение функции «повторная печать» при получении внешнего сигнала «повторная печать».                                                                         | ENHANCED REPRINT      |
| <ul> <li>ENABLE: Принтер выполняет функцию «повторная печать» независимо от оставшегося количества отпечатков.</li> <li>DISABLE: Выключить функцию «ENHANCED REPRINT».</li> </ul> | ENABLE <b>DISABLE</b> |
| Примечание:<br>Отображается только если включена функция «EXTERNAL<br>REPRINT».                                                                                                   |                       |

| I/O SIGNAL SETTING                                                                       |            |
|------------------------------------------------------------------------------------------|------------|
| Выберите, следует или не следует задавать номер контакта для входного/выходного сигнала. | I/O SIGNAL |
| • YES: (ДА:) Перейти к экрану INPUT SIGNAL.                                              | SETTING    |
| • NO: (HET:) Перейти к экрану I/O SIGNALS INITIALIZE.                                    | YES NO     |

### **INPUT SIGNAL/OUTPUT SIGNAL**

Задайте номер контакта для входного/выходного сигнала. Данные установки:

| Название сигнала                                       | Входной/<br>выход-<br>ной | Номер<br>контакта<br>по умол-<br>чанию | Наложе-<br>ние    | Номер доступ-<br>ного контакта                    |
|--------------------------------------------------------|---------------------------|----------------------------------------|-------------------|---------------------------------------------------|
| PRINT START (начало<br>печати)                         | Входной                   | 20                                     | Не разре-<br>шено | Можно устано-<br>вить от 8 до 20.                 |
| REPRINT (повторная<br>печать)                          | Входной                   | 8                                      | Не разре-<br>шено |                                                   |
| LABEL NEAR END (при-<br>ближается конец эти-<br>кетки) | Входной                   | 7                                      | Не разре-<br>шено | Можно устано-<br>вить от 7 до 21.<br>"-": Функция |
| FEED (подача)                                          | Входной                   | 21                                     | Не разре-<br>шено | выключена.                                        |
| PAPER END (конец<br>бумаги)                            | Выходной                  | 17                                     | Разре-<br>шено    | Можно устано-<br>вить 4, 5, 6, 16,                |
| RIBBON END (конец<br>ленты)                            | Выход-<br>ной             | 16                                     | Разре-<br>шено    | 17 или 18.<br>"-": Выходного                      |
| MACHINE ERROR<br>(ошибка машины)                       | Выход-<br>ной             | 4                                      | Разре-<br>шено    | Her                                               |
| PRINT END (конец<br>печати)                            | Выход-<br>ной             | 5                                      | Не разре-<br>шено |                                                   |
| ONLINE (сетевой)                                       | Выход-<br>ной             | 6                                      | Разре-<br>шено    |                                                   |
| RIBBON NEAR END<br>(приближается конец<br>ленты)       | Выход-<br>ной             | 18                                     | Разре-<br>шено    |                                                   |

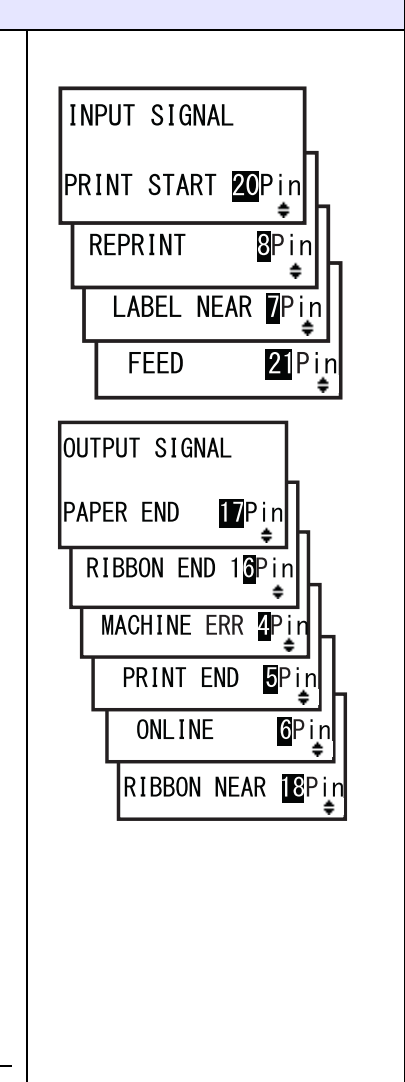

### Примечание:

Подробности см. в Разделе 7.5 Входной/выходной сигнал внешнего сигнала.

| DECIDE?                                                                                                    |                |      |
|----------------------------------------------------------------------------------------------------|----------------|------|
| Выберите, подтвердить или не подтвердить настройку входного/<br>выходного сигналов.<br>• YES: (ДА:) Переход к экрану UPDATED SETTING.<br>• NO: (HET:) Возвращение к экрану I/O SIGNAL SETTING. | DECIDE?<br>YES | NO . |

136 S84-ex/S86-ex Руководство для оператора

| UPDATED SETTING                                                                    |                  |
|------------------------------------------------------------------------------------|------------------|
| Данный экран показывает, что настройка входного/выходного сигна-<br>лов обновлена. |                  |
| Включите питание принтера повторно, чтобы эта настройка вступила<br>в силу.        | UPDATED SETTING  |
|                                                                                    | PLEASE POWER OFF |

| I/O SIGNALS INITIALIZE                                                                                                |                      |
|----------------------------------------------------------------------------------------------------|----------------------|
| Выберите, восстановить исходный номер контакта для входного/<br>выходного сигнала или нет.                            | I/O SIGNALS          |
| <ul> <li>YES: (ДА:) Перейти к экрану INITIALIZED SETTING.</li> <li>NO: (НЕТ:) Перейти к экрану ZERO SLASH.</li> </ul> | INITIALIZE<br>YES NO |
| Примечание:<br>Номер контакта по умолчанию см. INPUT SIGNAL/OUTPUT SIGNAL.                                            |                      |

| INITIALIZED SETTING                                                                                                    |                                            |
|----------------------------------------------------------------------------------------------------|--------------------------------------------|
| Данный экран указывает, что восстановлен исходный номер контакта<br>для входного/выходного сигнала.<br>Включите питание принтера повторно, чтобы эта настройка вступила<br>в силу. | INITIALIZED<br>SETTING<br>PLEASE POWER OFF |

| ZERO SLASH                                                                                                    |            |
|----------------------------------------------------------------------------------------------------|------------|
| Установите печать нуля (0) с наклонной чертой (/) или без нее.                                                          |            |
| <ul> <li>YES: (ДА:) Печатать ноль с наклонной чертой.</li> <li>NO: (НЕТ:) Печатать ноль без наклонной черты.</li> </ul> | ZERO SLASH |

### AUTO ONLINE

Настройте автоматическую сетевую функцию. Данная функция определяет статус принтера при включении питания.

AUTO ONLINE

PRINT OFFSET

V:+0000 H:+0000

NO

• •

4\$Þ

YES

- YES: (ДА:) Включать принтер в сетевом режиме.
- NO: (HET:) Включать принтер в автономном режиме.

### PRINT OFFSET

При установке положения печати в вертикальном направлении «V»: Установите значение смещения от исходного положения печати с помощью «+», чтобы переместить положение печати против направления подачи, и с помощью «-», чтобы переместить положение печати в направлении подачи.

При установке положения печати в горизонтальном направлении «Н»: Установите величину смещения от исходного положения печати с помощью «+», чтобы переместиться к левой стороне принтера, и с помощью «-», чтобы переместиться к правой стороне принтера (если смотреть на переднюю панель принтера).

Диапазон настроек различается в зависимости от модели:

| Модель           | V       | Н       |
|------------------|---------|---------|
| S84-ex (203 т/д) | ±0-9999 | ±0-832  |
| S84-ex (305 т/д) | ±0-9999 | ±0-1248 |
| S84-ex (609 т/д) | ±0-9999 | ±0-2496 |
| S86-ex (203 т/д) | ±0-9999 | ±0-1340 |
| S86-ex (305 т/д) | ±0-9999 | ±0-2010 |

| HEAD DOT DENSITY                                                                                                    |                                                           |
|----------------------------------------------------------------------------------------------------|-----------------------------------------------------------|
| <ul> <li>Выбирайте разрешение печати, равное 12 точек/мм или 6 точек/мм.<br/>Доступны следующие опции:</li> <li>100: Приблизительно четыре дюйма. Действительно только для<br/>S84-ex.</li> <li>150: Приблизительно шесть дюймов. Действительно для S84-ex и<br/>S86-ex.</li> <li>300: Приблизительно двенадцать дюймов. Действительно для<br/>S84-ex.</li> </ul> | HEAD DOT DENSITY<br>100<br>150 <b>\$</b><br><b>300 \$</b> |
| Примечание:<br>Отображается только если выбрано разрешение печати 12 точек/мм и<br>включен COMPATIBLE MODE. Подробная информация о режиме<br>совместимости приведена в Разделе 7.3 О совместимом режиме.                                                                                                    |                                                           |

NO

• •

SET CALENDAR

YES

### SET CALENDAR

Выберите, установить или не устанавливать календарь.

- YES: (ДА:) Перейти к экрану настройки календаря.
- NO: (HET:) Перейти к экрану CHARACTER PITCH.

### Примечание:

Отображается только если установлена интегральная схема календаря.

| CALENDAR/CALENDAR INPUT                                                                                                    |                                             |
|----------------------------------------------------------------------------------------------------|---------------------------------------------|
| Установите год/месяц/дату, затем установите время, используя 24-<br>часовой формат.<br>Введите дату и время два раза. Когда введенное значение на обоих<br>экранах совпадет, оно будет сохранено, и появится следующий экран.<br>В противном случае прозвучит сигнал принтера «бип», и снова поя-<br>вится экран для ввода данных. Второе вводимое значение обозна-<br>чено на экране словами CALENDAR INPUT.<br>Диапазон настроек – от 81/01/01 00:00 (1 января 1981, 00:00) до 80/12/<br>31 0:00 (31 декабря 2080, 00:00). | CALENDAR<br>CALENDAR INPUT<br>1/01/01 00:00 |
| <b>Примечание:</b><br>Отображается только если на экране SET CALENDAR выбрано YES.                                                                                                    |                                             |

| CALENDAR DAY OF WEEK CODE                                                                                                    |                                        |
|----------------------------------------------------------------------------------------------------|----------------------------------------|
| Установите для календаря код дня недели.<br>Диапазон настроек – 0 - 9, А - Z и а - z.<br>Значение по умолчанию: 1-воскресенье, 2-понедельник, 3-вторник,<br>4-среда, 5-четверг, 6-пятница, 7-суббота.<br>Выберите день, используя кнопки со стрелками ▲/▼, выберите код<br>дня недели, используя кнопки со стрелками ◀/▶, затем нажмите<br>кнопку ← ENTER, чтобы подтвердить код дня недели. | CALENDAR<br>DAY OF WEEK CODE<br>SUNDAY |
| <b>Примечание:</b><br>Отображается только если на экране SET CALENDAR выбрано YES.                                                                                                    |                                        |

| CALENDAR MONTH CODE                                                                                                    |                                   |
|----------------------------------------------------------------------------------------------------|-----------------------------------|
| Установите для календаря код месяца.<br>Диапазон настроек: А - Z и а - z.<br>Значение по умолчанию: А-январь, В-февраль, С-март, D-апрель, Е-май,<br>F-июнь, G-июль, H-август, J-сентябрь, К-октябрь, L-ноябрь, М-декабрь.<br>Выберите месяц, используя кнопки со <b>стрелками</b> ▲/▼, выберите<br>код месяца, используя кнопки со <b>стрелками</b> ▲/▶, затем нажмите<br>кнопку ← ENTER, чтобы подтвердить код месяца. | CALENDAR<br>MONTH CODE<br>JANUARY |
| Примечание:<br>Отображается только если на экране SET CALENDAR выбрано YES.                                                                                                    |                                   |

| CALENDAR CASE FORMAT                                                                                                    |                                        |
|----------------------------------------------------------------------------------------------------|----------------------------------------|
| Выберите формат символов для календаря.                                                                                                    |                                        |
| <ul> <li>MIXED: Используйте верхний регистр только для первого символа.</li> <li>UPPER: Используйте верхний регистр для всех символов.</li> </ul> | CALENDAR<br>CASE FORMAT<br>MIXED UPPER |
| Примечание:<br>Отображается только если на экране SET CALENDAR выбрано YES.                                                                       | ······                                 |

| CALENDAR CHECK                                                                                                    |                                         |
|----------------------------------------------------------------------------------------------------|-----------------------------------------|
| Включите или выключите функцию проверки календаря.                                                                         |                                         |
| <ul> <li>ENABLE: Включение функции проверки календаря.</li> <li>DISABLE: Выключение функции проверки календаря.</li> </ul> | CALENDAR CHECK<br>ENABLE <b>DISABLE</b> |
| Примечание:<br>Отображается только если на экране SET CALENDAR выбрано YES.                                                | ••                                      |

| CHARACTER PITCH                                                                                                    |                                               |
|----------------------------------------------------------------------------------------------------|-----------------------------------------------|
| Установите ширину символов для печати.                                                                                       |                                               |
| <ul> <li>PROPORTIONAL: Печатать символы с разными ширинами.</li> <li>FIXED: Печатать все символы с одной шириной.</li> </ul> | CHARACTER<br>PITCH<br>PROPORTIONAL<br>FIXED ¢ |

# PROTOCOL CODE Установите код протокола. • STANDARD: Использовать стандартный код. • NON-STANDARD: Использовать нестандартный код. Примечание: Чтобы установить нестандартный код, отправьте пользователю команду загрузки <LD> в обычном режиме. Подробная информация о команде <LD> приведена в Справочнике по программированию (Programming Reference).

| RIBBON SAVER                                                                                                    |                |
|----------------------------------------------------------------------------------------------------|----------------|
| Включите или выключите функцию экономии ленты.                                                                                                    |                |
| <ul> <li>ENABLE: Использовать функцию экономии ленты.</li> <li>DISABLE: Не использовать функцию экономии ленты.</li> </ul>                                                                                                    | RIBBON SAVER   |
| <b>Примечание:</b><br>Отображается только если установлена опциональная функция эко-<br>номии ленты. Опциональная функция экономии ленты предлагается<br>только для принтера S84-ех.<br>Подробная информация о функции экономии ленты содержится в<br><b>Разделе 7.10 Опциональная функция экономии ленты</b> . | ENABLE DISABLE |

| MODE SELECT                                                                                                    |             |
|----------------------------------------------------------------------------------------------------|-------------|
| Установите режим команд обмена данными для анализа.                                                                                                    |             |
| <ul> <li>XML: Используйте для поддержки режима Oracle и SAP.</li> <li>SBPL: Используйте для команд принтера язык SBPL (SATO<br/>Barcode Printer Language).</li> </ul> | MODE SELECT |
|                                                                                                    | XML SBPL    |
| Примечание:<br>Настройка вступит в силу только после следующего включения питания<br>принтера.                                                                        |             |

| JOB MODIFICATION                                                                                                    |                       |
|----------------------------------------------------------------------------------------------------|-----------------------|
| Установить функцию изменения задания.<br>Используйте команду изменения задания <#J>, чтобы задать строки<br>до и после преобразования. | JOB MODIFICATION      |
| <ul> <li>• ENABLE: Включить функцию изменения задания.</li> <li>• DISABLE: Выключить функцию изменения задания.</li> </ul>             | ENABLE <b>DISABLE</b> |

| ROTATE LABEL                                                                                                    |              |  |
|----------------------------------------------------------------------------------------------------|--------------|--|
| Установить поворот для печати.                                                                                                    |              |  |
| <ul> <li>• 0: Печатать на носителе как обычно без поворота.</li> <li>• 180: Печатать на носителе с поворотом на 180 градусов.</li> </ul> | ROTATE LABEL |  |
| Примечание:                                                                                                    | 4 +          |  |
| Экран LABEL SIZE ADJ отображается при нажатии кнопки ┵ ENTER при выбранном значении 180.                                                 |              |  |

| LABEL SIZE ADJ WIDTH                                  |                                           |                            |                |  |  |
|-------------------------------------------------------|-------------------------------------------|----------------------------|----------------|--|--|
| Задайте ширину этике<br>Диапазон настроек ра          | етки для поворота.<br>зличается в зависим | иости от модели:           | LABEL SIZE ADJ |  |  |
| Модель                                                | Диапазон<br>настроек                      | Значение по умол-<br>чанию | WIDTH:0832     |  |  |
| S84-ex (203 т/д)                                      | 0000-0832                                 | 0832                       | Ŧ              |  |  |
| S84-ex (305 т/д)                                      | 0000-1248                                 | 1248                       |                |  |  |
| S84-ex (609 т/д)                                      | 0000-2496                                 | 2496                       |                |  |  |
| S86-ex (203 т/д)                                      | 0000-1340                                 | 1340                       |                |  |  |
| S86-ex (305 т/д)                                      | 0000-2010                                 | 2010                       |                |  |  |
| Примечание:<br>Отображается только е<br>значение 180. | сли для параметра R                       | ОТАТЕ LABEL в установлено  |                |  |  |

### LABEL SIZE ADJ HEIGHT Задайте высоту этикетки для поворота. Диапазон настроек различается в зависимости от модели: LABEL SIZE ADJ Модель Диапазон Значение по HEIGHT : 20000 настроек умолчанию S84-ex (203 т/д) 00000-20000 20000 S84-ex (305 т/д) 00000-18000 18000 S84-ex (609 т/д) 00000-09600 09600 S86-ex (203 т/д) 00000-09992 09992 S86-ex (305 т/д) 00000-14988 14988 Примечание: Отображается только если для параметра ROTATE LABEL в установлено значение 180.

ŧ
LED INDICATION

0FF

**4** →

ŧ

ON

BLINKS

# LCD POWER SAVING Задайте период времени до выключения подсветки ЖКД, когда принтер не работает. Доступный диапазон значений: от 00 до 15 минут. Примечание: Данная функция выключается при установке 00; подсветка ЖКД останется включенной. Подробности см. в Разделе 7.4 РЕЖИМ ЭНЕРГОСБЕРЕЖЕ НИЯ ДЛЯ ЖКД.

### LED INDICATION

Запрограммируйте светодиодный индикатор для указания статуса принтера.

- **ON**: Светодиодный индикатор светится постоянно, мигает или выключен в соответствии со статусом принтера.
- OFF: Светодиодный индикатор всегда выключен.

### **ERROR INDICATION**

Запрограммируйте подсветку ЖКД для индикации ошибки принтера.

• NONE: Не менять подсветку ЖКД.

• ON: Подсветка ЖКД светится и имеет оранжевый цвет.

• BLINKS: Подсветка ЖКД мигает оранжевым цветом.

### 4.2.14 Hex Dump Mode

Режим дампа в шестнадцатеричном формате позволяет вам напечатать содержимое приемного буфера в шестнадцатеричном формате, чтобы обеспечить изучение потока данных для обнаружения ошибок и устранения проблем.

На блок-схеме изображена последовательность экранов настроек для режима дампа в шестнадцатеричном формате. Таблица содержит подробное описание каждого экрана настроек.

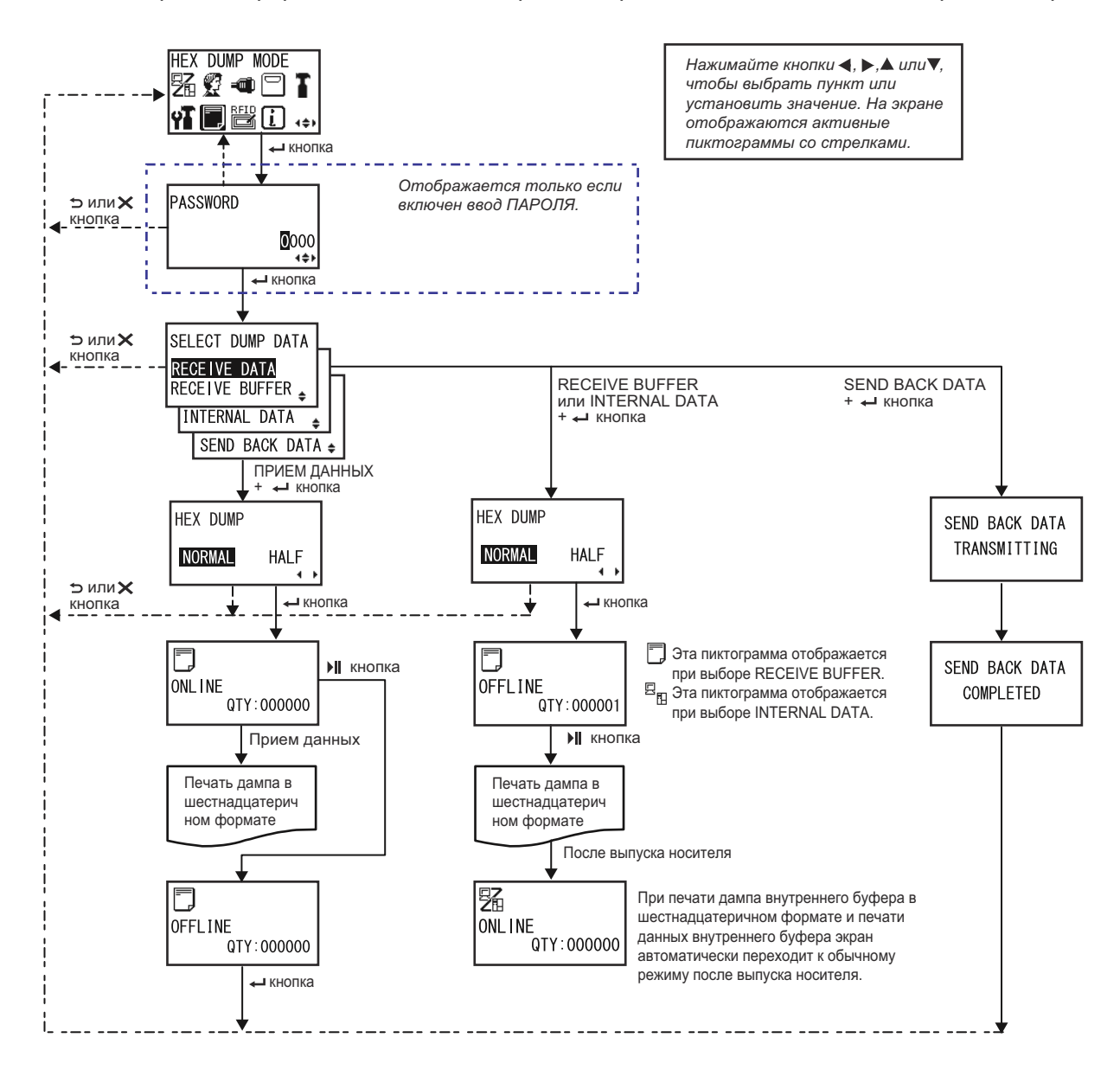

SELECT DUMP DATA

RECEIVE BUFFER

INTERNAL DATA 🖕

SEND BACK DATA 🖨

HALF

4 1

RECEIVE DATA

HEX DUMP

NORMAL

### SELECT DUMP DATA

Выберите данные для печати дампа в шестнадцатеричном формате.

- **RECEIVE DATA**: Печатать дамп принятых данных в шестнадцатеричном формате.
- **RECEIVE BUFFER**: Печатать дамп принятых данных печати в шестнадцатеричном формате (один элемент).
- **INTERNAL DATA**: Печатать значения настроек внутреннего буфера.
- SEND BACK DATA: Возвратить принятые данные (один элемент).

### Примечание:

RECEIVE BUFFER и SEND BACK DATA не могут быть выбраны при отсутствии принятых данных.

### **HEX DUMP**

Установить ширину печати дампа в шестнадцатеричном формате.

- NORMAL: Печатать принятые данные, размещая шестнадцать байтов в одной строке.
- HALF: Печатать принятые данные, размещая восемь байтов в одной строке.

### ONLINE (сетевой)

| • •                                                                                                    |                          |  |
|----------------------------------------------------------------------------------------------------|--------------------------|--|
| При выборе RECEIVE DATA или RECEIVE BUFFER на данном экране<br>отображается пиктограмма статуса сетевого режима. | ONL I NE<br>QTY : 000000 |  |

| ONLINE (сетевой)                                                                            |                                      |
|---------------------------------------------------------------------------------------------|--------------------------------------|
| При выборе INTERNAL DATA на данном экране отображается пиктограмма статуса сетевого режима. | <b>空記</b><br>ONL INE<br>QTY : 000000 |

### 4 Управление и настройка

# OFFLINE При выборе RECEIVE DATA или RECEIVE BUFFER на данном экране отображается пиктограмма статуса автономного режима. Грине спорта статуса статуса

### OFFLINE

| При выборе INTERNAL DATA на данном экране отображается пиктограмма статуса автономного режима. | 国<br>OFFLINE<br>QTY:000000     |
|------------------------------------------------------------------------------------------------|--------------------------------|
| SEND BACK DATA TRANSMITTING                                                                    |                                |
| Данный экран отображается когда принтер передает «SEND BACK DATA».                             | SEND BACK DATA<br>TRANSMITTING |

| SEND BACK DATA COMPLETED                                                                                     |                |
|----------------------------------------------------------------------------------------------------|----------------|
| Данный экран отображается когда принтер завершил передачу<br>«SEND BACK DATA».                               | SEND BACK DATA |
| <b>Примечание:</b><br>После трех звуковых сигналов «бип» снова отображает экран принтера<br>«HEX DUMP MODE». | COMPLETED      |

### 4.2.15 Information Mode

На блок-схеме изображена последовательность экранов настроек для информационного режима. Таблица содержит подробное описание каждого экрана настроек.

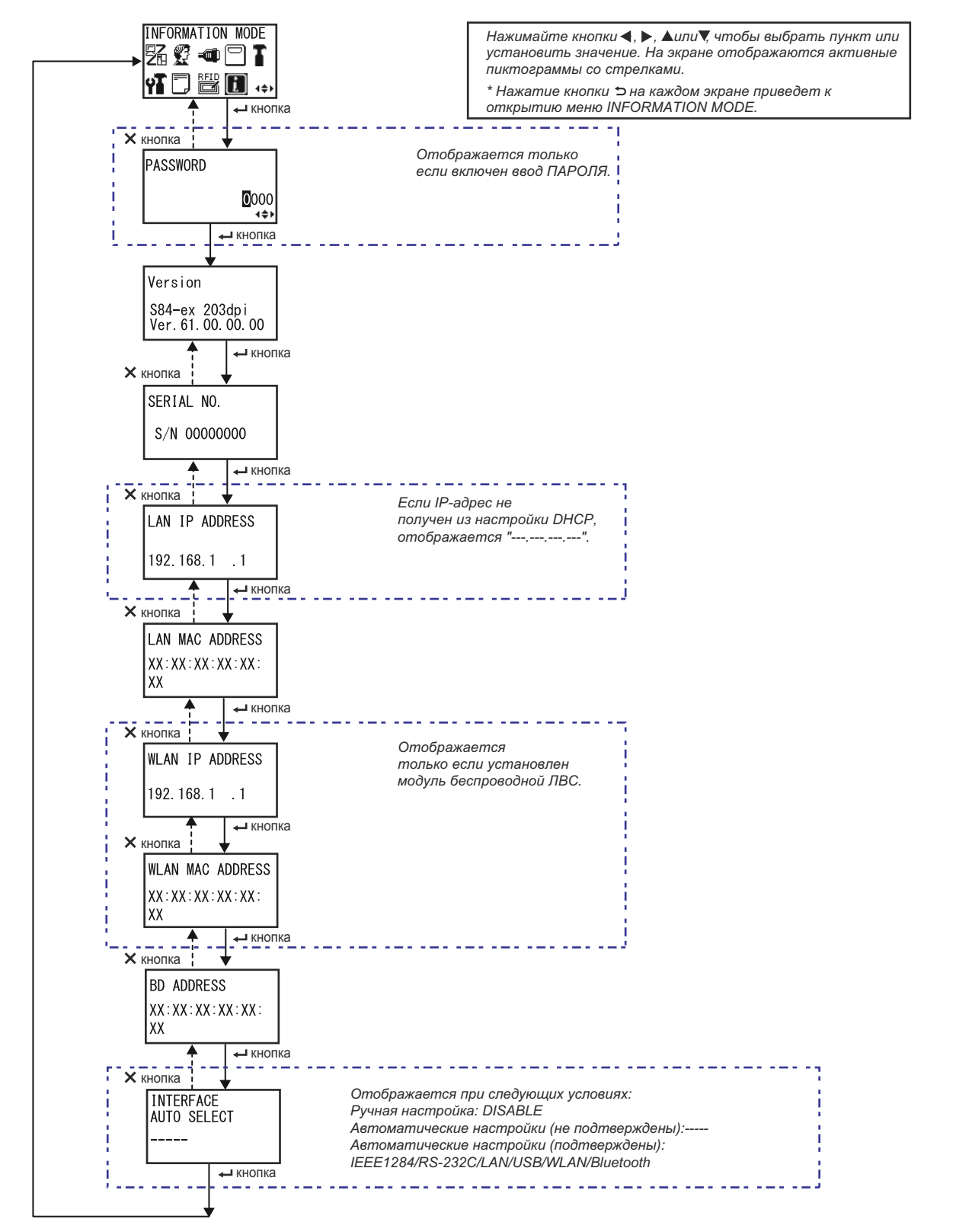

### 4 Управление и настройка

| Version                                                              |                                             |
|----------------------------------------------------------------------|---------------------------------------------|
| Отображает название модели и версию микропрограммы данного принтера. | Version<br>S84-ex 203dpi<br>Ver.61.00.00.00 |

## SERIAL NO.

| Отображает серийный номер установленной в данном принтере |             |
|-----------------------------------------------------------|-------------|
|                                                           | SERIAL NO.  |
|                                                           | S/N 0000000 |
|                                                           |             |

| LAN IP ADDRESS                                                                  |                |
|---------------------------------------------------------------------------------|----------------|
| Отображает IP-адрес ЛВС.                                                        |                |
| Примечание:<br>Если IP-адрес не получен от DHCP вместо него булет отображаться: | LAN IP ADDRESS |
| «».                                                                             |                |

| LAN MAC ADDRESS           |                 |
|---------------------------|-----------------|
| Отображает МАС-адрес ЛВС. |                 |
|                           | LAN MAC ADDRESS |
|                           | XX:XX:XX:XX:XX: |
|                           | XX              |

# WLAN IP ADDRESS Отображает IP-адрес беспроводной ЛВС. Примечание: • Данный экран отображается только если установлен модуль беспроводной ЛВС. • Для получения IP-адреса беспроводной ЛВС необходимо, чтобы DHCP был включен. • До получения IP-адреса вместо него отображается «------». • Динамический IP-адрес будет отображаться после его получения. • Если принтеру не удается получить IP-адрес или DHCP выключен, будет отображаться статический IP-адрес.

| WLAN MAC ADDRESS                                                                                     |                                           |
|----------------------------------------------------------------------------------------------------|-------------------------------------------|
| Отображает МАС-адрес беспроводной ЛВС.                                                               |                                           |
| <b>Примечание:</b><br>Данный экран отображается только если установлен модуль беспро-<br>водной ЛВС. | WLAN MAC ADDRESS<br>XX:XX:XX:XX:XX:<br>XX |

| BD ADDRESS           |                                |
|----------------------|--------------------------------|
| Отображает адрес БД. |                                |
|                      | BD ADDRESS                     |
|                      | XX : XX : XX : XX : XX :<br>XX |

| INTERFACE AUTO SELECT                                                                                                    |                              |
|----------------------------------------------------------------------------------------------------|------------------------------|
| Отображает статус автоматического обнаружения интерфейса.                                                                                                    |                              |
| <ul> <li>Примечания:</li> <li>Когда интерфейс не обнаружен, отображается «».</li> <li>DISABLE указывает на то, что функция INTERFACE AUTO SELECT выключена (ручная установка).</li> <li>Обнаруженный интерфейс обозначается как IEEE1284, RS-232C, LAN, USB, WLAN или Bluetooth.</li> </ul> | INTERFACE<br>AUTO SELECT<br> |

### 4.2.16 Test Print Mode

На блок-схеме изображена последовательность экранов настроек для режима проверки печати. Таблица содержит подробное описание каждого экрана настроек.

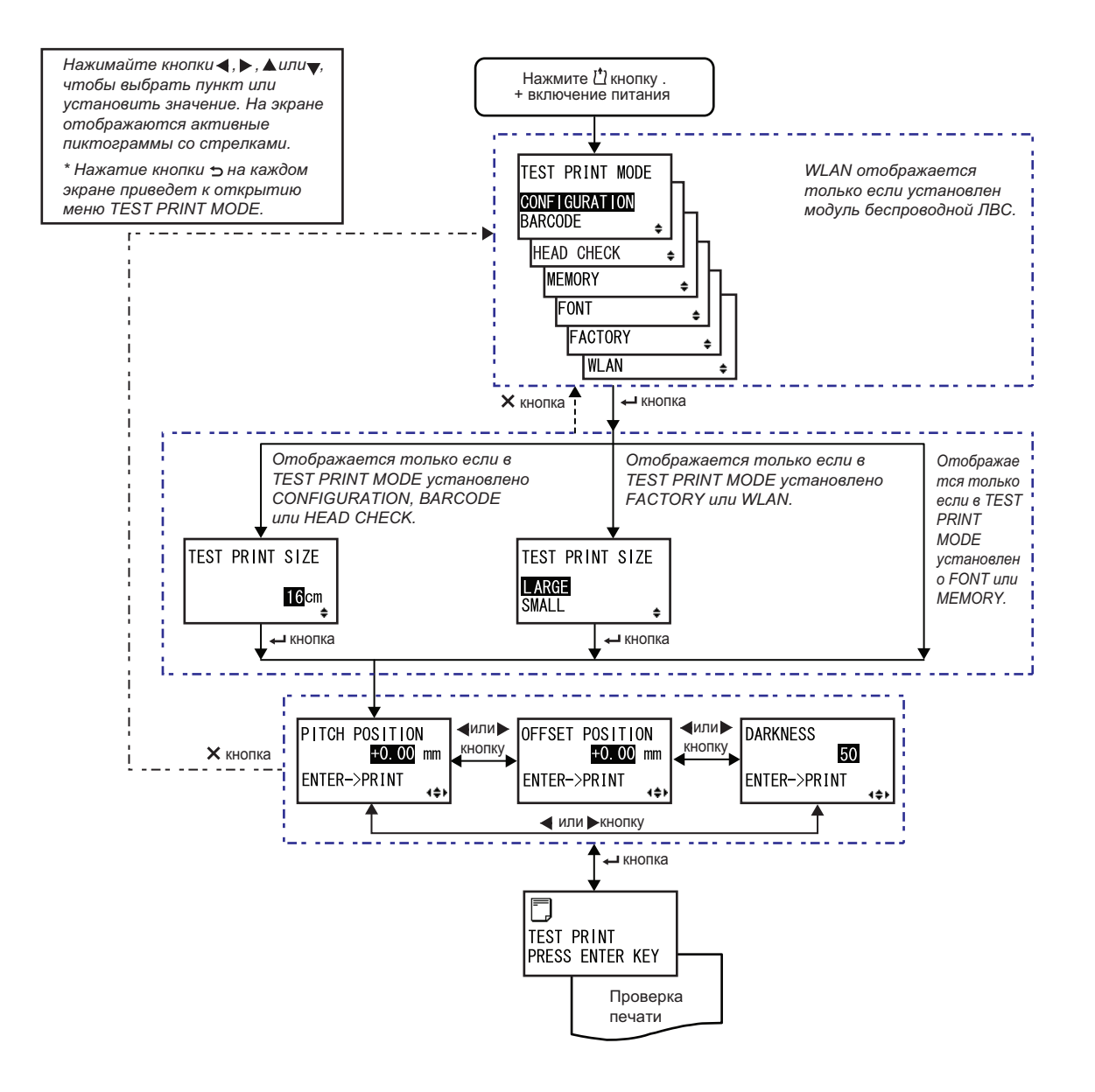

÷

۵

۵

TEST PRINT MODE

CONFIGURATION BARCODE

HEAD CHECK

MEMORY

FONT

FACTORY

WLAN

### **TEST PRINT MODE**

Выберите данные для проверки печати.

- CONFIGURATION: Печатать конфигурационные настройки принтера.
- BARCODE: Печатать установленные в данном принтере штрих-коды.
- **HEAD CHECK**: Напечатать изображение для проверки головки для выбранного размера носителя.
- MEMORY: Напечатать содержимое памяти данного принтера.
- FONT: Напечатать содержимое штрифтов, установленных в данном принтере.
- FACTORY: Выполнить проверку печати с заводской конфигурацией.
- WLAN: Напечатать настройки беспроводной ЛВС принтера.

### Примечание:

WLAN отображается только если установлен модуль беспроводной ЛВС.

### **TEST PRINT SIZE**

Установить ширину тестовой печати с шагом 1 см. Диапазон настроек различается в зависимости от модели:

| Название модели | Диапазон<br>настроек | Значение по<br>умолчанию |
|-----------------|----------------------|--------------------------|
| S84-ex          | 04-10 см             | 10 см                    |
| S86-ex          | 05-16 см             | 16 см                    |

# TEST PRINT SIZE

### Примечание:

Отображается только если для TEST PRINT MODE установлены значения CONFIGURATION, BARCODE или HEAD CHECK.

| TEST PRINT SIZE                                                      |                                        |                                       |             |                 |
|----------------------------------------------------------------------|----------------------------------------|---------------------------------------|-------------|-----------------|
| Выбрать ширину тестовой<br>Доступная ширина завие                    | и́ печати – LARGE<br>сит от модели сле | (большая) или SMA<br>едующим образом: | LL (малая). | TEST PRINT SIZE |
| Название модели                                                      | LARGE                                  | SMALL                                 |             | LARGE           |
| S84-ex                                                               | 10 см                                  | 4 см                                  |             | SMALL 😝         |
| S86-ex                                                               | 16 см                                  | 5 см                                  |             |                 |
| <b>Примечание:</b><br>Отображается только ес<br>чения FACTORY или WL | ли для TEST PRI<br>AN.                 | NT MODE установ                       | лены зна-   |                 |

| PITCH POSITION/OFFSET POSITION/DARKNESS                                                                                                    |                                                           |
|----------------------------------------------------------------------------------------------------|-----------------------------------------------------------|
| Отрегулируйте положение печати, смещение и насыщенность черного<br>цвета.<br>Диапазон настройки для PITCH POSITION и OFFSET POSITION равен<br>±3,75 мм (±0,15"); шаг настройки – 0.25 мм (0,01").<br>Диапазон настройки для DARKNESS – от 00 до 99. | PITCH POSITION<br>+0.00 mm<br>OFFSET POSITION<br>+0.00 mm |
| Примечание:<br>Нажмите кнопку ← ENTER, чтобы запустить тестовую печать.                                                                                                    | DARKNESS                                                  |

| TEST PRINT PRESS ENTER KEY                                                                                                    |                               |  |
|----------------------------------------------------------------------------------------------------|-------------------------------|--|
| Выполняется тестовая печать.<br>Чтобы временно остановить тестовую печать, нажмите во время<br>печати кнопку 		 ENTER. Чтобы продолжить, нажмите кнопку<br>ENTER снова. | TEST PRINT<br>PRESS ENTER KEY |  |

### 4.2.17 Default Setting Mode

В принтере можно восстановить заводские настройки по умолчанию.

На блок-схеме изображена последовательность экранов настроек для режима восстановления настроек по умолчанию. Таблица содержит подробное описание каждого экрана настроек.

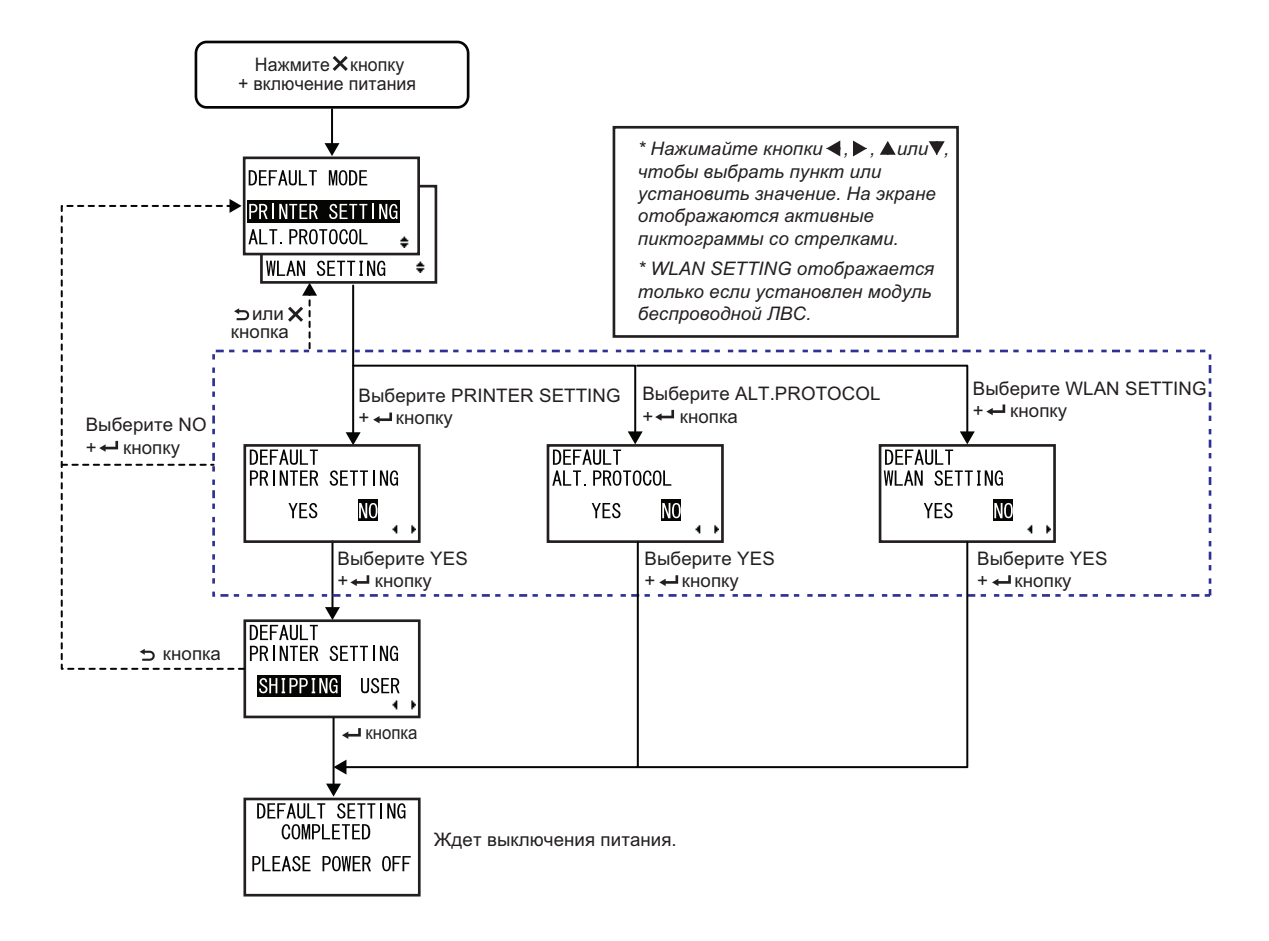

| <ul> <li>Выбрать пункт, для которого вы хотите восстановить исходную настройку.</li> <li>PRINTER SETTING: Восстановить исходную настройку принтера.</li> <li>ALT. PROTOCOL: Восстановить исходный код протокола.</li> <li>WLAN SETTING: Восстановить исходную настройку беспроводной ЛВС.</li> </ul> | DEFAULT MODE PRINTER SETTING ALT. PROTOCOL + WLAN SETTING + |  |
|----------------------------------------------------------------------------------------------------|-------------------------------------------------------------|--|
| Примечание:<br>WLAN SETTING отображается только если установлен модуль<br>беспроводной ЛВС.                                                                                                    |                                                             |  |

| DEFAULT PRINTER SETTING                                                                                                    |                                      |  |
|----------------------------------------------------------------------------------------------------|--------------------------------------|--|
| Выберите, восстановить или не восстанавливать исходную настройку<br>принтера.<br>• YES: (ДА:) Восстановить исходную настройку принтера.<br>• NO: (HET:) Отменить и вернуться к экрану DEFAULT MODE. | DEFAULT<br>PRINTER SETTING<br>YES NO |  |
| Примечание:<br>Отображается только если для DEFAULT MODE установлено значение<br>PRINTER SETTING.                                                                                                   |                                      |  |

| DEFAULT PRINTER SETTING SHIPPING USER                                                                                                    |                            |
|----------------------------------------------------------------------------------------------------|----------------------------|
| Выбрать тип восстановления исходных настроек.                                                                                                    |                            |
| <ul> <li>SHIPPING: Восстановить настройки принтера, которые были<br/>сделаны на заводе перед отправкой заказчику.</li> </ul>                                                     | DEFAULT<br>PRINTER SETTING |
| • USER: Восстановить состояние принтера с помощью настройки<br>SAVE USER DEF.                                                                                                    | SHIPPING USER              |
| Примечания:                                                                                                    |                            |
| <ul> <li>Отображается только если для DEFAULT PRINTER SETTING<br/>установлено значение YES.</li> </ul>                                                                           |                            |
| <ul> <li>Если вы выбираете USER, когда настройка SAVE USER DEF не<br/>записана, принтер вернется в состояние, которое существовало<br/>перед его отправкой заказчику.</li> </ul> |                            |

DEFAULT

ALT. PROTOCOL

YES

NO

• •

| DEFAULT ALT. PROTOCOL                                                |
|----------------------------------------------------------------------|
| Выбрать, восстановить или не восстанавливать исходный код протокола. |

- YES: (ДА:) Восстановить исходный код протокола.
- NO: (HET:) Отменить и вернуться к экрану DEFAULT MODE.

### Примечание:

| Отображается только если для DEFAULT MODE установлено значение |  |
|----------------------------------------------------------------|--|
| ALT. PROTOCOL.                                                 |  |

| DEFAULT PRINTER SETTING                                                                                                    |                                   |
|----------------------------------------------------------------------------------------------------|-----------------------------------|
| <ul> <li>Выберите, восстановить или не восстанавливать исходную настройку беспроводной ЛВС.</li> <li>YES: (ДА:) Восстановить исходную настройку беспроводной ЛВС.</li> <li>NO: (НЕТ:) Отменить и вернуться к экрану DEFAULT MODE.</li> </ul> | DEFAULT<br>WLAN SETTING<br>YES NO |
| Примечание:<br>Отображается только если для DEFAULT MODE установлено значение<br>WLAN SETTING.                                                                                                    |                                   |

| DEFAULT SETTING COMPLETED                                  |                              |
|------------------------------------------------------------|------------------------------|
| Отображается после восстановления исходных настроек.       |                              |
|                                                            | DEFAULT SETTING<br>COMPLETED |
| Примечание:                                                | PLEASE POWER OFF             |
| Настройка вступит в силу только после следующего включения |                              |
| питания принтера.                                          |                              |
|                                                            |                              |

### 4.2.18 Download Mode

Данная функция загрузки позволяет оператору загружать данные (микропрограммы, шрифт/ логотип, шрифт TrueType, конфигурацию) с хост-компьютера через интерфейс, SD-карту или USB-память и записывать эти данные в ПЗУ на основе технологии Flash. Через три секунды после завершения загрузки на ЖКД снова появится первоначальный экран. Если произошла ошибка, появится сообщение об ошибке, и будет идентифицирована ее причина.

На блок-схеме изображена последовательность экранов настроек для режима загрузки. Таблица содержит подробное описание каждого экрана настроек.

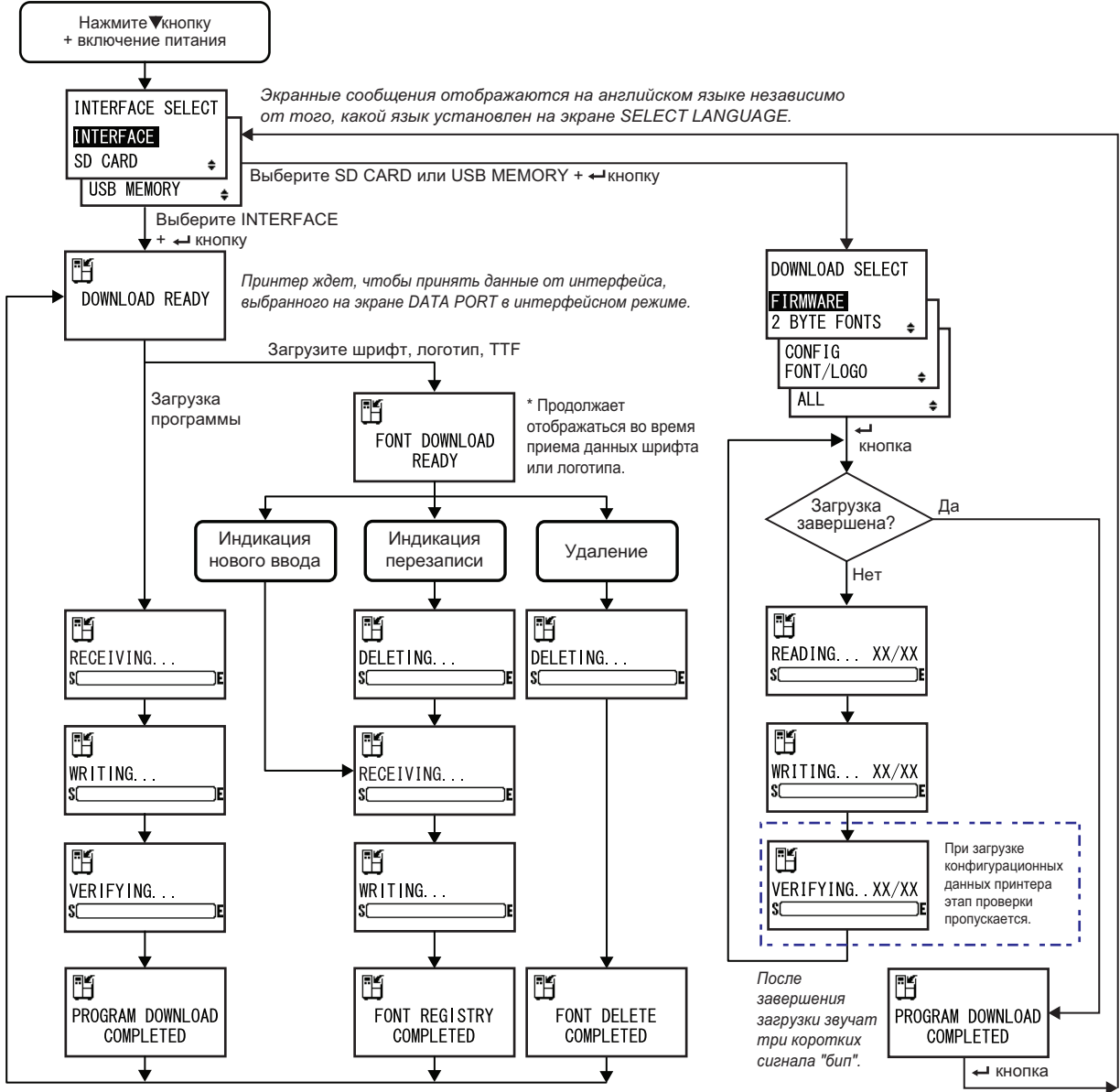

После трех звуковых сигналов "бил" снова отображается экран DOWNLOAD READY.

INTERFACE SELECT

ŧ

INTERFACE

**USB MEMORY** 

SD CARD

### INTERFACE SELECT

Выберите метод загрузки.

- INTERFACE: Загрузить программу из интерфейса.
- SD CARD: Загрузить программу с SD-карты.
- USB MEMORY: Загрузить программу с USB-памяти.

**DOWNLOAD READY** Принтер ждет, чтобы принять загружаемые данные от интерфейса, выбранного на экране DATA PORT в интерфейсном режиме. H Следующие данные будут получены от ПК и записаны в главное ПЗУ. (1) Данные микропрограммы DOWNLOAD READY (2) Данные шрифта/логотипа (3) Шрифт TrueType Во время получения данных микропрограммы отображается экран RECEIVING .... Во время получения шрифта, логотипа и шрифта TrueType отображается экран FONT DOWNLOAD READY. Примечание: Отображается только если для INTERFACE SELECT установлено значение INTERFACE.

| FONT DOWNLOAD READY                                                                                                    |  |
|----------------------------------------------------------------------------------------------------|--|
| Принтер ждет, чтобы принимать данные шрифта.<br>При первой загрузке шрифта отображается экран RECEIVING<br>Во время перезаписи или удаления существующих данных шрифта<br>отображается экран DELETING |  |
| Примечание:<br>Отображается только если для INTERFACE SELECT установлено<br>значение INTERFACE.                                                                                                    |  |

| DELETING                                                                                                    |               |
|----------------------------------------------------------------------------------------------------|---------------|
| Принтер удаляет существующие данные шрифта.<br>Полоска в нижней части экрана отражает прогресс удаления данных.<br>Во время перезаписи данных шрифта после удаления отображается<br>экран RECEIVING<br>Если данные шрифта просто удаляются, отображается экран FONT<br>DELETE COMPLETED. | DELETING<br>S |
| Примечание:<br>Отображается только если для INTERFACE SELECT установлено зна-<br>чение INTERFACE.                                                                                                    |               |

| RECEIVING                                                                                                    |   |
|----------------------------------------------------------------------------------------------------|---|
| Принтер принимает загруженные данные.<br>Полоска в нижней части экрана отражает прогресс приема данных.<br>После приема загруженных данных отображается экран WRITING |   |
| Примечание:<br>Отображается только если для INTERFACE SELECT установлено зна-<br>чение INTERFACE.                                                                     | S |

H

SC

WRITING...

Принтер принимает загруженные данные. Полоска в нижней части экрана отражает прогресс записи данных. После записи загруженных данных отображается экран FONT REGISTRY COMPLETED.

### Примечание:

Отображается только если для INTERFACE SELECT установлено значение INTERFACE.

| VERIFYING                                                                                                    |           |
|----------------------------------------------------------------------------------------------------|-----------|
| Принтер проверяет данные микропрограммы.<br>Полоска в нижней части экрана отражает прогресс проверки данных.<br>После записи данных микропрограммы отображается экран<br>PROGRAM DOWNLOAD COMPLETED. | VERIFYING |
| <b>Примечание:</b><br>Отображается только если для INTERFACE SELECT установлено значение INTERFACE.                                                                                                  | S()E      |

### PROGRAM DOWNLOAD COMPLETED

Данный экран отображает завершение загрузки.

После завершения загрузки звучат три сигнала «бип».

Если загрузка выполнялась через ИНТЕРФЕЙС, снова появится экран DOWNLOAD READY.

Если загрузка выполнялась через SD-карту или USB-память, нажмите

кнопку 🛏 ENTER, чтобы вернуться к экрану INTERFACE SELECT.

### FONT REGISTRY COMPLETED

Данный экран отображает завершение регистрации шрифта. После завершения регистрации шрифта звучат три сигнала «бип». Снова появляется экран DOWNLOAD READY.

### Примечание:

Отображается только если для INTERFACE SELECT установлено значение INTERFACE.

### FONT DELETE COMPLETED

Данный экран отображает завершение удаления шрифта. После завершения удаления шрифта звучат три сигнала «бип». Снова появляется экран DOWNLOAD READY.

### Примечание:

Отображается только если для INTERFACE SELECT установлено значение INTERFACE.

### DOWNLOAD SELECT

Выбрать объект, который следует загрузить.

- FIRMWARE: Загрузить «Firmware» (микропрограмма), «2 byte fonts» (2-байтный шрифт) и «Outline font» (контурный шрифт).
- 2 BYTE FONTS: Загрузить «2 byte fonts» (2-байтный шрифт) и «Outline font» (контурный шрифт).
- CONFIG: Загрузить конфигурации принтера.
- FONT/LOGO: Загрузить данные шрифта/логотипа.
- ALL: Загрузить все данные.

### Примечание:

Отображается только если для INTERFACE SELECT установлены значения SD CARD или USB MEMORY.

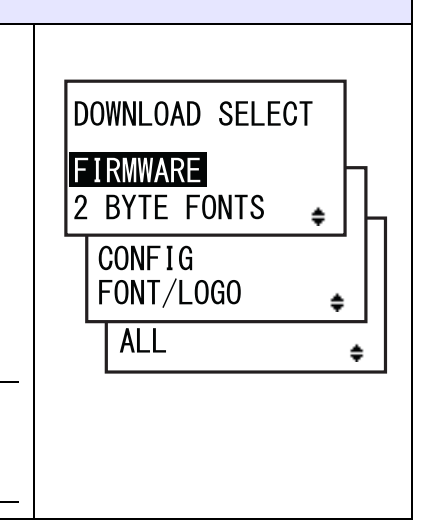

FONT DELETE

COMPLETED

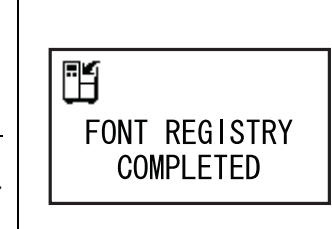

PROGRAM DOWNLOAD

COMPLETED

H

۳Ĥ

| READING XX/XX (DOWNLOAD)                                                                                                    |               |
|----------------------------------------------------------------------------------------------------|---------------|
| Принтер подготавливает загруженные данные.<br>Полоска в нижней части экрана отражает процесс подготовки данных.<br>XX/XX указывает номер считываемого файла и общее число файлов.<br>После чтения данных отображается экран WRITING | READING XX/XX |
| Примечание:<br>Отображается только если для INTERFACE SELECT установлены<br>значения SD CARD или USB MEMORY.                                                                                                    |               |

| WRITING XX/XX (DOWNLOAD)                                                                                                    |               |
|----------------------------------------------------------------------------------------------------|---------------|
| Принтер записывает загруженные данные.<br>Полоска в нижней части экрана отражает процесс записи данных.<br>XX/XX указывает номер записываемого файла и общее число файлов.<br>После записи данных отображается экран VERIFYING | WRITING XX/XX |
| Примечание:<br>Отображается только если для INTERFACE SELECT установлены<br>значения SD CARD или USB MEMORY.                                                                                                    |               |

| VERIFYING XX/XX (DOWNLOAD)                                                                                                    |                      |
|----------------------------------------------------------------------------------------------------|----------------------|
| Принтер проверяет загруженные данные.<br>Полоска в нижней части экрана отражает прогресс проверки данных.<br>XX/XX указывает номер проверяемого файла и общее число файлов.<br>После записи данных отображается экран PROGRAM DOWNLOAD<br>COMPLETED. | VERIFYING XX/XX<br>S |
| Примечание:<br>Отображается только если для INTERFACE SELECT установлены<br>значения SD CARD или USB MEMORY.                                                                                                    |                      |

### 4.2.19 Upload Mode

Функция выгрузки позволяет оператору выгружать данные (микропрограмму, шрифт/логотип, шрифт TrueType, конфигурацию, журнал status5) из принтера и записывать их на SD-карту или в USB-память. Через три секунды после завершения выгрузки на ЖКД снова появится первоначальный экран. Если произошла ошибка, появится сообщение об ошибке, и будет идентифицирована ее причина.

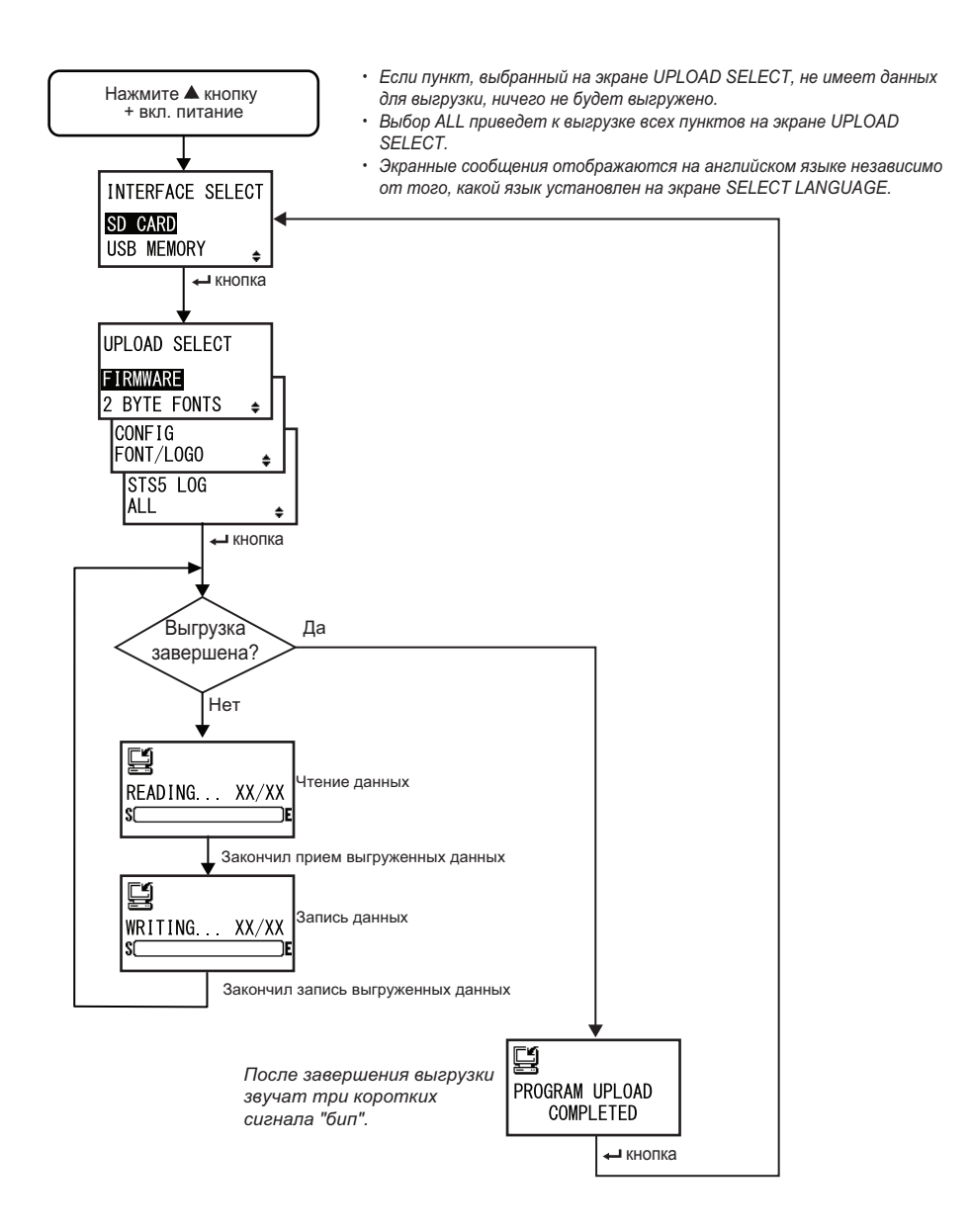

| INTERFACE SELECT                                                                                                |                                                 |
|----------------------------------------------------------------------------------------------------|-------------------------------------------------|
| Выберите метод выгрузки.                                                                                        |                                                 |
| <ul> <li>SD CARD: Выгрузить данные на SD-карту.</li> <li>USB MEMORY: Выгрузить данные в USB-память.</li> </ul>  | INTERFACE SELECT<br>SD CARD<br>USB MEMORY<br>\$ |
| Примечание:<br>Информация о настройках беспроводной ЛВС сохраняется только<br>если подключена беспроводная ЛВС. |                                                 |

| UPLOAD SELECT                                                                                                    |                                                                                     |
|----------------------------------------------------------------------------------------------------|-------------------------------------------------------------------------------------|
| <ul> <li>Выбрать объект, который следует выгрузить.</li> <li>FIRMWARE: Выгрузить «Firmware» (микропрограмму).</li> <li>2 BYTE FONTS: Выгрузить «2 byte fonts» (2-байтный шрифт) и «Outline font» (контурный шрифт).</li> <li>CONFIG: Выгрузить конфигурации принтера.</li> <li>FONT/LOGO: Выгрузить данные шрифта/логотипа</li> <li>STS5 LOG: Выгрузить журнал Status5.</li> <li>ALL: Выгрузить все данные.</li> </ul> | UPLOAD SELECT<br>FIRMWARE<br>2 BYTE FONTS<br>CONFIG<br>FONT/LOGO<br>STS5 LOG<br>ALL |

| READING XX/XX (UPLOAD)                                                                                                    |               |
|----------------------------------------------------------------------------------------------------|---------------|
| Принтер подготавливает выгружаемые данные.<br>Полоска в нижней части экрана отражает процесс подготовки данных.<br>XX/XX указывает номер считываемого файла и общее число файлов.<br>После чтения данных отображается экран WRITING | READING XX/XX |

| WRITING XX/XX (UPLOAD)                                                                                                    |                          |
|----------------------------------------------------------------------------------------------------|--------------------------|
| Принтер записывает выгружаемые данные.<br>Полоска в нижней части экрана отражает прогресс записи данных.<br>XX/XX указывает номер записываемого файла и общее число файлов. | WRITING XX/XX<br>Science |

162 S84-ex/S86-ex Руководство для оператора

| PROGRAM UPLOAD COMPLETED                                                                                 |                             |
|----------------------------------------------------------------------------------------------------|-----------------------------|
| Данный экран отображает завершение выгрузки.<br>После завершения выгрузки звучат три сигнала «бип».      |                             |
| Нажмите кнопку <table-cell-rows> ENTER, чтобы вернуться к экрану INTERFACE<br/>SELECT.</table-cell-rows> | PROGRAM UPLOAD<br>COMPLETED |

### 4.2.20 Режим скрытых настроек

Данный режим позволяет оператору получить доступ для установки статуса датчика «label out» (выход этикетки) и статуса режима рабочей смены.

На блок-схеме изображена последовательность экранов настроек для режима скрытых настроек. Таблица содержит подробное описание каждого экрана настроек.

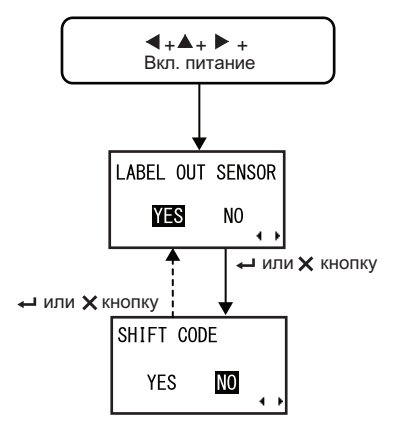

| ДАТЧИК ВЫХОДА ЭТИКЕТКИ                                                                                                    |                  |
|----------------------------------------------------------------------------------------------------|------------------|
| Включение или выключение автоматического обнаружения интерфейса.                                                          |                  |
| <ul> <li>YES: (ДА:) Включить обнаружение конца бумаги.</li> <li>NO: (НЕТ:) Выключить обнаружение конца бумаги.</li> </ul> | LABEL OUT SENSOR |

### SHIFT CODE

| Включить или выключить режим установки рабочей смены.                                                                                                    |                      |  |
|----------------------------------------------------------------------------------------------------|----------------------|--|
| <ul> <li>YES: (ДА:) Включить режим установки рабочей смены.</li> <li>NO: (НЕТ:) Выключить режим установки рабочей смены.</li> </ul>                           | SHIFT CODE<br>YES NO |  |
| Примечание:<br>Подробная информация о режиме установки рабочей смены приведена в<br>Разделе 4.2.6 Work Shift Setting Mode (режим установки рабочей<br>смены). | <b>∢</b> ≱           |  |

### 4.2.21 Режим загрузки сертификата беспроводной ЛВС

Данный режим позволяет пользователю загружать данные сертификации беспроводной ЛВС. На блок-схеме изображена последовательность экранов настроек для режима загрузки сертификата беспроводной ЛВС. Таблица содержит подробное описание каждого экрана настроек.

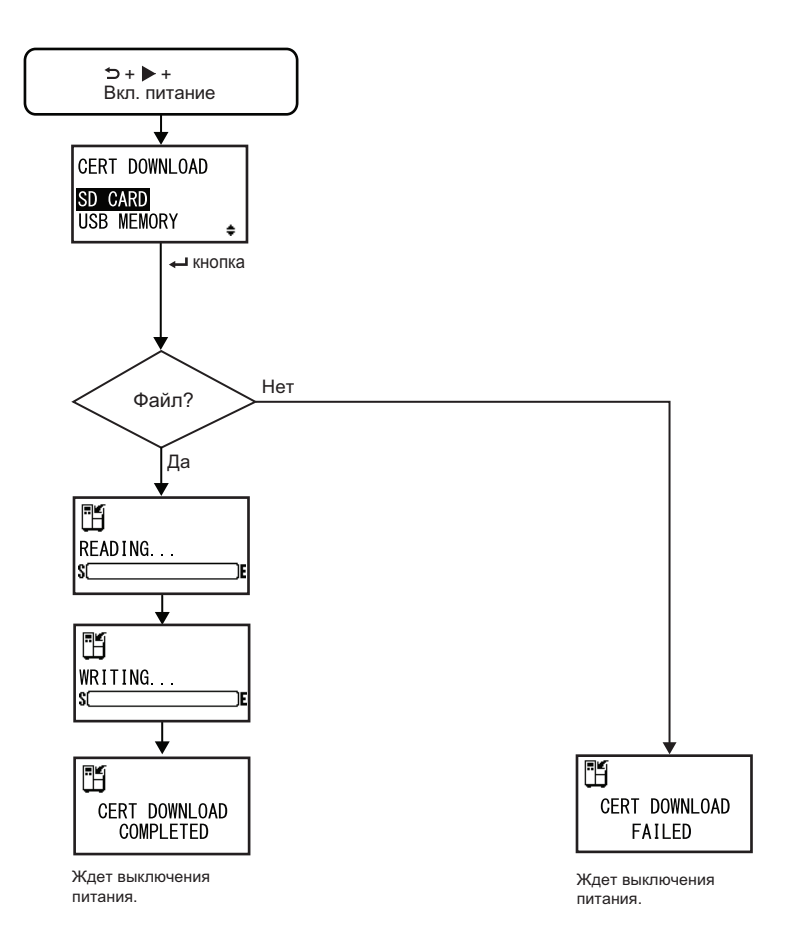

| CERT DOWNLOAD                                                                                                  |                                  |
|----------------------------------------------------------------------------------------------------|----------------------------------|
| Выбрать метод загрузки данных сертификации.                                                                    |                                  |
| <ul> <li>SD CARD: Загрузить данные с SD-карты.</li> <li>USB MEMORY: Загрузить данные из USB-памяти.</li> </ul> | CERT DOWNLOAD SD CARD USB MEMORY |

### READING. . . (CERT DOWNLOAD)

Принтер читает данные сертификации. Полоска в нижней части экрана отражает прогресс чтения данных сертификации.

### WRITING. . . (CERT DOWNLOAD)

Принтер читает данные сертификации. Полоска в нижней части экрана отражает прогресс записи данных сертификации.

### CERT DOWNLOAD COMPLETED

Данный экран отображается после завершения загрузки данных сертификации.

### Примечание:

Настройка вступит в силу только после следующего включения питания принтера.

### **CERT DOWNLOAD FAILED**

Данный экран отображается в случае сбоя загрузки данных сертификации.

Включите питание принтера и повторите попытку.

### Примечание:

Убедитесь в наличии файлов сертификации на SD-карте или в USBпамяти.

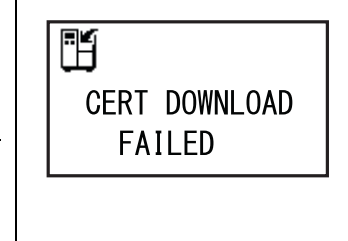

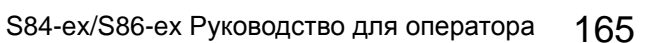

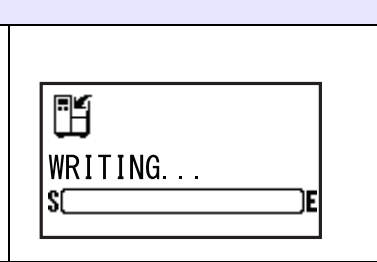

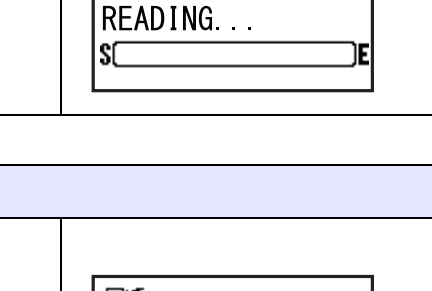

H

CERT DOWNLOAD COMPLETED

### 4.2.22 Режим исследования объекта

Данный режим позволяет получать информацию о точках доступа.

На блок-схеме изображена последовательность экранов настроек для режима исследования объекта. Таблица содержит подробное описание каждого экрана настроек.

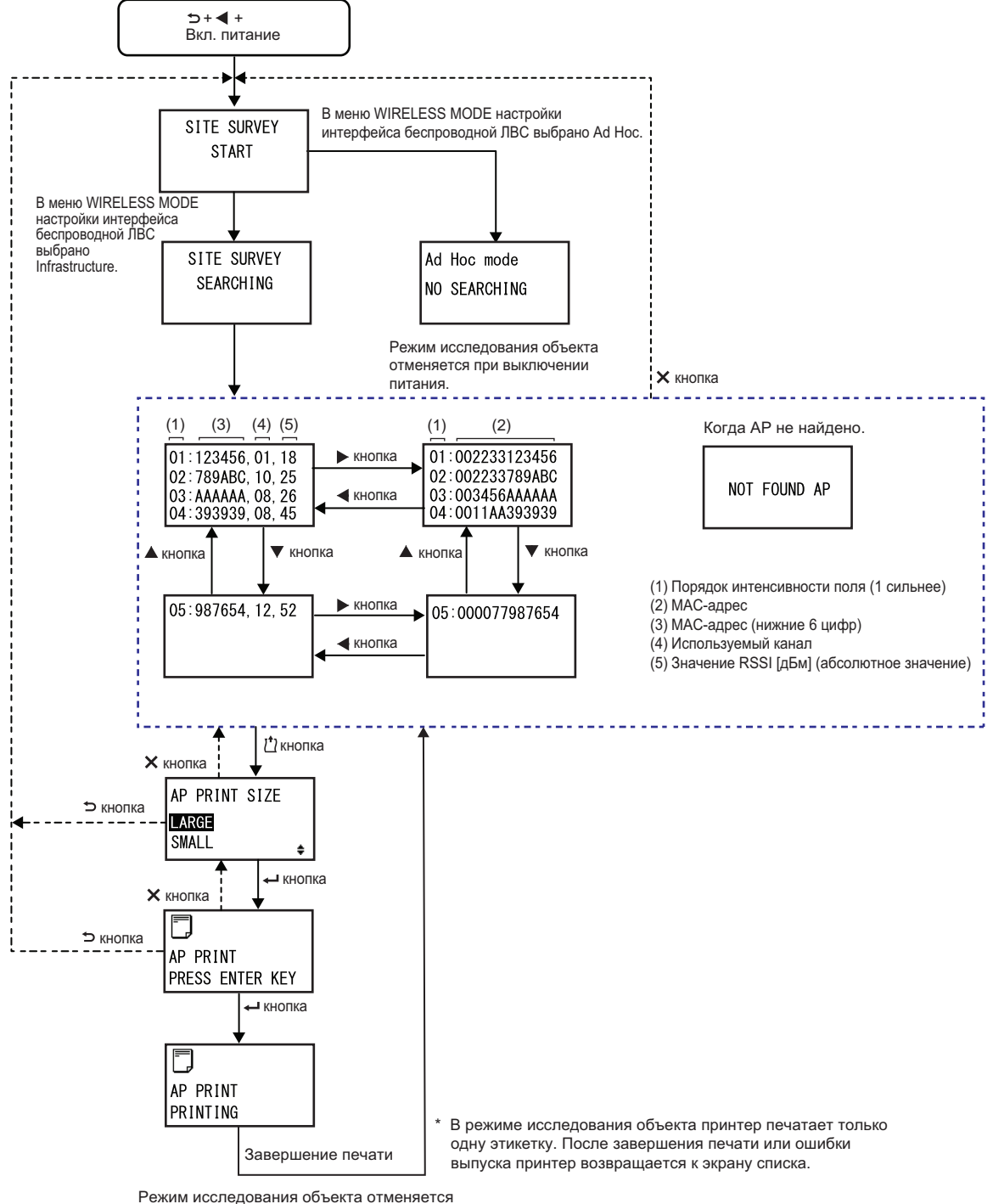

| SITE SURVEY START                                                                                                    |                      |  |
|----------------------------------------------------------------------------------------------------|----------------------|--|
| Это начальный экран режима исследования объекта.                                                                                                    |                      |  |
| Нажмите кнопку 		 ENTER, чтобы запустить исследование объекта.<br>Если в БЕСПРОВОДНОМ РЕЖИМЕ настройки интерфейса<br>беспроводной ЛВС выбрано Infrastructure (Инфраструктура),<br>отображается экран SITE SURVEY SEARCHING.<br>Если в БЕСПРОВОДНОМ РЕЖИМЕ настройки интерфейса | SITE SURVEY<br>START |  |
| беспроводной ЛВС выбрано Ad Hoc, отображается экран режима Ad Hoc.                                                                                                    |                      |  |

| SITE SURVEY SEARCHING                                                                                                    |                          |  |
|----------------------------------------------------------------------------------------------------|--------------------------|--|
| Принтер получает информацию, необходимую для исследования объекта.<br>Принтер будет искать данные об интенсивности поля, канале и МАС-<br>адресе максимум для 64 точек доступа.<br>После получения этой информации принтер автоматически отобразит<br>следующий экран. | SITE SURVEY<br>SEARCHING |  |
| Примечание:<br>Отображается только если для WIRELESS MODE (беспроводной<br>режим) настройки интерфейса беспроводной ЛВС установлено<br>значение Infrastructure (Инфраструктура).                                                                                       |                          |  |

| Ad Hoc mode                                                                                                    |                             |
|----------------------------------------------------------------------------------------------------|-----------------------------|
| Это предупреждающий экран, который отображается при включении<br>режима исследования объекта, если для WIRELESS MODE<br>(беспроводной режим) настройки интерфейса беспроводной ЛВС<br>установлено значение Ad Hoc.<br>Включите питание принтера снова. | Ad Hoc mode<br>NO SEARCHING |

### SITE SURVEY INFORMATION На данном экране отображается информация об исследовании объекта. В первой строке верхнего экрана справа 01 означает максимальную 01:123456,01,18 интенсивность поля, 123456 - последние шесть цифр МАС-адреса, 01 -02:789ABC, 10, 25 используемый канал, и 18 - абсолютное значение RSSI в дБм. 03: AAAAAA, 08, 26 На каждом экране отображаются четыре точки доступа. Вы можете 04:393939,08,45 использовать кнопки со стрелками **А**/**У**, чтобы переключаться между экранами. ▲ button ▼ button Максимальное число отображаемых точек доступа - 64. Вы можете отобразить полный МАС-адрес (двенадцать цифр) посред-05:987654, 12, 52 ством нажатия кнопок со стрелками ◀/▶, как показано ниже. button 01:002233123456 01:123456.01.18 02:002233789ABC 02:789ABC, 10, 25 button 03:003456AAAAAA 03: AAAAAA, 08, 26 04:0011AA393939 04:393939,08,45

NOT FOUND AP

AP PRINT SIZE

ŧ

LARGE SMALL

### NOT FOUND AP

Данный экран отображается, когда принтер не может найти точку доступа.

### Примечание:

Нажмите кнопку X CANCEL, чтобы вернуться к экрану SITE SURVEY START и повторить попытку.

### **AP PRINT SIZE**

Выбрать размер печати информации об исследовании объекта.

- LARGE: Печатать информации с шириной 10 см.
- SMALL: Печатать информации с шириной 4 см.

# АР PRINT PRESS ENTER КЕУ Принтер готов осуществлять печать. Нажмите кнопку ← ENTER, чтобы начать тестовую печать исследования объекта.

| AP PRINT PRINTING                                                                                                    |                      |
|----------------------------------------------------------------------------------------------------|----------------------|
| Тестовая печать исследования объекта выполняется.                                                                                                    |                      |
| <b>Примечание:</b><br>В режиме исследования объекта принтер печатает только одну<br>этикетку. После завершения печати или ошибки выпуска принтер<br>возвращается к экрану списка. | AP PRINT<br>PRINTING |

### 4 Управление и настройка

Данная страница преднамеренно не заполнена.

# 5 Чистка и выполнение регулировок принтера

# 5.1 Техническое обслуживание

Грязная печатающая головка или опорный валик не только снижают качество печати, но и вызывают ошибки печати. Используйте чистящий комплект или чистящий лист для регулярной очистки принтера.

## 🕂 Внимание

- Не прикасайтесь к кнопке питания, а также не присоединяйте и не отсоединяйте провод питания мокрыми руками. Это может вызвать электрический удар.
- Перед выполнением очистки отсоедините провод питания от розетки с переменным напряжением. Печатающая головка и окружающая ее область остаются горячими после печати. Дождитесь остывания принтера.
- Прикосновение к краю печатающей головки голой рукой может привести к травме.
- Для очистки используйте чистящую ручку, ватную палочку или хлопчатобумажную ткань из чистящего комплекта. Не чистите изделие твердыми предметами. Это может вызвать повреждение.
- Перед очисткой удалите носитель и ленту.

### Примечание

Вы можете купить чистящий комплект или чистящий лист у дистрибьютора или в центре технического обслуживания SATO.

# 5.2 Техническое обслуживание печатающей головки и опорного валика

Техническое обслуживание следует проводить периодически после выполнения следующих объемов работы:

- После печати одного рулона или 150 метров носителя.
   Используйте чистящий комплект для очистки следующих частей:
   Печатающая головка Опорный валик
  - Датчики носителя Направляющая носителя
- После печати шести рулонов или 900 метров носителя.
   Используйте чистящий лист для очистки следующих частей:
  - Печатающая головка Опорный валик

Используйте чистящий комплект для очистки следующих частей:

- Направляющая
- Подающий валик
- Путь носителя

носителя

• Путь ленты

### Примечание

Приведенная выше периодичность технического обслуживания – только ориентировочная. Выполняйте чистку согласно необходимости.

### 5.2.1 Техническое обслуживание с использованием чистящего комплекта

Процедуры технического обслуживания с использованием чистящего комплекта:

### Примечание

Подробная информация о чистящем комплекте приведена в руководстве, прилагаемом к чистящему комплекту.

Убедитесь в том, что питание принтера выключено, затем отсоедините провод питания от розетки с переменным напряжением.

2 Откройте верхнюю крышку.

### 🕂 Внимание

Откройте верхнюю крышку полностью, чтобы предотвратить ее случайное падение.

**3** Поверните рычаг блокирования головки (1) по часовой стрелке, чтобы разблокировать печатающую головку.

### \land Внимание

- Печатающая головка и окружающая ее область остаются горячими после печати. Не прикасайтесь к ним, чтобы не обжечься.
- Прикосновение к краю печатающей головки голой рукой может привести к травме.

4 Потяните фиксатор блокиратора подачи ②, чтобы разблокировать узел подающего валика и датчика носителя ③.

Узел подающего валика и датчика носителя откроется.

- **5** Потяните направляющую носителя ④ от принтера.
- 6 Удалите грязь с рулона ленты ⑤, печатающей головки ⑥, опорного валика ⑦ и прижимного вала ⑧, используя чистящую ручку или ватную палочку, смоченную чистящей жидкостью.

 Удалите грязь с валов подачи носителя (9), подающего валика (10), датчика носителя (11) и рулона ленты (12), используя чистящую ручку или ватную палочку, смоченную чистящей жидкостью.

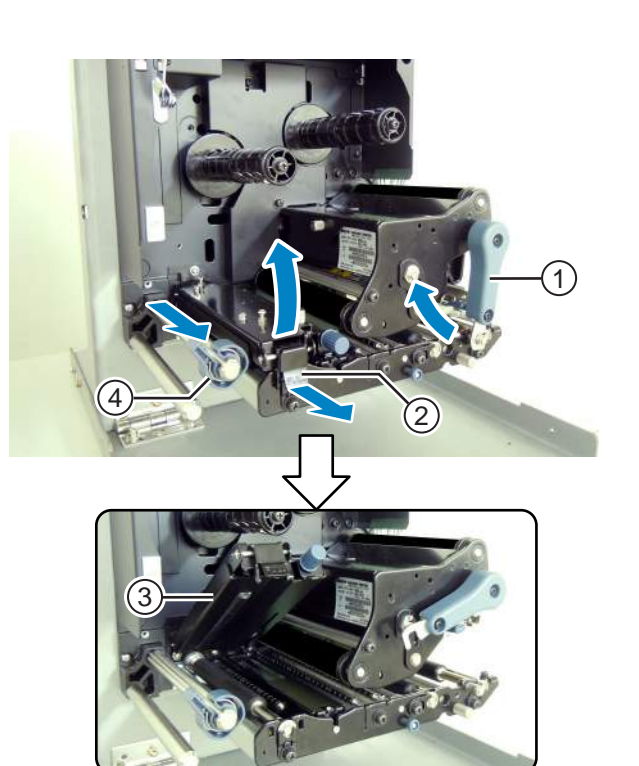

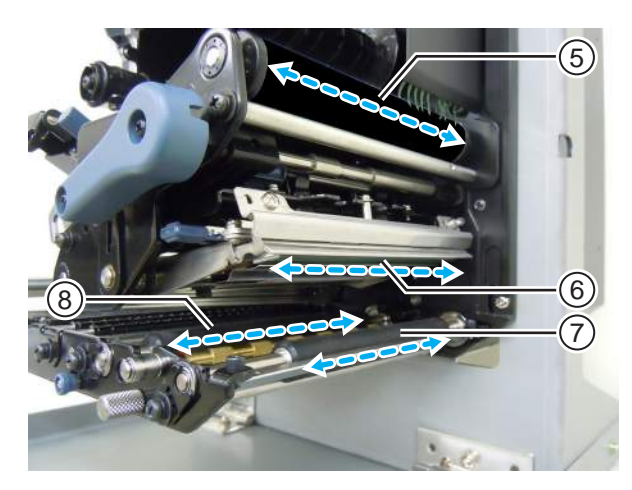

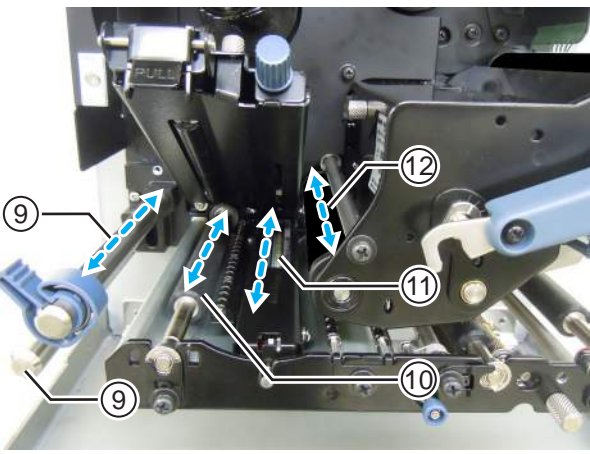

- 8 Очистите нижнюю часть направляющей датчика носителя (3), используя хлопчатобумажную ткань, смоченную чистящей жидкостью.
- 9 Вы можете удалить крышку датчика носителя (18), чтобы легко очистить поверхность. Демонтируйте винт с накатанной головкой (14), прикрепленный к крышке датчика носителя.
- 10 Чтобы установить крышку датчика носителя (в), вставьте выступ крышки датчика носителя (в) в отверстие, как показано.

Затем прикрепите крышку датчика носителя (в), используя винт с накатанной головкой (м).

- 11 Поверните рычаг блокирования головки (1) против часовой стрелки, чтобы заблокировать печатающую головку.
- 12 Нажмите узел подающего валика и датчика носителя ③ вниз до срабатывания фиксатора блокиратора подачи ②.

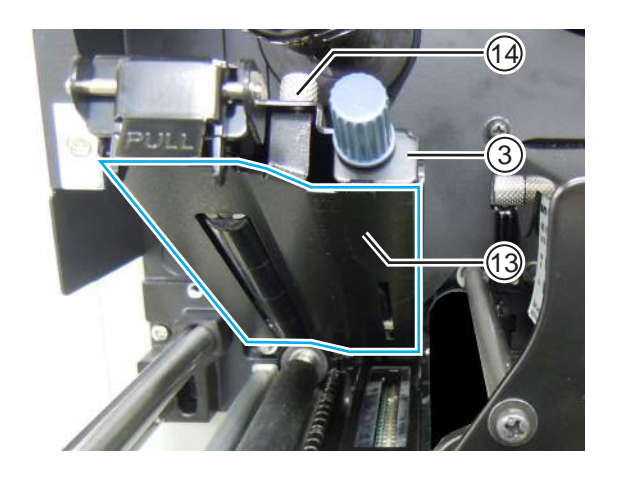

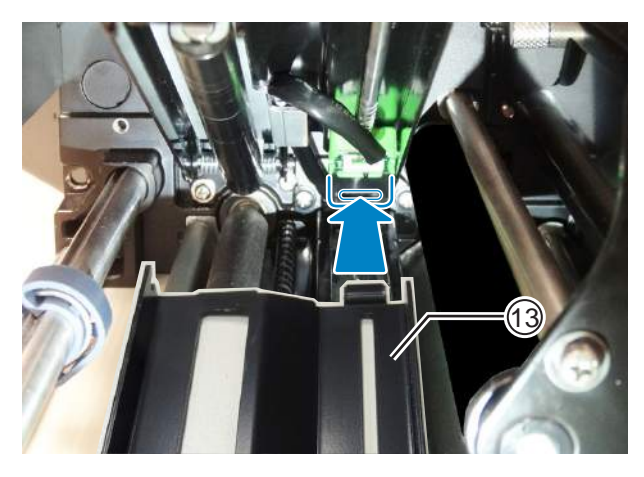

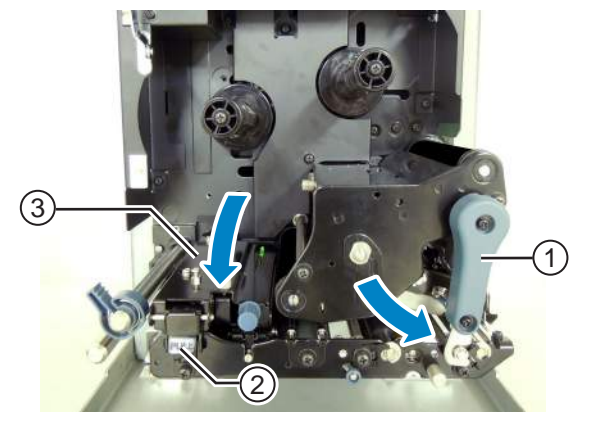

### 5.2.2 Техническое обслуживание с использованием чистящего листа

Процедуры технического обслуживания с использованием чистящего листа:

- Убедитесь в том, что питание принтера выключено, затем отсоедините провод питания от розетки с переменным напряжением.

**2** Откройте **верхнюю крышку**.

### /!\ Внимание

Откройте верхнюю крышку полностью, чтобы предотвратить ее случайное падение.

### **3** Поверните рычаг блокирования головки ① по часовой стрелке, чтобы разблокировать печатающую головку.

### 🕂 Внимание

- Печатающая головка и окружающая ее область остаются горячими после печати. Не прикасайтесь к ним, чтобы не обжечься.
- Прикосновение к краю печатающей головки голой рукой может привести к травме.

### **4** Поместите чистящий лист <sup>(2)</sup> между печатающей головкой и опорным валиком.

### Примечание

Расположите шероховатую сторону чистящего листа возле печатающей головки.

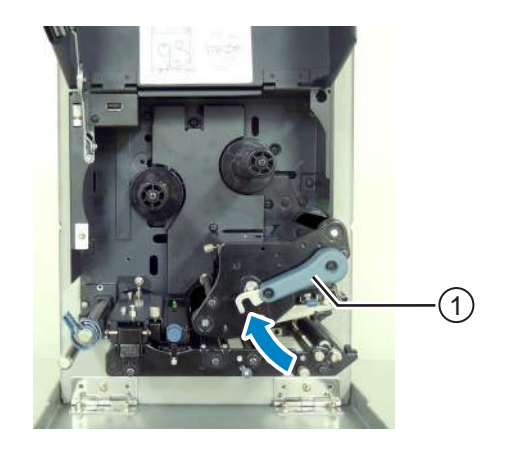

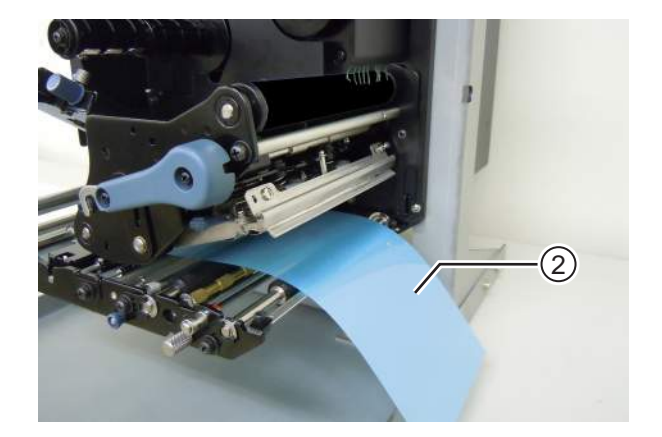

5 Поверните рычаг блокирования головки ① против часовой стрелки, чтобы заблокировать печатающую головку.

- **6** Вытащите **чистящий лист** из принтера двумя руками.
- **7** Вытащив чистящий лист, повторите шаги 4 6 еще два или три раза.

Когда после вытаскивания чистящего листа на нем не будет грязи, вы можете закончить чистку с помощью чистящего листа.

- 8 Поверните рычаг блокирования головки (1) по часовой стрелке, чтобы разблокировать печатающую головку.
- 9 Используйте чистящую ручку, чтобы удалить грязь с печатающей головки ③.

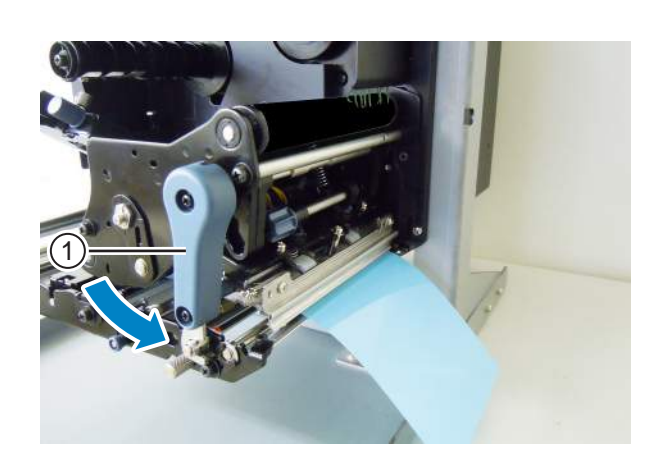

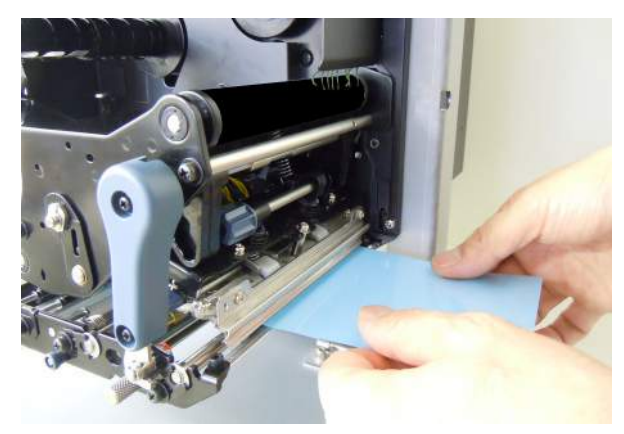

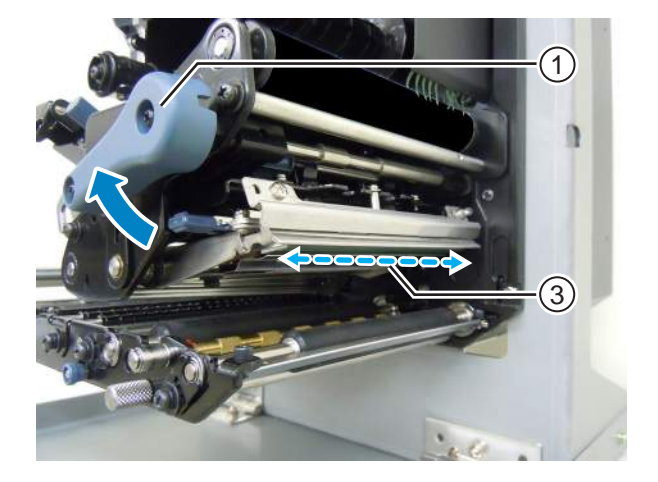

# 5.3 Регулировка базовой исходной точки

### 5.3.1 О базовой исходной точке

Базовая исходная точка – это точка, по которой определяются положение печати и положение остановки/подачи.

Базовая исходная точка может быть разной в зависимости от режима работы или используемого датчика носителя.

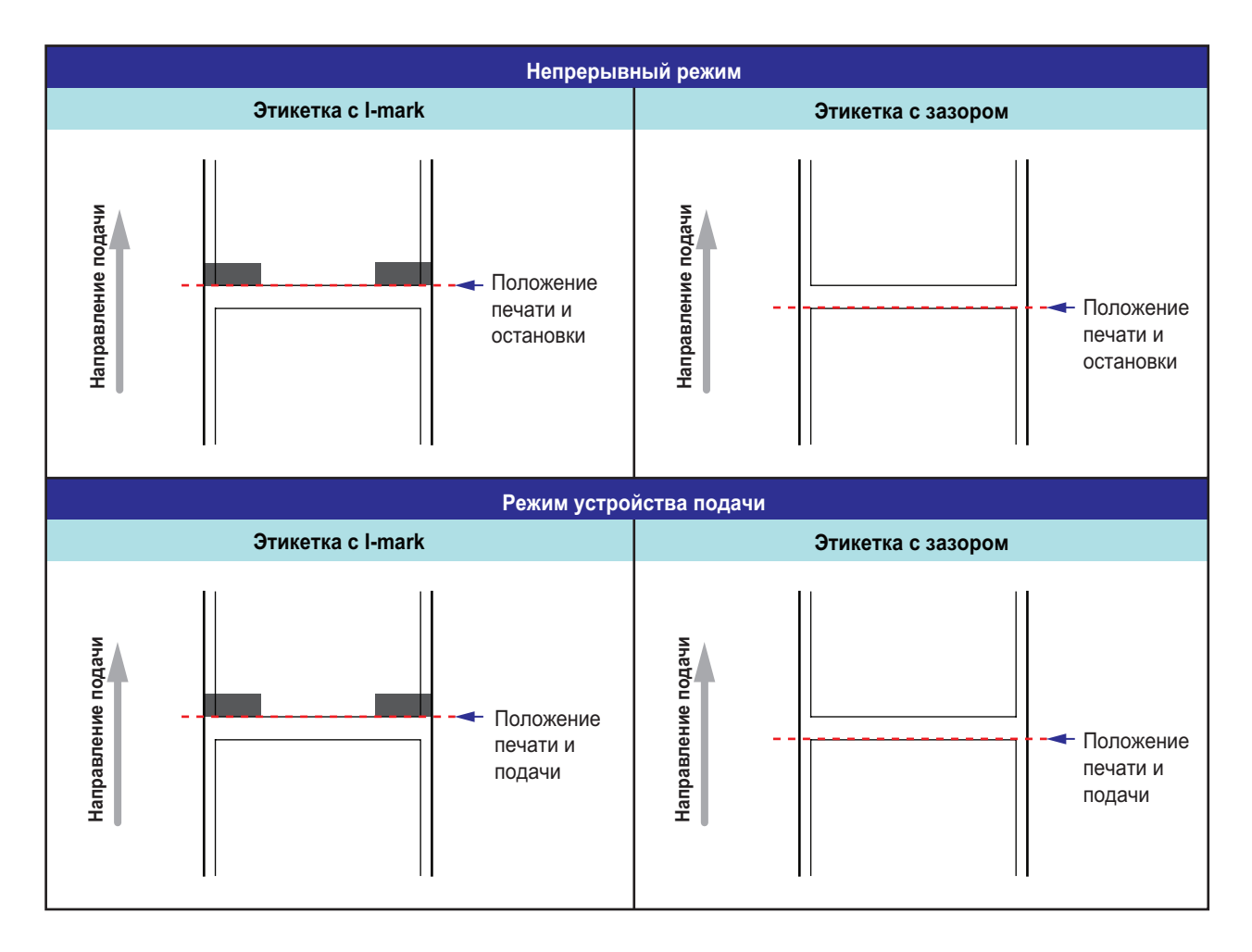

### 5.3.2 Регулировка положения печати.

| Местоположение регулировки                                | Диапазон регулировки                             |
|-----------------------------------------------------------|--------------------------------------------------|
| Режим регулировки Pitch Position (положение по вертикали) | от +3,75 мм до -3,75 мм<br>(от +0,15" до -0,15") |

В описанном выше режиме регулировки положение печати регулируется в диапазоне от +3,75 мм до -3,75 мм (от +0,15" до -0,15"). Смещение носителя, ленты или положения печати можно скомпенсировать регулировкой положения по вертикали.

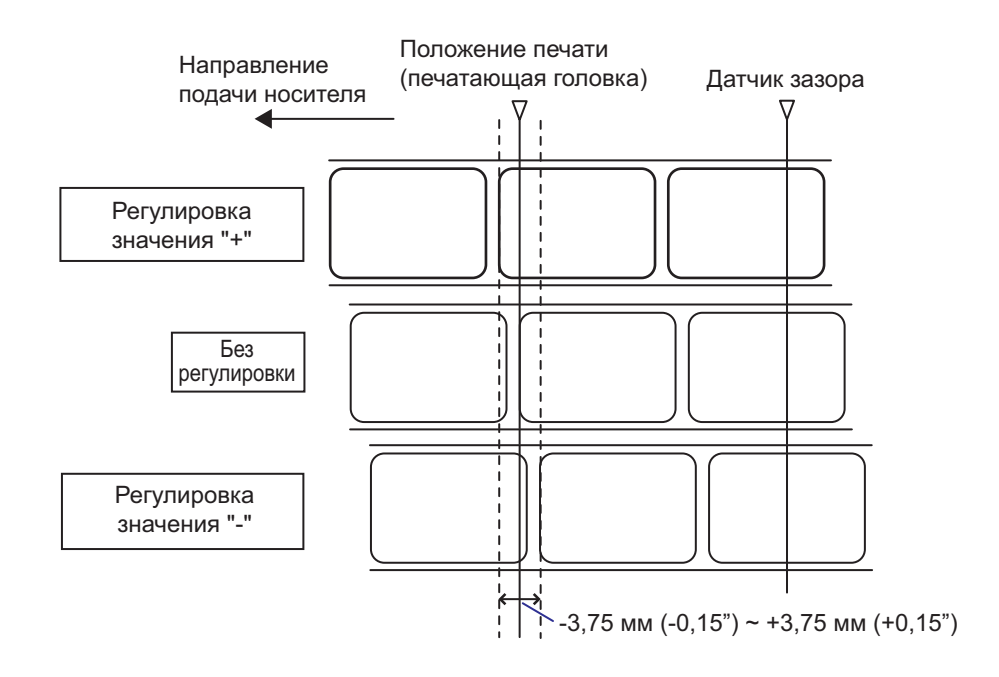

### Примечание

Вышеупомянутая базовая исходная точка (положение печати) будет являться положением остановки, когда для типа датчика установлено значение «датчик зазора» (Gap sensor).

Регулируйте положение печати, используя следующие процедуры:

1 Если принтер находится в сетевом режиме, нажмите кнопку ▶II LINE, чтобы перевести принтер в автономный режим.

9 E OFFLINE QTY:00000

178 S84-ex/S86-ex Руководство для оператора
#### 2 Нажмите кнопку со стрелкой ▼ ENTER, чтобы перейти в режим регулировки. На экране отображается PITCH POSITION.

3 Измените установленное значение. Нажимайте кнопки ▲/▼, чтобы установить нужное значение.

Установите величину смещения с помощью «+», чтобы переместить положение печати против направления подачи, и с помощью «-», чтобы переместить положение печати по направлению подачи.

Устанавливаемое значение можно менять с шагом 0,25 мм (0,01") независимо от разрешения печати. Диапазон установок: от -3,75 мм (-0,15") до

+3,75 мм (+0,15").

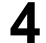

4 Нажмите кнопку ← ENTER, чтобы сохранить выбранное значение, и перейдите к следующему регулировочному экрану.

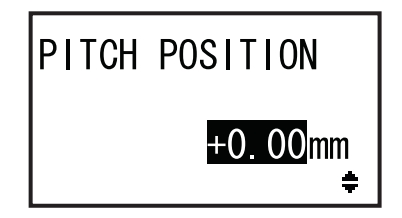

#### 5.3.3 Регулировка положения остановки носителя

| Местоположение регулировки                            | Диапазон регулировки                             |  |
|-------------------------------------------------------|--------------------------------------------------|--|
| Режим регулировки Offset Positon (положение смещения) | от +3,75 мм до -3,75 мм<br>(от +0,15" до -0,15") |  |

В описанном выше режиме регулировки положение остановки для опций (таких как устройство подачи) регулируется в диапазоне от +3,75 мм до -3,75 мм (от +0,15" до -0,15").

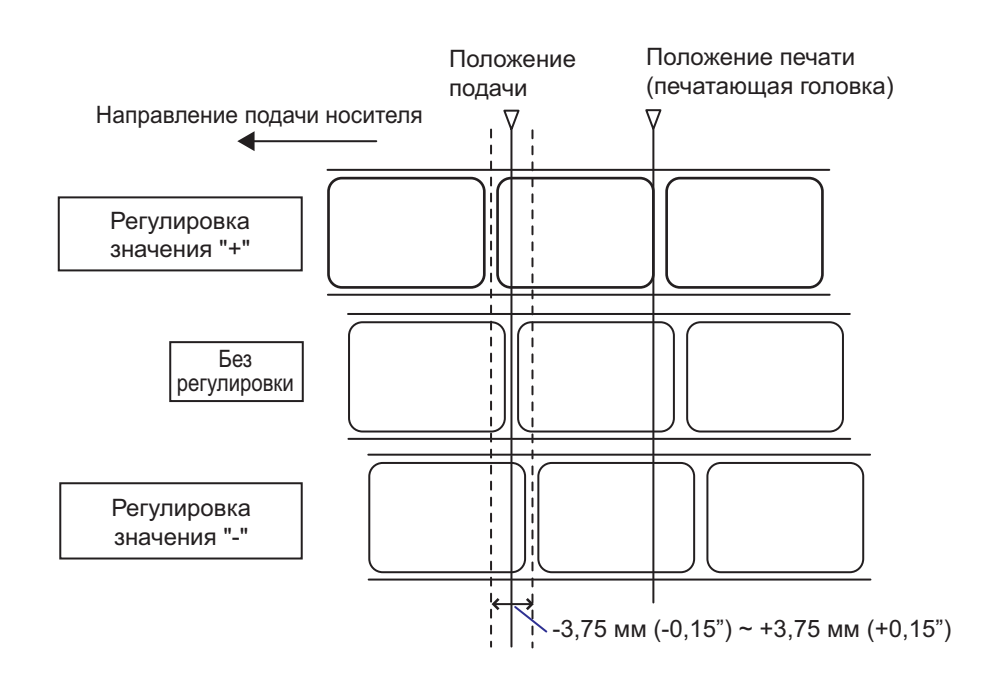

#### Примечание

1

Вышеупомянутое исходное положение подачи для печати указывает положение остановки этикетки, когда для датчика носителя установлено значение «датчик зазора» (Gap sensor).

Регулируйте положение остановки, используя следующие процедуры:

Если принтер находится в сетевом режиме, нажмите кнопку ▶|| LINE, чтобы перевести принтер в автономный режим.

e B **OFFLINE** QTY:00000

- 2 Нажмите кнопку со стрелкой ▼ ENTER, чтобы перейти в режим регулировки. На экране отображается PITCH POSITION.
- 3 Нажмите кнопку ← ENTER, чтобы перейти к следующему экрану регулировки.

На экране отображается OFFSET POSITION.

4 Измените установленное значение. Нажимайте кнопки ▲/▼, чтобы установить нужное значение.

Установите величину смещения с помощью «+», чтобы переместить положение остановки против направления подачи, и с помощью «-», чтобы переместить положение остановки в направлении подачи. Устанавливаемое значение можно менять с шагом 0,25 мм (0,01") независимо от разрешения печати. Диапазон установок: от -3,75 мм (-0,15") до +3,75 мм (+0,15").

5 Нажмите кнопку ← ENTER, чтобы сохранить выбранное значение, и перейдите к следующему регулировочному экрану.

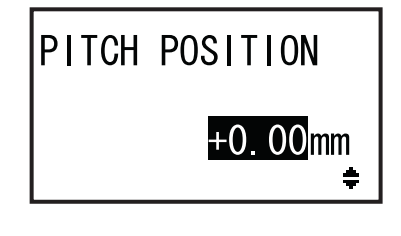

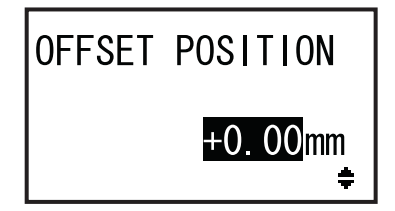

#### 5.3.4 Дополнительная информация о положении остановки носителя

## Положение остановки этикетки в режиме устройства подачи.

Правильное положение – такое, при котором часть этикетки длиной примерно 1 мм (0,04") остается на вкладыше.

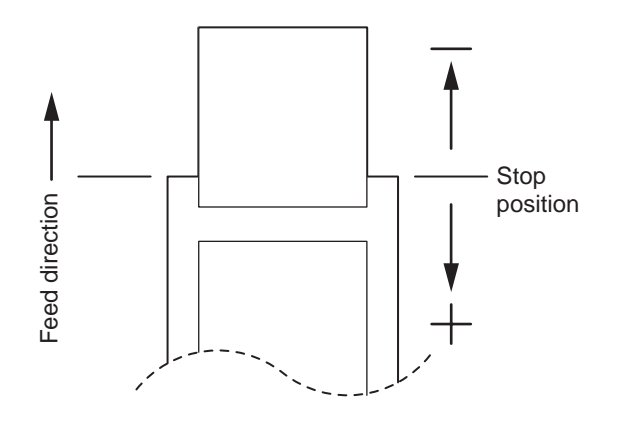

#### 5.3.5 Ограничение регулировки базовой исходной точки

После регулировки положения печати и положения остановки расстояние между двумя этими положениями не должно превышать длину шага носителя (включая вкладыш). См. приведенные ниже рисунок и таблицу, где указаны диапазон регулировки и расстояние между положением печати и положением остановки для опций.

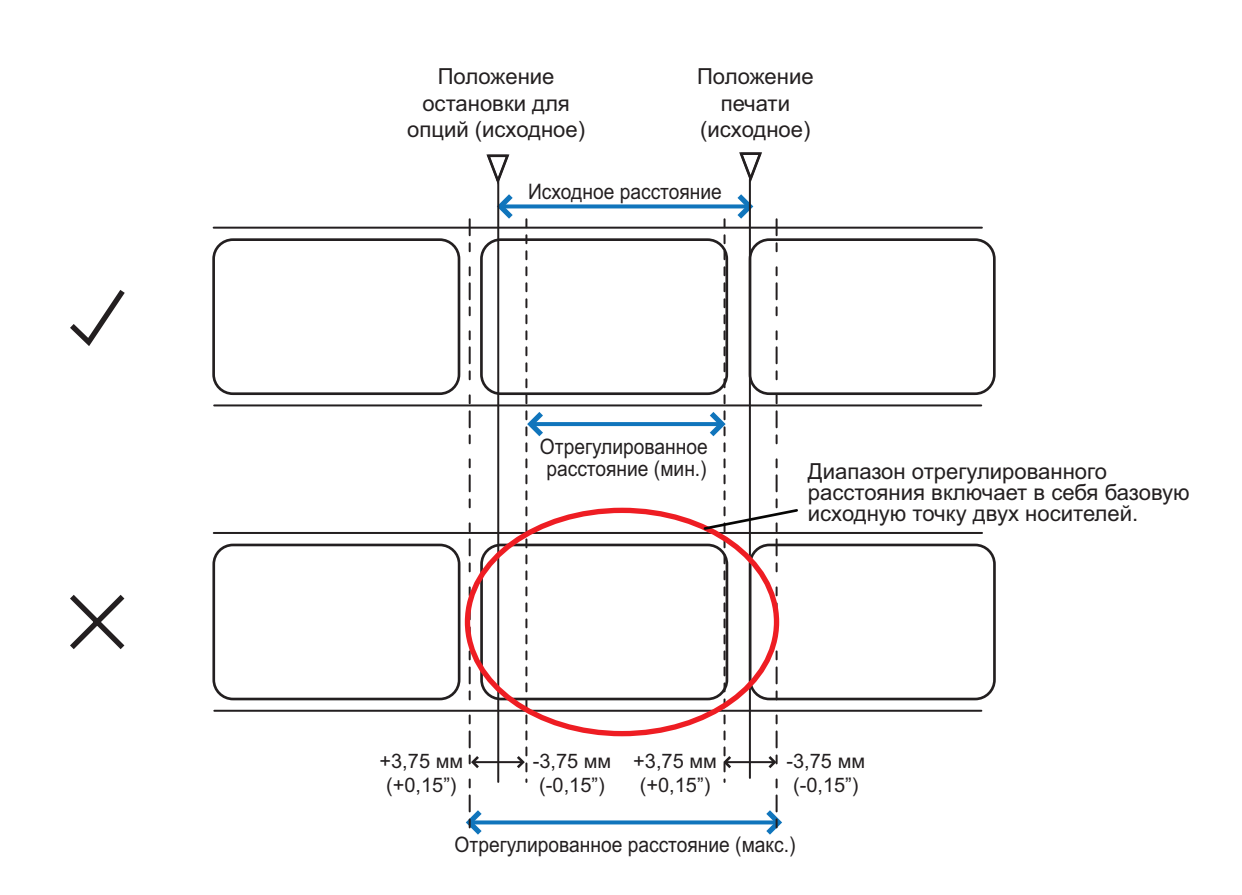

Диапазон регулировки расстояния между положением печати и положением остановки для опций:

| Типы опций        | Отрегулированное расстояние (мин.) | Исходное расстоя-<br>ние | Отрегулированное расстояние (макс.) |
|-------------------|------------------------------------|--------------------------|-------------------------------------|
| Устройство подачи | 7,5 мм (0,3")                      | 15,0 мм (0,6")           | 22,5 мм (0,9")                      |

### 5.4 Регулировка качества печати

Вы можете регулировать качество печати посредством регулировки насыщенности черного цвета и скорости печати.

#### 5.4.1 Регулировка черного цвета

Процедуры для регулировки насыщенности черного цвета:

#### Примечание

Вы можете точно настроить насыщенность черного цвета посредством установки **DARKNESS** в режиме регулировки. См. подробности в **Разделе 4.2.5 Режим регулировки**.

1 Если принтер находится в сетевом режиме, нажмите кнопку ▶ Ц LINE, чтобы перевести принтер в автономный режим.

2 Нажмите кнопку 🛶 ENTER.

Принтер переходит к меню режима настроек.

3 Выберите USER MODE, используя кнопки со стрелками ▲/▼/◀/►.

На экране отображается USER MODE; пиктограмма выделена посредством инверсии цветов.

4 Нажмите кнопку ← ENTER, чтобы перейти в пользовательский режим.

На экране отображается OFFSET VOLUME.

#### Примечание

Если включена функция пароля, вместо этой надписи на экране отображается PASSWORD. В этом случае сначала введите пароль.

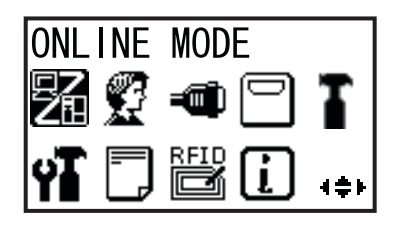

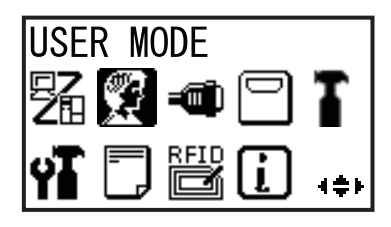

| OFFSET V | VOLUME |
|----------|--------|
| PITCH    | +0.00  |
| OFFSET   | +0.00  |
| DARKNES  | S 50   |

- 5 Нажимайте кнопку ← ENTER снова до появления на экране надписи PRINT DARKNESS.
- 6 Нажимайте кнопки ▲/▼, чтобы выбрать значение.

Доступный диапазон значений: 1 – 10. 1 – самая светлая печать, 10 – самая темная.

7 Нажмите кнопку 
 кнопку 
 ку 
 ЕNTER, чтобы сохранить установку.

8 Нажмите кнопку 🗢 FUNCTION, чтобы вернуться к меню режима настроек.

#### 5.4.2 Регулировка скорости печати

Регулировка скорости печати меняет не только скорость печати, но и качество печати. Диапазон скоростей печати меняется в зависимости от разрешения печати:

| Модель | Разрешение печати     | Диапазон установок скоростей печати |  |
|--------|-----------------------|-------------------------------------|--|
| S84-ex | 203 т/д (8 точек/мм)  | 4 - 16 (дюйм./сек)                  |  |
| S84-ex | 305 т/д (12 точек/мм) | 4 - 14 (дюйм./сек)                  |  |
| S84-ex | 609 т/д (24 точек/мм) | 2 - 6 (дюйм./сек)                   |  |
| S86-ex | 203 т/д (8 точек/мм)  | 4 - 14 (дюйм./сек)                  |  |
| S86-ex | 305 т/д (12 точек/мм) | 4 - 12 (дюйм./сек)                  |  |

Процедуры регулировки скорости печати:

- Если принтер находится в сетевом режиме, нажмите кнопку ▶|| LINE, чтобы перевести принтер в автономный режим.
- 2 Нажмите кнопку ← ENTER.

Принтер переходит к меню режима настроек.

3 Выберите USER MODE, используя кнопки со стрелками ▲/▼/◀/►.

На экране отображается USER MODE; пиктограмма выделена посредством инверсии цветов.

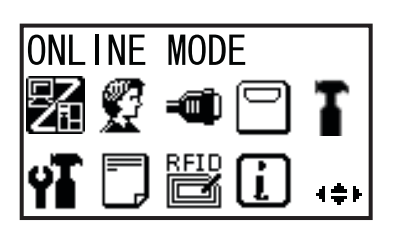

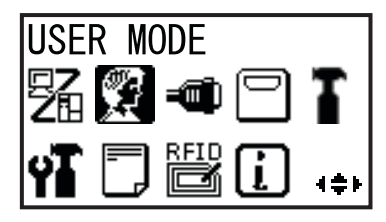

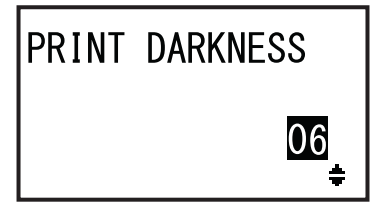

4 Нажмите кнопку ← ENTER, чтобы перейти в пользовательский режим.

На экране отображается OFFSET VOLUME.

#### Примечание

Если включена функция пароля, вместо этой надписи на экране отображается PASSWORD. В этом случае сначала введите пароль.

- 5 Нажимайте кнопку ← ENTER снова до появления на экране надписи PRINT SPEED.
- 6 Нажимайте кнопки ▲/▼, чтобы выбрать значение.
- 7 Нажмите кнопку 
   кнопку 
   ку 
   ЕNTER, чтобы сохранить установку.
- 8 Нажмите кнопку ⇒ FUNCTION, чтобы вернуться к меню режима настроек.

| OFFSET V | OLUME |
|----------|-------|
| PITCH    | +0.00 |
| OFFSET   | +0.00 |
| DARKNESS | 50    |

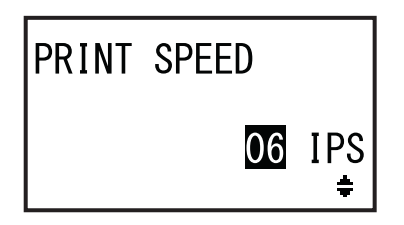

### 5.5 Регулировка датчиков носителя

Вы можете проверить состояние датчика носителя и отрегулировать уровень датчика носителя для оптимального функционирования.

#### 5.5.1 Автоматическая регулировка датчика носителя

Процедуры автоматической регулировки датчика носителя:

- Если принтер находится в сетевом режиме, нажмите кнопку ▶|| LINE, чтобы перевести принтер в автономный режим.
- 2 Нажмите кнопку ← ENTER.

Принтер переходит к меню режима настроек.

**3** Выберите SERVICE MODE, используя

кнопки со стрелками ▲/▼/ ◀/ ▶, затем

Появляется экран настроек сервисного режима

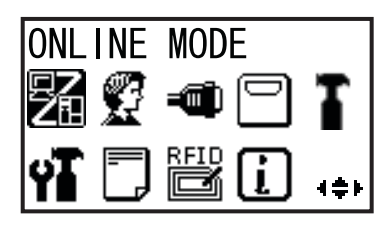

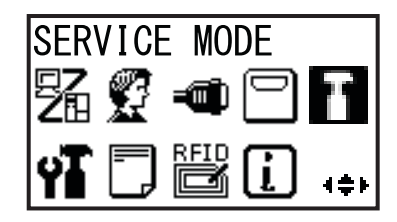

#### Примечание Если включена функция пароля, вместо этой

(SERVICE MODE).

надписи на экране отображается PASSWORD. Введите пароль, чтобы продолжить.

4 Выберите SERVICE LEVEL, используя кнопки со стрелками ▲/▼, затем нажмите кнопку ← ENTER.

На экране отображается SENSOR LEVEL (уровень датчика).

#### 5 Выберите AUTO, используя кнопки со стрелками ▲/▼, затем нажмите кнопку ← ENTER.

На экране отображается SENSOR SELECT (выбор датчика).

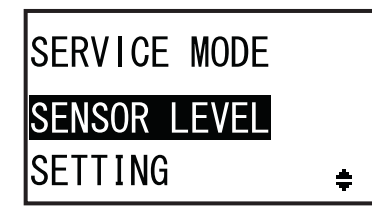

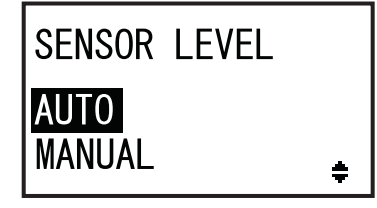

6 Нажимайте кнопки со **стрелками** ▲/▼, чтобы выбрать тип сенсора для SENSOR SELECT регулировки, затем нажмите кнопку 🛏 I-MARK ENTER. GAP ÷ Появится инструкция для размещения носителя. Когда выбрано **INSERT WHITE** I-MARK AREA OF LABELS UNDER SENSOR. PRESS ENTER KEY Когда выбрано **REMOVE LABEL** GAP (sasop) PLACE LINER UNDER SENSOR. PRESS ENTER KEY 7 Откройте верхнюю крышку и разблокируйте узел подающего валика и датчика носителя ①. Область датчиков носителя **8** Положите носитель/вкладыш <sup>(2)</sup> на (2) датчик носителя. Чтобы отрегулировать датчик I-mark, поместите белую область носителя под датчик носителя. Чтобы отрегулировать датчик зазора, отделите этикетку и поместите вкладыш под датчиком носителя. 9 Нажмите на узел подающего валика и датчика носителя ①, чтобы зафиксировать его. Чтобы получить правильный результат регулировки, выполните регулировку после закрытия узла датчика носителя. 10 Нажмите кнопку 🛶 ENTER, чтобы

начать регулировку датчика.

11 Отображается результат регулировки датчика.

После успешного завершения регулировки появится сообщение CALIBRATION COMPLETE. В случае сбоя регулировки появится сообщение CALIBRATION FAILED.

- 12 Нажмите кнопку ← ENTER, чтобы перейти к следующему экрану.
- 13 Нажимайте кнопки со стрелками ▲/▼, чтобы выбрать следующую функцию, затем нажмите кнопку ← ENTER.
  - EXIT CALIBRATION: Закончите автоматическую регулировку датчика. Выберите EXIT CALIBRATION, если на шаге 11 отображается сообщение COMPLETE. Снова появляется экран настроек SERVICE MODE.
  - RETRY: Повторите автоматическую регулировку датчика. Выберите RETRY, если на шаге 11 отображается сообщение FAILED. Отображается экран SENSOR SELECT; повторите шаги 6-12.

#### Примечание

Если на этапе 11 отображается сообщение CALIBRATION FAILED, очистите датчик носителя и повторите вышеописанные шаги для автоматической регулировки. Выберите RETRY на шаге 13. Если проблема сохраняется, отрегулируйте уровень чувствительности датчика носителя вручную. Далее описаны процедуры ручной регулировки.

CALIBRATION COMPLETE

PRESS ENTER KEY

CALIBRATION FAILED

PRESS ENTER KEY

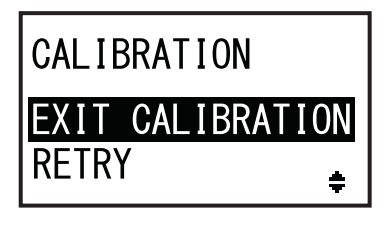

#### 5.5.2 Ручная регулировка уровня датчика I-mark

Процедуры регулировки датчика I-mark:

Перейдите к экрану настроек SENSOR LEVEL (уровень датчика) сервисного режима (SERVICE MODE).

Выполните шаги с 1 по 4 из Разделе 5.5.1 Автоматическая регулировка датчика носителя.

2 Выберите MANUAL, используя кнопки со стрелками ▲/▼, затем нажмите кнопку ↓ ENTER.

На экране отображается SENSOR SELECT (выбор датчика).

3 Нажимайте кнопки со стрелками ▲/▼, чтобы выбрать I-MARK, затем нажмите кнопку ← ENTER.

Показана регулировка уровня излучения света датчика I-mark.

4 На экране SENSOR LEVEL I-MARK(E) нажмите кнопки со стрелками ▲/▼, чтобы установить ADJUST LEVEL на 2, затем нажмите кнопку ← ENTER.

Диапазон регулировки ADJUST LEVEL – от 0 до 3. Мы рекомендуем использовать первоначальное значение – 2. Показана регулировка уровня приема света датчика I-mark.

Прежде всего отрегулируйте уровень приема «Low» (Низкий) (напряжение) датчика I-mark.

- 5 Откройте верхнюю крышку и разблокируйте узел подающего валика и датчика носителя ①.
- 6 Расположите носитель (2) таким образом, чтобы часть без I-mark находилась на датчике I-mark.
- 7 Нажмите на узел подающего валика и датчика носителя ①, чтобы зафиксировать его.

Чтобы получить правильный результат регулировки, перед ее выполнением закройте узел датчика носителя.

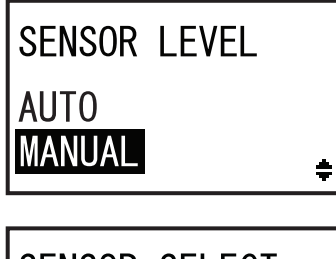

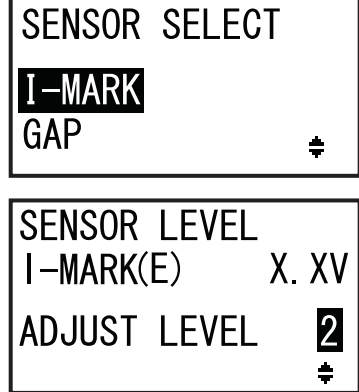

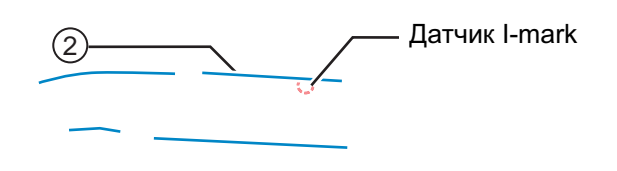

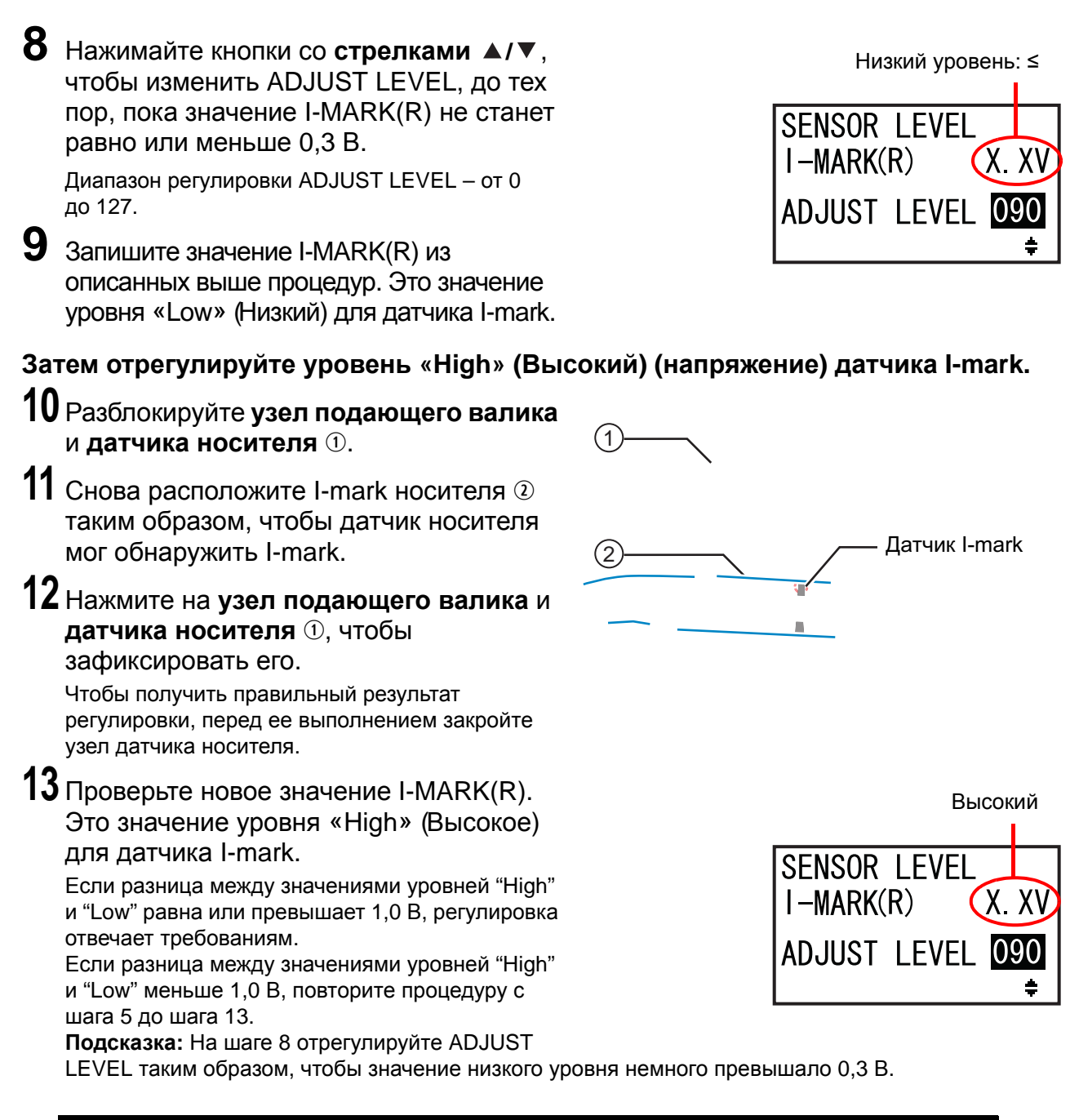

| Критерий для регулировки:                            |          |
|------------------------------------------------------|----------|
| Низкий уровень (часть без I-mark):                   | ≤ +0,3 B |
| Высокий уровень (положение I-mark) - низкий уровень: | ≥ +1,0 B |

**14** Нажмите кнопку ENTER, чтобы подтвердить настройку, и перейдите к следующему регулировочному экрану.

#### Примечание

Если вам не удается правильно отрегулировать уровень датчика, очистите часть датчика носителя. Если проблема сохраняется, обратитесь к вашему дистрибьютору SATO или в центр технической поддержки, чтобы заменить датчик носителя.

#### 5.5.3 Ручная регулировка уровня датчика зазора

Процедуры регулировки датчика зазора:

Перейдите к экрану настроек SENSOR LEVEL (уровень датчика) сервисного режима (SERVICE MODE).

Выполните шаги с 1 по 4 из Разделе 5.5.1 Автоматическая регулировка датчика носителя.

2 Выберите MANUAL, используя кнопки со стрелками ▲/▼, затем нажмите кнопку ↓ ENTER.

На экране отображается SENSOR SELECT (выбор датчика).

3 Нажимайте кнопки со стрелками ▲/▼, чтобы выбрать GAP, затем нажмите кнопку ← ENTER.

Показана регулировка уровня излучения света датчика зазора (Gap).

4 На экране SENSOR LEVEL GAP(E) нажмите кнопки со стрелками ▲/▼, чтобы установить ADJUST LEVEL на 2, затем нажмите кнопку ← ENTER.

Диапазон регулировки ADJUST LEVEL – от 0 до 3. Мы рекомендуем использовать первоначальное значение – 2. Показана регулировка уровня приема света датчика зазора (Gap). SENSOR LEVEL

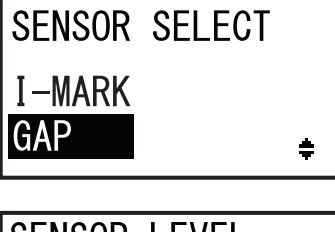

SENSOR LEVEL GAP(E) X. XV ADJUST LEVEL 2 \$

# Прежде всего отрегулируйте уровень приема «Low» (Низкий) (напряжение) датчика зазора.

5 Откройте верхнюю крышку и разблокируйте узел подающего валика и датчика носителя ①.

• Расположите вкладыш <sup>(2)</sup> без этикетки на датчике зазора.

7 Нажмите на узел подающего валика и датчика носителя ①, чтобы зафиксировать его.

Чтобы получить правильный результат регулировки, перед ее выполнением закройте узел датчика носителя.

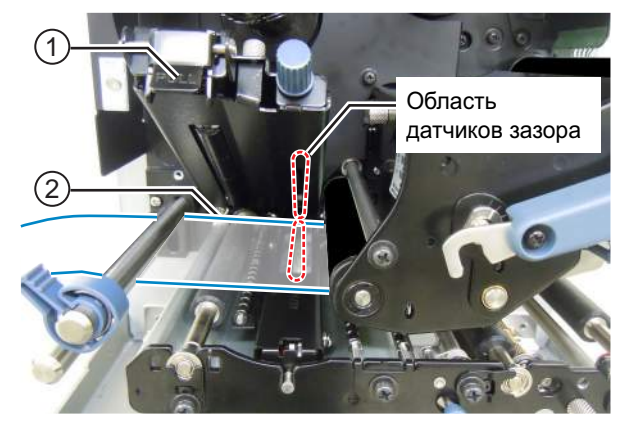

8 Нажимайте кнопки со стрелками ▲/▼, чтобы изменить ADJUST LEVEL, до тех пор, пока значение GAP(R) не станет равно или меньше 0,3 В.

Диапазон регулировки ADJUST LEVEL – от 0 до 127.

9 Запишите значение GAP(R) из описанных выше процедур. Это значение уровня «Low» (Низкий) для датчика зазора.

Низкий уровень: ≤ +0,3 В

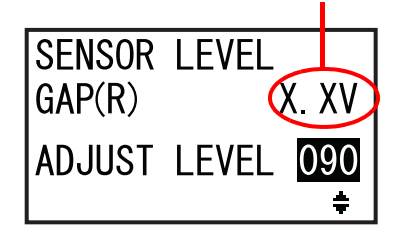

#### Затем отрегулируйте уровень «High» (Высокий) (напряжение) датчика зазора.

- **10** Разблокируйте узел подающего валика и датчика носителя ①.
- 11 Расположите этикету <sup>(2)</sup> на датчике зазора.
- 12 Нажмите на узел подающего валика и датчика носителя ①, чтобы зафиксировать его.

Чтобы получить правильный результат регулировки, перед ее выполнением закройте узел датчика носителя.

13 Проверьте новое значение GAP(R). Это значение уровня «High» (Высокий) для датчика зазора.

Если разница между значениями уровней "High" и "Low" равна или превышает 1,0 В, регулировка отвечает требованиям.

Если разница между значениями уровней "High" и "Low" меньше 1,0 В, повторите процедуру с шага 5 до шага 13.

Подсказка: На шаге 8 отрегулируйте ADJUST

LEVEL таким образом, чтобы значение низкого уровня немного превышало 0,3 В.

| Критерий для регулировки:                             |          |
|-------------------------------------------------------|----------|
| Низкий уровень (часть со вкладышем):                  | ≤ +0,3 B |
| Высокий уровень (часть с этикеткой) - низкий уровень: | ≥ +1,0 B |

**14** Нажмите кнопку — ENTER, чтобы подтвердить настройку, и перейдите к следующему регулировочному экрану.

#### Примечание

Если вам не удается правильно отрегулировать уровень датчика, очистите часть датчика носителя. Если проблема сохраняется, обратитесь к вашему дистрибьютору SATO или в центр технической поддержки, чтобы заменить датчик носителя.

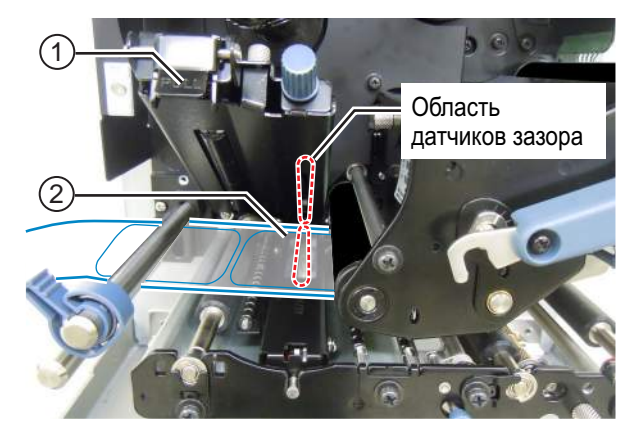

SENSOR LEVEL GAP(R) X. XV ADJUST LEVEL 090

Высокий уровень

#### 5.5.4 Регулировка датчика конца бумаги

Данный принтер использует датчик I-mark, чтобы обнаруживать ошибку «конец бумаги». Процедуры проверки и регулировки уровня датчика конца бумаги (I-mark):

 Перейдите к экрану настроек SENSOR LEVEL I-MARK(R) сервисного режима (SERVICE MODE).

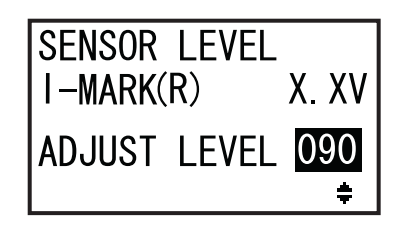

Прежде всего проверьте значение (напряжение) I-MARK(R) датчика конца бумаги (I-mark), когда вкладыш находится на датчике.

**2** Откройте верхнюю крышку и разблокируйте узел подающего валика и датчика носителя ①.

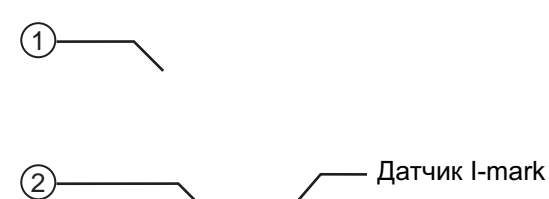

- **3** Расположите вкладыш <sup>(2)</sup> без этикетки на датчике I-mark.
- 4 Нажмите на узел подающего валика и датчика носителя ①, чтобы зафиксировать его.

Чтобы получить правильный результат регулировки, перед ее выполнением закройте узел датчика носителя.

**5** Проверьте, равно ли значение І-MARK(R) 2,0 В или меньшей величине.

Если это не так, измените ADJUST LEVEL, используя кнопки со **стрелками** ▲/▼, чтобы значение I-MARK(R) было равно 2,0 В или меньшей величины. Уровень I-MARK(R): ≤

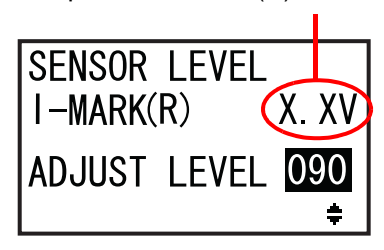

Прежде всего проверьте значение (напряжение) I-MARK(R) датчика конца бумаги (I-mark), когда на датчике нет носителя.

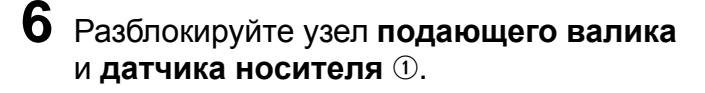

- 7 Уберите полностью носитель с датчика носителя.
- 8 Нажмите на узел подающего валика и датчика носителя ①, чтобы зафиксировать его.

Чтобы получить правильный результат регулировки, перед ее выполнением закройте узел датчика носителя.

9 Проверьте, равно ли новое значение I-MARK(R) 2,2 В или большей величине. Если это не так, измените ADJUST LEVEL, используя кнопки со стрелками ▲/▼, чтобы значение I-MARK(R) было равно 2,2 В или большей величине.

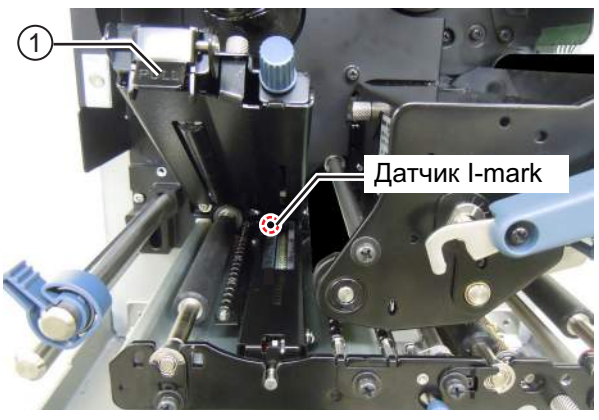

Уровень I-MARK(R) ≥ +2,2 В

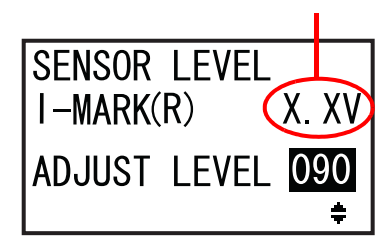

| Критерий для регулировки:                  |          |  |  |  |
|--------------------------------------------|----------|--|--|--|
| Значение I-MARK(R) (вкладыш без этикетки): | ≤ +2,0 B |  |  |  |
| Значение I-MARK(R) (без носителя):         | ≥ +2,2 B |  |  |  |

**10** Нажмите кнопку — ENTER, чтобы подтвердить настройку, и перейдите к следующему регулировочному экрану.

### 5.6 Регулировка баланса давления головки

Баланс печатающей головки означает выравнивание давления между печатающей головкой и опорным валиком. Если баланс печатающей головки не отрегулирован, отпечатанное изображение на одной стороне носителя будет более темным, чем на другой стороне, а также носитель будет склонен перемещаться в направлении большего давления.

#### Настройка критериев баланса давления головки

- Настройте баланс давлений с учетом ширины носителя.
- Настройте давление головки с учетом толщины носителя, в которую входит толщина вкладыша.

#### Необходимый инструмент:

Отвертка с плоским концом

Процедуры для регулировки баланса давления:

- 1 Откройте верхнюю крышку принтера.
- 2 Поверните рычаг блокирования головки (1) по часовой стрелке, чтобы разблокировать печатающую головку.

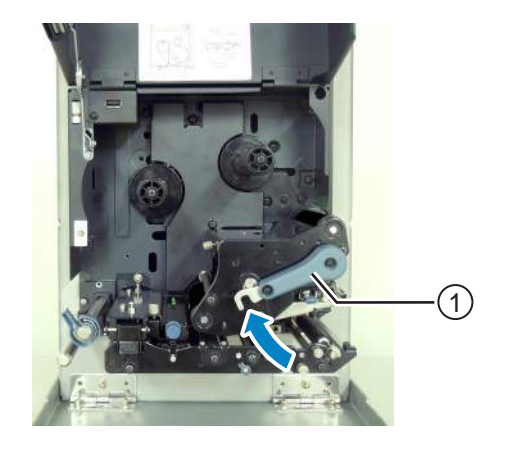

3 Затем поверните рычаг блокировки головки (1) назад до его фиксации. Вы можете найти регулировочные части (2) возле рычага блокировки головки, см. рисунок.

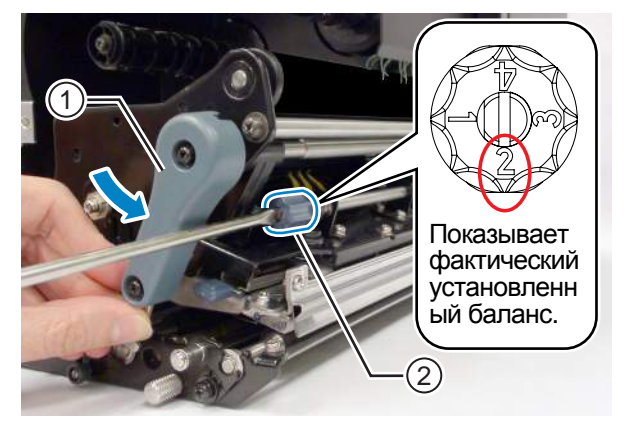

4 Используйте отвертку с плоским концом, чтобы повернуть **регулировочные части** Настройте баланс давлений с учетом ширины и толщины носителя.

| Толщина носителя           |        | 0,05 - 0,20 мм<br>(0,002" - 0,0079")<br>Тонкая бумага/обычная этикетка и т.п. |                                 | 0,20 - 0,31 мм<br>(0,0079" - 0,30122")<br>Тонкая бумага/метка и т.п. |                                 |
|----------------------------|--------|-------------------------------------------------------------------------------|---------------------------------|----------------------------------------------------------------------|---------------------------------|
| <b>В 30</b> - (1,18)       |        | 30 - 128 мм<br>(1,18" - 5,04")                                                | 10 - <30 мм<br>(0,39" - <1,18") | 30 - 128 мм<br>(1,18" - 5,04")                                       | 10 - <30 мм<br>(0,39" - <1,18") |
| носителя                   | S86-ex | 80 - 177 мм<br>(3,15" - 6,97")                                                | 51 - <80 мм<br>(2,01" - <3,15") | 80 - 177 мм<br>(3,15" - 6,97")                                       | 51 - <80 мм<br>(2,01" - <3,15") |
| Уровни баланса<br>давления |        | 0                                                                             | 6                               | 0                                                                    | 4                               |

#### Примечания

- Заводская установка по умолчанию 2.
- Толщина носителя включает в себя толщину вкладыша.

### 5.7 Регулировка положения головки

#### 5.7.1 Настройка баланса давления на левой и правой сторонах

#### Необходимый инструмент:

Отвертка крестовая

Процедуры для регулировки баланса давления:

**1** Откройте **верхнюю крышку** принтера.

**2** Убедитесь в том, что **рычаг блокирования головки** находится в положении блокирования.

Если он не заблокирован, поверните **рычаг блокирования головки** против часовой стрелки, чтобы заблокировать печатающую головку.

- **3** Найдите регулятор ① на боковой стороне печатающей головки в сборе.
- **4** Ослабьте винт <sup>(2)</sup>, прикрепленный к регулятору <sup>(1)</sup>.

Не удаляйте этот винт.

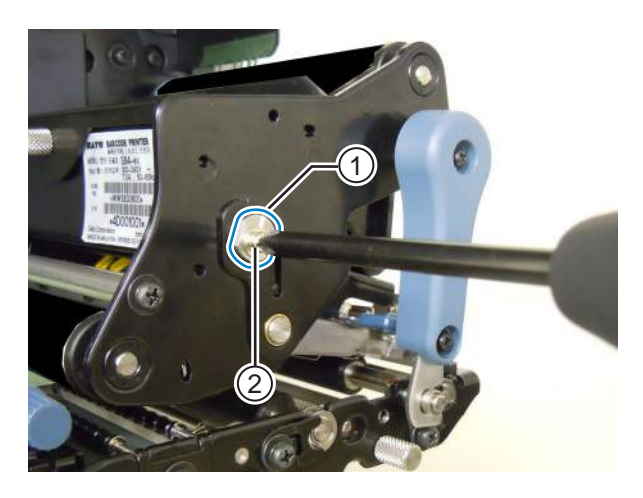

- **5** Поверните регулятор ①, чтобы отрегулировать баланс давления головки.
  - Поверните регулятор против часовой стрелки, чтобы увеличить давление головки на стороне шасси.
  - Поверните регулятор против часовой стрелки, чтобы увеличить давление головки на противоположной стороне.

#### Примечание

Если ориентация принтера противоположна изображенной на рисунке, направление регулировки меняется на противоположное.

**6** Удерживайте **регулятор** (1) в установленном положении и затяните **винт** (2).

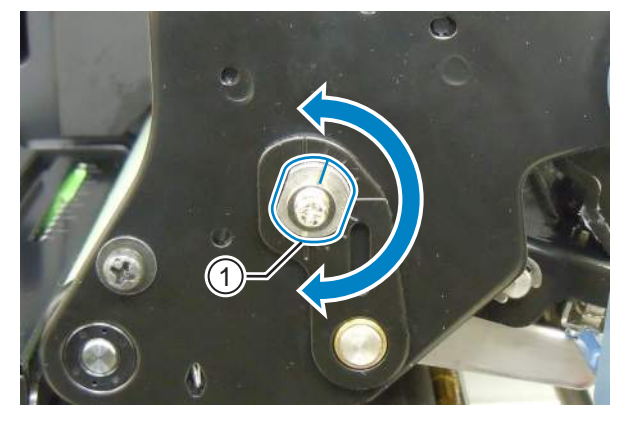

#### 5.7.2 Выравнивание головки в направлении «вперед-назад»

#### Необходимые инструменты:

- Отвертка крестовая
- Отвертка плоская

Регулировочные процедуры для выравнивания головки:

#### **1** Откройте **верхнюю крышку** принтера.

**2** Убедитесь в том, что **рычаг блокирования головки** находится в положении блокирования.

Поверните рычаг блокирования головки против часовой стрелки, чтобы заблокировать печатающую головку.

**3** Найдите **два винта** ① с передней стороны **печатающей головки в сборе**.

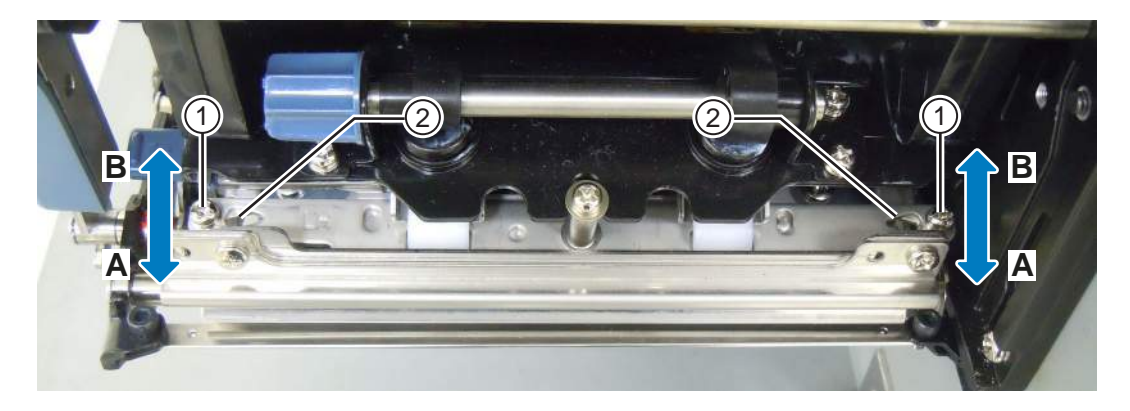

4 Ослабьте эти два винта ①, используя крестовую отвертку.

Не удаляйте эти винты.

- **5** Вставьте плоскую отвертку в **регулировочные отверстия** (2) на левой и правой сторонах. Отрегулируйте положение головки, поворачивая плоскую отвертку в соответствующем направлении.
  - Направление А: Положение печатающей головки перемещается вперед.
  - Направление В: Положение печатающей головки перемещается назад.

**6** Затяните два винта ①.

### 5.8 Регулировка баланса натяжения ленты

Если лента не натянута ровно поверх печатающей головки, в области складки ленты печать будет отсутствовать. Обычно это является результатом непараллельности оси вала для ленты, печатающей головки и пластины для регулировки ленты.

#### Необходимый инструмент:

Отвертка крестовая

Процедуры для регулировки натяжения ленты:

**1** Откройте **верхнюю крышку** принтера.

2 Поверните рычаг блокирования головки по часовой стрелке, чтобы разблокировать печатающую головку.

**З** Найдите **два винта** ① с передней стороны **печатающей головки в сборе**.

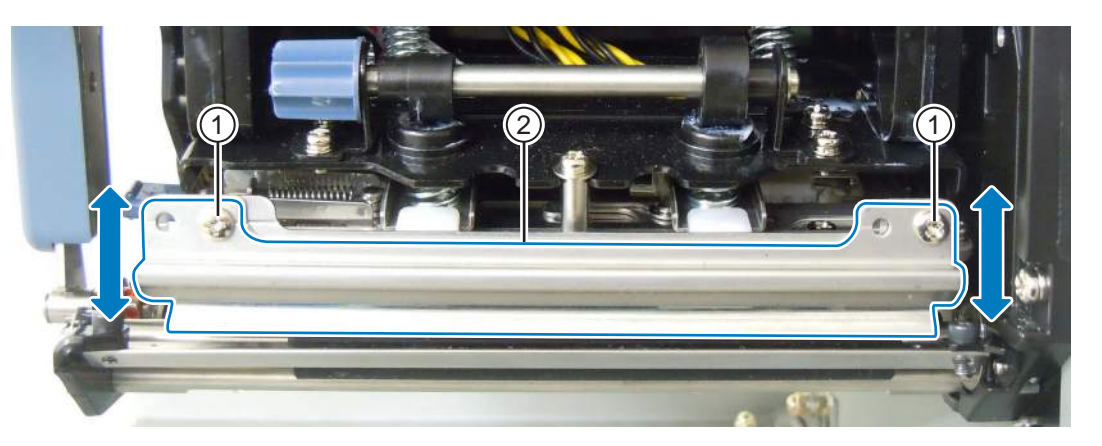

**4** Ослабьте винты ①, прикрепленные к пластине для регулировки ленты ②. Не удаляйте эти винты.

**5** Отрегулируйте пластину для регулировки ленты <sup>(2)</sup>, как показано ниже.

- Отрегулируйте левую сторону пластины, подняв ее, если складка появляется справа.
- Отрегулируйте правую сторону пластины, подняв ее, если складка появляется слева.

**6** Удерживайте пластину для регулировки ленты <sup>(2)</sup> в установленном положении и затяните винты <sup>(1)</sup>.

Выполните тестовую печать, чтобы проверить качество печати. Лента не должна сморщиваться или перемещаться из стороны в сторону.

**8** Повторите процедуру с шага 1 до шага 6 до выравнивания натяжения ленты на обеих сторонах.

Данная страница преднамеренно не заполнена.

# 6 Поиск и устранение неисправностей

В данной главе объяснены возможные ошибки принтера и дисплеи для отображения текущего состояния.

### 6.1 Когда появляется сообщение об ошибке

Когда в принтере происходит ошибка, на экране отображается сообщение об ошибке. Сообщение об ошибке и сообщение о контрмерах чередуются с периодом три секунды. Эти экраны можно переключать кнопками со стрелками ▲/▼.

### \land Внимание

Для выполнения проверок внутренних частей, ремонтов и замены частей обращайтесь к вашему дистрибьютору или в центр технической поддержки SATO.

Сообщения об ошибках, причины ошибок и контрмеры:

| Оши | Ошибка                                                                                             |                                                                                                    |                                                                                                    |                         |  |  |
|-----|----------------------------------------------------------------------------------------------------|----------------------------------------------------------------------------------------------------|----------------------------------------------------------------------------------------------------|-------------------------|--|--|
| Nº  | Сообщение                                                                                          | Индикатор/<br>звуковой сигнал                                                                                                 | Причина                                                                                               | Контрмера               |  |  |
| 01  | Ошибка машины<br>MACHINE ERROR<br>V<br>PLEASE CONTACT<br>SUPPORT CENTER                            | Светится красный<br>индикатор.<br>Один длинный<br>звуковой сигнал.<br>Чтобы удалить<br>ошибку: Выключите<br>питание принтера. | Неисправная элект<br>рическая плата.                                                                  | Замените главную плату. |  |  |
| 02  | Ошибка ОЗУ на<br>основе флеш-техно-<br>логии<br>ROM ERROR<br>V<br>PLEASE CONTACT<br>SUPPORT CENTER | Светится красный<br>индикатор.<br>Один длинный<br>звуковой сигнал.<br>Чтобы удалить<br>ошибку: Выключите<br>питание принтера. | ОЗУ на основе флеш-<br>технологии (Flash ROM)<br>недоступно.<br>Превышено число опера-<br>ций записи. | Замените главную плату. |  |  |

| Оши | Эшибка                                                     |                                                         |                                                                     |                                                                                   |  |  |
|-----|------------------------------------------------------------|---------------------------------------------------------|---------------------------------------------------------------------|-----------------------------------------------------------------------------------|--|--|
| Nº  | Сообщение                                                  | Индикатор/<br>звуковой сигнал                           | Причина                                                             | Контрмера                                                                         |  |  |
|     | Ошибка чётности                                            | Мигает поочередно<br>синим и красным цве-<br>тами.      | Неправильные настройки<br>RS-232C.                                  | Скорректируйте настройки<br>интерфейса правильным<br>образом.                     |  |  |
| 03  | PARITY ERROR                                               | Три коротких звуковых<br>сигнала.                       | Неправильное подключе-<br>ние кабеля.                               | Проверьте и подключите кабель правильно.                                          |  |  |
|     | PLEASE MATCH I/F<br>SETTING WITH PC                        | Чтобы удалить<br>ошибку: Выключите<br>питание принтера. |                                                                     |                                                                                   |  |  |
|     | Ошибка переполнения                                        | Мигает поочередно<br>синим и красным цве-<br>тами.      | Неправильные настройки<br>RS-232C.                                  | Скорректируйте настройки<br>интерфейса правильным<br>образом.                     |  |  |
| 04  | En III<br>Overrun Error<br>▼                               | Три коротких звуковых сигнала.                          | Неправильное подключе-<br>ние кабеля.                               | Проверьте и подключите кабель правильно.                                          |  |  |
|     | E III 02<br>≥EII 02<br>PLEASE MATCH I/F<br>SETTING WITH PC | Чтобы удалить<br>ошибку: Выключите<br>питание принтера. |                                                                     |                                                                                   |  |  |
|     | Ошибка кадрирова-<br>ния                                   | Мигает поочередно<br>синим и красным цве-<br>тами.      | Неправильные настройки<br>RS-232C.                                  | Скорректируйте настройки<br>интерфейса правильным<br>образом.                     |  |  |
| 05  | ହୁ≌ 🕮<br>FRAMING ERROR<br>▼                                | Три коротких звуковых<br>сигнала.                       | Неправильное подключе-<br>ние кабеля.                               | Проверьте и подключите кабель правильно.                                          |  |  |
|     | □ ■ ● ● ● ● ● ● ● ● ● ● ● ● ● ● ● ● ● ●                    | Чтобы удалить<br>ошибку: Выключите<br>питание принтера. |                                                                     |                                                                                   |  |  |
| 06  | Переполнение<br>буфера                                     | Мигает поочередно<br>синим и красным цве-<br>тами.      | Объем полученных дан-<br>ных превышает емкость<br>приемного буфера. | Не отправляйте данные,<br>объем которых превышает<br>емкость приемного<br>буфера. |  |  |
|     | BUFFER OVER                                                | Три коротких звуковых<br>сигнала.                       | Настройки передачи<br>информации между<br>принтером и хост-         | Настройте передачу<br>информации между прин-<br>тером и хост-компьютером          |  |  |
|     | PLEASE CHECK<br>SEND DATA                                  | Чтобы удалить<br>ошибку: Выключите<br>питание принтера. | компьютером являются<br>неправильными.                              | правильным образом.                                                               |  |  |

| Оши | Ошибка                                     |                                                                                                    |                                                                                                |                                                                                                |  |  |  |
|-----|--------------------------------------------|----------------------------------------------------------------------------------------------------|------------------------------------------------------------------------------------------------|------------------------------------------------------------------------------------------------|--|--|--|
| Nº  | Сообщение                                  | Индикатор/<br>звуковой сигнал                                                                      | Причина                                                                                        | Контрмера                                                                                      |  |  |  |
|     | Головка открыта                            | Мигает красным цве-<br>том.                                                                        | Печатающая головка раз-<br>блокирована.                                                        | Заблокируйте печатаю-<br>щую головку.                                                          |  |  |  |
| 07  | HEAD OPEN                                  | Три коротких звуковых<br>сигнала.<br>Чтобы удалить<br>ошибку:<br>Закройте печатаю-<br>щую головку. | Датчик для обнаружения<br>открытого/закрытого состо-<br>яния печатающей головки<br>неисправен. | Замените датчик для обна-<br>ружения открытого/закры-<br>того состояния<br>печатающей головки. |  |  |  |
|     | Конец бумаги                               | Мигает красным цве-                                                                                | Носитель не загружен.                                                                          | Загрузите носитель пра-                                                                        |  |  |  |
|     |                                            |                                                                                                    | Носитель загружен непра-<br>вильно.                                                            |                                                                                                |  |  |  |
| 08  | PAPER END                                  | сигнала.                                                                                           | Чувствительность датчика<br>носителя настроена непра-<br>вильно.                               | Отрегулируйте уровень<br>датчика.                                                              |  |  |  |
|     |                                            | чтооы удалить<br>ошибку:                                                                           | Носитель замят.                                                                                | Удалите замятый носитель.                                                                      |  |  |  |
|     | PLEASE OPEN HEAD                           | Откройте и закройте                                                                                | Датчик носителя загрязнен.                                                                     | Очистите датчик носителя.                                                                      |  |  |  |
|     |                                            | печатающую головку.                                                                                | Кабель датчика носителя отсоединен.                                                            | Присоедините кабель дат-<br>чика носителя правиль-<br>ным образом.                             |  |  |  |
|     | Лента закончилась                          | Мигает красным цве-                                                                                | Лента не загружена.                                                                            | Загрузите новую ленту.                                                                         |  |  |  |
|     |                                            | том.                                                                                               | Лента повреждена.                                                                              |                                                                                                |  |  |  |
|     | RIBBON END                                 | Три коротких звуковых                                                                              | Лента загружена непра-<br>вильно.                                                              | Загрузите ленту правиль-<br>ным образом.                                                       |  |  |  |
| 09  | <b></b>                                    |                                                                                                    | Лента порвана.                                                                                 | Очистите и отрегулируйте                                                                       |  |  |  |
|     | PLEASE OPEN HEAD<br>& SET RIBBON           | Чтобы удалить<br>ошибку:<br>Откройте и закройте<br>печатающую головку.                             |                                                                                                | путь ленты.                                                                                    |  |  |  |
| 10  | Ошибка датчика Светится красный индикатор. | ника Светится красный индикатор.                                                                   | Неправильный уровень<br>датчика носителя.                                                      | Отрегулируйте уровень<br>датчика носителя.                                                     |  |  |  |
|     |                                            | Три коротких звуковых                                                                              | Неправильный тип<br>датчика.                                                                   | Используйте датчик пра-<br>вильного типа.                                                      |  |  |  |
|     |                                            | Чтобы удалить<br>ошибку:<br>Откройте и закройте<br>печатающую головку.                             | носитель, хаотично пере-<br>мещающийся в попереч-<br>ном направлении.                          | Очистите и отрегулируйте<br>путь носителя.                                                     |  |  |  |

| Оши   | Эшибка                                                                                                    |                                                                                                    |                                                                       |                                                                                                    |
|-------|----------------------------------------------------------------------------------------------------|----------------------------------------------------------------------------------------------------|-----------------------------------------------------------------------|----------------------------------------------------------------------------------------------------|
| Nº    | Сообщение                                                                                                    | Индикатор/<br>звуковой сигнал                                                                                                    | Причина                                                               | Контрмера                                                                                                    |
| 11    | Ошибка печатаю-<br>щей головки<br>HEAD ERROR                                                                                                    | Светится красный<br>индикатор.<br>Один длинный звуко-<br>вой сигнал.<br>Чтобы удалить<br>ошибку:<br>Выключите питание<br>или измените условия<br>теста головки. | Печатающие элементы<br>изношены.                                      | Измените условия про-<br>верки печатающей головки,<br>чтобы проверить только<br>отсутствующие элементы<br>штрихкодов, и попытайтесь<br>сместить штрихкод таким<br>образом, чтобы нерабочие<br>части головки попадали на<br>белые полосы штрихкода.<br>См. подробности в<br>Разделе 6.1.2 Дополни-<br>тельная информация о<br>функции проверки<br>головки. |
|       |                                                                                                    |                                                                                                    | Печатающая головка<br>повреждена.                                     | Замените печатающую<br>головку.<br>См. подробности в<br>Разделе 7.7.1 Замена<br>печатающей головки.                                                                                                    |
|       | Ошибка записи в<br>память                                                                                                    | Мигает красным цве-<br>том.                                                                                                    | USB-память отсоединена<br>во время записи.                            | Подсоедините USB-<br>память.                                                                                                    |
|       | MEMORY<br>R/W ERROR                                                                                                    | Один длинный звуко-<br>вой сигнал.                                                                                                    | Пространство для копиро-<br>вания в память является<br>недостаточным. | Обеспечьте наличие в<br>памяти достаточного<br>свободного пространства<br>для копирования.                                                                                                    |
|       | Память принтера:                                                                                                    | Чтобы удалить<br>ошибку:<br>Выжлопито питонию                                                                                                    | Запись в память не осу-<br>ществляется.                               | Замените память.                                                                                                    |
| 12    | Image: Second act of the second act of the second ac | принтера.                                                                                                    | USB-память не отформати-<br>рована.                                   | Отформатируйте USB-<br>память в режиме памяти.<br>См. подробности в<br>Разделе 4.2.11 Memory<br>Mode.                                                                                                    |
|       | Ошибка записи на                                                                                                    | Мигает красным цве-                                                                                                    | SD-карта не подключена.                                               | Подключите SD-карту.                                                                                                    |
|       | SD-карту                                                                                                    | том.                                                                                                    | SD-карта не подключена правильным образом.                            | Подключите SD-карту<br>правильным образом.                                                                                                    |
|       | Сдин дл<br>SD CARD<br>R/W ERROR<br>Чтобы у,                                                                                                    | Один длинныи звуко-<br>вой сигнал.                                                                                                    | SD-карта отсоединена во<br>время записи.                              | Подключите SD-карту.                                                                                                    |
|       |                                                                                                    | Чтобы удалить<br>ошибку:                                                                                                    | Чтение/запись на SD-карту<br>не осуществляется.                       | Замените SD-карту.                                                                                                    |
|       | PLEASE CHECK<br>SD CARD                                                                                                    | Выключите питание<br>принтера.                                                                                                    | SD-карта не<br>отформатирована.                                       | Отформатируйте SD-карту<br>в режиме памяти.<br>См. подробности в<br>Разделе 4.2.11 Memory<br>Mode.                                                                                                    |
| 584-0 | X/S86-0X PVKOBORETE                                                                                                    | о для оператора                                                                                                    | SD-карта защищена от<br>записи.                                       | Разблокируйте запись на<br>SD-карту и ее чтение.                                                                                                    |
|       |                                                                                                    |                                                                                                    |                                                                       |                                                                                                    |

204

| Оши | Эшибка                                      |                                                                                                    |                                                                                                    |                                                                                                    |  |
|-----|---------------------------------------------|----------------------------------------------------------------------------------------------------|----------------------------------------------------------------------------------------------------|----------------------------------------------------------------------------------------------------|--|
| Nº  | Сообщение                                   | Индикатор/<br>звуковой сигнал                                                                                                    | Причина                                                                                                    | Контрмера                                                                                                    |  |
| 13  | Ошибка «Перепол-<br>нение памяти»           | Мигает красным цве-<br>том.<br>Один длинный звуко-<br>вой сигнал.<br>Чтобы удалить<br>ошибку:<br>Выключите питание<br>принтера.                                        | Свободное пространство<br>памяти является недоста-<br>точным.                                                                              | Удалите ненужные данные<br>из памяти.                                                                                                    |  |
| 14  | Ошибка загрузки<br>данных                   | Светится красный<br>индикатор.<br>Один длинный звуко-<br>вой сигнал.                                                                                                   | Загружаемые данные явля-<br>ются неправильными.<br>Область для загрузки явля-<br>ется недостаточной.                                       | Проверьте загружаемые<br>данные.<br>Проверьте объем загружа-<br>емых данных.                                                                                                    |  |
| 17  | Ошибка контроля<br>BCC<br>BCC CHECK ERROR   | Мигает красным цве-<br>том.<br>Три коротких звуковых<br>сигнала.<br>Чтобы удалить<br>ошибку:<br>Нажмите кнопку <b>№</b><br>LINE или отмените<br>задание печати.        | Код ВСС данных, подлежа-<br>щих отправке (один эле-<br>мент), является<br>неправильным.                                                    | Проверьте данные, подле-<br>жащие отправке, и<br>настройки передачи<br>информации.<br>▶   Кнопка Line: Продол-<br>жите печать с данных<br>печати, где произошла<br>ошибка ВСС.<br>Отправьте команду SUB:<br>Удалите ошибку ВСС и<br>продолжите печать с места<br>остановки.           |  |
| 18  | Ошибка номера<br>элемента<br>ITEM NO. ERROR | Мигает красным цве-<br>том.<br>Три коротких звуковых<br>сигнала.<br>Чтобы удалить<br>ошибку:<br>Нажмите кнопку <b>№</b><br><b>LINE</b> или отмените<br>задание печати. | Порядковый номер дан-<br>ных печати (один элемент)<br>не увеличился на единицу.<br>*Порядковый номер не<br>является последователь-<br>ным. | Проверьте данные, подле-<br>жащие отправке, и<br>настройки передачи<br>информации.<br>▶ Кнопка Line: Продол-<br>жите печать с данных<br>печати, где произошла<br>ошибка ВСС.<br>Отправьте команду SUB:<br>Удалите ошибку номера<br>элемента и продолжите<br>печать с места остановки. |  |

| Оши | бка                                                                                  |                                                                                                    |                                                                                                    |                                                                                                    |
|-----|--------------------------------------------------------------------------------------|----------------------------------------------------------------------------------------------------|----------------------------------------------------------------------------------------------------|----------------------------------------------------------------------------------------------------|
| Nº  | Сообщение                                                                            | Индикатор/<br>звуковой сигнал                                                                                                    | Причина                                                                                                    | Контрмера                                                                                                    |
| 22  | Ошибка календаря<br>CALENDAR ERROR<br>V<br>PLEASE<br>PRESS ENTER KEY                 | Светится красный<br>индикатор.<br>Один длинный звуко-<br>вой сигнал.<br>Чтобы удалить<br>ошибку:<br>Выключите питание<br>принтера.                                                         | Дата и время интегральной<br>схемы календаря явля-<br>ются неправильными или<br>эта схема не установлена.                                                                                | Проверьте, установили ли<br>вы интегральную схему<br>календаря, или замените<br>печатную плату календаря.                                                                                                    |
| 26  | Ошибка перегрева<br>OVERHEAT ERROR<br>PLEASE WAIT<br>PLEASE WAIT<br>DURING COOLING   | Мигает поочередно<br>синим и красным цве-<br>тами.<br>Один длинный звуко-<br>вой сигнал.<br>Чтобы удалить<br>ошибку: Остановите<br>работу принтера и<br>дождитесь снижения<br>температуры. | Температура принтера пре-<br>высила максимальное<br>допустимое значение.                                                                                                    | Остановите работу<br>принтера и дождитесь<br>снижения температуры.                                                                                                    |
| 27  | Ошибка команды<br>Соммалд ERROR<br>Caaa∶ <bb>:cc<br/>PLEASE CHECK<br/>SEND DATA</bb> | Мигает красным цве-<br>том.<br>Три коротких звуковых<br>сигнала.<br>Чтобы удалить<br>ошибку:<br>Нажмите кнопку <b>▶</b>   <br>LINE.                                                        | Неправильная команда<br>или неправильный пара-<br>метр в данных печати.<br>Сааа: позиция, где произо-<br>шла ошибка<br><bb>: название неправиль-<br/>ной команды<br/>cc: код ошибки</bb> | Проверьте данные печати.<br>См. подробности в Раз-<br>деле 6.1.1 Дополнитель-<br>ная информация об<br>ошибке команды.                                                                                                    |
| 35  | Ошибка проверки<br>CRC<br>CRC CHECK ERROR<br>CRC CHECK ERROR                         | Мигает красным цве-<br>том.<br>Три коротких звуковых<br>сигнала.<br>Чтобы удалить<br>ошибку:<br>Нажмите кнопку ►II<br>LINE или отмените<br>задание печати.                                 | Код СКС данных, подлежа-<br>щих отправке (один эле-<br>мент), является<br>неправильным.                                                                                                  | <ul> <li>Проверьте данные, подлежащие отправке, и настройки передачи информации.</li> <li>► П Кнопка LINE: Продолжите печать с данных печати, где произошла ошибка CRC.</li> <li>Отправьте команду SUB: Удалите ошибку CRC и продолжите печать с места остановки.</li> </ul> |

| Оши | Эшибка                                |                                                                                                    |                                                                                                    |                                                                                                    |  |
|-----|---------------------------------------|----------------------------------------------------------------------------------------------------|----------------------------------------------------------------------------------------------------|----------------------------------------------------------------------------------------------------|--|
| Nº  | Сообщение                             | Индикатор/<br>звуковой сигнал                                                                          | Причина                                                                                                    | Контрмера                                                                                                    |  |
|     | Ошибка беспрово-<br>дной ЛВС          | Мигает поочередно<br>синим и красным цве-<br>тами.<br>Три коротких звуковых                            | Устройство беспроводной<br>ЛВС не подключено когда<br>принтер находится в<br>режиме загрузки беспрово-<br>дной ЛВС. | Обеспечьте правильное<br>подключение платы<br>беспроводной ЛВС.                                                                                                    |  |
| 37  | ► CONTACT<br>SUPPORT CENTER           | сигнала.<br>Чтобы удалить<br>ошибку:<br>Выключите питание<br>принтера.                                 | Принтеру не удалось<br>подключиться к устройству<br>беспроводной ЛВС.                                               | Замените устройство<br>беспроводной ЛВС.<br>*Когда вы меняете беспро-<br>водную ЛВС, порт данных и<br>суб-порт в настройках<br>обмена данными меня-<br>ются в зависимости от<br>настроек. |  |
|     | Ошибка «Крышка                        | Мигает красным цве-                                                                                    | Крышка открыта.                                                                                                    | Закройте крышку.                                                                                                    |  |
| 40  | открыта»                              | том.<br>Три коротких звуковых<br>сигнала.<br>Чтобы удалить<br>ошибку:<br>Закройте крышку.              | Датчик для обнаружения<br>открытого/закрытого состо-<br>яния крышки неисправен.                                     | Замените датчик для обна-<br>ружения открытого/закры-<br>того состояния крышки.                                                                                                    |  |
|     | Сшибка функции<br>экономии ленты      | Светится красный индикатор.                                                                            | Головка принтера не может<br>остановиться в указанном                                                               | Отрегулируйте положение<br>функции экономии ленты.                                                                                                    |  |
|     | SAVER ERROR                           | Один длинный звуко-<br>вой сигнал.                                                                     | положении.                                                                                                    | Замените датчик функции<br>экономии ленты.                                                                                                    |  |
| 41  | ▼<br>PLEASE CONTACT<br>SUPPORT CENTER | Чтобы удалить<br>ошибку:<br>Выключите питание<br>принтера.                                             |                                                                                                    | Замените мотор функции<br>экономии ленты и печат-<br>ную плату устройства<br>управления мотором.<br>Замените кулачок функции<br>экономии ленты.                                           |  |
|     | Ошибка «Крышка                        | Мигает красным цве-                                                                                    | Крышка датчика разблоки-                                                                                            | Заблокируйте крышку дат-                                                                                                    |  |
| 42  | LABEL SENSOR<br>COVER OPEN            | том.<br>Три коротких звуковых<br>сигнала.<br>Чтобы удалить<br>ошибку:<br>Закройте крышку дат-<br>чика. | рована.<br>Датчик для обнаружения<br>открытого/закрытого<br>состояния крышки датчика<br>неисправен.                 | чика.<br>Замените датчик для обна-<br>ружения открытого/закры-<br>того состояния крышки<br>датчика.                                                                                       |  |

#### 6.1.1 Дополнительная информация об ошибке команды

#### Движение принтера при обнаружении ошибки команды

Если для COMMAND ERROR установлено ENABLE в режиме дополнительных настроек, ошибка команды отображается в сообщении об ошибке (во второй строке), и работа принтера останавливается.

Эта ошибка может быть удалена нажатием кнопки II LINE, однако данные, в которых была обнаружена ошибка, удаляются и не могут быть напечатаны.

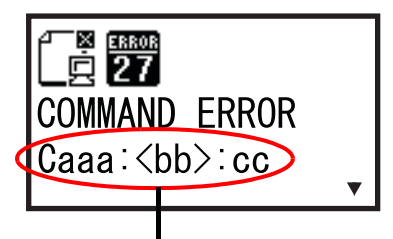

Информация об ошибке команды

#### Место, в котором произошла ошибка

«Сааа» в сообщении об ошибке команды указывает место, где произошла ошибка команды. Число команд ESC от ESC+A отображается в «ааа».

Учтите, что команда ESC+A не включена в число команд ESC, которое может отображаться до значения 999. Если число команд ESC превосходит 999, оно указывается как «999».

#### Пример)

Когда ошибка команды обнаруживается командой «Положение печати по горизонтали <H>».

-----: [ESC]A

C001: [ESC]V100

С002: [ESC]Н99999 => Местонахождение ошибки команды

- C003: [ESC]L0202
- C004: [ESC]M,ABCDEF
- C005: [ESC]Q1
- C006: [ESC]Z

В данном случае местонахождение ошибки – С002.

#### Имя ошибочной команды

Имя команды, в которой обнаружена ошибка, указывается в «<bb>».

\* Однобайтное имя команды выравнивается по левому краю.

#### Код ошибки

Причина ошибки команды будет указана в коде в «сс», где отображается ошибка.

| Код <сс> | Причина                                                                                                    |  |
|----------|----------------------------------------------------------------------------------------------------|--|
| 01       | Проанализирована неправильная команда.                                                                                |  |
| 02       | Принята неправильная команда.                                                                                         |  |
| 03       | Проанализированы неправильные графические данные и данные внешних символов.                                           |  |
| 04       | Указанная область памяти (слот для карты) является неправильной.<br>Попытка записи на носитель, защищенный от записи. |  |
| 05       | Номер, указанный регистрационной командой, уже был взят.                                                              |  |
| 06       | Превышение области регистрации. (Память заполнена).                                                                   |  |
| 07       | Данные не зарегистрированы.                                                                                           |  |
| 08       | Указанное положение начала печати выходит за пределы области печати.                                                  |  |
| 09       | Распечатываемое изображение выходит за пределы области печати. (Только штрих-код).                                    |  |

#### 6.1.2 Дополнительная информация о функции проверки головки

Функция проверки головки обнаруживает целостность нагревательных элементов в печатающей головке. Однако неисправности не могут быть обнаружены мгновенно — принтер может предупредить об ошибке печатающей головки лишь после появления нескольких запечатанных носителей с дефектами печати.

После обнаружения ошибки печатающей головки используйте сканер, чтобы проверить все носители, на которые эта ошибка могла повлиять.

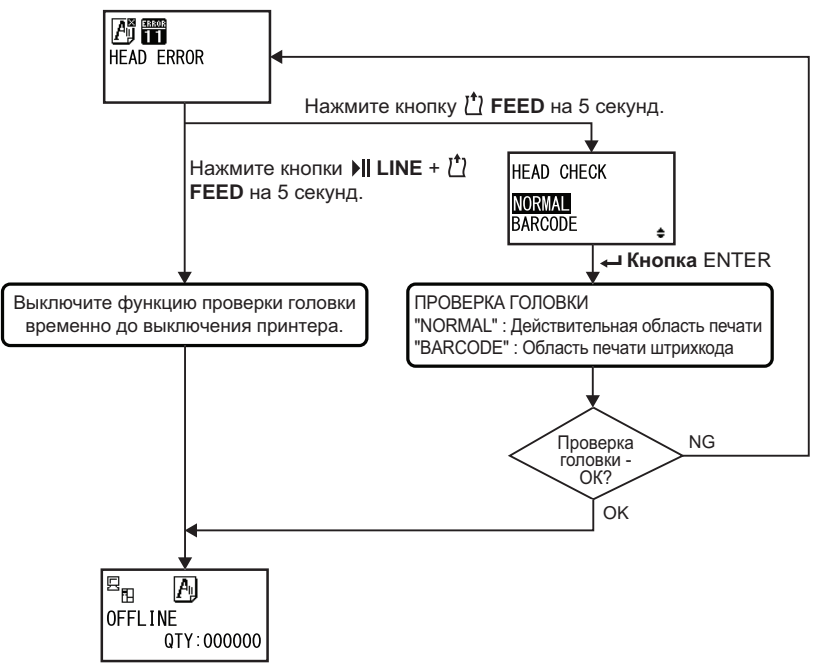

# Когда ошибка печатающей головки происходит во время обычной печати (штрих-коды, текст и графика)

- Нажмите и удерживайте кнопку <sup>↑</sup> FEED пять секунд. Появляется экран настроек HEAD CHECK.
- Z Выберите BARCODE, используя кнопки со стрелками ▲/▼, затем нажмите кнопку ← ENTER.

#### 3 Проверьте, произойдет ли нормальное возобновление печати.

Если печать будет возобновлена, ошибка печатающей головки не попадает на область штрихкода для текущего задания печати. Поэтому печать может быть продолжена, но с ухудшенным качеством и читаемыми штрих-кодами.

Перед началом выполнения этой операции прочитайте приведенное ниже Внимание.

### 🕂 Внимание

Хотя ограничение типа проверки головки значением BARCODE (штрих-код) позволяет вам продолжить печать или заставить принтер возобновить печать, вам следует делать это только для выполнения срочного задания печати. Проверьте отпечатанный носитель, чтобы убедиться в том, что результат печати пригоден для использования несмотря на ошибку головки. Как можно скорее перестаньте использовать печатающую головку, чтобы предотвратить дальнейшее повреждение. При необходимости замените печатающую головку.

### 6.2 Когда появляется предупреждающее сообщение

При появлении на экране предупреждающего сообщения принтер продолжает выпускать носитель.

Предупреждающие сообщения, их причины и контрмеры перечислены ниже:

| пред | Гредупреждение                                          |                                                                                                    |                                                                                                    |                                                                                                    |  |
|------|---------------------------------------------------------|----------------------------------------------------------------------------------------------------|----------------------------------------------------------------------------------------------------|----------------------------------------------------------------------------------------------------|--|
| Nº   | Сообщение                                               | Индикатор/звуковой<br>сигнал                                                                                                    | Причина                                                                                                    | Контрмера                                                                                           |  |
| 01   | Приближается<br>конец этикетки.<br>INLINE<br>QTY:000000 | Светится синим цветом.<br>Звуковой сигнал отсут-<br>ствует.<br>Чтобы удалить ошибку:<br>Откройте и закройте<br>печатающую головку.                                              | Оставшееся количество<br>носителя является недоста-<br>точным.                                                                                                    | Замените носитель.<br>См. подробности в<br>Разделе 3.5 Загрузка<br>носителя.                        |  |
| 02   | Лента почти закон-<br>чилась.                           | Светится синим цветом.<br>Звуковой сигнал отсут-<br>ствует.<br>Чтобы удалить ошибку:<br>Откройте и закройте<br>печатающую головку.                                              | Оставшееся количество<br>ленты является недостаточ-<br>ным.                                                                                                    | Замените ленту.<br>См. подробности в<br>Разделе 3.2 Загрузка<br>ленты.                              |  |
| 03   | Приемный буфер<br>почти заполнен.                       | Светится синим цветом.<br>Звуковой сигнал отсут-<br>ствует.                                                                                                    | Доступное пространство<br>приемного буфера является<br>малым.                                                                                                    | Не отправляйте данные с<br>хост-компьютера до<br>завершения анализа<br>принятых данных.             |  |
| 04   | Ошибка команды                                          | Светится синим цветом.<br>Один короткий звуко-<br>вой сигнал.<br>Чтобы удалить ошибку:<br>Пиктограмма будет<br>удалена при приеме<br>следующего элемента<br>или отмене задания. | Обнаружена ошибка<br>команды.                                                                                                    | Проверьте данные печати.                                                                            |  |
| 05   | Ошибка разрешения головки                               | Светится синим цветом.<br>Звуковой сигнал отсут-<br>ствует.                                                                                                    | Ошибка проверки головки<br>обнаружена, когда для<br>экрана настроек «HEAD<br>CHECK» выбрано значение<br>«NORMAL». Замените<br>настройку «HEAD CHECK»<br>настройкой «BARCODE» и<br>продолжите задание печати. | Замените печатающую<br>головку.<br>См. подробности в<br>Разделе 7.7.1 Замена<br>печатающей головки. |  |

| Пред | Предупреждение                                                                         |                                                                                                    |                                                  |                                                                                                    |  |
|------|----------------------------------------------------------------------------------------|----------------------------------------------------------------------------------------------------|--------------------------------------------------|----------------------------------------------------------------------------------------------------|--|
| N⁰   | Сообщение                                                                              | Индикатор/звуковой<br>сигнал                                                                                                | Причина                                          | Контрмера                                                                                                    |  |
| 06   | Очистите печатаю-<br>щую головку или<br>опорный валик<br>СLEAN HEAD &<br>PLATEN ROLLER | Светится синим цветом.<br>Один короткий звуко-<br>вой сигнал.<br>Чтобы удалить ошибку:<br>Нажмите кнопку <i>ч</i>           | Достигнут установленный<br>интервал уведомления. | Очистите печатающую<br>головку и опорный валик.<br>См. подробности в<br>Разделе 5.2 Техниче-<br>ское обслуживание<br>печатающей головки и<br>опорного валика. |  |
| 07   | Замените печатаю-<br>щую головку.<br>СНАNGE<br>PRINT HEAD                              | Светится синим цветом.<br>Один короткий звуко-<br>вой сигнал.<br>Чтобы удалить ошибку:<br>Нажмите кнопку <i>ч</i><br>ENTER. | Достигнут установленный<br>интервал уведомления. | Замените печатающую<br>головку.<br>См. подробности в<br>Разделе 7.7.1 Замена<br>печатающей головки.                                                           |  |
| 08   | Замените опорный<br>валик.<br>СНАNGE<br>PLATEN ROLLER                                  | Светится синим цветом.<br>Один короткий звуко-<br>вой сигнал.<br>Чтобы удалить ошибку:<br>Нажмите кнопку -                  | Достигнут установленный<br>интервал уведомления. | Замените опорный валик.<br>См. подробности в<br>Разделе 7.7.2 Замена<br>опорного валика.                                                                      |  |

# 6.3 Когда индикатор светится красным/синим цветами

Индикатор будет светится или мигать, чтобы указывать текущее состояние принтера. Состояние при светящемся или мигающем индикаторе:

| Индикатор                                                                                           | Состояние принтера                                           | Контрмера                                                     |
|----------------------------------------------------------------------------------------------------|--------------------------------------------------------------|---------------------------------------------------------------|
| Индикатор выключен.                                                                                 | Питание отключено или принтер находится в автономном режиме. | Включите питание принтера или переведите его в сетевой режим. |
| Светится синим цветом.                                                                              | Принтер находится в сетевом<br>режиме.                       | Вы можете управлять принтером.                                |
| Светится красным цветом/<br>Мигает красным цветом/<br>Мигает поочередно синим и<br>красным цветами. | Произошла ошибка.                                            | Удалите ошибку в соответствии с<br>сообщением.                |

### 6.4 Таблица поиска и устранения неисправности

Если принтер работает неправильно, проверьте нижеследующие пункты.

#### 🕂 Предупреждение

- Не прикасайтесь к кнопке питания, а также не присоединяйте и не отсоединяйте провод питания мокрыми руками. Это может вызвать электрический удар.
- Перед выполнением очистки отсоедините провод питания от розетки с переменным напряжением.

#### Примечание

Вы можете купить чистящий комплект или чистящий лист у дистрибьютора или в центре технического обслуживания SATO.

#### 6.4.1 Отсутствует питание/на дисплее ничего не отображается.

| N⁰ | Что проверить                                                                 | Контрмера                                                                                                    |
|----|-------------------------------------------------------------------------------|----------------------------------------------------------------------------------------------------|
| 1  | Вилка провода питания полностью вставлена в розетку с переменным напряжением? | Вставьте вилку провода питания в розетку с переменным напряжением полностью.                                                                                                    |
| 2  | Провод питания полностью подключен к принтеру?                                | Соедините провод питания с гнездом принтера для подачи переменного напряжения полностью.                                                                                                    |
| 3  | Предохранитель принтера перегорел?                                            | Замените предохранитель принтера.<br>Обратитесь к дистрибьютору или в центр техниче-<br>ского обслуживания SATO, чтобы осуществить<br>замену.                                                                                                    |
| 4  | Провод питания поврежден?                                                     | Замените провод питания.<br>Обратитесь к дистрибьютору или в центр техниче-<br>ского обслуживания SATO, чтобы приобрести ориги-<br>нальный провод питания для данного принтера. Не<br>используйте другие провода питания, который не<br>предназначены именно для этого принтера. |
| 5  | В розетке, к которой подключен принтер, есть переменное напряжение?           | Проверьте, имеется ли переменное напряжение в<br>розетке.<br>Подключите к другой розетке с переменным напряже-<br>нием.                                                                                                    |
| 6  | Главная плата неисправна?                                                     | Замените главную плату.<br>Обратитесь к дистрибьютору или в центр технического<br>обслуживания SATO, чтобы осуществить замену.                                                                                                    |

#### 6.4.2 Не подается носитель.

| N⁰ | Что проверить                              | Контрмера                                         |
|----|--------------------------------------------|---------------------------------------------------|
| 1  | Носитель и лента предназначены для данного | Используйте носитель и ленту, предназначенные для |
|    | принтера?                                  | данного принтера.                                 |
| 2  | Носитель и лента загружены правильно?      | Загрузите носитель и ленту правильно.             |

| N⁰ | Что проверить                                                         | Контрмера                                                                                                    |
|----|-----------------------------------------------------------------------|----------------------------------------------------------------------------------------------------|
| 3  | Носитель или лента деформированы?                                     | Используйте недеформированные носитель и ленту.<br>Подача деформированного носителя или деформи-<br>рованной ленты невозможны.                                                                   |
| 4  | Направляющая носителя установлена пра-<br>вильно?                     | Отрегулируйте направляющую носителя.                                                                                                    |
| 5  | Установлен датчик правильного типа?                                   | Установите датчик правильного типа.                                                                                                    |
| 6  | Чувствительность датчика носителя установ-<br>лена правильно?         | Отрегулируйте уровень датчика.                                                                                                    |
| 7  | Опорный валик загрязнен?                                              | Если опорный валик загрязнен, очистите его<br>чистящим комплектом.<br>Информация о чистке принтера содержится в<br>Разделе 5.2 Техническое обслуживание<br>печатающей головки и опорного валика. |
| 8  | Опорный валик поврежден?                                              | Замените опорный валик.                                                                                                    |
| 9  | Интерфейс работает правильно.                                         | Проверьте интерфейс, как описано в Поиск и устранение неисправностей интерфейса.                                                                                                    |
| 10 | Посылаемые компьютером данные или сиг-<br>нал являются неправильными? | Включите питание устройства снова.<br>Проверьте посылаемые компьютером данные и усло-<br>вия передачи информации.                                                                                |
| 11 | Главная плата неисправна?                                             | Замените главную плату.<br>Обратитесь к дистрибьютору или в центр технического<br>обслуживания SATO, чтобы осуществить замену.                                                                   |

### 6.4.3 Подача носителя возможно, однако печать невозможна.

| N⁰ | Что проверить                                                             | Контрмера                                                                                                    |
|----|---------------------------------------------------------------------------|----------------------------------------------------------------------------------------------------|
| 1  | Носитель и лента предназначены для использо-<br>вания с данным принтером? | Используйте носитель и ленту, предназначенные<br>для данного принтера.                                                                                                    |
| 2  | Установлен датчик правильного типа?                                       | Установите датчик правильного типа.                                                                                                    |
| 3  | Печатающая головка установлена правильно?                                 | Установите печатающую головку правильно.                                                                                                    |
| 4  | Давление печатающей головки слишком силь-<br>ное или слишком слабое?      | Отрегулируйте давление печатающей головки,<br>используя регулятор давления головки.                                                                                                    |
| 5  | Печатающая головка загрязнена или к ней при-<br>липла этикетка?           | Если печатающая головка загрязнена, очистите ее<br>чистящей ручкой. Если к печатающей головке<br>прилипла этикетка, удалите ее.<br>Если к головке прилип клей от этикетки, очистите<br>головку чистящим комплектом.<br>Не чистите изделие твердым предметом. Это может<br>вызвать повреждение печатающей головки.<br>Информация о чистке принтера содержится в<br>Разделе 5.2 Техническое обслуживание<br>печатающей головки и опорного валика. |
| N⁰ | Что проверить                                                    | Контрмера                                                                                                    |
|----|------------------------------------------------------------------|----------------------------------------------------------------------------------------------------|
| 6  | Датчик носителя загрязнен?                                       | Если датчик носителя загрязнен, очистите его,<br>используя чистящий комплект.<br>Информация о чистке принтера содержится в<br>Разделе 5.2 Техническое обслуживание<br>печатающей головки и опорного валика. |
| 7  | Интерфейс работает правильно?                                    | Проверьте интерфейс, как описано в Поиск и<br>устранение неисправностей интерфейса.                                                                                                    |
| 8  | Посылаемые компьютером данные или сигнал являются неправильными? | Включите питание устройства снова.<br>Проверьте посылаемые компьютером данные и<br>условия передачи информации.                                                                                             |
| 9  | Печатающая головка неисправна?                                   | Замените печатающую головку и перезапустите принтер.                                                                                                    |
| 10 | Главная плата неисправна?                                        | Замените главную плату.<br>Обратитесь к дистрибьютору или в центр технического<br>обслуживания SATO, чтобы осуществить замену.                                                                              |

# 6.4.4 Плохое качество печати

| N⁰ | Что проверить                                                             | Контрмера                                                                                                    |  |
|----|---------------------------------------------------------------------------|----------------------------------------------------------------------------------------------------|--|
| 1  | Носитель и лента предназначены для исполь-<br>зования с данным принтером? | Используйте носитель и ленту, предназначенные для данного принтера.                                                                                                    |  |
| 2  | Носитель и лента загружены правильно?                                     | Проверьте правильность загрузки носителя и ленты.                                                                                                    |  |
| 3  | Натяжение ленты является правильным?                                      | Отрегулируйте натяжение ленты.                                                                                                    |  |
| 4  | Печатающая головка установлена правильно?                                 | Установите печатающую головку правильно.                                                                                                    |  |
| 5  | Давление печатающей головки слишком силь-<br>ное или слишком слабое?      | Отрегулируйте давление печатающей головки, используя регулятор давления головки.                                                                                                    |  |
| 6  | Скорость печати слишком высока?                                           | Отрегулируйте скорость печати.                                                                                                    |  |
| 7  | Насыщенность черного цвета слишком мала или слишком велика?               | Отрегулируйте насыщенность черного цвета.                                                                                                    |  |
| 8  | Опорный валик загрязнен?                                                  | Если опорный валик загрязнен, очистите его,<br>используя чистящий комплект.<br>Информация о чистке принтера содержится в<br>Разделе 5.2 Техническое обслуживание<br>печатающей головки и опорного валика.                                                                                                    |  |
| 9  | Печатающая головка загрязнена или к ней при-<br>липла этикетка?           | <ul> <li>Если печатающая головка загрязнена, очистите ее<br/>чистящей ручкой. Если к печатающей головке<br/>прилипла этикетка, удалите ее.</li> <li>Если к головке прилип клей от этикетки, очистите<br/>головку чистящим комплектом.</li> <li>Не чистите изделие твердым предметом. Это<br/>может вызвать повреждение печатающей головки.</li> <li>Информация о чистке принтера содержится в<br/>Разделе 5.2 Техническое обслуживание<br/>печатающей головки и опорного валика.</li> </ul> |  |
| 10 | Печатающая головка неисправна?                                            | Замените печатающую головку и перезапустите принтер.                                                                                                    |  |
| 11 | Опорный валик поврежден?                                                  | Замените опорный валик.                                                                                                    |  |

| N⁰ | Что проверить             | Контрмера                                                                                                    |  |
|----|---------------------------|----------------------------------------------------------------------------------------------------|--|
| 12 | Главная плата неисправна? | Замените главную плату.<br>Обратитесь к дистрибьютору или в центр технического<br>обслуживания SATO, чтобы осуществить замену. |  |

## 6.4.5 Неправильное положение отпечатка.

| N⁰ | Что проверить                                                                 | Контрмера                                                                                                    |  |
|----|-------------------------------------------------------------------------------|----------------------------------------------------------------------------------------------------|--|
| 1  | Носитель и лента предназначены для использо-<br>вания с данным принтером?     | Используйте носитель и ленту, предназначенные<br>для данного принтера.                                                                                                    |  |
| 2  | Носитель и лента загружены правильно?                                         | Проверьте правильность загрузки носителя и ленты.                                                                                                    |  |
| 3  | Носитель или лента деформированы?                                             | Используйте недеформированные носитель и ленту. Подача деформированного носителя или деформированной ленты невозможны.                                                                                      |  |
| 4  | Печатающая головка установлена правильно?                                     | Отрегулируйте печатающую головку.                                                                                                    |  |
| 5  | Направляющая носителя установлена пра-<br>вильно?                             | Отрегулируйте направляющую носителя.                                                                                                    |  |
| 6  | Установлен датчик правильного типа?                                           | Установите датчик правильного типа.                                                                                                    |  |
| 7  | Чувствительность датчика носителя установлена правильно?                      | Отрегулируйте уровень датчика.                                                                                                    |  |
| 8  | Смещение установлено правильно?                                               | Отрегулируйте смещение.                                                                                                    |  |
| 9  | Смещение шага или смещение базовой исход-<br>ной точки установлены правильно? | Отрегулируйте смещение шага или смещение<br>базовой исходной точки.                                                                                                    |  |
| 10 | Опорный валик загрязнен?                                                      | Если опорный валик загрязнен, очистите его,<br>используя чистящий комплект.<br>Информация о чистке принтера содержится в<br>Разделе 5.2 Техническое обслуживание<br>печатающей головки и опорного валика.   |  |
| 11 | Датчик носителя загрязнен?                                                    | Если датчик носителя загрязнен, очистите его,<br>используя чистящий комплект.<br>Информация о чистке принтера содержится в<br>Разделе 5.2 Техническое обслуживание<br>печатающей головки и опорного валика. |  |
| 12 | Посылаемые компьютером данные или сигнал являются неправильными?              | Включите питание устройства снова.<br>Проверьте посылаемые компьютером данные и<br>условия передачи информации.                                                                                             |  |
| 13 | Опорный валик поврежден?                                                      | Замените опорный валик.                                                                                                    |  |

# 6.5 Поиск и устранение неисправностей интерфейса

Если в принтере произошла ошибка интерфейса, выполните проверки согласно списку проверок, связанному с этим интерфейсом.

### 6.5.1 Интерфейс USB

| N⁰ | Что проверить                                                                                                    |  |
|----|----------------------------------------------------------------------------------------------------|--|
| 1  | Проверьте правильность подключения кабеля USB.                                                                        |  |
| 2  | Проверьте отсутствие повреждений кабеля.                                                                              |  |
| 3  | Проверьте настройки принтера.<br>Проверьте настройку интерфейса USB через меню интерфейсного режима (INTERFACE MODE). |  |
| 4  | Если компьютер оснащен несколькими портами USB, подключите кабель к другому порту.                                    |  |
| 5  | Отсоедините другие USB-устройства от компьютера.                                                                      |  |
| 6  | Включите питание принтера и компьютера снова.                                                                         |  |
| 7  | Установите драйвер USB снова.                                                                                         |  |

### 6.5.2 Интерфейс ЛВС Ethernet

| N⁰ | Что проверить                                                                                                    |  |
|----|----------------------------------------------------------------------------------------------------|--|
| 1  | Проверьте правильность подключения кабеля ЛВС.                                                                                    |  |
| 2  | Проверьте отсутствие повреждений кабеля.                                                                                          |  |
| 3  | Проверьте настройки принтера.<br>Проверьте настройку интерфейса ЛВС Ethernet через меню интерфейсного режима<br>(INTERFACE MODE). |  |
| 4  | Проверьте доступность выделенного IP-адреса с помощью PING.                                                                       |  |
| 5  | Проверьте, что питание концентратора включено.                                                                                    |  |
| 6  | Проверьте исправность концентратора.                                                                                              |  |
| 7  | Включите питание принтера снова.                                                                                                  |  |

### 6.5.3 Интерфейс Bluetooth (опциональный)

| N⁰ | Что проверить                                                                                                    |  |
|----|----------------------------------------------------------------------------------------------------|--|
| 1  | Проверьте, включена ли функция Bluetooth.                                                                                                    |  |
| 2  | Убедитесь в том, что устройства, использующие один и тот же частотный диапазон, такие кан<br>устройства, подключаемые к беспроводной ЛВС, или СВЧ-печи, не используются. |  |
| 3  | Убедитесь в отсутствии препятствий, таких как металлические стойки, между принтером и хост компьютером.                                                                  |  |
| 4  | Проверьте настройки принтера.<br>Проверьте настройку интерфейса Bluetooth через меню интерфейсного режима (INTERFACE<br>MODE).                                           |  |
| 5  | Включите питание принтера и компьютера снова.                                                                                                    |  |
| 6  | Установите драйвер Bluetooth повторно.                                                                                                    |  |

# 6.5.4 Интерфейс RS-232C

| Nº | Что проверить                                                                                                    |  |
|----|----------------------------------------------------------------------------------------------------|--|
| 1  | Проверьте правильность подключения кабеля RS-232C.                                                                        |  |
| 2  | Проверьте отсутствие повреждений кабеля.                                                                                  |  |
| 3  | Проверьте настройки принтера.<br>Проверьте настройку интерфейса RS-232C через меню интерфейсного режима (INTERFACE MODE). |  |
| 4  | Если компьютер оснащен несколькими портами RS-232C, подключите кабель к другому порту.                                    |  |
| 5  | Включите питание принтера и компьютера снова.                                                                             |  |

# 6.5.5 Интерфейс IEEE1284

| N⁰ | Что проверить                                                                                                    |  |  |
|----|----------------------------------------------------------------------------------------------------|--|--|
| 1  | Проверьте, правильно ли подключен кабель принтера к порту LPT компьютера.                                                     |  |  |
| 2  | Проверьте отсутствие повреждений кабеля.                                                                                      |  |  |
| 3  | Если вы используете драйвер принтера Windows, проверьте, что выбран правильный порт.                                          |  |  |
| 4  | Проверьте настройки принтера.<br>Проверьте настройку интерфейса IEEE1284 через меню интерфейсного режима (INTERFACE<br>MODE). |  |  |
| 5  | Подключите кабель к другому порту.                                                                                            |  |  |
| 6  | Включите питание принтера снова.                                                                                              |  |  |

## 6.5.6 Интерфейс внешнего сигнала (EXT)

| N⁰ | Что проверить                                                                           |  |  |
|----|-----------------------------------------------------------------------------------------|--|--|
| 1  | Проверьте правильность соединения принтера с внешним устройством посредством кабеля.    |  |  |
| 2  | Проверьте отсутствие повреждений кабеля.                                                |  |  |
| 3  | Проверьте, что питание внешнего устройства включено.                                    |  |  |
| 4  | Проверьте настройки принтера.<br>Проверьте настройку интерфейса внешнего сигнала (EXT). |  |  |
| 5  | Снова включите питание принтера и внешнего устройства.                                  |  |  |

# 6.5.7 Интерфейс беспроводной ЛВС (опциональный)

| N⁰ | Что проверить                                                                                                    |  |
|----|----------------------------------------------------------------------------------------------------|--|
| 1  | Проверьте, включена ли функция беспроводной ЛВС.                                                                                                    |  |
| 2  | Убедитесь в том, что устройства, использующие один и тот же частотный диапазон, такие как<br>устройства, подключаемые к беспроводной ЛВС, или СВЧ-печи, не используются. |  |
| 3  | Убедитесь в отсутствии препятствий, таких как металлические стойки, между принтером и хост-<br>компьютером.                                                              |  |
| 4  | Проверьте настройки принтера.<br>Проверьте настройку интерфейса беспроводной ЛВС через меню интерфейсного режима<br>(INTERFACE MODE).                                    |  |
| 5  | Включите питание принтера снова.                                                                                                    |  |

#### 6 Поиск и устранение неисправностей

Данная страница преднамеренно не заполнена.

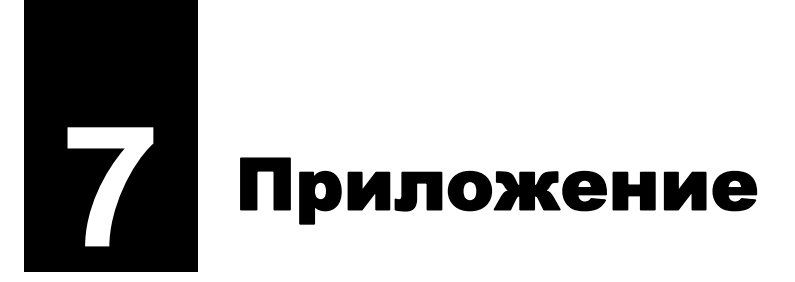

# 7.1 Список исходных значений

Исходное значение – это значение настройки принтера, установленное на заводе. Если вы переведете принтер в режим настроек по умолчанию, значения настроек принтера изменятся, при этом будут восстановлены заводские настройки по умолчанию. Нижеследующая таблица содержит исходное значение каждой настройки и тип переустановки, который обеспечивает возврат к исходному значению.

# 🕂 Внимание

Обычно восстанавливать исходные настройки нет необходимости. Сделав это, вы удалите все пользовательские настройки.

### 7.1.1 Обычный режим

|                   | Пункт настройки            | Исходное значение | По умолчанию<br>(Пользова-<br>тельское) | По<br>умолчанию<br>(При отгрузке) |
|-------------------|----------------------------|-------------------|-----------------------------------------|-----------------------------------|
| РЕЖИМ РЕГУЛИРОВКИ |                            |                   |                                         |                                   |
|                   | ПОЛОЖЕНИЕ ПО ВЕРТИКАЛИ     | +0,00 мм          | Да                                      | Нет                               |
|                   | ПОЛОЖЕНИЕ СМЕЩЕНИЯ         | +0,00 мм          | Да                                      | Нет                               |
|                   | НАСЫЩЕННОСТЬ ЧЕРНОГО ЦВЕТА | 50                | Да                                      | Нет                               |
| УРОВЕНЬ ГРОМКОСТИ |                            | 2                 | Да                                      | Да                                |
| Яркость ЖКД       |                            | Средняя           | Да                                      | Нет                               |

### 7.1.2 Пользовательский режим

| Пункт настройки                    |          | Исходное зн  | По<br>умолчанию<br>(Пользова-<br>тельское) | По<br>умолчанию<br>(При отгрузке) |    |
|------------------------------------|----------|--------------|--------------------------------------------|-----------------------------------|----|
| СКОРОСТЬ ПЕЧАТИ                    | S84-ex   | 8 точек/мм:  | 06 дюймов/сек                              | Да                                | Да |
|                                    |          | 12 точек/мм: | 06 дюймов/сек                              |                                   |    |
|                                    |          | 24 точки/мм: | 03 дюйма/сек                               |                                   |    |
|                                    | S86-ex   | 8 точек/мм:  | 06 дюймов/сек                              |                                   |    |
|                                    |          | 12 точек/мм: | 06 дюймов/сек                              |                                   |    |
| НАСЫЩЕННОСТЬ ЧЕРНОГО ЦВЕТА         | 06       |              |                                            | Да                                | Да |
| СМЕЩЕНИЕ ШАГА                      | +0,00 mm | 1            |                                            | Да                                | Да |
| КОД СИМВОЛОВ                       | UTF-8    |              |                                            | Да                                | Да |
| 2-БАЙТНЫЕ ШРИФТЫ                   | GB18030  | )            |                                            | Да                                | Да |
| 2-БАЙТНЫЕ ШРИФТЫ                   | MINCHC   | )            |                                            | Да                                | Да |
| НАСТРОЙКА ФУНКЦИИ УВЕДОМЛЕ-<br>НИЯ | HET      |              |                                            | Да                                | Да |
| ФУНКЦИЯ УВЕДОМЛЕНИЯ                | ОЧИСТИ   | 1ТЬ ПРИНТЕР  |                                            | Да                                | Да |

| Пункт настройки                              | Исходное значение | По<br>умолчанию<br>(Пользова-<br>тельское) | По<br>умолчанию<br>(При отгрузке) |
|----------------------------------------------|-------------------|--------------------------------------------|-----------------------------------|
| ФУНКЦИЯ УВЕДОМЛЕНИЯ                          | ВЫКЛЮЧИТЬ         | Да                                         | Да                                |
| РАССТОЯНИЕ УВЕДОМЛЕНИЯ<br>«ОЧИСТИТЬ ПРИНТЕР» | 0 м               | Да                                         | Да                                |
| РАССТОЯНИЕ УВЕДОМЛЕНИЯ<br>«ЗАМЕНИТЬ ВАЛИК»   | Окм               | Да                                         | Да                                |
| РАССТОЯНИЕ УВЕДОМЛЕНИЯ<br>«ЗАМЕНИТЬ ГОЛОВКУ» | Окм               | Да                                         | Да                                |

# 7.1.3 Интерфейсный режим

| Пункт настройки          | Исходное значение               | По<br>умолчанию<br>(Пользова-<br>тельское) | По<br>умолчанию<br>(При отгрузке) |
|--------------------------|---------------------------------|--------------------------------------------|-----------------------------------|
| АВТОВЫБОР ИНТЕРФЕЙСА     | ВЫКЛЮЧИТЬ                       | Да                                         | Да                                |
| НАСТРОЙКА ИНТЕРФЕЙСА     | HET                             | -                                          | -                                 |
| ВЫБОР ПОРТА              | ПОРТ ДАННЫХ                     | Да                                         | Да                                |
| ПОРТ ДАННЫХ              | USB                             | Да                                         | Да                                |
| СУБ-ПОРТ                 | HET                             | Да                                         | Да                                |
| ЛВС                      |                                 | ·                                          |                                   |
| НАСТРОЙКА DHCP           | ВЫКЛЮЧИТЬ                       | Да                                         | Нет                               |
| ІР-АДРЕС                 | 192.168.001.001                 | Да                                         | Нет                               |
| МАСКА ПОДСЕТИ            | 255.255.255.000                 | Да                                         | Нет                               |
| АДРЕС ШЛЮЗА              | 0.0.0.0                         | Да                                         | Нет                               |
| ΗΟΜΕΡ ΠΟΡΤΑ 1            | 1024                            | Да                                         | Нет                               |
| ΗΟΜΕΡ ΠΟΡΤΑ 2            | 1025                            | Да                                         | Нет                               |
| ΗΟΜΕΡ ΠΟΡΤΑ 3            | 9100                            | Да                                         | Нет                               |
| ПРОТОКОЛ                 | STATUS5                         | Да                                         | Да                                |
| ПРОВЕРКА № ЭЛЕМЕНТА      | ВЫКЛЮЧИТЬ (если выбран STATUS5) | Да                                         | Да                                |
| ПРОВЕРКА ВСС             | ВЫКЛЮЧИТЬ (если выбран STATUS5) | Да                                         | Да                                |
| ВРЕМЯ ОТВЕТА О СОСТОЯНИИ | ENQ (если выбран STATUS5)       | Да                                         | Да                                |
| Беспроводная ЛВС         |                                 |                                            |                                   |
| НАСТРОЙКА DHCP           | Выключить                       | Да                                         | Нет                               |
| ІР-АДРЕС                 | 192.168.001.001                 | Да                                         | Нет                               |
| МАСКА ПОДСЕТИ            | 255.255.255.000                 | Да                                         | Нет                               |
| АДРЕС ШЛЮЗА              | 192.168.001.002                 | Да                                         | Нет                               |
| РЕЖИМ ПЕРЕДАЧИ ДАННЫХ    | AD HOC                          | Да                                         | Нет                               |
| SSID                     | SATO_PRINTER                    | Да                                         | Нет                               |
| КАНАЛ                    | 06                              | Да                                         | Нет                               |
| ПРОТОКОЛ                 | STATUS5                         | Да                                         | Да                                |

| Пункт настройки                  | Исходное значение                                  | По<br>умолчанию<br>(Пользова-<br>тельское) | По<br>умолчанию<br>(При отгрузке) |
|----------------------------------|----------------------------------------------------|--------------------------------------------|-----------------------------------|
| Беспроводная ЛВС                 |                                                    |                                            |                                   |
| ПРОВЕРКА № ЭЛЕМЕНТА              | ВЫКЛЮЧИТЬ (если выбран STATUS5)                    | Да                                         | Да                                |
| ПРОВЕРКА ВСС                     | ВЫКЛЮЧИТЬ (если выбран STATUS5)                    | Да                                         | Да                                |
| ВРЕМЯ ОТВЕТА О СОСТОЯНИИ         | ENQ (если выбран STATUS5)                          | Да                                         | Да                                |
| IEEE1284                         |                                                    |                                            |                                   |
| ПРОТОКОЛ                         | STATUS5                                            | Да                                         | Да                                |
| ПРОВЕРКА № ЭЛЕМЕНТА              | ВЫКЛЮЧИТЬ (если выбран STATUS5)                    | Да                                         | Да                                |
| ПРОВЕРКА ВСС                     | ВЫКЛЮЧИТЬ (если выбран STATUS5)                    | Да                                         | Да                                |
| Приемный буфер                   | 1 ЭЛЕМЕНТ (когда выбрано STATUS4)                  | Да                                         | Да                                |
| СИГНАЛ ПОДТВЕРЖДЕНИЯ<br>IEEE1284 | 00.5us (когда выбрано 1ITEM)                       | Да                                         | Да                                |
| RS-232C                          |                                                    |                                            |                                   |
| СКОРОСТЬ ПЕРЕДАЧИ ДАННЫХ         | 19200                                              | Да                                         | Да                                |
| БИТ ЧЕТНОСТИ                     | HET                                                | Да                                         | Да                                |
| СТОП-БИТ                         | 1 БИТ                                              | Да                                         | Да                                |
| CHARACTER BIT                    | 8 БИТ                                              | Да                                         | Да                                |
| ПРОТОКОЛ                         | STATUS5                                            | Да                                         | Да                                |
| ПРОВЕРКА № ЭЛЕМЕНТА              | ВЫКЛЮЧИТЬ (если выбран STATUS5)                    | Да                                         | Да                                |
| ПРОВЕРКА ВСС                     | ВЫКЛЮЧИТЬ (если выбран STATUS5)                    | Да                                         | Да                                |
| ПРИЕМНЫЙ БУФЕР                   | 1 ЭЛЕМЕНТ (когда выбрано READY/<br>BUSY, XON/XOFF) | Да                                         | Да                                |
| USB                              |                                                    |                                            | •                                 |
| Протокол                         | STATUS5                                            | Да                                         | Да                                |
| ПРОВЕРКА № ЭЛЕМЕНТА              | ВЫКЛЮЧИТЬ (если выбран STATUS5)                    | Да                                         | Да                                |
| ПРОВЕРКА ВСС                     | ВЫКЛЮЧИТЬ (если выбран STATUS5)                    | Да                                         | Да                                |
| Bluetooth                        |                                                    | 1                                          |                                   |
| Уровень аутентификации           | HET                                                | Да                                         | Да                                |
| РІМ-КОД                          | 00000000000000                                     | Да                                         | Да                                |
| DEVICE NAME                      | SATO_PRINTER                                       | Да                                         | Да                                |
| НАСТРОЙКА ОБНАРУЖЕНИЯ            | ВКЛЮЧИТЬ                                           | Да                                         | Да                                |
| НАСТРОЙКА ПАРАМЕТРА (ISI)        | 0800                                               | Да                                         | Да                                |
| НАСТРОЙКА ПАРАМЕТРА (ISW)        | 0012                                               | Да                                         | Да                                |
| НАСТРОЙКА ПАРАМЕТРА (PSI)        | 0800                                               | Да                                         | Да                                |
| НАСТРОЙКА ПАРАМЕТРА (PSW)        | 0012                                               | Да                                         | Да                                |
| ПРОТОКОЛ                         | STATUS4                                            | Да                                         | Да                                |
| ПРОВЕРКА CRC                     | ВЫКЛЮЧИТЬ                                          | Да                                         | Да                                |

| Пункт настройки       | Исходное значение                                | По<br>умолчанию<br>(Пользова-<br>тельское) | По<br>умолчанию<br>(При отгрузке) |
|-----------------------|--------------------------------------------------|--------------------------------------------|-----------------------------------|
| Игнорировать CR/LF    | HET                                              | Да                                         | Да                                |
| Игнорировать CAN/DLE  | НЕТ (когда в IEEE1284 выбрано<br>STATUS4, MULTI) | Да                                         | Да                                |
| ФУНКЦИЯ SNTP          | ВЫКЛЮЧИТЬ                                        | Да                                         | Нет                               |
| ІР-АДРЕС СЕРВЕРА МТР  | 000.000.000                                      | Да                                         | Нет                               |
| ЧАСОВОЙ ПОЯС          | 00:00                                            | Да                                         | Нет                               |
| УВЕДОМЛЕНИЕ ОБ ОШИБКЕ | ВЫКЛЮЧИТЬ                                        | Да                                         | Нет                               |

# 7.1.4 Режим памяти

| Пункт настройки             | Исходное значение | По<br>умолчанию<br>(Пользова-<br>тельское) | По<br>умолчанию<br>(При отгрузке) |
|-----------------------------|-------------------|--------------------------------------------|-----------------------------------|
| НАСТРОЙКА СЛОТА             | Нет               | Да                                         | Да                                |
| ВЫБОР СЛОТА ДЛЯ КАРТЫ SLOT0 | RAM               | Да                                         | Да                                |
| ВЫБОР СЛОТА ДЛЯ КАРТЫ SLOT1 | ОТ                | Да                                         | Да                                |
| ВЫБОР СЛОТА ДЛЯ КАРТЫ SLOT2 | SD                | Да                                         | Да                                |
| РЕЖИМ ПАМЯТИ                | РАЗМЕР ПАМЯТИ     | -                                          | -                                 |
| СОХРАНЕННОЕ СОДЕРЖИМОЕ      | НАЛОЖЕНИЕ ФОРМЫ   | -                                          | -                                 |
| ФОРМАТ ПАМЯТИ               | HET               | -                                          | -                                 |
| ЗАПУСК ФОРМАТИРОВАНИЯ       | HET               | -                                          | -                                 |

# 7.1.5 Режим дополнительных настроек

|          | Пункт настройки                           | Исходное значение                                                   | По<br>умолчанию<br>(Пользова-<br>тельское) | По<br>умолчанию<br>(При отгрузке) |
|----------|-------------------------------------------|---------------------------------------------------------------------|--------------------------------------------|-----------------------------------|
| ΤИ       | П ПРИНТЕРА                                | УСТРОЙСТВО ПОДАЧИ:                                                  | Да                                         | Да                                |
| ДВ<br>НА | ИЖЕНИЕ ДЛЯ ПОДАЧИ В ОБРАТНОМ<br>ПРАВЛЕНИИ | ДО:                                                                 | Да                                         | Да                                |
| ME       | ТОД ПЕЧАТИ                                | ТРАНСФЕРНАЯ (установить ПРЯМАЯ<br>для модели с прямой термопечатью) | Да                                         | Да                                |
|          | ДАТЧИК ШАГА                               | ENQ (если выбрано CONTINUOUS)                                       | Да                                         | Да                                |
|          | ТИП ДАТЧИКА                               | 3A3OP                                                               | Да                                         | Да                                |
| ОЦ       | ЈИБКА КОМАНДЫ                             | ВЫКЛЮЧИТЬ                                                           | Да                                         | Да                                |
| ΠР       | ОВЕРКА ГОЛОВКИ                            | ВЫКЛЮЧИТЬ                                                           | Да                                         | Да                                |
|          | ПРОВЕРКА ГОЛОВКИ                          | ОБЫЧНАЯ (когда включена ПРО-<br>ВЕРКА ГОЛОВКИ)                      | Да                                         | Да                                |
|          | РЕЖИМ ПРОВЕРКИ ГОЛОВКИ                    | ВСЕ (когда включена ПРОВЕРКА<br>ГОЛОВКИ)                            | Да                                         | Да                                |
|          | № СТРАНИЦЫ ПРОВЕРКИ ГОЛОВКИ               | 000001 (когда выбрано СТРАНИЦА<br>ПРОВЕРКИ)                         | Да                                         | Да                                |
| HA       | СТРОЙКА ВНЕШНЕГО СИГНАЛА                  | HET                                                                 | -                                          | -                                 |
|          | ВНЕШНИЙ СИГНАЛ                            | ВКЛЮЧИТЬ                                                            | Да                                         | Да                                |
|          | ВНЕШНИЙ СИГНАЛ                            | TYPE4                                                               | Да                                         | Да                                |
|          | ВНЕШНИЙ СИГНАЛ ПОВТОРНОЙ<br>ПЕЧАТИ        | ВЫКЛЮЧИТЬ                                                           | Да                                         | Да                                |
|          | ПОСТОЯННАЯ ПЕЧАТЬ                         | ВЫКЛЮЧИТЬ                                                           | Да                                         | Да                                |
|          | УЛУЧШЕННАЯ ПОВТОРНАЯ ПЕЧАТЬ               | ВЫКЛЮЧИТЬ                                                           | Да                                         | Да                                |
|          | НАСТРОЙКА СИГНАЛА ВВОДА/<br>ВЫВОДА        | HET                                                                 | -                                          | -                                 |
|          | ВХОДНОЙ СИГНАЛ                            | •                                                                   | •                                          |                                   |
|          | НАЧАЛО ПЕЧАТИ                             | 20Pin                                                               | Да                                         | Да                                |
|          | ПОВТОРНАЯ ПЕЧАТЬ                          | 8Pin                                                                | Да                                         | Да                                |
|          | ПРИБЛИЖАЕТСЯ ЭТИКЕТКА                     | 7Pin                                                                | Да                                         | Да                                |
|          | ПОДАЧА                                    | 21Pin                                                               | Да                                         | Да                                |
|          | ВЫХОДНОЙ СИГНАЛ                           | •                                                                   |                                            |                                   |
|          | КОНЕЦ БУМАГИ                              | 17Pin                                                               | Да                                         | Да                                |
|          | КОНЕЦ ЛЕНТЫ                               | 16Pin                                                               | Да                                         | Да                                |
|          | ОШИБКА МАШИНЫ                             | 4Pin                                                                | Да                                         | Да                                |
|          | КОНЕЦ ПЕЧАТИ                              | 5Pin                                                                | Да                                         | Да                                |
|          | СЕТЕВОЙ                                   | 6Pin                                                                | Да                                         | Да                                |
|          | ЛЕНТА БЛИЗКО                              | 18Pin                                                               | Да                                         | Да                                |
|          | РЕШЕНО?                                   | HET                                                                 | -                                          | -                                 |

| Пункт настройки                             | Исходное значение                                                                                                    | По<br>умолчанию<br>(Пользова-<br>тельское) | По<br>умолчанию<br>(При отгрузке) |
|---------------------------------------------|----------------------------------------------------------------------------------------------------|--------------------------------------------|-----------------------------------|
| НАСТРОЙКА ВНЕШНЕГО СИГНАЛА                  | ·                                                                                                    | •                                          |                                   |
| УСТАНОВКА ИСХОДНЫХ СИГНАЛОВ<br>ВХОДА-ВЫХОДА | HET                                                                                                    | -                                          | -                                 |
| НОЛЬ С КОСОЙ ЧЕРТОЙ                         | ДА                                                                                                    | Да                                         | Да                                |
| АВТО СЕТЕВОЙ                                | Да                                                                                                    | Да                                         | Да                                |
| СМЕЩЕНИЕ ПЕЧАТИ                             | В:+0000 Г:+0000                                                                                                    | Да                                         | Да                                |
| РАЗРЕШЕНИЕ ПЕЧАТИ                           | 300, только для S84-ex (12 точек/мм)                                                                                                    | Да                                         | Да                                |
| УСТАНОВИТЬ КАЛЕНДАРЬ                        | HET                                                                                                    | -                                          | -                                 |
| КАЛЕНДАРЬ                                   | 11/01/01 00:00                                                                                                    | Нет                                        | Да                                |
| СИГНАЛ КАЛЕНДАРЯ                            | 11/01/01 00:00                                                                                                    | Нет                                        | Да                                |
| КАЛЕНДАРНЫЙ КОД ДНЯ НЕДЕЛИ                  | ВОСКРЕСЕНЬЕ 1<br>ПОНЕДЕЛЬНИК 2<br>ВТОРНИК 3<br>СРЕДА 4<br>ЧЕТВЕРГ 5<br>ПЯТНИЦА 6<br>СУББОТА 7                                            | Нет                                        | Да                                |
| КАЛЕНДАРНЫЙ КОД МЕСЯЦА                      | ЯНВАРЬ А<br>ФЕВРАЛЬ В<br>МАРТ С<br>АПРЕЛЬ D<br>МАЙ Е<br>ИЮНЬ F<br>ИЮЛЬ G<br>АВГУСТ H<br>СЕНТЯБРЬ J<br>ОКТЯБРЬ K<br>НОЯБРЬ L<br>ДЕКАБРЬ M | Нет                                        | Да                                |
| ФОРМАТ ОБЛОЖКИ КАЛЕНДАРЯ                    | СМЕШАННЫЙ                                                                                                    | Нет                                        | Да                                |
| ПРОВЕРКА КАЛЕНДАРЯ                          | ВЫКЛЮЧИТЬ                                                                                                    | Да                                         | Да                                |
| ШАГ СИМВОЛА                                 | ПРОПОРЦИОНАЛЬНЫЙ                                                                                                    | Да                                         | Да                                |
| КОД ПРОТОКОЛА                               | СТАНДАРТНЫИ                                                                                                    | Да                                         | Да                                |
| УСТАНОВКА НЕСТАНДАРТНОГО КОДА               | STX=7Bh, ETX=7Dh, ESC=5Eh,<br>ENQ=40h, CAN=21h, NULL=7Eh,<br>OFFLINE=5Dh                                                                 | Да, с настрой<br>умолчанию<br>(АЛЬТ. ПРОТ  | кой по<br>ОКОЛ)                   |
| ФУНКЦИЯ ЭКОНОМИИ ЛЕНТЫ                      | ВЫКЛЮЧИТЬ                                                                                                    | Да                                         | Да                                |
| ВЫБОР РЕЖИМА                                | SBPL                                                                                                    | Да                                         | Да                                |
| ИЗМЕНЕНИЕ ЗАДАНИЯ                           | ВЫКЛЮЧИТЬ                                                                                                    | Да                                         | Да                                |
| УГОЛ ПОВОРОТА ЭТИКЕТКИ:                     | 0                                                                                                    | Да                                         | Дa                                |

| Пункт настройки               |         | Исходное зна | чение | По<br>умолчанию<br>(Пользова-<br>тельское) | По<br>умолчанию<br>(При отгрузке) |
|-------------------------------|---------|--------------|-------|--------------------------------------------|-----------------------------------|
| РЕГУЛИРОВКА РАЗМЕРА ЭТИКЕТКИ, | S84-ex  | 8 точек/мм:  | 0832  | Да                                         | Да                                |
| ШИРИНА:                       |         | 12 точек/мм: | 1248  |                                            |                                   |
|                               |         | 24 точки/мм: | 2496  |                                            |                                   |
|                               | S86-ex  | 8 точек/мм:  | 1340  |                                            |                                   |
|                               |         | 12 точек/мм: | 2010  |                                            |                                   |
| РЕГУЛИРОВКА РАЗМЕРА ЭТИКЕТКИ, | S84-ex  | 8 точек/мм:  | 20000 | Нет                                        | Нет                               |
| ВЫСОТА:                       |         | 12 точек/мм: | 18000 |                                            |                                   |
|                               |         | 24 точки/мм: | 9600  |                                            |                                   |
|                               | S86-ex  | 8 точек/мм:  | 9992  |                                            |                                   |
|                               |         | 12 точек/мм: | 14988 |                                            |                                   |
| ЭНЕРГОСБЕРЕЖЕНИЕ ДЛЯ ЖКД      | 00 МИН. |              |       | Да                                         | Да                                |
| СВЕТОДИОДНАЯ ИНДИКАЦИЯ        | ВКЛ.    |              |       | Да                                         | Да                                |
| ИНДИКАЦИЯ ОШИБОК              | HET     |              |       | Да                                         | Да                                |

# 7.1.6 Режим дампа в шестнадцатеричном формате

| Пункт настройки                     | Исходное значение | По<br>умолчанию<br>(Пользова-<br>тельское) | По<br>умолчанию<br>(При отгрузке) |
|-------------------------------------|-------------------|--------------------------------------------|-----------------------------------|
| ВЫБОР ДАННЫХ ДАМПА                  | ПРИЕМ ДАННЫХ      | -                                          | -                                 |
| ДАМП В ШЕСТНАДЦАТЕРИЧНОМ<br>ФОРМАТЕ | ОБЫЧНАЯ           | -                                          | -                                 |

### 7.1.7 Режим тестовой печати

| Пункт настройки            | Исходное значение                                                                              | По<br>умолчанию<br>(Пользова-<br>тельское) | По<br>умолчанию<br>(При отгрузке) |
|----------------------------|------------------------------------------------------------------------------------------------|--------------------------------------------|-----------------------------------|
| РЕЖИМ ТЕСТОВОЙ ПЕЧАТИ      | КОНФИГУРАЦИЯ                                                                                   | -                                          | -                                 |
| РАЗМЕР ТЕСТОВОЙ ПЕЧАТИ     | S84-ex: 10 см<br>S86-ex: 16 см<br>(Когда выбраны КОНФИГУРАЦИЯ,<br>ШТРИХ-КОД, ПРОВЕРКА ГОЛОВКИ) | -                                          | -                                 |
|                            | БОЛЬШОЙ<br>(Когда выбрано ЗАВОДСКАЯ,<br>БЕСПРОВОДНАЯ ЛВС)                                      | -                                          | -                                 |
| ПОЛОЖЕНИЕ ПО ВЕРТИКАЛИ     | +0,00 мм                                                                                       | Да                                         | Нет                               |
| ПОЛОЖЕНИЕ СМЕЩЕНИЯ         | +0,00 мм                                                                                       | Да                                         | Нет                               |
| НАСЫЩЕННОСТЬ ЧЕРНОГО ЦВЕТА | 50                                                                                             | Да                                         | Нет                               |

# 7.1.8 Режим настроек по умолчанию

| Пункт настройки                            | Исходное значение  | По<br>умолчанию<br>(Пользова-<br>тельское) | По<br>умолчанию<br>(При отгрузке) |
|--------------------------------------------|--------------------|--------------------------------------------|-----------------------------------|
| РЕЖИМ ПО УМОЛЧАНИЮ                         | НАСТРОЙКА ПРИНТЕРА | -                                          | -                                 |
| НАСТРОЙКА ПРИНТЕРА ПО<br>УМОЛЧАНИЮ         | HET                | -                                          | -                                 |
| АЛЬТ. ПРОТОКОЛ ПО УМОЛЧАНИЮ                | HET                | -                                          | -                                 |
| НАСТРОЙКА БЕСПРОВОДНОЙ ЛВС ПО<br>УМОЛЧАНИЮ | HET                | -                                          | -                                 |

# 7.1.9 Сервисный режим

| Пункт настройки                             |                                     | Исходное значение                                                                                                    | По<br>умолчанию<br>(Пользова-<br>тельское) | По<br>умолчанию<br>(При отгрузке) |
|---------------------------------------------|-------------------------------------|----------------------------------------------------------------------------------------------------|--------------------------------------------|-----------------------------------|
| CEP                                         | ВИСНЫЙ РЕЖИМ                        | УРОВЕНЬ ДАТЧИКА                                                                                                    | -                                          | -                                 |
| F                                           | АСТРОЙКА                            |                                                                                                    |                                            |                                   |
|                                             | АВТОМАТИЧЕСКАЯ СЕТЕВАЯ<br>ПОДАЧА    | HET                                                                                                    | Да                                         | Да                                |
|                                             | ПОДАЧА ПРИ ОШИБКЕ                   | HET                                                                                                    | Да                                         | Да                                |
|                                             | ФУНКЦИОНАЛЬНАЯ КЛАВИША              | HET                                                                                                    | Да                                         | Нет                               |
|                                             | ПОВТОРНАЯ ПЕЧАТЬ С ПОДАЧЕЙ          | HET                                                                                                    | Да                                         | Да                                |
|                                             | ПОВТОРНАЯ ПЕЧАТЬ КАЛЕНДАРЯ          | ДА                                                                                                    | Да                                         | Нет                               |
|                                             | РАССТОЯНИЕ ПОДАЧИ ВПЕРЕД/<br>НАЗАД  | ПО УМОЛЧАНИЮ                                                                                                    | Да                                         | Нет                               |
|                                             | ВЫБОР ВНЕШН. 9PIN                   | РЕЖИМ1                                                                                                    | Да                                         | Нет                               |
|                                             | СКОРОСТЬ ПОДАЧИ НАЗАД               | БЫСТРАЯ                                                                                                    |                                            |                                   |
|                                             | КОД ЕВРО                            | D5                                                                                                    | Нет                                        | Нет                               |
|                                             | ВЫБОР ЯЗЫКА                         | АНГЛИЙСКИЙ                                                                                                    | Да                                         | Да                                |
|                                             | УСТАНОВКА ПРИОРИТЕТА                | КОМАНДА                                                                                                    | Да                                         | Нет                               |
|                                             | ПРИБЛИЖАЕТСЯ КОНЕЦ ЛЕНТЫ            | ВКЛЮЧИТЬ                                                                                                    | Да                                         | Нет                               |
|                                             | ПОВТОРНОЕ ОБНАРУЖЕНИЕ ЭТИ-<br>КЕТКИ | ВКЛЮЧИТЬ                                                                                                    | Да                                         | Да                                |
|                                             | УСТАНОВИТЬ ПАРОЛЬ                   | ВЫКЛ.                                                                                                    | -                                          | -                                 |
|                                             | № ПАРОЛЯ                            | 0000                                                                                                    | Нет                                        | Нет                               |
|                                             | СОВМЕСТИМЫЙ РЕЖИМ                   | ВЫКЛ.                                                                                                    | Да                                         | Нет                               |
| РАЗМЕР ГОЛОВКИ ДЛЯ СОВМЕ-<br>СТИМОГО РЕЖИМА |                                     | ОБЫЧНАЯ                                                                                                    | Да                                         | Нет                               |
|                                             | ДЛИНА НОСИТЕЛЯ                      | S84-ex         8 точек/мм:         2500 мм           12 точек/мм:         1500 мм           24 точки/мм:         400 мм           S86-ex:         1249 мм | Да                                         | Нет                               |
|                                             | РЕЖИМ ОТСЛЕЖИВАНИЯ                  | ВЫКЛЮЧИТЬ                                                                                                    | Да                                         | Нет                               |

| Пункт настройки                        | Исходное значение                                                                                                    | По<br>умолчанию<br>(Пользова-<br>тельское) | По<br>умолчанию<br>(При отгрузке) |
|----------------------------------------|----------------------------------------------------------------------------------------------------|--------------------------------------------|-----------------------------------|
| СЕРВИСНЫЙ РЕЖИМ                        |                                                                                                    |                                            |                                   |
| НАСТРОЙКА                              |                                                                                                    |                                            |                                   |
| СОХРАНЯТЬ ЖУРНАЛ ПЕЧАТИ                | ВЫКЛЮЧИТЬ                                                                                                    | Да                                         | Нет                               |
| ВЫБОР ПАМЯТИ                           | SD-KAPTA                                                                                                    | Да                                         | Нет                               |
| ОЧИСТИТЬ ЖУРНАЛ ПЕЧАТИ                 | HET                                                                                                    | -                                          | -                                 |
| ВЫДАВАТЬ ЖУРНАЛ ПЕЧАТИ<br>ИЗ СУБ-ПОРТА | ВЫКЛЮЧИТЬ                                                                                                    | Да                                         | Нет                               |
| РЕГУЛИРОВКА НАТЯЖЕНИЯ<br>ЛЕНТЫ         | S84-ex         8 точек/мм:         12           12 точек/мм:         5           24 точки/мм:         1           S86-ex         8 точек/мм:         12           12 точек/мм:         5 | Да                                         | Нет                               |
| ПРОПУСКНАЯ СПОСОБНОСТЬ                 | ОБЫЧНАЯ                                                                                                    | Да                                         | Да                                |
| СМЕЩЕНИЕ ПОДАЧИ                        | 000 мм                                                                                                    | Да                                         | Да                                |
| СМЕЩЕНИЕ ПОДАЧИ НАЗАД                  | 000 мм                                                                                                    | Да                                         | Да                                |
| ДИСПЛЕЙ СУММАРНОГО<br>КОЛИЧЕСТВА       | HET                                                                                                    | Да                                         | Нет                               |
| «ПОДКЛЮЧИ И РАБОТАЙ»                   | ВКЛЮЧИТЬ                                                                                                    | Да                                         | Нет                               |
| КОД РЕГИОНА                            | США                                                                                                    | Да                                         | Нет                               |
| ПЕРИОД ОТВЕТА                          | ОБЫЧНАЯ                                                                                                    | Да                                         | Нет                               |
| ЗАПРОС ВРЕМЕНИ ЗАДЕРЖКИ<br>ОТВЕТА      | 0000 мс                                                                                                    | Да                                         | Нет                               |
| ВЫБОР ШРИФТА                           |                                                                                                    |                                            |                                   |
| GB18030                                | ДА                                                                                                    | Да                                         | Нет                               |
| BIG5                                   | ДА                                                                                                    | Да                                         | Нет                               |
| KSX101                                 | ДА                                                                                                    | Да                                         | Нет                               |

# 7.1.10 Режим скрытых настроек

| Пункт настройки        | Исходное значение | По<br>умолчанию<br>(Пользова-<br>тельское) | По<br>умолчанию<br>(При отгрузке) |
|------------------------|-------------------|--------------------------------------------|-----------------------------------|
| ДАТЧИК ВЫХОДА ЭТИКЕТКИ | ДА                | Да                                         | Нет                               |
| КОД СМЕНЫ              | HET               | Нет                                        | Да                                |

# 7.1.11 Режим установки рабочей смены

| Пункт настройки    | Исходное значение | По<br>умолчанию<br>(Пользова-<br>тельское) | По<br>умолчанию<br>(При отгрузке) |
|--------------------|-------------------|--------------------------------------------|-----------------------------------|
| ВЫБОР СМЕНЫ        | 1                 | Нет                                        | Да                                |
| ВВОД ВРЕМЕНИ СМЕНЫ | 24:00             | Нет                                        | Да                                |
| СКОЛЬКО СИМВОЛОВ?  | 01                | Нет                                        | Да                                |
| ВВЕСТИ ИМЯ СМЕНЫ   | <пробел>          | Нет                                        | Да                                |

# 7.1.12 Простой автономный режим

| Пункт настройки              | Исходное значение | По<br>умолчанию<br>(Пользова-<br>тельское) | По<br>умолчанию<br>(При отгрузке) |
|------------------------------|-------------------|--------------------------------------------|-----------------------------------|
| АВТОНОМНЫЙ РЕЖИМ             | ЗАГРУЗИТЬ         | -                                          | -                                 |
| КОЛИЧЕСТВО ВЫШЕДШИХ ЭТИКЕТОК | 000001            | -                                          | -                                 |

# 7.1.13 Настройка беспроводной ЛВС

| Пункт настройки                                  | гройки Обзор Содержание                                                                                        |                                                                    | По<br>умолчанию<br>(Беспрово<br>дная ЛВС) | Исходное<br>значение |
|--------------------------------------------------|----------------------------------------------------------------------------------------------------|--------------------------------------------------------------------|-------------------------------------------|----------------------|
| МАС-адрес                                        | МАС-адрес                                                                                                    | Неконфигурируемый                                                  | Нет                                       | НОЛЬ                 |
| IPSetupMethod                                    | Настройка DHCP/BOOTP                                                                                           | 0: ВЫКЛЮЧИТЬ<br>1: ВКЛЮЧИТЬ                                        | Да                                        | ВЫКЛЮЧИ<br>ТЬ        |
| LocallPAddress                                   | IP-адрес                                                                                                    | XXX.XXX.XXX.XXX                                                    | Да                                        | 192.168.1.1          |
| SubnetMask                                       | sk Маска подсети xxx.xxx.xxx                                                                                   |                                                                    | Да                                        | 255.255.25<br>5.0    |
| GatewayAddress                                   | Адрес шлюза                                                                                                    | XXX.XXX.XXX.XXX                                                    | Да                                        | 192.168.1.2          |
| DNSPrimaryIPAddress                              | Основной адрес DNS                                                                                             | XXX.XXX.XXX.XXX                                                    | Да                                        | 0.0.0.0              |
| DNSSecondary<br>IPAddress                        | Дополнительный адрес DNS                                                                                       | XXX.XXX.XXX                                                        | Да                                        | 0.0.0.0              |
| WLANMode                                         | Настройка режима беспроводной ЛВС                                                                              | 0: Режим Ad Hoc<br>1: Инфраструктурный режим                       | Да                                        | Режим Ad<br>Hoc      |
| ESSID                                            | SSID                                                                                                    | 1 - 32 символа                                                     | Да                                        | «SATO_PR<br>INTER»   |
| Канал                                            | Номер канала                                                                                                   | 1 - 13                                                             | Да                                        | 6                    |
| WLANNetworkAuth                                  | VLANNetworkAuth         Аутентификация сети         0: Открытая систе<br>1: Общий ключ<br>2: WPA<br>3: WPA2    |                                                                    | Да                                        | Открытая<br>система  |
| WEPKeyUse                                        | ВКЛ./ВЫКЛ. WEP-ключа 0: ВЫКЛЮЧИТЬ<br>1: ВКЛЮЧИТЬ                                                               |                                                                    | Да                                        | ВЫКЛЮЧИ<br>ТЬ        |
| WEPKey1                                          | VEPKey1 WEP-ключ 1 10 и инес                                                                                   |                                                                    | Да                                        | «В»                  |
| WEPKey2                                          | Кеу2         WEP-ключ 2         5 или 13 символов           10 или 26 цифр в         шестнадцатеричном формате |                                                                    | Да                                        | «В»                  |
| WEPKey3                                          | WEP-ключ 3                                                                                                    | 5 или 13 символов<br>10 или 26 цифр в<br>шестнадцатеричном формате | Да                                        | «В»                  |
| WEPKey4         5           WEP-ключ 4         1 |                                                                                                    | 5 или 13 символов<br>10 или 26 цифр в<br>шестнадцатеричном формате | Да                                        | «В»                  |
| WEPKeyIndex                                      | Индекс WEP-ключа                                                                                               | 1 - 4                                                              | Да                                        | 1                    |
| EAPAuth                                          | ВКЛ./ВЫКЛ. аутентификации 802.1х                                                                               | 0: ВЫКЛЮЧИТЬ<br>1: ВКЛЮЧИТЬ                                        | Да                                        | ВЫКЛЮЧИ<br>ТЬ        |
| EAPAuthMode Аутентификация 802.1x                |                                                                                                    | 0: LEAP<br>1: EAP-TLS<br>2: EAP-TTLS<br>3: EAP-PEAP<br>4: EAP-FAST | Да                                        | EAP-TLS              |
| WPAauthentication                                | Настройка аутентификации WPA/<br>WPA2                                                                          | 0: PSK<br>1: EAP                                                   | Да                                        | PSK                  |
| WPAPSKMode                                       | Настройка метода шифрования WPA/<br>WPA2                                                                       | 0: TKIP<br>1: AES                                                  | Да                                        | TKIP                 |

| Пункт настройки Обзор                   |                                                                           | Содержание                                                                                                    | По<br>умолчанию<br>(Беспрово<br>дная ЛВС) | Исходное<br>значение |
|-----------------------------------------|---------------------------------------------------------------------------|----------------------------------------------------------------------------------------------------|-------------------------------------------|----------------------|
| WPAPSK                                  | Улучшенный общий ключ                                                     | 8 - 63 символа                                                                                                    | Да                                        | «sato<br>printer»    |
| EAPUserName                             | Имя аутентифицированного пользователя ЕАР                                 | 0 - 64 символа                                                                                                    | Да                                        | НОЛЬ                 |
| EAPPassword                             | Пароль аутентификации ЕАР                                                 | 0 - 32 символа                                                                                                    | Да                                        | НОЛЬ                 |
| EAPCertKeyPassword                      | Пароль ЕАР для получения секретного<br>ключа                              | 0 - 32 символа                                                                                                    | Да                                        | НОЛЬ                 |
| EAPCertRoot                             | Размер файла сертификации<br>маршрута СА                                  | Размер файла                                                                                                    | Нет                                       | 0                    |
| WPAEAPAuthMode Аутентификация WPA802.1x |                                                                           | 0: LEAP<br>1: EAP-TLS<br>2: EAP-TTLS Да<br>3: EAP-PEAP<br>4: EAP-FAST                                                                       |                                           | EAP-TLS              |
| WPAEAPUserName                          | Имя аутентифицированного<br>пользователя WPAEAP                           | 0 - 64 символа                                                                                                    | Да                                        | НОЛЬ                 |
| WPAEAPPassword                          | Пароль аутентификации WPAEAP                                              | 0 - 32 символа                                                                                                    | Да                                        | НОЛЬ                 |
| EAPTTLSInAuth                           | Внутренняя аутентификация TTLS                                            | 0: PAP<br>1: CHAP<br>2: MSCHAP<br>3: MSCHAPv2                                                                                               | Да                                        | PAP                  |
| EAPTTLSServerAuth                       | Аутентификация сервера TTLS                                               | 0: ВЫКЛ.<br>1: ВКЛ.                                                                                                    | Да                                        | ВЫКЛ.                |
| EAPPEAPInAuth                           | Внутренняя аутентификация РЕАР                                            | 0: MSCHAPv2                                                                                                    | Да                                        | MSCHAPv<br>2         |
| EAPPEAPServerAuth                       | Аутентификация сервера РЕАР                                               | 0: ВЫКЛ.<br>1: ВКЛ.                                                                                                    | Да                                        | ВЫКЛ.                |
| EAPFASTPacAuto                          | Автоматическое резервирование<br>файла РАС                                | 0: ВЫКЛ.<br>1: ВКЛ.                                                                                                    | Да                                        | ВЫКЛ.                |
| EAPCertKey                              | Размер файла секретного ключа                                             | Размер файла                                                                                                    | Нет                                       | 0                    |
| WLANRegionCode                          | Региональный код                                                          | 0: указанное значение модуля<br>(JP)<br>1: США<br>2: Канада<br>3: Европа<br>4: Малайзия<br>5: Сингапур<br>6: Корея<br>7: Китай<br>8: Япония | Нет                                       | США                  |
| RoamingThreshold                        | Порог для состояния роуминга                                              | -94 – -35 (дБм)                                                                                                    | Да                                        | 80                   |
| AssociationThreshold                    | Порог для процесса ассоциации                                             | -94 – -35 (дБм)                                                                                                    | Да                                        | 85                   |
| RoamingScanWaitTime                     | Время от конца сканирования до начала сканирования                        | 3 - 300 (сек.)                                                                                                    | Да                                        | 300                  |
| WLANPeriodicArpInterval                 | Интервалы отправки пакетов ARP для<br>мониторинга статуса соединения с AP | 3000 - 60000 (мс)                                                                                                    | Да                                        | 3000                 |
| WLANBeaconLostCount                     | Чисто обнаруженных отключений по потере маяка точки доступа               | 1 - 60                                                                                                    | Да                                        | 15                   |

| Пункт настройки                                            | Пункт настройки Обзор Содержание                         |                                                                                  | По<br>умолчанию<br>(Беспрово<br>дная ЛВС) | Исходное<br>значение |
|------------------------------------------------------------|----------------------------------------------------------|----------------------------------------------------------------------------------|-------------------------------------------|----------------------|
| EAPPreAuth                                                 | Включить/выключить улучшенную                            | 0: ВЫКЛЮЧИТЬ                                                                     | Ла                                        | выключи              |
|                                                            | аутентификацию ЕАР                                       | 1: ВКЛЮЧИТЬ                                                                      | ~                                         | ТЬ                   |
| FtpEnableLoginAccount                                      | FtpEnableLoginAccount Метод аутентификации FTP           |                                                                                  | Да                                        | ВЫКЛ.                |
| FtpLoginUser                                               | Имя пользователя FTP                                     | 1 - 32 символа                                                                   | Да                                        | «guest»              |
| FtpLoginPassword                                           | Пароль для подключения пользователя FTP                  | 0 - 32 символа                                                                   | Да                                        | «guest»              |
| FtpDiscTimeout                                             | Таймаут отключения управляющего<br>соединения            | 10 - 900 (сек.)                                                                  | Да                                        | 30                   |
| RawProtocol                                                | Протокол обмена данными                                  | 0: Статус 4 (циклический<br>отклик)<br>1: Статус 4 (отклик ENQ)<br>2: Статус 3/5 | Да                                        | Статус 5             |
| RawRecvBufferSize                                          | Размер приемного буфера                                  | 4096                                                                             | Да                                        | 4096                 |
| RawDiscTimeout                                             | Таймаут отключения                                       | 0 - 3600 (сек.)                                                                  | Да                                        | 60                   |
| RawEnableDiscTimeout                                       | ВКЛЮЧИТЬ/ВЫКЛЮЧИТЬ ТАЙМАУТ<br>ОТКЛЮЧЕНИЯ                 | 0: ВЫКЛЮЧИТЬ<br>1: ВКЛЮЧИТЬ                                                      | Да                                        | ВКЛЮЧИТ<br>Ь         |
| LpdDiscTimeout                                             | Время таймаута отключения                                | таймаута отключения 10 - 900 (сек.)                                              |                                           | 30                   |
| WebAppLoginUser                                            | Имя пользователя для входа на<br>страницу WEB            | 0 - 63 символа                                                                   | Да                                        | «admin»              |
| WebAppLoginPassword                                        | Пароль для входа на страницу WEB                         | 0 - 63 символа                                                                   | Да                                        |                      |
| Язык                                                       | Язык                                                     | 0: Японский<br>1: Английский                                                     | Да                                        | Английский           |
| DebugMode                                                  | Настройка отладочного режима                             | 0: ВЫКЛЮЧИТЬ<br>1: ВКЛЮЧИТЬ (журнал +<br>данные печати)                          | Да                                        | ВЫКЛЮЧИ<br>ТЬ        |
| SignalLevel1                                               | Порог настройки интенсивности поля 1                     | Абсолютное значение от 00<br>до 99                                               | Да                                        | 85                   |
| SignalLevel2                                               | Порог настройки интенсивности поля 2                     | Абсолютное значение от 00<br>до 99                                               | Да                                        | 74                   |
| SignalLevel3                                               | Порог настройки интенсивности поля 3                     | Абсолютное значение от 00<br>до 99                                               | Да                                        | 64                   |
| FWversion                                                  | Версия микропрограммы модуля<br>беспроводной ЛВС         | X.X.X.                                                                           | Нет                                       | НОЛЬ                 |
| BuildDate                                                  | Дата выпуска микропрограммы модуля<br>беспроводной ЛВС   | YYYYMMDD                                                                         | Нет                                       | НОЛЬ                 |
| RootPassword Пароль для входа пользователя корня<br>TELNET |                                                          | 0 - 16 буквенно-цифровых<br>символов половинной<br>ширины                        | Да                                        | НОЛЬ                 |
| KeepAliveTime                                              | Период повторения попыток отправки пакета TCP КеерАlive  | 30 - 300 (сек.)                                                                  | Да                                        | 180                  |
| KeepAliveCount                                             | Чисто повторных попыток отправки<br>пакета TCP KeepAlive | 1 - 99                                                                           | Да                                        | 17                   |
| FtpClientEnableService                                     | Настройка клиента FTP                                    | 0: ВЫКЛЮЧИТЬ<br>1: ВКЛЮЧИТЬ                                                      | Да                                        | ВЫКЛЮЧИ<br>ТЬ        |

#### 7 Приложение

| Пункт настройки Обзор  |                                         | Содержание                                                                     | По<br>умолчанию<br>(Беспрово<br>дная ЛВС) | Исходное<br>значение   |
|------------------------|-----------------------------------------|--------------------------------------------------------------------------------|-------------------------------------------|------------------------|
| FtpClientLoginUser     | Имя пользователя FTP-клиента            | 1 - 32 символа                                                                 | Да                                        | «sato»                 |
| FtpClientLoginPassword | Пароль FTP-клиента                      | 1 - 32 символа                                                                 | Да                                        | «sato»                 |
| FtpServerIPAddress     | IP-адрес FTP-сервера                    | XXX.XXX.XXX                                                                    | Да                                        | 0.0.0.0                |
| FtpServerURL           | URL FTP-сервера                         | 0 - 48 символов                                                                | Да                                        | «ftp://<br>sato.co.jp» |
| FtpServerPort          | Номер порта FTP                         | 1 - 65535                                                                      | Да                                        | 21                     |
| FtpConnectRetryPeriod  | Интервал повторного подключения         | 1 - 100                                                                        | Да                                        | 10                     |
| FtpConnectRetryTimes   | Число попыток повторного<br>подключения | 0: без повторных попыток<br>1 - 10<br>255: повторять попытки до<br>подключения | Да                                        | 5                      |
| FtpJobTimeout          | Таймаут задания                         | 0 - 600 (сек.)                                                                 | Да                                        | 300                    |
| FtpUsePassiveMode      | ВКЛЮЧИТЬ/ВЫКЛЮЧИТЬ пассивный режим      | 0: ВЫКЛЮЧИТЬ<br>1: ВКЛЮЧИТЬ                                                    | Да                                        | ВЫКЛЮЧИ<br>ТЬ          |

# 7.2 Позиции датчика носителя и позиции остановки носителя

Позиции датчика носителя и позиция остановки носителя указаны ниже:

Принтер S84-ex/S86-ex (Северная и Южная Америка: стандартный/правосторонний, Европа/ Азия: левосторонний):

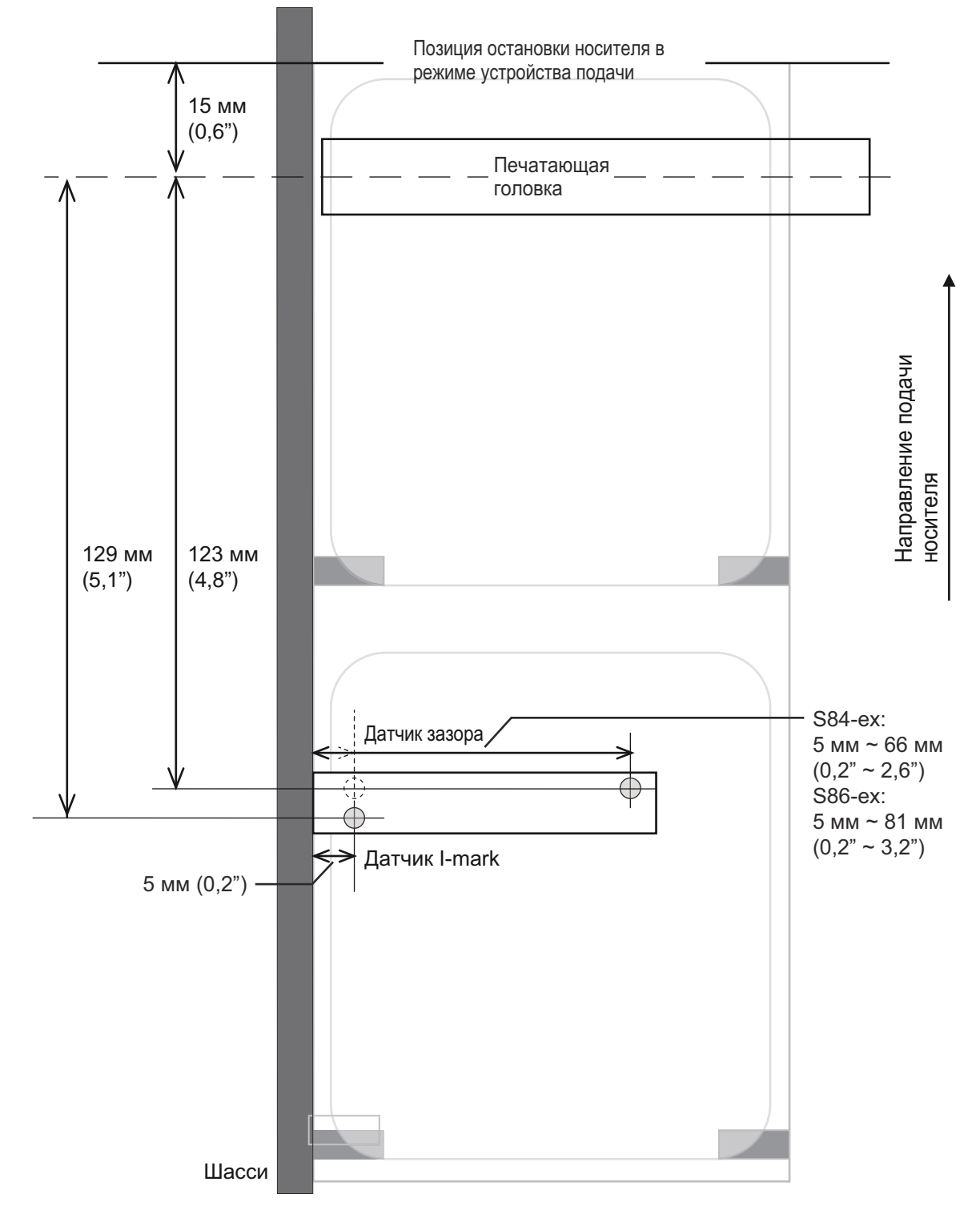

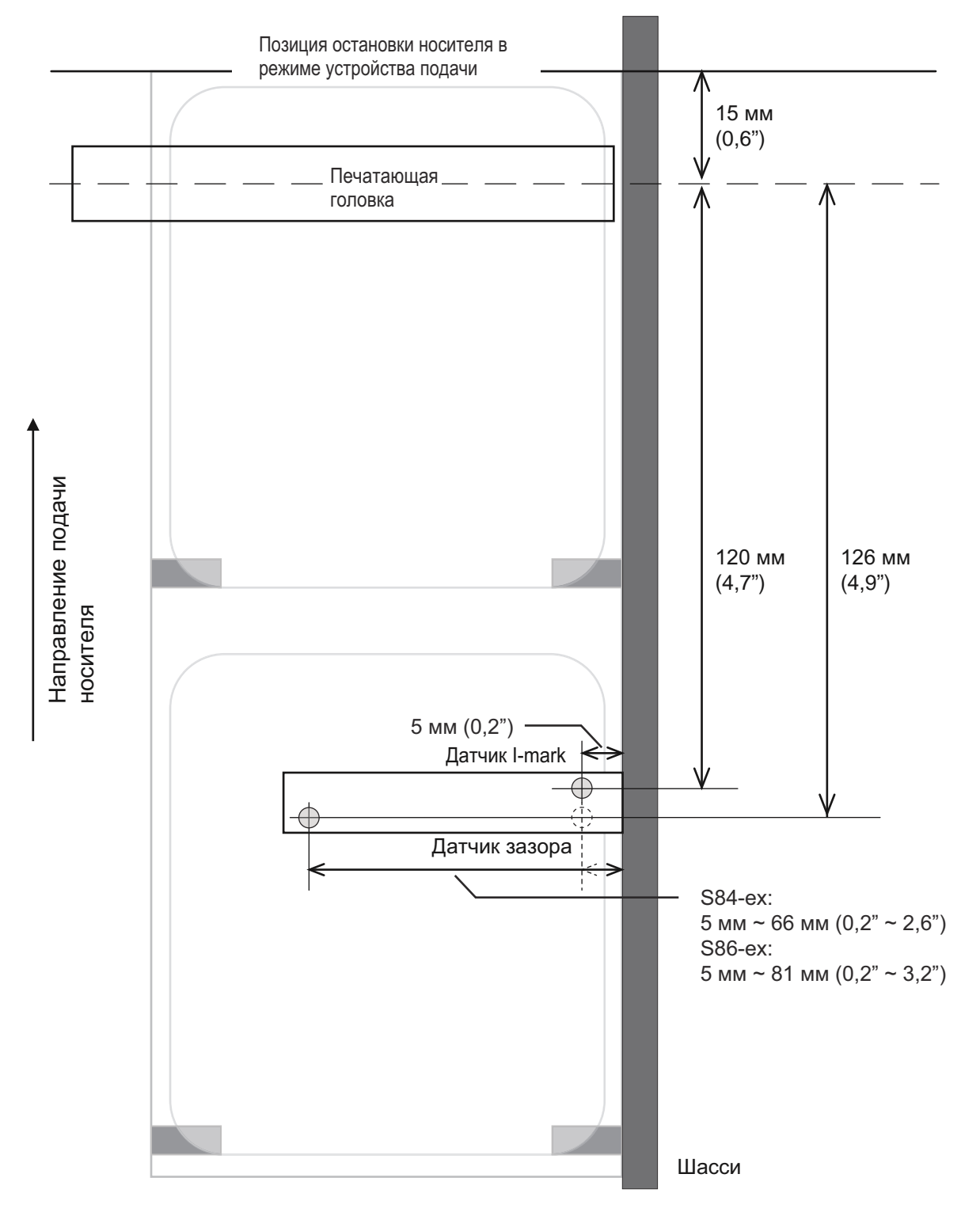

# Принтер S84-ex/S86-ex (Северная и Южная Америка: противоположный/левосторонний, Европа/Азия: правосторонний):

# 7.3 О совместимом режиме

Установив для COMPATIBLE MODE (совместимый режим) значение «ON» (ВКЛ.) в меню сервисного режима, вы можете согласовать работу принтера с существующими моделями. См. **COMPATIBLE MODE** в **Настройки функций** меню сервисного режима.

#### 7.3.1 Совместимый режим

В следующей таблице содержатся сведения о работе принтера в совместимом режиме.

| Dung                                                                                                    | Совместимый режим                                                                                                    |                                      |  |  |
|----------------------------------------------------------------------------------------------------|----------------------------------------------------------------------------------------------------|--------------------------------------|--|--|
|                                                                                                    | ВКЛ.                                                                                                    | ВЫКЛ.                                |  |  |
| Изменение разрешения печати<br>Функция для получения данных в соответ-<br>ствии с разрешением печати, когда<br>разрешение печати – 12 точек/мм. | Экран настройки разрешения печа-<br>тающей головки отображается в<br>режиме дополнительных настроек.<br>- S84-ex<br>Выберите из 100, 150, 300<br>- S86-ex<br>Выберите из 150, 300 | Экран настроек не отобража-<br>ется. |  |  |

# 7.3.2 Совместимый режим - ширина печатающей головки (только для принтера S86-ex)

В следующей таблице содержатся сведения о работе принтера в совместимом режиме (ширина печатающей головки).

|                                                                                                    | 9                   | S86-ех 203 т/д      |                     |                     | S86-ex 305 т/д      |  |
|----------------------------------------------------------------------------------------------------|---------------------|---------------------|---------------------|---------------------|---------------------|--|
| Пункт                                                                                                    | ОБЫЧ-<br>НЫЙ        | M8460Se             | M8485Se             | ОБЫЧ-<br>НЫЙ        | M8465Se             |  |
| Ширина печати                                                                                                    | 167,5 мм<br>(6,59") | 152,0 мм<br>(5,98") | 128,0 мм<br>(5,04") | 167,5 мм<br>(6,59") | 152,0 мм<br>(5,98") |  |
| Настройка максимального смещения положения положения печати                                                                  | 1340                | 1216                | 1024                | 2010                | 1824                |  |
| Регулировка размера этикетки (ширина) <ul> <li>Максимальное значение</li> </ul>                                              | 1340                | 1216                | 1024                | 2010                | 1824                |  |
| Настройка предельного положения печати по вертикали <h></h>                                                                  | 1340                | 1216                | 1024                | 2010                | 1824                |  |
| Прямая линия, настройка границы печати <fw> <ul> <li>Максимальная длина линии границы</li> </ul></fw>                        | 1340                | 1216                | 1024                | 2010                | 1824                |  |
| Настройка черно-белой инвертированной<br>печати <(><br>• Максимальное значение для горизонтальной<br>инвертированной области | 1340                | 1216                | 1024                | 2010                | 1824                |  |
| Копия внутри этикетки <wd><br/>• Максимальное значение для горизонтального<br/>направления</wd>                              | 1340                | 1216                | 1024                | 2010                | 1824                |  |
| Настройка зеркального поворота <rm><br/>• Максимальное значение для горизонтального<br/>направления</rm>                     | 1340                | 1216                | 1024                | 2010                | 1824                |  |

#### 7 Приложение

|                                                                                                    |              | S86-ex 203 т/ | д       | S86-ex 305 т/д |         |
|----------------------------------------------------------------------------------------------------|--------------|---------------|---------|----------------|---------|
| Пункт                                                                                                    | ОБЫЧ-<br>НЫЙ | M8460Se       | M8485Se | ОБЫЧ-<br>НЫЙ   | M8465Se |
| Печать графических данных <g> <ul> <li>Максимальное число байтов для<br/>горизонтального направления</li> </ul></g>                    | 168          | 152           | 128     | 252            | 228     |
| Размер носителя <a1> <ul> <li>Максимальная ширина этикетки</li> </ul></a1>                                                             | 1340         | 1216          | 1024    | 2010           | 1824    |
| Настройка смещения базы <a3> <ul> <li>Максимальное значение для смещения в<br/>горизонтальном направлении</li> </ul></a3>              | 1340         | 1216          | 1024    | 2010           | 1824    |
| Настройка реестра операций принтера <pg> <ul> <li>Максимальная ширина этикетки</li> </ul></pg>                                         | 1340         | 1216          | 1024    | 2010           | 1824    |
| Настройка регистра работы принтера <pc> <ul> <li>Максимальная ширина этикетки</li> </ul></pc>                                          | 1340         | 1216          | 1024    | 2010           | 1824    |
| Регистрация наложения формы <&S> <ul> <li>Максимальный доступный диапазон в<br/>горизонтальном направлении</li> </ul>                  | 1340         | 1216          | 1024    | 2010           | 1824    |
| Регистрация графических данных <gi></gi>                                                                                               | 168          | 152           | 128     | 252            | 228     |
| Запрос конфигурации принтера <soh+mg> <ul> <li>Максимальная ширина этикетки</li> </ul></soh+mg>                                        | 1340         | 1216          | 1024    | 2010           | 1824    |
| Запрос конфигурации принтера <soh+mg> <ul> <li>Максимальное значение смещения для<br/>горизонтальной базовой точки</li> </ul></soh+mg> | 1340         | 1216          | 1024    | 2010           | 1824    |

#### 7.3.3 Ширина печатающей головки и диапазон области печати

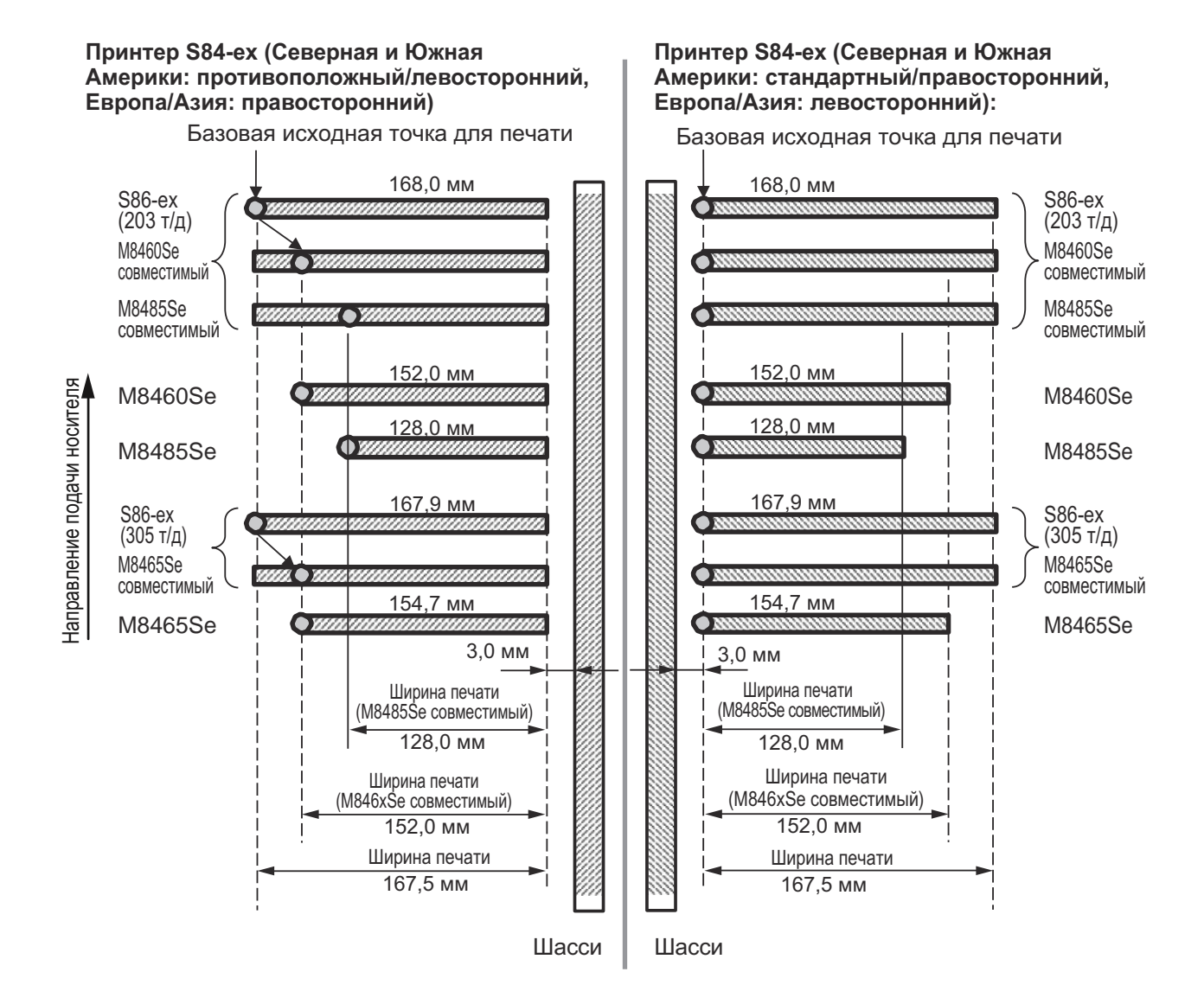

#### Ширина печатающей головки и ширина печати

|                                  | S86-ex                           |                     | M8460Se/M8465Se                  |                   | M8485Se                          |                   |
|----------------------------------|----------------------------------|---------------------|----------------------------------|-------------------|----------------------------------|-------------------|
| Разрешение<br>печатающей головки | Ширина<br>печатающ<br>ей головки | Ширина<br>печати    | Ширина<br>печатающ<br>ей головки | Ширина<br>печати  | Ширина<br>печатающ<br>ей головки | Ширина<br>печати  |
| 8 точек/мм (203 т/д)             | 168 мм<br>(6,61")                | 167,5 мм<br>(6,59") | 152 мм<br>(5,98")                | 152 мм<br>(5,98") | 128 мм<br>(5,04")                | 128 мм<br>(5,04") |
| 12 точек/мм (305 т/д)            | 167,9 мм<br>(6,61")              | 167,5 мм<br>(6,59") | 154,7 мм<br>(6,09")              | 152 мм<br>(5,98") | -                                | -                 |

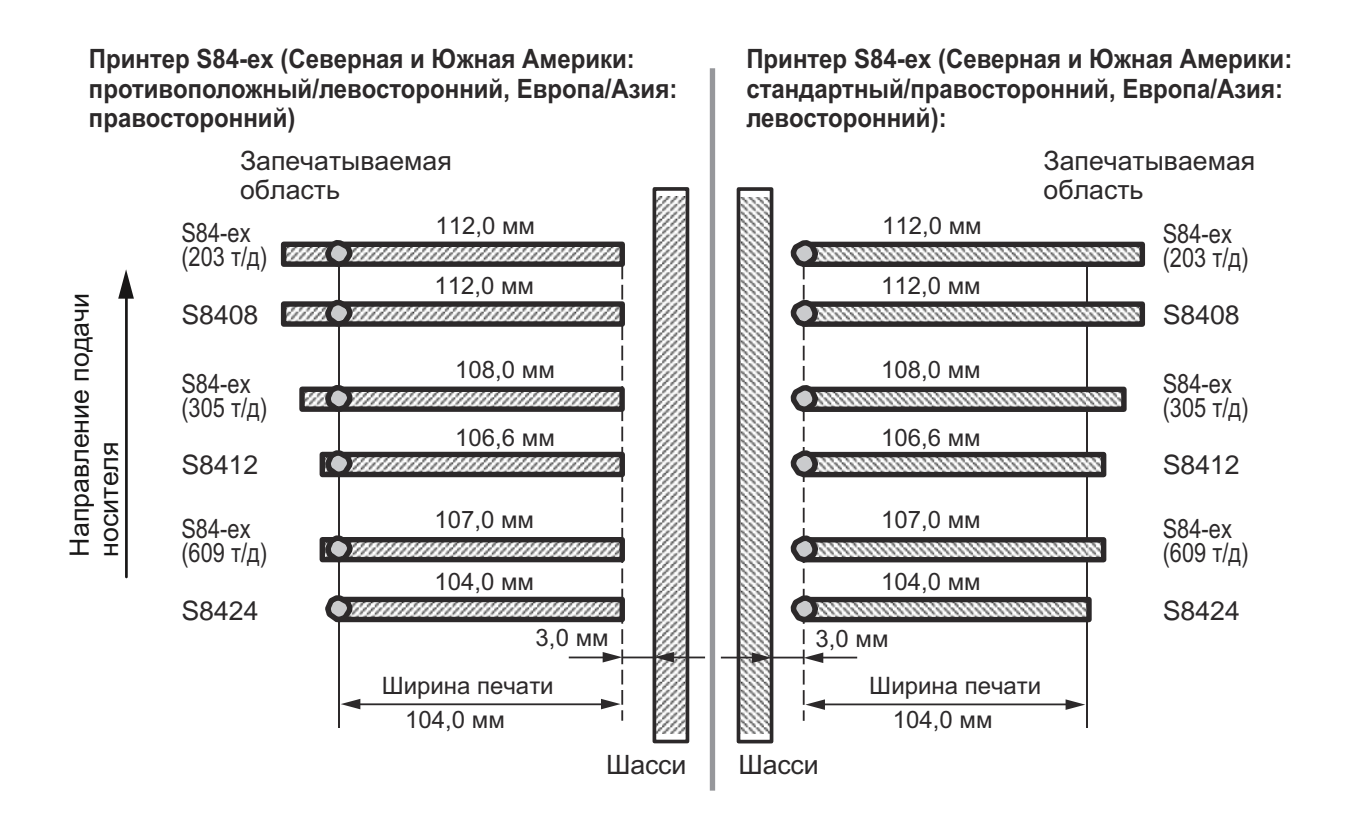

#### Ширина печатающей головки и ширина печати

|                               | S84                             | I-ex             | S8400                           |                  |  |
|-------------------------------|---------------------------------|------------------|---------------------------------|------------------|--|
| Разрешение печатающей головки | Ширина<br>печатающей<br>головки | Ширина<br>печати | Ширина<br>печатающей<br>головки | Ширина<br>печати |  |
| 8 точек/мм (203 т/д)          | 112 мм (4,41")                  | 104 мм (4,09")   | 112 мм (4,41")                  | 104 мм (4,09")   |  |
| 12 точек/мм (305 т/д)         | 108 мм (4,25")                  | 104 мм (4,09")   | 106,6 мм (4,2")                 | 104 мм (4,09")   |  |
| 24 точки/мм (609 т/д)         | 107 мм (4,21")                  | 104 мм (4,09")   | 104 мм (4,09")                  | 104 мм (4,09")   |  |

# 7.4 РЕЖИМ ЭНЕРГОСБЕРЕЖЕНИЯ ДЛЯ ЖКД

Данная функция уменьшает энергопотребление посредством выключения подсветки ЖКД, когда принтер не работает в течение определенного периода времени. Период времени, по истечении которого подсветка ЖКД выключается, можно установить на экране настроек LCD POWER SAVING в режиме дополнительных настроек.

Последовательность действий для получения доступа к данной настройке описана в **Разделе 4.2.13 Advanced mode (режим дополнительных настроек)**. Процедуры настройки режима энергосбережения для ЖКД описаны ниже:

1 В автономном режиме нажмите кнопку ← ENTER.

Принтер переходит к меню режима настроек.

- 3 Нажимайте кнопку ← ENTER снова до появления на экране «LCD POWER SAVING».
- 4 Нажимайте кнопки ▲/▼, чтобы выбрать значение.

Доступный диапазон значений: от 00 до 15 минут. При выборе «00» данная функция выключается, подсветка ЖКД будет постоянно включена.

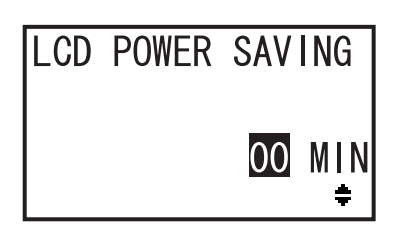

5 Нажмите кнопку - ENTER, чтобы сохранить установку.

#### Условия выключения подсветки ЖКД

Подсветка ЖКД выключается по истечении периода времени, заданного на экране настроек «LCD POWER SAVING», при следующих условиях. Эта функция выключает только подсветку ЖКД; экранное сообщение при этом остается.

- Принтер не принимает данные печати\* (ESC+A~ESC+Z) от интерфейсов.
- \* Любой запрос возврата статуса протокола, запрос отмены и неправильные данные игнорируются.
- Не нажата ни одна кнопка.
- Принтер не находится в режиме ошибки.
- Принтер не печатает и не подает носитель.
- Принтер находится в сетевом режиме, автономном режиме или режиме дампа в шестнадцатеричном формате.

Данная функция выключается в режиме загрузки.

#### Условия включения подсветки ЖКД

Выполнение любого из следующих условий приведет к включению подсветки ЖКД.

- Принтер принимает данные печати\* от интерфейсов.
- \* Любой запрос возврата статуса протокола, запрос отмены и неправильные данные игнорируются.
- Нажата любая кнопка на операторской панели.
- Происходит ошибка печати, например, «Головка открыта».
- Принтер начинает выполнение печати.

Нажатие любой кнопки при выключенной подсветке ЖКД приведет только к включению подсветки ЖКД. Функция этой кнопки не будет выполнена.

(Например, нажатие кнопки **№II LINE** при выключенной подсветке ЖКЖ и сетевом режиме принтера не вызовет переход принтера в автономный режим).

# 7.5 Входной/выходной сигнал внешнего сигнала

Данный раздел содержит дополнительную информацию об установке номера контакта для входного/ выходного сигнала на экране INPUT SIGNAL/OUTPUT SIGNAL меню режима дополнительных настроек

#### Условия настройки

| Название сигнала            | Входной/<br>выходной | Номер<br>контакта<br>(Значение по<br>умолчанию) | Наложение    | Номер доступного контакта                                   |  |
|-----------------------------|----------------------|-------------------------------------------------|--------------|-------------------------------------------------------------|--|
| НАЧАЛО ПЕЧАТИ               | Входной              | 20                                              | Не разрешено | 20.8                                                        |  |
| Повторная печать            | Входной              | 8                                               | Не разрешено | 20, 0                                                       |  |
| ПОДАЧА                      | Входной              | 21                                              | Не разрешено | 21, 7, -                                                    |  |
| ПРИБЛИЖАЕТСЯ<br>ЭТИКЕТКА    | Входной              | 7                                               | Не разрешено | Примечание: При выборе «-» дан-<br>ная функция выключается. |  |
| Конец бумаги                | Выходной             | 17                                              | Разрешено    |                                                             |  |
| Лента закончилась           | Выходной             | 16                                              | Разрешено    |                                                             |  |
| ОШИБКА<br>МАШИНЫ            | Выходной             | 4                                               | Разрешено    | 4, 5, 6, 16, 17, 18, -<br>Примечание: При выборе «-»        |  |
| КОНЕЦ ПЕЧАТИ * <sup>1</sup> | Выходной             | 5                                               | Не разрешено | выходной сигнал отсутствует.                                |  |
| ONLINE (сетевой)            | Выходной             | Выходной 6 Разрешено                            |              |                                                             |  |
| ЛЕНТА БЛИЗКО                | Выходной             | 18                                              | Разрешено    |                                                             |  |

<sup>\*1</sup> Для выходного сигнала PRINT END (конец печати) нельзя выбрать «-».

#### Примечания

• Если для одного контакта назначены несколько ошибок, сигнал выдается, когда происходит одна из ошибок.

• Чтобы восстановить обычное состояние сигнального выхода, необходимо сбросить все ошибки.

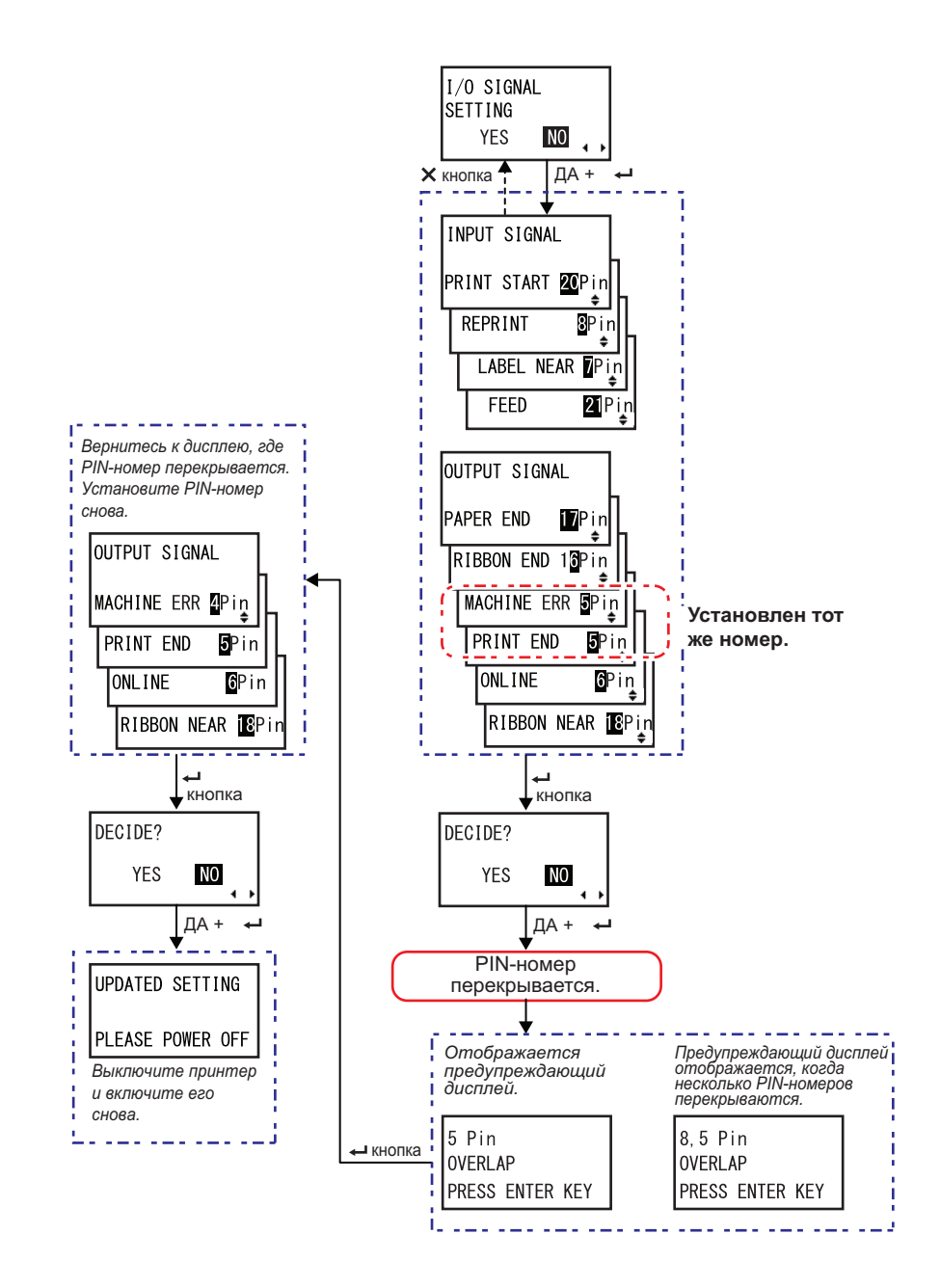

#### Когда номер PIN перекрывается в настройке входных/выходных сигналов

# 7.6 Функция уведомления

Данный раздел содержит информацию о движении носителя при достижении заданного интервала уведомления.

Вы можете установить функцию уведомления на экране **NOTIFICATION FUNCTION SETTING** меню режима пользователя.

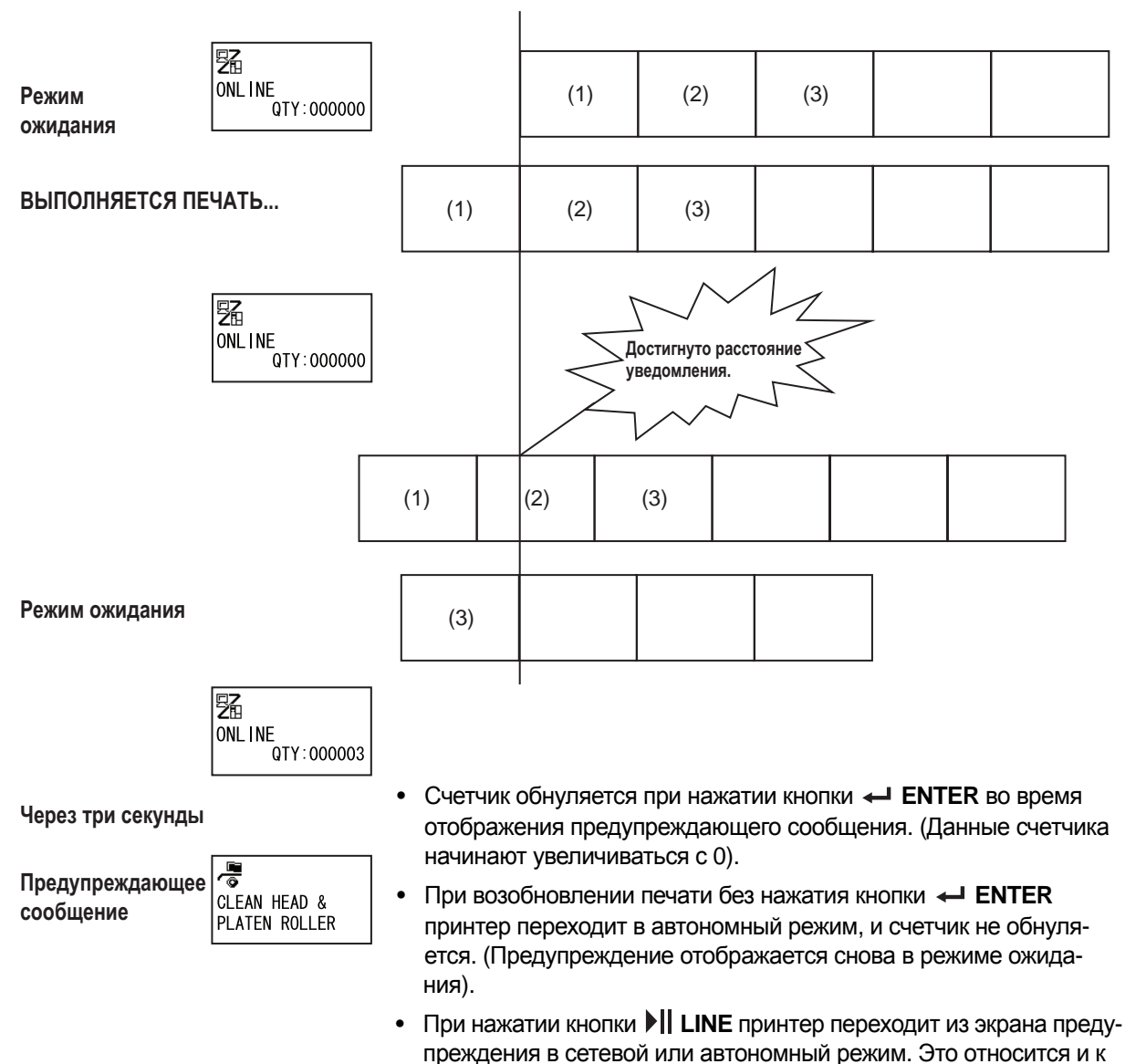

другим кнопкам, открывающим разные экраны.

#### Положение печатающей головки

#### Если одновременно формируются несколько уведомлений

Экран предупреждения можно изменить нажатием кнопок со **стрелками** ▲/▼. Чтобы разблокировать предупреждение, нажмите кнопку ← ENTER на каждом экране. Когда предупреждение разблокировано нажатием кнопки ← ENTER, экран предупреждения удаляется, принтер переходит к следующему экрану.

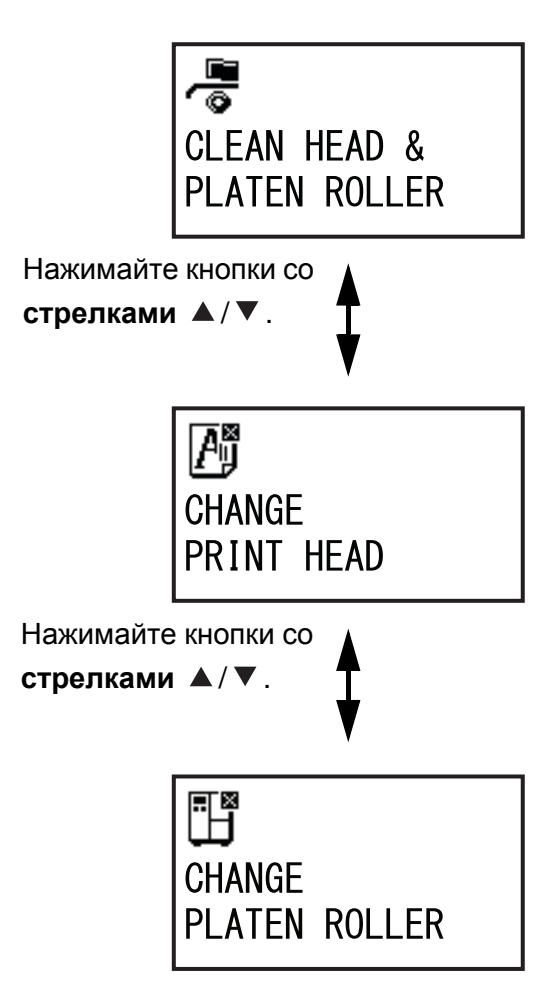

# 7.7 Замена расходных частей

Некоторые расходные части, такие как печатающая головка и опорный валик, изнашиваются со временем и могут быть легко заменены. В данном разделе описаны процедуры для замены этих частей.

#### Примечания

- Используйте для замены только оригинальные расходные части SATO.
   Чтобы получить информацию о заказе частей, обратитесь к вашему дистрибьютору или в центр технической поддержки SATO.
- Регулярная чистка может увеличить срок службы некоторых печатающих головок и опорных валиков. См. подробности в Разделе 5.2 Техническое обслуживание печатающей головки и опорного валика.

#### 7.7.1 Замена печатающей головки

Вы можете легко удалить и заменить поврежденную или изношенную печатающую головку.

#### Перед заменой

Выполните заводскую тестовую печать и проверьте счетчик головки.

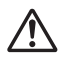

- Не прикасайтесь к кнопке питания, а также не присоединяйте и не отсоединяйте провод питания мокрыми руками. Это может вызвать электрический удар.
- Перед заменой печатающей головки отсоедините провод питания от розетки с переменным напряжением.
- Перед заменой печатающей головки наденьте перчатки, чтобы предотвратить повреждение печатающей головки.
- Убедитесь в том, что питание принтера выключено, затем отсоедините провод питания от розетки с переменным напряжением.

2 Откройте верхнюю крышку.

### \land Внимание

Откройте верхнюю крышку полностью, чтобы предотвратить ее случайное падение.

**3** Поверните рычаг блокирования головки (1) по часовой стрелке, чтобы разблокировать печатающую головку.

# 🕂 Внимание

- Печатающая головка и окружающая ее область остаются горячими после печати. Не прикасайтесь к ним, чтобы не обжечься.
- Прикосновение к краю печатающей головки голой рукой может привести к травме.
- Удалите винт с накатанной головкой
   (2), прикрепленный к крышке (3) на верхней части узла печатающей головки. Снимите крышку (3) и отложите ее в сторону.
- 5 Нажмите выступ ④, чтобы удалить печатающую головку ⑤.

Поддерживайте освобожденную печатающую головку рукой.

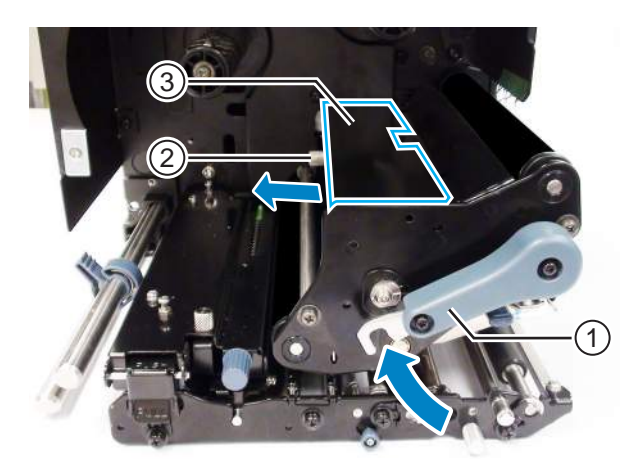

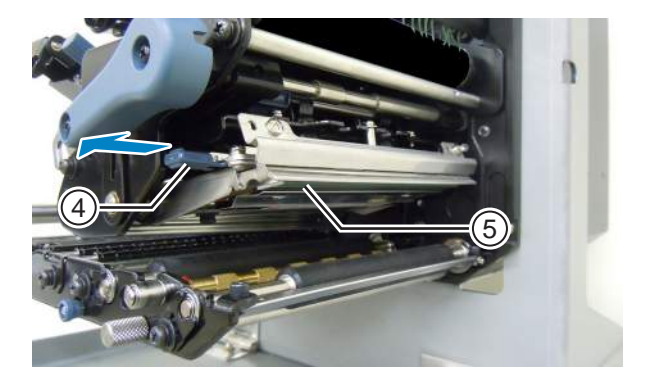

- 6 Вытяните печатающую головку (5); вытяните все Разъемы (6) из печатающей головки (5).
- 7 Подсоедините Разъемы к новой печатающей головке.

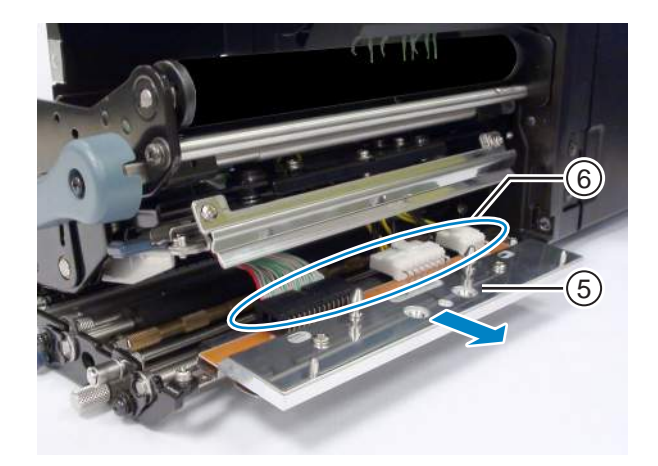

- 8 Потяните назад и расположите кабели () из верхней части узла печатающей головки.
- 9 Установите **печатающую головку** в узел печатающей головки.

Выровняйте печатающую головку и переместите ее вверх до фиксации.

10 Прикрепите крышку ③ к верхней части узла печатающей головки с помощью винт с накатанной головкой (2).

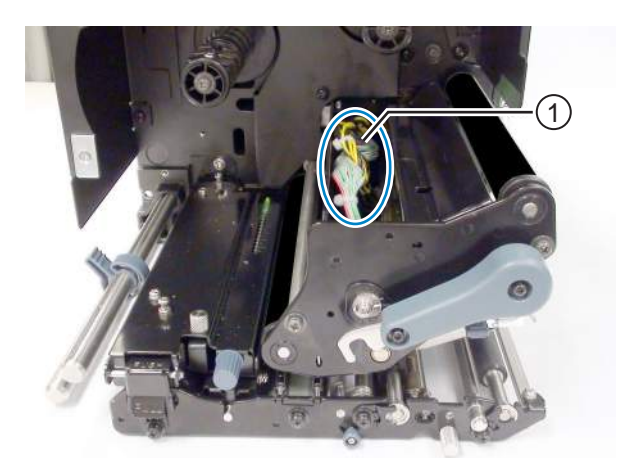

### /!\ Внимание

Прикрепляя крышку, будьте осторожны, чтобы не зажать провод.

#### После замены

- Отрегулируйте насыщенность черного цвета.
- Убедитесь в том, что печатающая головка открывается и закрывается без затруднений.

#### 7.7.2 Замена опорного валика

Вы можете легко удалить и заменить поврежденный или изношенный опорный валик.

1 Убедитесь в том, что питание принтера выключено, затем отсоедините провод питания от розетки с переменным напряжением.

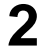

2 Откройте верхнюю крышку.

# <u>/!</u>\ Внимание

Откройте верхнюю крышку полностью, чтобы предотвратить ее случайное падение.

**3** Поверните рычаг блокирования головки (1) по часовой стрелке, чтобы разблокировать печатающую головку.

# 🕂 Внимание

- Печатающая головка и окружающая ее область остаются горячими после печати. Не прикасайтесь к ним, чтобы не обжечься.
- Прикосновение к краю печатающей головки голой рукой может привести к травме.
- 4 Ослабьте винт ② до освобождения фиксатора подшипника ③. Не удаляйте винт.
  - пе удалянте винт.
- **5** Снимите подшипник ④ с шасси, а также снимите ось опорного валика ⑤.
- 6 Вытащите из принтера опорный валик (5) и замените его новым.
- 7 Вставьте зубчатый конец опорного валика (5) полностью в центральное шасси принтера.
- 8 Установите подшипник ④ обратно в шасси, а также установите ось опорного валика.
- 9 Поверните фиксатор подшипника на подшипнике (4) и закрепите его винтом (2).

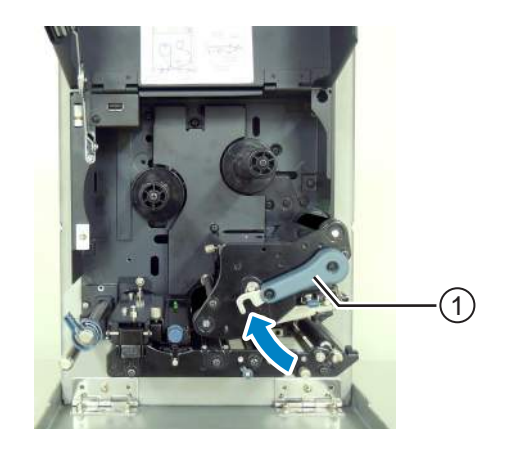

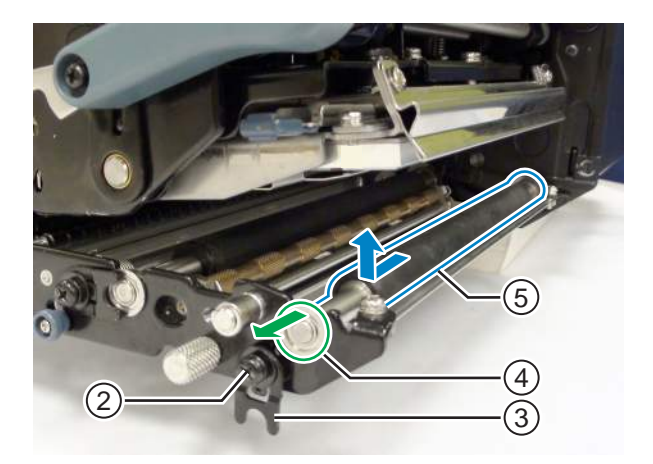

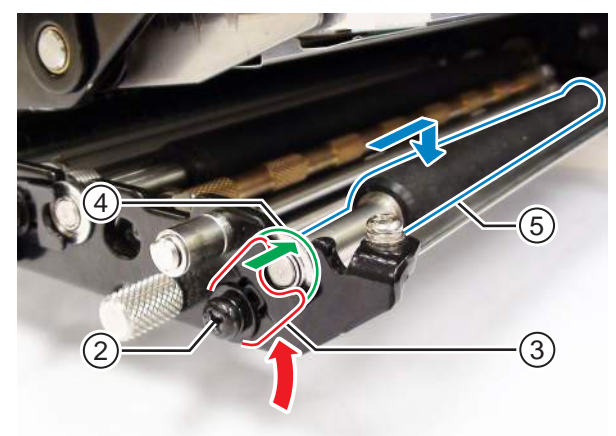

#### После замены

• Отрегулируйте насыщенность черного цвета.

#### 7.7.3 Замена прижимного вала

Вы можете легко снять и заменить поврежденный или изношенный прижимной вал.

Убедитесь в том, что питание принтера выключено, затем отсоедините провод питания от розетки с переменным напряжением.

2 Откройте верхнюю крышку.

# \land Внимание

Откройте верхнюю крышку полностью, чтобы предотвратить ее случайное падение.

**3** Поверните рычаг блокирования головки (1) по часовой стрелке, чтобы разблокировать печатающую головку.

# 🕂 Внимание

- Печатающая головка и окружающая ее область остаются горячими после печати. Не прикасайтесь к ним, чтобы не обжечься.
- Прикосновение к краю печатающей головки голой рукой может привести к травме.
- 4 Нажмите ручку разблокирования прижимного вала <sup>(2)</sup> вверх, чтобы разблокировать пластину прижимного вала <sup>(3)</sup>.
- 5 Ослабьте винт ④ до освобождения фиксатора подшипника ⑤.

Не удаляйте винт.

- 6 Снимите подшипник 6 с шасси, а также снимите ось прижимного вала ⑦.
- **7** Вытащите из принтера прижимной вал () и замените его новым.

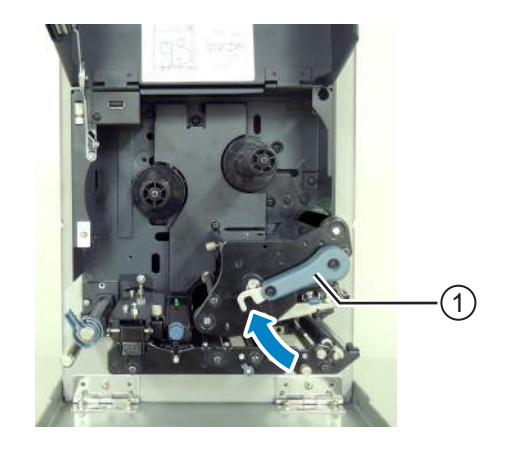

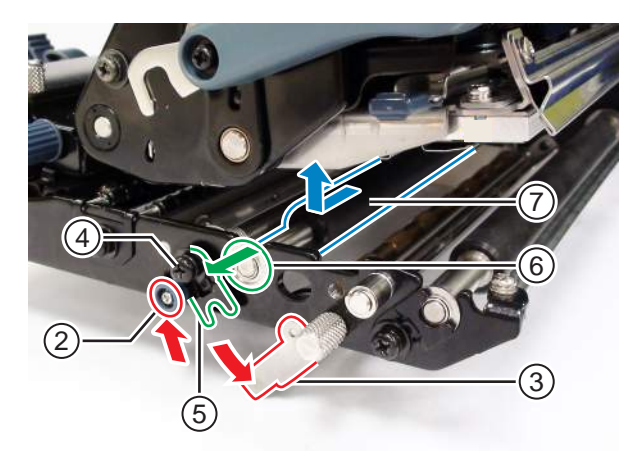
- 8 Вставьте зубчатый конец прижимного вала () полностью в центральное шасси принтера.
- 9 Установите подшипник <sup>(6)</sup> обратно в шасси, а также установите ось прижимного вала.
- 10 Поверните фиксатор подшипника на подшипнике и закрепите его винтом 4.
- 11 Нажмите на центр пластины прижимного вала, чтобы зафиксировать ее.

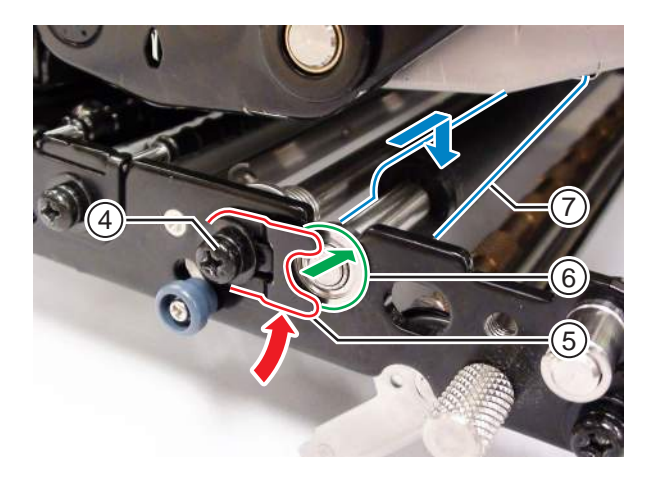

### 7.7.4 Замена вала подачи носителя

Вы можете легко снять и заменить поврежденный или изношенный вал подачи носителя.

- Убедитесь в том, что питание принтера выключено, затем отсоедините провод питания от розетки с переменным напряжением.
- 2 Откройте верхнюю крышку.

## 🕂 Внимание

Откройте верхнюю крышку полностью, чтобы предотвратить ее случайное падение.

**3** Поверните рычаг блокирования головки (1) по часовой стрелке, чтобы разблокировать печатающую головку.

# 🕂 Внимание

- Печатающая головка и окружающая ее область остаются горячими после печати. Не прикасайтесь к ним, чтобы не обжечься.
- Прикосновение к краю печатающей головки голой рукой может привести к травме.
- 4 Потяните фиксатор блокиратора подачи ②, чтобы разблокировать узел подающего валика и датчика носителя ③.

Узел подающего валика и датчика носителя откроется.

5 Ослабьте винт ④ до освобождения фиксатора подшипника ⑤.

Не удаляйте винт.

- 6 Снимите подшипник 6 с шасси, а также снимите ось вала подачи носителя 7.
- 7 Вытащите из принтера вал подачи носителя () и замените его новым.

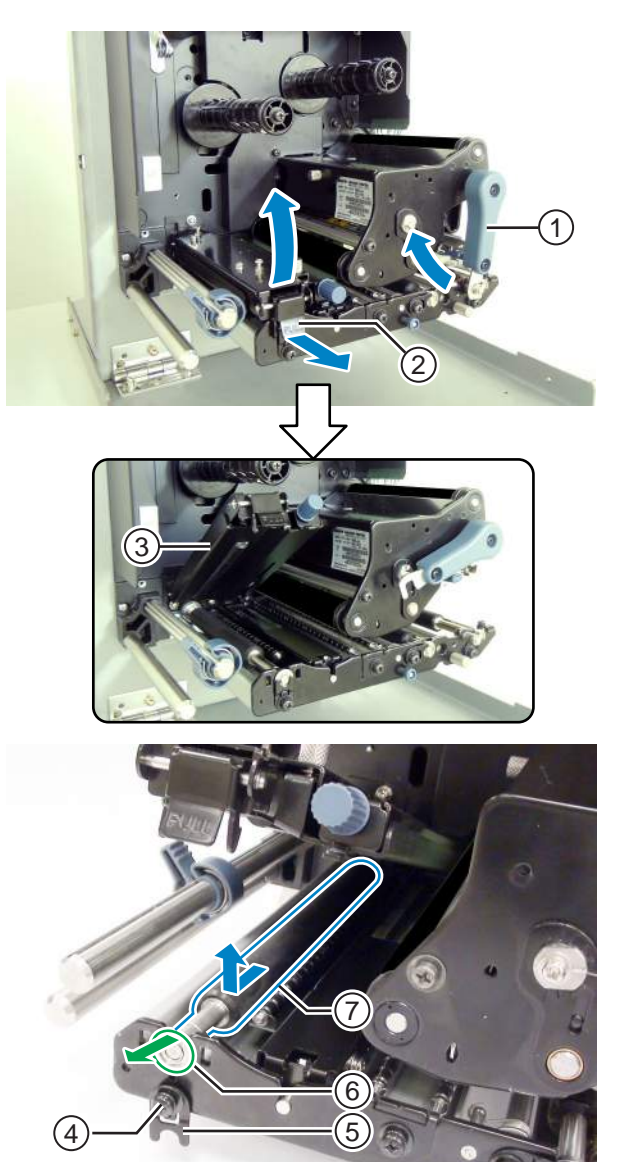

- 8 Вставьте зубчатый конец вала подачи носителя ⑦ полностью в центральную станину принтера.
- 9 Установите подшипник (6) обратно в шасси, а также установите ось вала подачи носителя.
- 10 Поверните фиксатор подшипника на подшипнике 6 и закрепите его винтом 4.

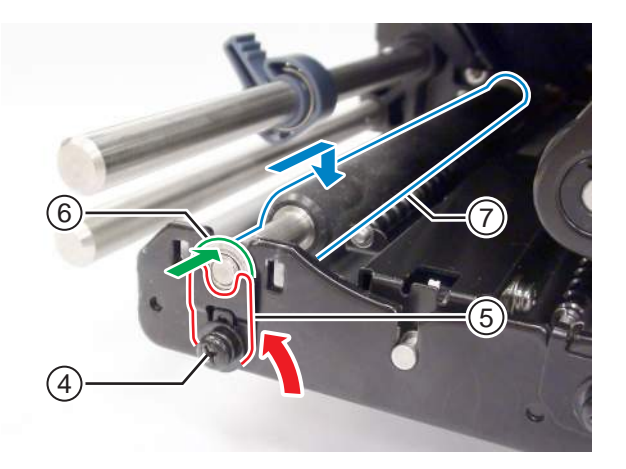

## 7.7.5 Замена фильтра вентилятора

Фильтр вентилятора предотвращает засасывание в принтер мусора.

- **1** Отделите старый фильтр вентилятора ① от задней части принтера.
- 2 Очистите принтер, чтобы отделить остатки клейкого материала от его поверхности.

#### Примечание

Вы можете купить набор для чистки у дистрибьютора или в центре технического обслуживания SATO.

**3** Отделите защитную бумагу от нового фильтра вентилятора ① и приклейте фильтр вентилятора ① поверх выпускных отверстий вентилятора.

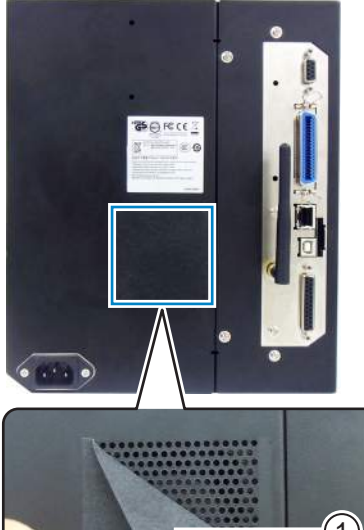

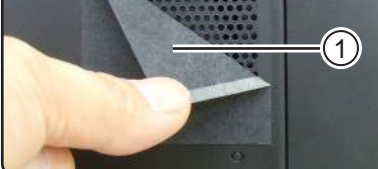

# 7.8 Перемещение носителя при работе принтера

## 7.8.1 Подача

Когда датчик шага выключен, носитель будет подаваться при нажатии кнопки 🖄 FEED. Когда датчик шага включен, один носитель будет подаваться в соответствии с настройкой подачи носителя назад.

## 7.8.2 Конец бумаги

Когда уровень датчика I-mark сменится на высокий и будет оставаться таким на протяжении 15 мм (0,6"), это будет считаться концом бумаги.

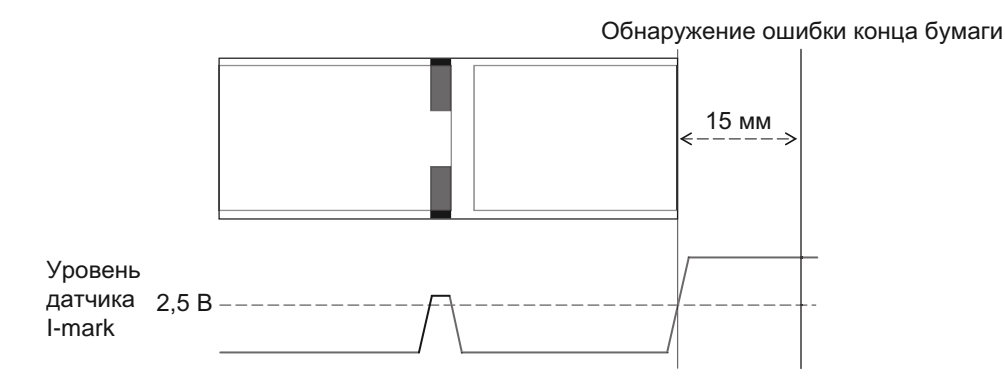

### Обнаружение конца бумаги при подаче

После обнаружения конца бумаги принтер немедленно останавливает подачу и генерирует ошибку.

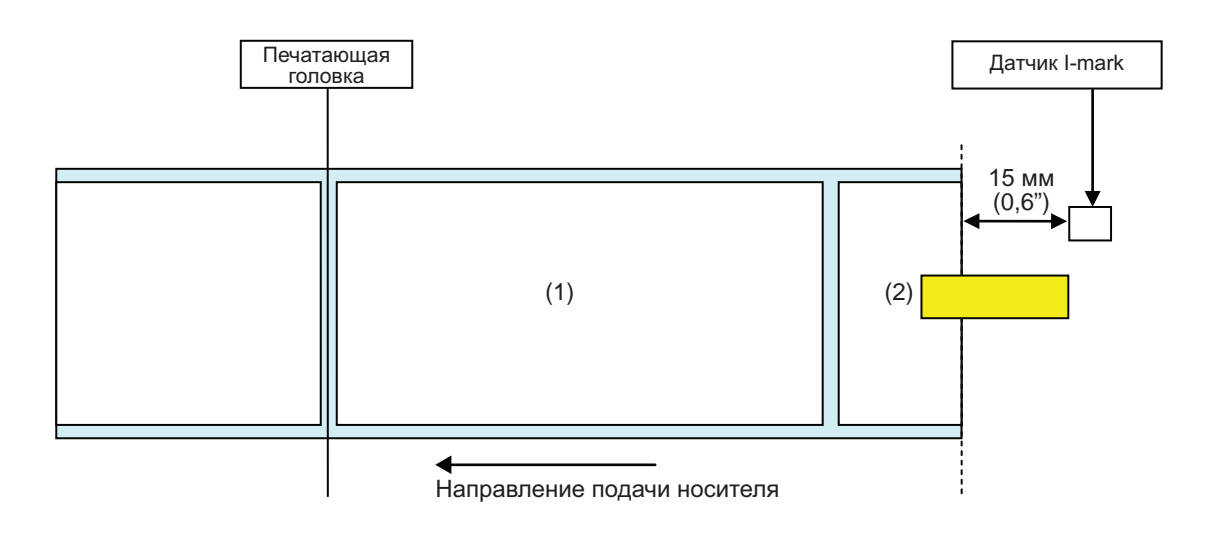

### Обнаружение конца бумаги при печати

Если бумага заканчивается во время печати, принтер ведет себя различным образом в зависимости от числа оставшихся шагов печати.

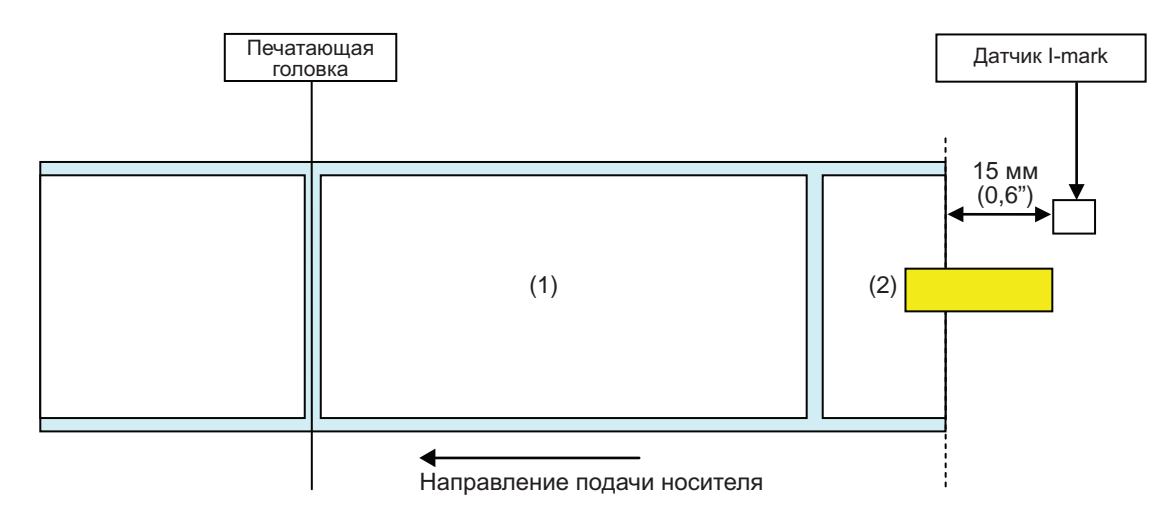

[Когда печатный материал находится в области между положением печатающей головки и позицией, находящейся на расстоянии 15 мм (0,6") от датчика I-mark].

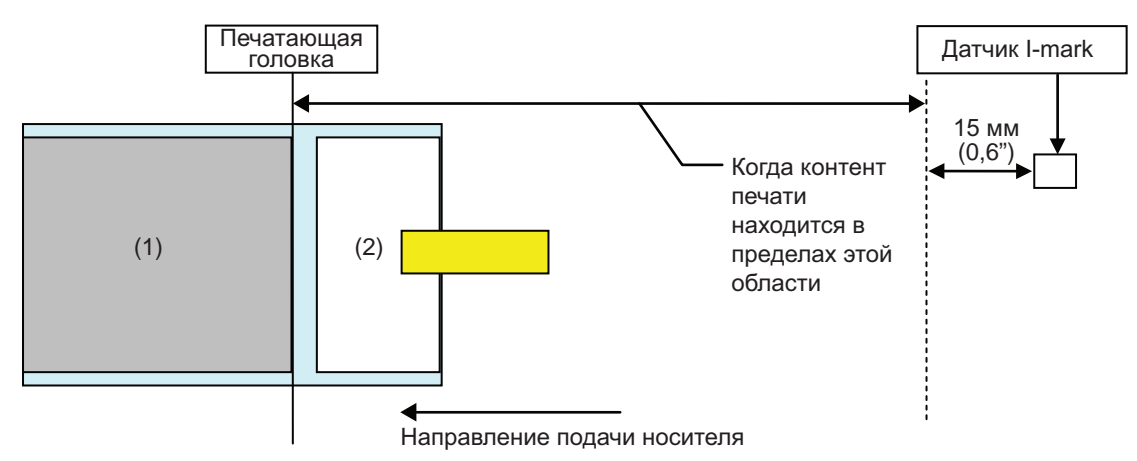

- После завершения печати носителя (1) выдается ошибка «Конец бумаги».
- После разблокирования ошибки печать носителя (1) не будет выполнена снова.

[Когда величина шага носителя находится между позицией печатающей головки и датчиком I-mark и превышает 15 мм (0,6")].

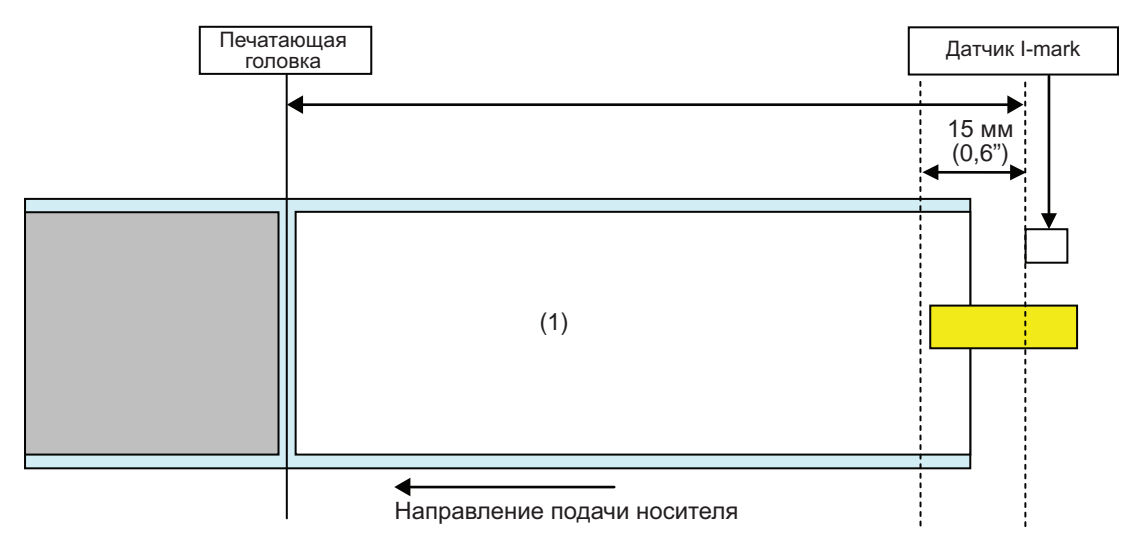

- Ошибка «Конец бумаги» появляется во время печати носителя (1), сразу после обнаружения «конца бумаги».
- Если ошибка появляется во время печати, носитель (1) будет запечатан повторно после разблокирования ошибки. Если задание печати выполнено до появления ошибки, носитель (1) не будет запечатан повторно.

## 7.8.3 Ошибка датчика

Обнаружение ошибки датчика осуществляется датчиком зазора или датчиком I-mark, когда датчик шага включен; расстояние обнаружения ошибки датчика меняется в зависимости от условий, таких как тип датчика.

### Метод обнаружения для каждого типа датчика

### Датчик зазора

При использовании датчика зазора:

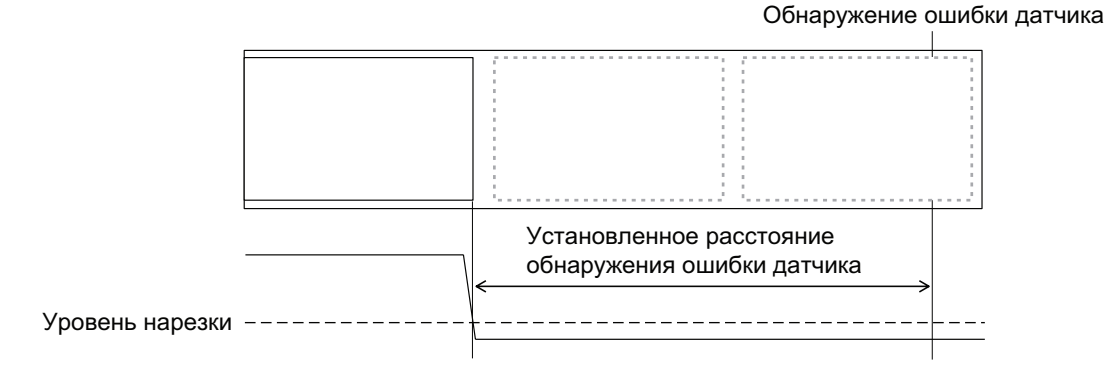

## Датчик I-mark

При использовании датчика I-mark:

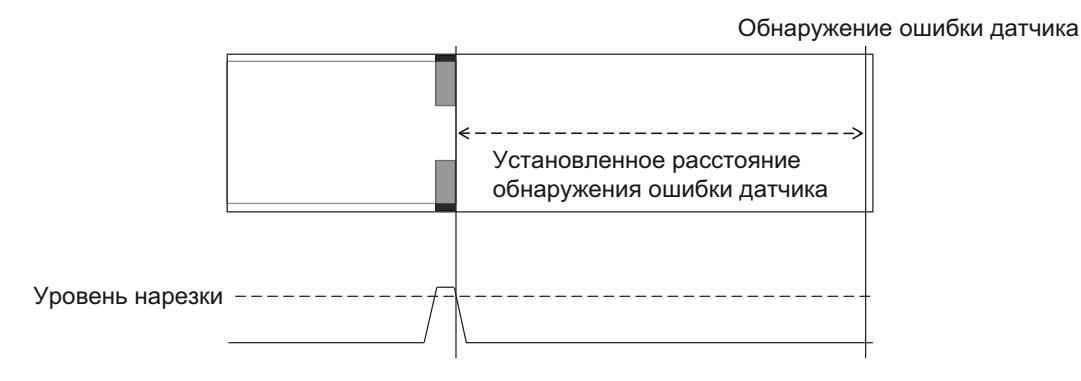

#### Расстояние обнаружения ошибки датчика

Расстояние обнаружения ошибки датчика определяется по разрешению печати и вертикальной области печати. Также оно меняется в зависимости от установленной максимальной длины носителя.

| 1)  | Расстояние обнаружения | ошибки датчика | в зависимости от | вертикальной | области печати |
|-----|------------------------|----------------|------------------|--------------|----------------|
| • • |                        |                |                  |              |                |

|                       | Вертикальная область печати после изменения |                      |            |  |
|-----------------------|---------------------------------------------|----------------------|------------|--|
| Разрешение головки    | V > 1250 мм                                 | 1250 мм ≥ V > 510 мм | 510 мм ≥ V |  |
| 8 точки/мм (203 т/д)  | 2510 мм                                     | 1250 мм              | 510 мм     |  |
| 12 точки/мм (305 т/д) | 1510 мм                                     | 1250 мм              | 510 мм     |  |
| 24 точки/мм (609 т/д) | 1250 мм                                     | 1250 мм              | 510 мм     |  |

# 2) Расстояние обнаружения ошибки датчика, соответствующее установленной максимальной длине носителя (MEDIA LENGTH)

Настройка расстояния обнаружения ошибки датчика в соответствии с максимальной длиной носителя доступна только при использовании датчика зазора.

Расстояние между позицией головки и датчиком зазора > максимальной длины носителя > 24 мм Расстояние обнаружения ошибки датчика = максимальная длина носителя - 6 мм

### 7.8.4 Ошибка ленты

#### Обнаружение конца ленты

Датчик ленты на стороне подачи ленты и датчик ленты на стороне обратной перемотки ленты обнаруживают ошибку «конец ленты». Ошибка «конец ленты» появляется, когда один из датчиков обнаруживает конец ленты.

#### 1) Обнаружение датчиком ленты на стороне подачи.

При подаче носителя, когда лента на стороне подачи ленты не повернулась на 32 мм (1,26") или больше, датчик ленты обнаружит ошибку «конец ленты».

#### 2) Обнаружение датчиком ленты на стороне обратной перемотки.

При подаче носителя, когда лента на стороне обратной перемотки ленты не повернулась на 80 мм (3,15") или больше, датчик ленты обнаружит ошибку «конец ленты».

# Далее описано функционирование принтера при обнаружении конца ленты в соответствии с оставшимся заданием печати.

- Если оставшаяся длина печати равна или превышает 12 мм, принтер генерирует ошибку ленты немедленно после обнаружения.
- Если оставшаяся длина печати меньше 12 мм, принтер генерирует ошибку ленты после завершения печати.

#### Обнаружение приближающегося конца ленты

Приближающийся конец ленты обнаруживается датчиком ленты на стороне подачи. Это происходит, когда длина оставшейся ленты меньше примерно 15 м или 49,2 фута (диаметр ленты – примерно 36 мм или 1,4").

Учтите, что длина оставшейся ленты (15 м или 49,2 фута) – расчетное значение, вычисленное по скорости вращения ленты на стороне подачи. Время окончания ленты может варьироваться в зависимости от состояния датчика ленты и толщины ленты.

# 7.9 Скорость печати и размер носителя

Минимальный размер шага носителя варьируется в зависимости от установленной скорости печати.

| Скорость печати (дюймы/сек) | Минимальный размер шага<br>носителя (мм) |
|-----------------------------|------------------------------------------|
| 2                           | 9                                        |
| 3                           | 9                                        |
| 4                           | 9                                        |
| 5                           | 11                                       |
| 6                           | 13                                       |
| 7                           | 15                                       |
| 8                           | 17                                       |
| 9                           | 20                                       |
| 10                          | 23                                       |
| 11                          | 27                                       |
| 12                          | 31                                       |
| 13                          | 35                                       |
| 14                          | 40                                       |
| 15                          | 44                                       |
| 16                          | 50                                       |

#### Примечания

- Минимальный размер шага носителя при непрерывной печати отличается от аналогичной величины при использовании устройства подачи. Приведенные выше значения относятся к непрерывной печати. Минимальный размер шага носителя при использовании устройства подачи равен 18 мм.
- При использовании носителя с размером, меньшим минимального, носитель не будет останавливаться в правильном положении, что будет вызывать смещение печати.
- Не отправляйте данные печати с размером носителя, меньшим минимального размера шага носителя, даже если датчик выключен.

# 7.10 Опциональная функция экономии ленты

Функция экономии ленты уменьшает расход ленты посредством перемещения печатающей головки вверх и вниз.

Эта опциональная функция предлагается только для принтера S84-ex для термотрансферной печати, когда установлен комплект для экономии ленты.

## 7.10.1 Работа функции экономии ленты

На приведенном ниже рисунке изображено положение печатающей головки при печати с активированной функцией экономии ленты.

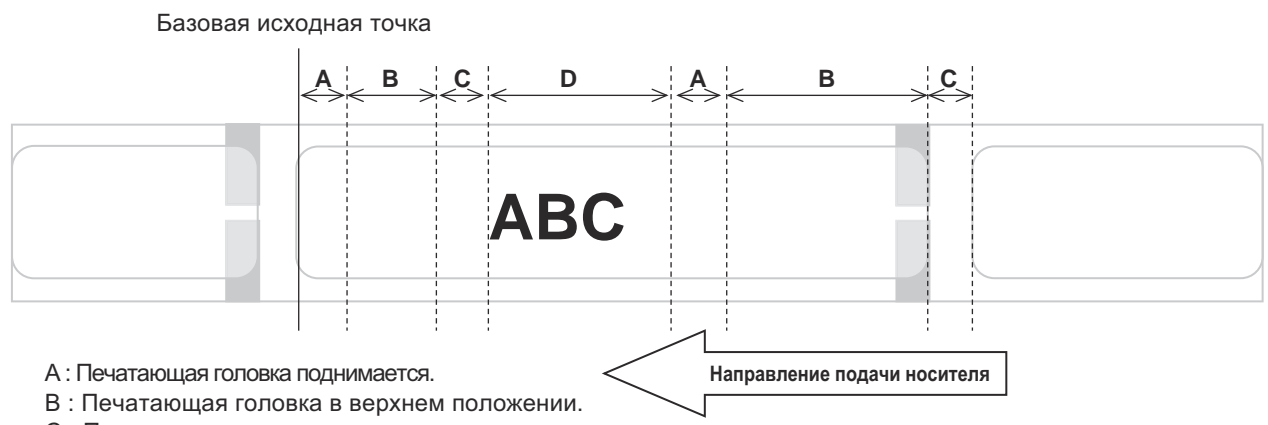

С : Печатающая головка опускается.

D : Печатающая головка в нижнем положении. Режим печати.

- Функция экономии ленты работает, когда:
  - вы выбрали TRANSFER на экране настроек ADVANCED MODE>PRINT METHOD.
  - вы выбрали ENABLE на экране настроек ADVANCED MODE>RIBBON SAVER.
- Обязательно используйте режим устройства подачи при использовании функции экономии ленты. Когда устройство подачи не используется, этикетка не подается нормальным образом.
- Печатающая головка не поднимается во время операции подачи этикетки (подачи вперед).
- Печатающая головка будет находиться в нижнем положении каждый раз, когда принтер осуществляет печать.

(Начинайте печать немедленно, чтобы предотвратить уменьшение обрабатывающей способности и перемещение этикетки во время паузы).

- Печатающая головка будет находиться в нижнем положении каждый раз, когда происходит ошибка печати.
- При включенной функции экономии ленты точность печати равна ± 1,5 мм.
- Выключите питание принтера в случае ошибки функции экономии ленты, чтобы предотвратить ненормальную печать.
- В зависимости от сочетания используемых ленты и этикетки возможно появление на отпечатке горизонтальной черной линии. Проверьте это сочетание перед использованием и выберите подходящую ленту.
- Если для одних данных печати требуются две этикетки, функция экономии ленты не будет работать со второй этикеткой.
- При включении питания принтера печатающая головка переместится в исходное положение (нижнее).
- Когда печатающая головка не может переместиться в исходное положение, на экране отображается сообщение об ошибке функции экономии ленты.

## 7.10.2 Графики синхронизации функции экономии ленты

# Режим использования устройства подачи, подача назад после печати и импульсный входной сигнал

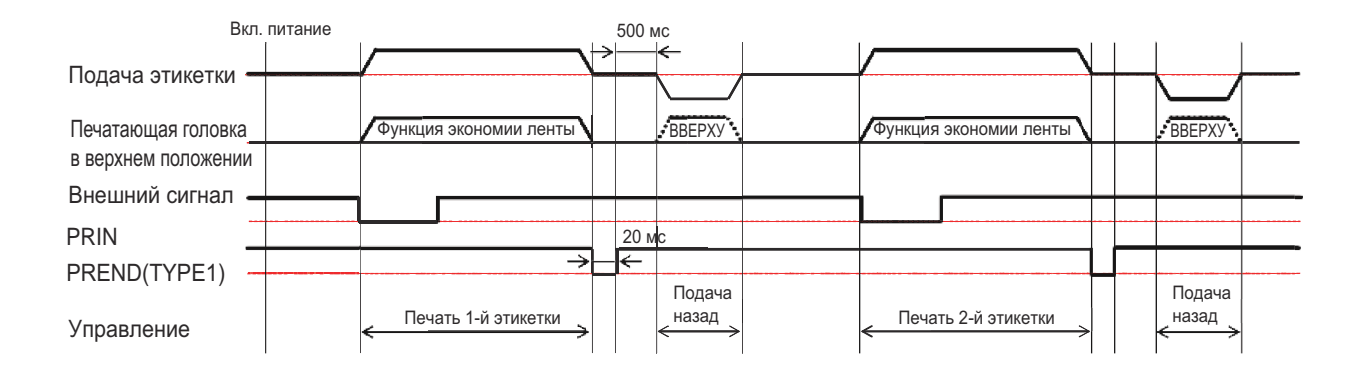

• Обычно во время подачи назад печатающая головка находится в нижнем положении. Однако когда положение ленты при печати не определено, печатающая головка может быть поднята.

# Режим использования устройства подачи, подача назад перед печатью и импульсный входной сигнал

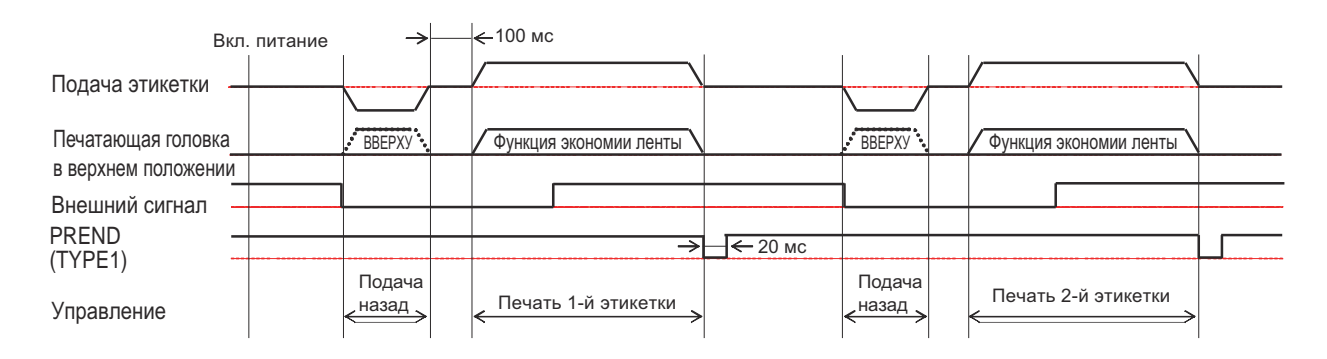

• Обычно во время подачи назад печатающая головка находится в нижнем положении. Однако когда положение ленты при печати не определено, печатающая головка может быть поднята.

## 7.10.3 Работа функции экономии ленты и расход ленты

#### Когда перед этикеткой существует зазор

Приведенные ниже рисунок и таблица демонстрируют необходимое для функции экономии ленты минимальное расстояние (А) от верха этикетки до положения начала печати при различных скоростях печати. Также демонстрируется расход ленты (В) при работающей функции экономии ленты.

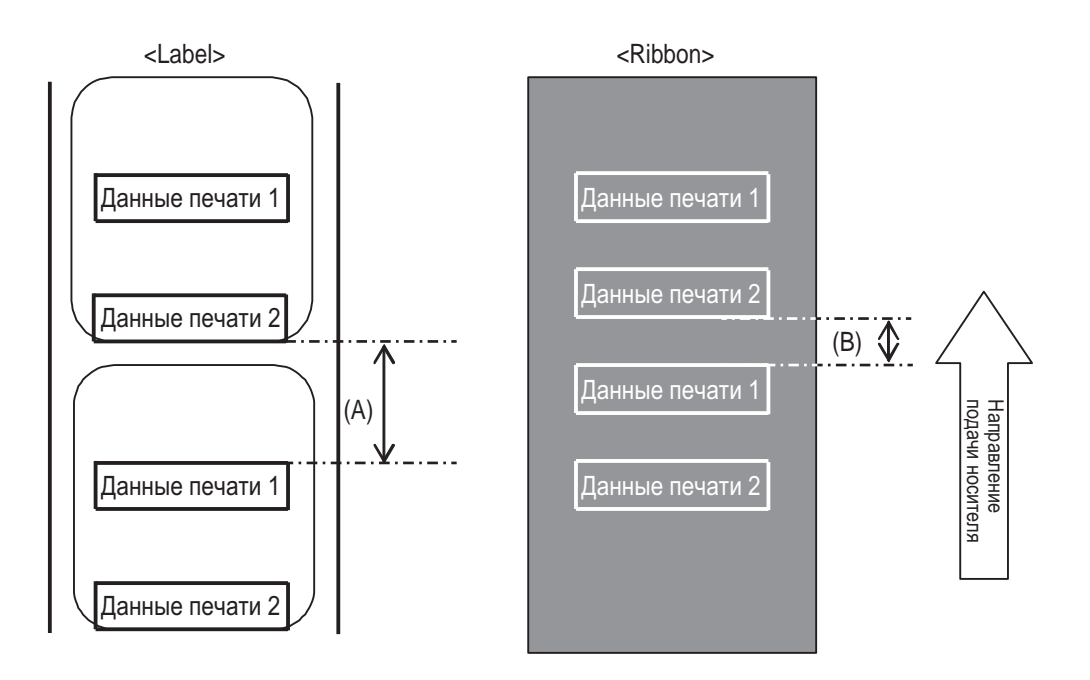

|                                |                | (ед. измерения: мм) |
|--------------------------------|----------------|---------------------|
| Скорость печати<br>(дюймы/сек) | Расстояние (А) | Расход ленты (В)    |
| 2                              | 11,0           | 6,5                 |
| 3                              | 12,0           | 7,5                 |
| 4                              | 13,0           | 8,8                 |
| 5                              | 14,0           | 9,9                 |
| 6                              | 16,0           | 10,5                |
| 7                              | 16,0           | 11,0                |
| 8                              | 18,0           | 11,5                |
| 9                              | 19,0           | 12,0                |
| 10                             | 21,0           | 12,5                |
| 11                             | 22,0           | 13,0                |
| 12                             | 24,0           | 13,5                |
| 13                             | 26,0           | 14,5                |
| 14                             | 27,0           | 15,0                |
| 15                             | 29,0           | 16,0                |
| 16                             | 31,0           | 16,5                |

Расход ленты может отличаться от значений, приведенных выше в таблице, в зависимости от состояния ленты.

#### Когда в данных печати существует зазор

Приведенные ниже рисунок и таблица демонстрируют минимальное расстояние (A) от конца печати до следующей позиции начала печати. Также демонстрируется расход ленты (B) при работающей функции экономии ленты.

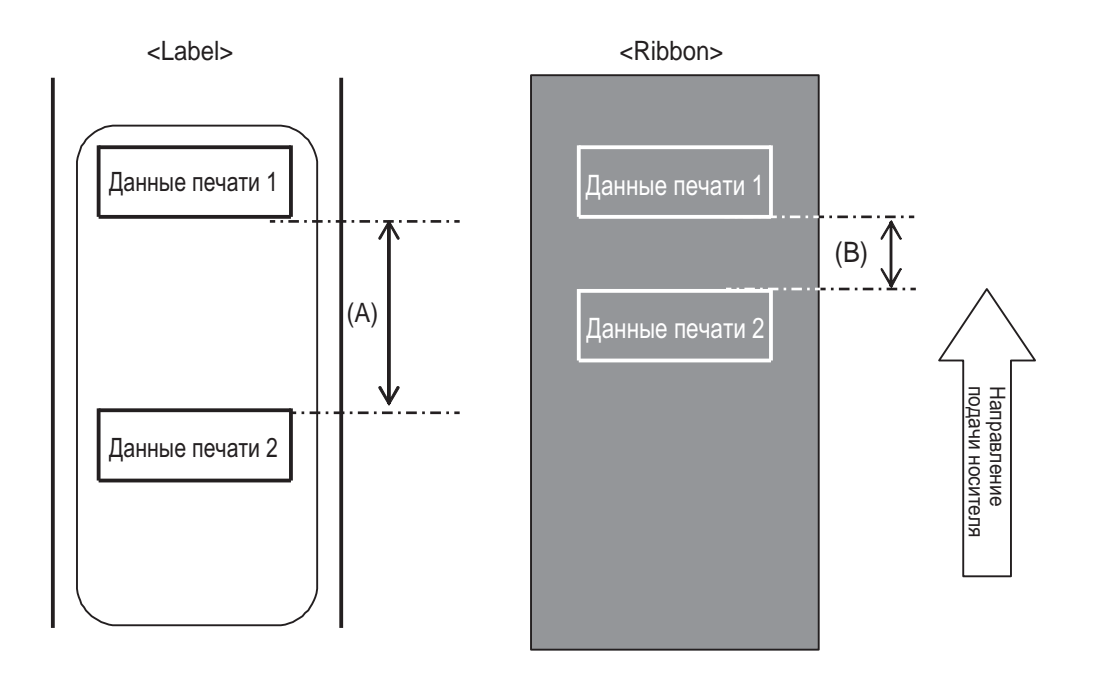

|                             |                | (ед. измерения: мм) |
|-----------------------------|----------------|---------------------|
| Скорость печати (дюймы/сек) | Расстояние (А) | Расход ленты (В)    |
| 2                           | 11,0           | 9,5                 |
| 3                           | 12,0           | 10,0                |
| 4                           | 13,0           | 10,5                |
| 5                           | 14,0           | 11,0                |
| 6                           | 16,0           | 12,0                |
| 7                           | 16,0           | 13,5                |
| 8                           | 18,0           | 15,0                |
| 9                           | 19,0           | 15,0                |
| 10                          | 21,0           | 15,5                |
| 11                          | 22,0           | 16,0                |
| 12                          | 24,0           | 17,5                |
| 13                          | 26,0           | 19,0                |
| 14                          | 27,0           | 20,0                |
| 15                          | 29,0           | 22,0                |
| 16                          | 31,0           | 26,0                |

Расход ленты может отличаться от значения, приведенного выше в таблице, в зависимости от состояния ленты.

#### Когда позади этикетки существует зазор

Приведенные ниже рисунок и таблица демонстрируют расстояние (А) от конца печати до следующей позиции начала печати с подачей назад для печати. Также демонстрируется расход ленты (В) при работающей функции экономии ленты.

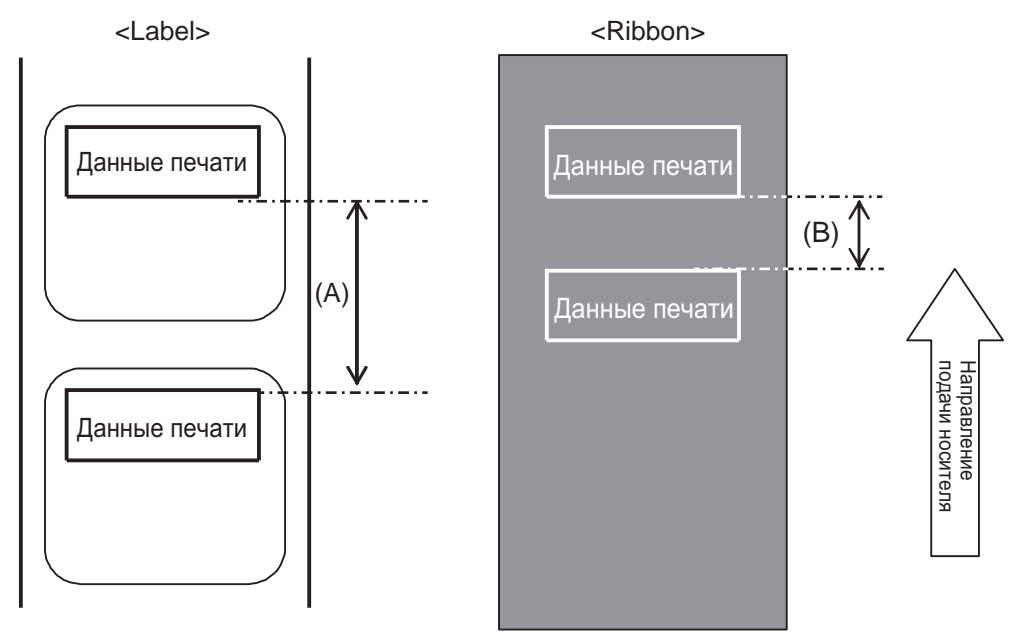

#### Условие

- (1) Выполнение печати
- (2) Настройка

Подача назад Расстояние подачи 14 мм (0,55") PITCH и OFFSET в OFFSET VOLUME следует установить на 0.00, PITCH OFFSET следует установить на 0 Позиция печати по вертикали - V001

(3) Позиция печати

|                                |                | (ед. измерения. мм) |
|--------------------------------|----------------|---------------------|
| Скорость печати<br>(дюймы/сек) | Расстояние (А) | Расход ленты (В)    |
| 2                              | 4,0            | 2,5                 |
| 3                              | 4,0            | 2,5                 |
| 4                              | 4,0            | 2,5                 |
| 5                              | 4,0            | 2,5                 |
| 6                              | 4,0            | 2,5                 |
| 7                              | 4,0            | 2,5                 |
| 8                              | 4,0            | 2,5                 |
| 9                              | 4,0            | 3,0                 |
| 10                             | 4,0            | 3,0                 |
| 11                             | 4,0            | 3,5                 |
| 12                             | 6,0            | 3,5                 |
| 13                             | 8,0            | 5,5                 |
| 14                             | 9,0            | 7,5                 |
| 15                             | 11,0           | 9,0                 |
| 16                             | 13,0           | 11,0                |

Расход ленты может отличаться от значения, приведенного выше в таблице, в зависимости от состояния ленты.

## 7.10.4 Спецификации ленты для функции экономии ленты

| Ширина ленты                          | 39,5 мм или больше                                     |
|---------------------------------------|--------------------------------------------------------|
|                                       |                                                        |
| Длина ленты                           | Гарантированная скорость работы функции экономии ленты |
| Рулон до 300 м<br>(Диаметр до 69 мм)  | 2-12 дюймов (более 15 мм печати)                       |
| Рулон до 500 м<br>(Диаметр до 82 мм)  | 2-12 дюймов (более 20 мм печати)                       |
| Рулон до 600 м<br>(Диаметр до 108 мм) | 2-6 дюймов (более 30 мм печати)                        |

• Обязательно уберите использованную ленту на стороне перематывателя и замените бумажную втулку на новую при использовании одного рулона ленты.

 Выполните предварительную проверку работы, потому что упомянутые выше длины ленты вычислены по механической структуре и имеют ограничение в зависимости от типа ленты, рабочей среды и использования.

## 7.10.5 Спецификации этикетки для функции экономии ленты

| Ширина этикетки |                  | 30 мм или более |
|-----------------|------------------|-----------------|
| Шаг этикетки    | Подача назад     | 25 мм или более |
|                 | Без подачи назад | 60 мм или более |

# 7.11 Технические характеристики принтера

Технические характеристики могут быть изменены без уведомления.

## 7.11.1 Аппаратное обеспечение

| Размеры и вес                           |                                                                                                    |  |  |  |
|-----------------------------------------|----------------------------------------------------------------------------------------------------|--|--|--|
| Ширина                                  | 245 мм (9,65")                                                                                                    |  |  |  |
| Высота                                  | 300 мм (11,81")                                                                                                    |  |  |  |
| Глубина                                 | S84-ex: 408 мм (16,06")<br>S86-ex: 463 мм (18,23")                                                                                                    |  |  |  |
| Macca                                   | S84-ex: Приблизительно 13,7 кг (30,2 фунта)<br>S86-ex: Приблизительно 15,1 кг (33,3 фунта)                                                                                  |  |  |  |
| Питание                                 |                                                                                                    |  |  |  |
| Напряжение питания:                     | Переменное 100-240 В ±10%                                                                                                    |  |  |  |
| Частота                                 | 50-60 Гц                                                                                                    |  |  |  |
| Потребляемая мощность                   | Максимальная: 180 ВА / 180 Вт (отношение запечатанной площади к<br>общей площади - 30%)<br>В режиме ожидания: 30 ВА / 25 Вт<br>Напряжение питания: Переменное 115 В / 50 Гц |  |  |  |
| Обработка                               |                                                                                                    |  |  |  |
| ЦПУ                                     | 32-битный RISC-CPU 500 МГц                                                                                                    |  |  |  |
| ПЗУ на основе флеш-тех-<br>нологии      | 48 МБ (Пользовательская область: 8 МБ)                                                                                                    |  |  |  |
| SDRAM                                   | 64 MБ                                                                                                    |  |  |  |
| Приемный буфер                          | Максимум: 2,95 МБ<br>Почти полный: 2 МБ                                                                                                    |  |  |  |
| Внешняя память                          | SD-карта: Макс. 2 ГБ<br>SDHC-карта: Минимум 4 ГБ - максимум 32 ГБ<br>Флеш-память USB: Макс. 32 ГБ                                                                           |  |  |  |
| Управление                              |                                                                                                    |  |  |  |
| жкд                                     | Графический ЖКД (128 точек по горизонтали Х 64 точки по вертикали) с подсветкой (белая или оранжевая, переключаемая)                                                        |  |  |  |
| Индикатор                               | СОСТОЯНИЕ: синий/красный                                                                                                    |  |  |  |
| Окружающая среда (без носителя и ленты) |                                                                                                    |  |  |  |
| Рабочая температура                     | -5 - 40 °C (23 - 104 °F)                                                                                                    |  |  |  |
| Температура хранения                    | -20 - 60 °C (-4 - 140 °F)                                                                                                    |  |  |  |
| Рабочая влажность                       | Относительная влажность 15 - 85% (без конденсации)                                                                                                    |  |  |  |
| Влажность при хранении                  | Относительная влажность 15 - 90% (без конденсации)                                                                                                    |  |  |  |

| Печать                          |                                                                                                    |  |
|---------------------------------|----------------------------------------------------------------------------------------------------|--|
| Метод печати                    | Прямая термопечать и термотрансферная печать                                                                                                    |  |
| Скорость печати                 | <ul> <li>S84-ex 203 т/д: 4 - 16 дюймов/сек (101,6 - 406,4 мм/сек)<br/>305 т/д: 4 - 14 дюймов/сек (101,6 - 335,6 мм/сек)<br/>609 т/д: 2 - 6 дюймов/сек (50,8 - 152,4 мм/сек)</li> <li>S86-ex 203 т/д: 4 - 14 дюймов/сек (101,6 - 335,6 мм/сек)<br/>305 т/д: 4 - 12 дюймов/сек (101,6 - 304,8 мм/сек)</li> </ul>                                           |  |
| Разрешение                      | S84-ex: 203 т/д (8 точек/мм)<br>305 т/д (12 точек/мм)<br>609 т/д (24 точки/мм)<br>S86-ex: 203 т/д (8 точек/мм)<br>305 т/д (12 точек/мм)                                                                                                    |  |
| Незапечатываемая<br>область     | Направление шага (исключает вкладыш)<br>Верхняя: 1,5 мм (0,06"), нижняя: 1,5 мм (0,06")<br>Направление ширины (исключает вкладыш)<br>Левая: 1,5 мм (0,06"), правая: 1,5 мм (0,06")                                                                                                    |  |
| Запечатываемая<br>область       | S84-ex         203 т/д: Длина 2500 мм (98,42") х ширина 104 мм (4,09")         305 т/д: Длина 1500 мм (59,05") х ширина 104 мм (4,09")         609 т/д: Длина 400 мм (15,75") х ширина 104 мм (4,09")         S86-ex         203 т/д: Длина 1249 мм (49,17") х ширина 167,5 мм (6,59")         305 т/д: Длина 1249 мм (49,17") х ширина 167,5 мм (6,59") |  |
| Насыщенность черного<br>цвета   | Уровень насыщенности черного цвета: 1 - 10                                                                                                    |  |
| Датчики:                        |                                                                                                    |  |
| I-mark<br>(отражательного типа) | Чувствительность: Регулируемая                                                                                                    |  |
| Зазор<br>(передающего типа)     | Положение и чувствительность: Регулируемые                                                                                                    |  |
| Головка открыта                 | Фиксированный                                                                                                    |  |
| Верхняя крышка<br>открыта       | Фиксированный                                                                                                    |  |
| Узел датчика носителя<br>открыт | Фиксированный                                                                                                    |  |
| Датчик конца этикетки           | Обнаружение осуществляется датчиком I-mark                                                                                                    |  |
| Датчик конца ленты              | Фиксированный                                                                                                    |  |
| Датчик подачи ленты             | Фиксированный                                                                                                    |  |

## 7.11.2 Лента и носитель

| Лента (используйте оригинальную ленту, изготовленную компанией SATO). |                                                   |                                                                                                    |  |
|-----------------------------------------------------------------------|---------------------------------------------------|----------------------------------------------------------------------------------------------------|--|
| Размер                                                                | S84-ex                                            | Ширина: 25 мм - 128 мм (0,98" - 5,04")<br>Длина:<br>450 м (1476,4 фута) когда ширина меньше 39,5 мм (1,55")<br>600 м (1968,5 фута) когда ширина равна или больше<br>39,5 мм (1,55") |  |
|                                                                       | S86-ex                                            | Ширина: 59 мм -177 мм (2,32" - 6,97")<br>Длина: 600 м (1968,5 фута)                                                                                                    |  |
| Направление намотки                                                   | Красящей стороной наружу/красящей стороной внутрь |                                                                                                    |  |
| Диаметр рулона                                                        | 108 мм (4,25")<br>25,6 мм (1,01")                 |                                                                                                    |  |
| Диаметр втулки                                                        |                                                   |                                                                                                    |  |

| <b>чоситель</b> (используйте оригинальный носитель, изготовленный компанией SATO). |                                                                                                    |  |
|------------------------------------------------------------------------------------|----------------------------------------------------------------------------------------------------|--|
| Тип                                                                                | Рулонный носитель (намотанный лицевой стороной внутрь/намотанный лицевой стороной наружу), фальцованный носитель                      |  |
| Размер                                                                             |                                                                                                    |  |
| Непрерывный режим                                                                  |                                                                                                    |  |
| Шаг                                                                                | S84-ex 203 т/д: 6 - 1249 мм (0,24" - 49,17")<br>305 т/д: 6 - 1500 мм (0,24" - 59,06")<br>609 т/л: 6 - 400 мм (0,24" - 15,75")         |  |
|                                                                                    | S86-ex 203 т/д: 6 - 1249 мм (0,24" - 49,17")<br>305 т/д: 6 - 1249 мм (0,24" - 49,17")                                                 |  |
| (с вкладышем)                                                                      | S84-ex 203 т/д: 9 - 1252 мм (0,35" - 49,29")<br>305 т/д: 9 - 1503 мм (0,35" - 59,17")                                                 |  |
| * Существует ограниче-<br>ние скорости для эти-<br>кетки с малым шагом.            | 609 т/д: 9 - 403 мм (0,35″ - 15,87″)<br>S86-ex 203 т/д: 9 - 1252 мм (0,35″ - 49,29″)<br>305 т/д: 9 - 1252 мм (0,35″ - 49,29″)         |  |
| Ширина                                                                             | S84-ex 10 - 128 мм (0,39" - 5,04")<br>S86-ex 51 - 177 мм (2,01" - 6,97")                                                              |  |
| (с вкладышем)                                                                      | S84-ex 13 - 131 мм (0,51" - 5,16")<br>S86-ex 54 - 180 мм (2,13" - 7,09")                                                              |  |
| Режим устройства подачи                                                            |                                                                                                    |  |
| Шаг                                                                                | Модель для термотрансферной печати 10 - 356 мм (0,39" - 14,02")<br>Модель для прямой термопечати 15 - 356 мм (0,59" - 14,02")         |  |
| (с вкладышем)                                                                      | вкладышем) Модель для термотрансферной печати 13 - 359 мм (0,51" - 14,13") Модель для прямой термопечати 18 - 359 мм (0,71" - 14,13") |  |
| Ширина                                                                             | S84-ex 10 - 128 мм (0,39" - 5,04")<br>S86-ex 51 - 177 мм (2,01" - 6,97")                                                              |  |
| (с вкладышем)                                                                      | S84-ex 13 - 131 мм (0,51" - 5,16")<br>S86-ex 54 - 180 мм (2,13" - 7,09")                                                              |  |

| Носитель (используйте оригинальный носитель, изготовленный компанией SATO). |                                  |
|-----------------------------------------------------------------------------|----------------------------------|
| Толщина (этикетка и<br>вкладыш)                                             | 0,05 - 0,31 мм (0,002" - 0,012") |

# 7.11.3 Интерфейс

| Интерфейс   |                                                                                                    |  |
|-------------|----------------------------------------------------------------------------------------------------|--|
| Стандарт    | Интерфейс USB (тип B)<br>Интерфейс ЛВС<br>Интерфейс RS-232C<br>Интерфейс IEEE1284<br>Интерфейс внешнего сигнала (EXT)<br>Слот для SD-карты<br>Интерфейс USB (тип A) |  |
| Опционально | Интерфейс Bluetooth<br>Интерфейс беспроводной ЛВС                                                                                                    |  |

## 7.11.4 Встроенные функции

| Функции            |                                                                                                    |  |
|--------------------|----------------------------------------------------------------------------------------------------|--|
| Встроенные функции | Возврат состояния<br>Графическая<br>Порядковый номер<br>Наложение формы<br>Регистрация внешнего шрифта<br>Модификация символов<br>Инверсия белого и черного<br>Прямая линия<br>Перечень дампа (Режим дампа в шестнадцатеричном формате)<br>Регистрация формата<br>Контурный шрифт<br>Модификация контура<br>Переключение печати нуля с наклонной чертой<br>Переключение Unicode (UTF-8/UTF-16)<br>Простой автономный<br>Режим установки рабочей смены<br>Печать XML<br>Настройка печати WEB-браузера (когда установлена беспроводная<br>ЛВС) |  |

| Функции                      |                                                                                                    |  |
|------------------------------|----------------------------------------------------------------------------------------------------|--|
| Функции самодиагно-<br>стики | Проверка сломанного элемента головки<br>Обнаружение открытой головки<br>Обнаружение конца бумаги<br>Обнаружение конца ленты<br>Обнаружение приближения конца ленты<br>Проверка печати<br>Проверка данных Kanji<br>Обнаружение открытой крышки<br>Настройка проверки календаря<br>Обнаружение «Крышка датчика открыта»<br>Прием сигнала «приближается конец этикетки» и сигнал от аппликатора;<br>выдача сигнала «приближается конец этикетки» через EXT |  |
| Регулировочные функции       | Насыщенность черного цвета<br>Положение отпечатка<br>Положение остановки носителя<br>Громкость звукового сигнала<br>Яркость ЖКД                                                                                                    |  |
| Защитные функции             | Функция защиты головки от перегрева<br>Функция мониторинга температуры блока питания                                                                                                    |  |

## 7.11.5 Языки принтера

| Языки принтера |                      |
|----------------|----------------------|
|                | SBPL<br>SZPL<br>SDPL |

# 7.11.6 Шрифты/символы/штрихкоды

| Ш | Шрифты                                      |                                                                                                    |
|---|---------------------------------------------|----------------------------------------------------------------------------------------------------|
|   | Растровые шрифты                            |                                                                                                    |
|   | U                                           | 9 точек (В) х 5 точек (Ш)                                                                                                    |
|   | S                                           | 15 точек (В) х 8 точек (Ш)                                                                                                    |
|   | М                                           | 20 точек (В) х 13 точек (Ш)                                                                                                    |
|   | WB                                          | 30 точек (В) х 18 точек (Ш)                                                                                                    |
|   | WL                                          | 52 точек (В) х 28 точек (Ш)                                                                                                    |
|   | XU                                          | 9 точек (В) х 5 точек (Ш)                                                                                                    |
|   | XS                                          | 17 точек (В) х 17 точек (Ш)                                                                                                    |
|   | XM                                          | 24 точек (В) х 24 точек (Ш)                                                                                                    |
|   | ХВ                                          | 48 точек (В) х 48 точек (Ш)                                                                                                    |
|   | XL                                          | 48 точек (B) x 48 точек (Ш)                                                                                                    |
|   | OCR-A                                       | S86-ex         203 т/д: 22 точки (В) х 15 точек (Ш)           S86-ex         305 т/д: 33 точки (В) х 22 точки (Ш)           S84-ex         609 т/д: 66 точек (В) х 44 точки (Ш) |
|   | OCR-B                                       | S86-ex         203 т/д: 24 точки (В) х 20 точек (Ш)           S86-ex         305 т/д: 36 точек (В) х 30 точек (Ш)           S84-ex         609 т/д: 72 точки (В) х 60 точек (Ш) |
|   | Упрощенные китайские<br>символы (GB18030)   | Міпсho 16 точек (В) х 16 точек (Ш)<br>24 точки (В) х 24 точки (Ш)<br>Gothic 24 точки (В) х 24 точки (Ш)                                                                         |
|   | Традиционные<br>китайские символы<br>(BIG5) | Mincho 24 точки (В) х 24 точки (Ш)                                                                                                    |
|   | Корейские шрифты<br>(KSX1001)               | Міпсho 16 точек (В) х 16 точек (Ш)<br>24 точки (В) х 24 точки (Ш)                                                                                                    |
|   | Масштабируемые шрифть                       | si                                                                                                    |
|   | Растрированный шрифт                        | CG Times<br>CG Triumvirate<br>*Поддерживают кодовую страницу 858, жирный/курсив                                                                                                 |
|   |                                             | SATO Gamma<br>SATO Vica<br>* Поддерживают WGL4                                                                                                    |
|   |                                             | Тайский (СР874)<br>Арабский                                                                                                    |
|   | Контурные шрифты                            | Буквенно-цифровые, символы                                                                                                    |
|   | Расширенные шрифты                          | Загруженные шрифтовые данные (поддерживают 1-байтовые и 2-байто-<br>вые символы)                                                                                                |

| Штрихкоды           |                                                                                                    |  |
|---------------------|----------------------------------------------------------------------------------------------------|--|
| 1D-штрихкоды        | UPC-A/UPC-E<br>JAN/EAN-13/8<br>CODE39, CODE93, CODE128<br>GS1-128(UCC/EAN128)<br>CODABAR(NW-7)<br>ITF<br>Промышленный 2 из 5<br>Maтричный 2 из 5<br>MSI<br>POSTNET<br>BOOKLAND<br>Intelligent Mail Barcode (IMB)<br>GS1 DataBar Omnidirectional<br>GS1 DataBar Truncated<br>GS1 DataBar Stacked<br>GS1 DataBar Stacked Omnidirectional<br>GS1 DataBar Limited<br>GS1 DataBar Expanded<br>GS1 DataBar Expanded Stacked                                                                                                    |  |
| 2D-коды             | QR-код<br>Микро-QR-код<br>Защищенный QR-код<br>PDF417<br>Micro PDF<br>Maxi Code<br>GS1 Data Matrix<br>Data Matrix (ECC200)                                                                                                    |  |
| Композитные символы | EAN-13 Composite (CC-A/CC-B)<br>EAN-8 Composite (CC-A/CC-B)<br>UPC-A Composite (CC-A/CC-B)<br>UPC-E Composite (CC-A/CC-B)<br>GS1 DataBar Composite (CC-A/CC-B)<br>GS1 DataBar Truncated Composite (CC-A/CC-B)<br>GS1 DataBar Stacked Composite (CC-A/CC-B)<br>GS1 DataBar Expanded Stacked Composite (CC-A/CC-B)<br>GS1 DataBar Expanded Composite (CC-A/CC-B)<br>GS1 DataBar Expanded Composite (CC-A/CC-B)<br>GS1 DataBar Stacked Omnidirectional Composite (CC-A/CC-B)<br>GS1 DataBar Limited Composite (CC-A/CC-B)<br>GS1 DataBar Limited Composite (CC-A/CC-B)<br>GS1-128 Composite (CC-A/CC-C) |  |

| Функции управления                 |                                                                                                    |
|------------------------------------|----------------------------------------------------------------------------------------------------|
| Поворот                            | Символы: 0°, 90°, 180°, 270°<br>Штрихкод: Параллельный 1 (0°), Параллельный 2 (180°), Последова-<br>тельный 1 (90°), Последовательный 2 (270°) |
| Отношение ширин<br>линий штрихкода | 1:2, 1:3, 2:5, возможно любое отношение                                                                                                    |
| Увеличение                         | Растровые шрифты: 1 - 36 по вертикали, 1 - 36 по горизонтали<br>Штрихкод: 1 - 36                                                               |

# 7.11.7 Опции

| Опции |                                                                                                    |
|-------|----------------------------------------------------------------------------------------------------|
|       | <ol> <li>Комплект интерфейса для беспроводной ЛВС</li> <li>Комплект Bluetooth</li> <li>Linerless (без вкладыша) (только для S84-ex)</li> <li>Комплект RFID (UHF) (только для S84-ex)</li> <li>Функция экономии ленты (только для S84-ex)</li> </ol> |

# 7.11.8 Аксессуары

| Аксессуары |                                                                                                    |
|------------|----------------------------------------------------------------------------------------------------|
|            | <ol> <li>Провод питания для подключения к сети переменного напряжения</li> <li>Документация (краткое руководство, листок с информацией о<br/>программе всемирной гарантии и т.п).</li> <li>14-контактный кабель-переходник</li> <li>Резиновая втулка</li> </ol> |

# 7.11.9 Стандарты

| Стандарты                      |                                                                                                    |  |
|--------------------------------|----------------------------------------------------------------------------------------------------|--|
| Стандарты безопасности         | UL60950-1, CSA22.2 №60950-1,<br>EN60950-1,GB4943.1,<br>K60950-1                                                                                                    |  |
| Стандарты ЭМС                  | FCC15B класс A, ICES-003 класс A<br>EN55022, EN55024, KN22, KN24<br>GB9254, GB17625.1<br>AS/NZS CISPR 22<br>EN 300 328                                                                                                    |  |
| Экологический стандарт<br>RoHS | Директива RoHS (относительно шести опасных материалов) ограничи-<br>вает использование шести перечисленных ниже опасных материалов.<br>Шестивалентный хром макс. 0,1%<br>Свинец и соединения свинца макс. 0,1%<br>Ртуть и соединения ртути макс. 0,1%<br>Кадмий и соединения кадмия макс. 0,01%<br>Полибромированные бифенилы (PBB) макс. 0,1%<br>Полибромированные дифениловые эфиры (PBDE)макс. 0,1% |  |
| Беспроводная ЛВС<br>(2,45 ГГц) | FCC 15B, FCC 15C<br>R&TTE (EN300 328 V1.4:2003-04)<br>(EN301 489 V1.4.1:2002-08)<br>SRRC<br>MIC<br>RCM                                                                                                    |  |

# 7.12 Спецификации интерфейсов

Данный принтер поддерживает следующие интерфейсы для обмена данными с хост-компьютером: Вы можете установить различные настройки интерфейсов принтера через меню Интерфейсный режим (Interface Mode).

- USB (USB типа B)
- ЛВС Ethernet
- RS-232C (9-контактное гнездо DB9)
- IEEE1284 (Amphenol 36-контактный)
- Внешний сигнал (EXT) (Amphenol 25-контактное гнездо)
- Опциональный Bluetooth
- Опциональный интерфейс беспроводной ЛВС

## 🕂 Предупреждение

Не подключайте и не отключайте кабели интерфейсов (и не используйте коммутационную коробку), когда в принтер или хост-компьютер подается напряжение питания. Это может вызвать повреждения интерфейсной схемы в принтере или хост-компьютере, на которые не распространяется действие гарантии.

#### Примечания

- Интерфейс Bluetooth и интерфейс беспроводной ЛВС опциональные.
- Невозможно использовать одновременно интерфейс беспроводной ЛВС и интерфейс USB.

# 7.12.1 Интерфейс USB

Данный интерфейс соответствует стандарту USB2.0. Установите в компьютер драйвер USB перед использованием.

| Основные спецификации |                          |
|-----------------------|--------------------------|
| Разъем                | Разъем USB типа В        |
| Протокол              | Status4, Status5         |
| Питание               | Питание BUS через кабель |
| Потребляемая мощность | +5 В при 80 мА           |

| Назначение контактов |               |  |
|----------------------|---------------|--|
| Номер контакта       | Описание      |  |
| 1                    | VBus          |  |
| 2                    | данные, минус |  |
| 3                    | данные, плюс  |  |
| 4                    | масса         |  |

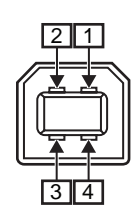

| Спецификации кабеля |                           |
|---------------------|---------------------------|
| Кабельный разъем    | Разъем USB типа В         |
| Длина кабеля        | 5 м (16,4 фута) или менее |

# 7.12.2 Интерфейс ЛВС Ethernet

| Основные спецификации |                                                                                           |  |
|-----------------------|-------------------------------------------------------------------------------------------|--|
| Разъем                | Гнездо RJ-45                                                                              |  |
| Питание               | Питание от принтера                                                                       |  |
| Протокол              | Status3<br>Status4 (режим циклического отклика)<br>Status4 (режим отклика ENQ)<br>Status5 |  |
| ІР-адрес              | 0.0.0.0 - 255.255.255.255<br>Исходный: 192.168.1.1                                        |  |
| Маска подсети         | 0.0.0.0 - 255.255.255.255<br>Исходный: 255.255.255.0                                      |  |
| Адрес шлюза           | 0.0.0.0 - 255.255.255.255<br>Исходный: 0.0.0.0                                            |  |

| Индикатор канала связи/статуса |                |                                                                                                    |
|--------------------------------|----------------|----------------------------------------------------------------------------------------------------|
| Инди-<br>катор                 | Цвет           | Описание                                                                                                    |
| Инди-<br>катор 1               | Зеленый        | Индикатор загорается на 10 мс при приеме<br>пакетов. Индикатор загорается, когда принтер<br>создал канал связи с устройством Ethernet. |
|                                | Operation      | Индикатор загорается, когда принтер обнаружи-<br>вает подключение к 10BASE-T.                                                          |
| инди-<br>катор 2               | оранже-<br>вый | Индикатор загорается, когда принтер обнаружи-<br>вает подключение к 100BASE-TX.                                                        |
|                                |                | Индикатор загорается, когда кабель не подключен.                                                                                       |

| LE | D2 | LEI | —<br>D1 |
|----|----|-----|---------|

| Спецификации кабеля |                                 |  |
|---------------------|---------------------------------|--|
| Кабель              | 10BASE-T/100BASE-TX категории 5 |  |
| Длина кабеля        | 100 м (328 футов) или менее     |  |

| Спецификации программного обеспечения |                                                 |  |
|---------------------------------------|-------------------------------------------------|--|
| Поддерживаемый протокол               | TCP/IP                                          |  |
| Сетевой уровень                       | ARP, IP, ICMP                                   |  |
| Сеансовый уровень                     | TCP, UDP                                        |  |
| Уровень приложений                    | LPD, FTP, TELNET, BOOTP, DHCP, HTTP, SNMP, SNTP |  |

# 7.12.3 Интерфейс RS-232C

Данный интерфейс соответствует стандарту RS-232C.

| Основные спецификации             |                                                                                                    |
|-----------------------------------|----------------------------------------------------------------------------------------------------|
| Асинхронный ASCII                 | Полудуплексная передача информации                                                                      |
|                                   | Двунаправленная передача информации                                                                     |
| Скорость передачи информа-<br>ции | 2400, 4800, 9600, 19200 (по умолчанию), 38400, 57600, 115200 бит/с                                      |
| Форма передачи                    | старт, b1, b2, b3, b4, b5, b6, b7, b8, стоп                                                             |
|                                   | "b8" будет отсутствовать при использовании 7-битной ориентированной.                                    |
| Длина данных                      | 7 или 8 бит (по умолчанию)                                                                              |
| Стоп-бит                          | 1 (по умолчанию) или 2 бита                                                                             |
| Бит четности                      | НЕЧЕТНЫЙ, ЧЕТНЫЙ, НЕТ (по умолчанию)                                                                    |
| Используемые коды                 | Коды символов ASCII: 7 бит, графика: 8 бит                                                              |
| Управляющие коды                  | STX (02H), ETX (03H), ACK (06H), NAK (15H)                                                              |
| Разъем                            | DB-9 гнездовой или эквивалентный                                                                        |
| Уровни сигнала                    | Высокий = +5 - +12 В, низкий = -512 В                                                                   |
| Протокол                          | Ready/Busy, XON/XOFF, Status3, Status4, Status5 (по умолчанию)<br>Когда совместимый режим ВКЛ.: Status2 |

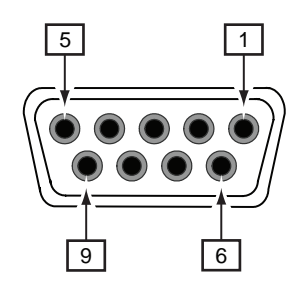

| Спецификации контактов Разъема |          |                             |
|--------------------------------|----------|-----------------------------|
| Номер контакта                 | B/B      | Описание                    |
| 1                              | -        | Обнаружение носителя данных |
| 2                              | Входной  | Прием данных                |
| 3                              | Выходной | Передача данных             |
| 4                              | Выходной | Терминал данных готов       |
| 5                              | Опорный  | Земля сигнала               |
| 6                              | Входной  | Комплект данных готов       |
| 7                              | Выходной | Запрос отправки             |
| 8                              | Входной  | Удаление отправки           |
| 9                              | -        | Не подключен                |

| Спецификации кабеля |                                  |
|---------------------|----------------------------------|
| Кабельный разъем    | DB-9 штекерный или эквивалентный |
| Длина кабеля        | 5 м (16,4 фута) или менее        |

#### Примечания

- При использовании функции управления READY/BUSY перед отправкой данных из хост-компьютера убедитесь в том, что питание принтера включено.
- При использовании протоколов передачи информации XON/XOFF, STATUS3, STATUS4 или STATUS5, если объем полученных данных превышает емкость приемного буфера (2,95 MБ), появится ошибка «приемный буфер заполнен». Отправляйте данные объемом менее 2,95 МБ и мониторьте состояние принтера.

• Если эта ошибка появилась после приема ESC+A, будет обнаружена ошибка четности.

# 7.12.4 Интерфейс IEEE1284

Данный интерфейс соответствует стандарту IEEE1284.

| Основные спецификации |                                                                 |  |
|-----------------------|-----------------------------------------------------------------|--|
| Разъем                | Amphenol 36-контактный гнездовой                                |  |
| Уровни сигнала        | Высокий уровень: +2,4 - +5,0 В<br>Низкий уровень: +0,0 - +0,4 В |  |
| Режим приема          | Однообъектный буфер, многообъектный буфер                       |  |
| Протокол              | Status4, Status5                                                |  |

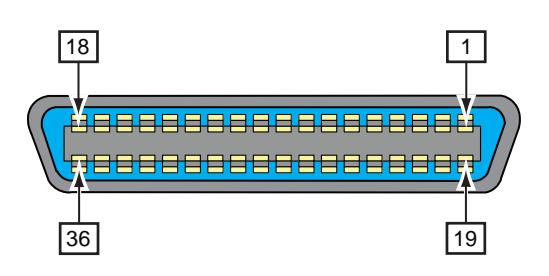

| Спецификации контактов Разъема |          |                                                 |
|--------------------------------|----------|-------------------------------------------------|
| Номер кон-<br>такта            | B/B      | Описание                                        |
| 1                              | Входной  | СТРОБ                                           |
| 2-9                            | Входной  | ДАННЫЕ 1 - ДАННЫЕ 8<br>DATA1: LSB<br>DATA8: MSB |
| 10                             | Выходной | Подтверждение                                   |
| 11                             | Выходной | ЗАНЯТ                                           |
| 12                             | Выходной | НЕТ БУМАГИ/ОШИБКА БУМАГИ                        |
| 13                             | Выходной | ВЫБОР                                           |
| 14                             | Входной  | АВТОПОДАЧА                                      |
| 15                             | -        | Не используется                                 |
| 16                             | -        | Земля ЛОГИКИ                                    |
| 17                             | -        | Земля шасси                                     |
| 18                             |          | +5 B                                            |
| 19                             | -        | ВОЗВРАТ СТРОБА                                  |
| 20-27                          | -        | ВОЗВРАТ ДАННЫЕ 1 - ДАННЫЕ 8                     |
| 28                             | -        | ВОЗВРАТ ПОДТВЕРЖДЕНИЯ                           |
| 29                             | -        | ВОЗВРАТ СИГНАЛА «ЗАНЯТ»                         |
| 30                             | -        | ВОЗВРАТ СИГНАЛА «НЕТ БУМАГИ»                    |

### 7 Приложение

| Спецификации контактов Разъема |          |                              |  |  |  |
|--------------------------------|----------|------------------------------|--|--|--|
| Номер кон-<br>такта            | B/B      | Описание                     |  |  |  |
| 31                             | Входной  | УСТАНОВИТЬ ИСХОДНЫЕ ЗНАЧЕНИЯ |  |  |  |
| 32                             | Выходной | ОШИБКА                       |  |  |  |
| 33-35                          | -        | Не используется              |  |  |  |
| 36                             | Входной  | ВЫБРАТЬ ВХОД                 |  |  |  |

| Спецификации кабеля |                                  |  |  |  |
|---------------------|----------------------------------|--|--|--|
| Кабельный Разъем    | Amphenol 36-контактный штекерный |  |  |  |
| Длина кабеля        | 1,5 м (5 футов) или менее        |  |  |  |

## 7.12.5 Интерфейс внешнего сигнала (ЕХТ)

Данный интерфейс предназначен для соединения принтера с другими периферийными устройствами.

| Основные спецификации |                                                                                                    |  |  |
|-----------------------|----------------------------------------------------------------------------------------------------|--|--|
| Разъем                | DB 25-контактный гнездовой<br>Поставляется с 14-контактным кабелем-переходником (Amphenol<br>14-контактный гнездовой) |  |  |
| Уровни сигнала        | Высокий уровень: +4,2 - +5,0 В<br>Низкий уровень: +0,0 - +0,7 В                                                       |  |  |

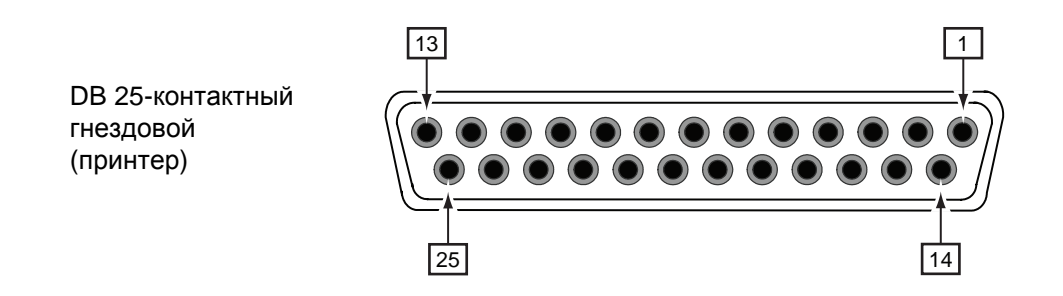

### Данные о соединении контактов 14-контактного кабеля-переходника

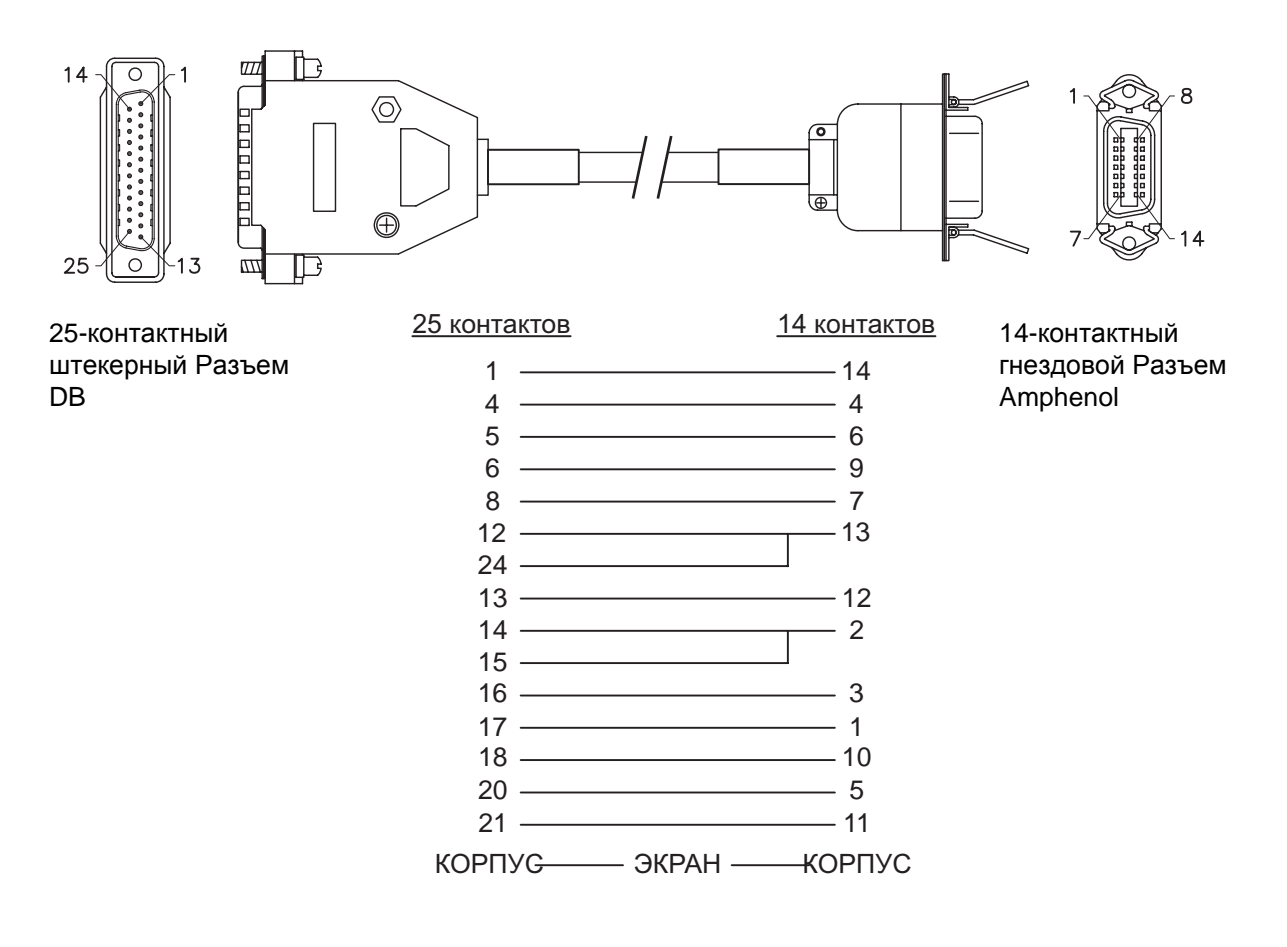

| Спецификации контактов Разъема |          |                       |                                                                                                    |  |  |
|--------------------------------|----------|-----------------------|----------------------------------------------------------------------------------------------------|--|--|
| Номер контакта                 |          |                       |                                                                                                    |  |  |
| (25 кон-                       | (14 кон- | B/B                   | Описание                                                                                                    |  |  |
| тактов)                        | тактов)  |                       |                                                                                                    |  |  |
| 1                              | 14       | -                     | Земля шасси                                                                                                    |  |  |
| 2                              | -        | -                     | Vcc +5 B                                                                                                    |  |  |
| 3                              | -        | -                     | -                                                                                                    |  |  |
| 4                              | 4        | Выходной              | Ошибка машины:<br>Выдает сигнал низкого уровня при обнаружении ошибки, такой как<br>«головка открыта».                                   |  |  |
| 5                              | 6        | Выходной              | Сигнал «конец печати» (PREND):<br>Выдает сигнал при завершении печати носителя.                                                          |  |  |
| 6                              | 9        | Выходной              | Сетевой <sup>*3</sup> :<br>Выдает сигнал низкого уровня когда принтер находится в автоном-<br>ном режиме.                                |  |  |
| 7                              | -        | Входной* <sup>2</sup> | Приближается конец этикетки:<br>Принтер принял сигнал приближения конца этикетки, когда обнару-<br>жен сигнал низкого уровня.            |  |  |
| 8                              | 7        | Входной* <sup>2</sup> | Сигнал повторной печати (PRIN2):<br>При обнаружении сигнала низкого уровня осуществляется повтор-<br>ная печать того же самого носителя. |  |  |
| 9                              | -        | -                     | -                                                                                                    |  |  |
| 10                             | -        | -                     | -                                                                                                    |  |  |
| 11                             | -        | -                     | OUT_COM: Земля периферийных устройств                                                                                                    |  |  |
| 12                             | 13       | -                     | Vcc +5 B                                                                                                    |  |  |
| 13                             | 12       | -                     | +24 B ± 10%                                                                                                    |  |  |
| 14                             | 2        | -                     | ЗЕМЛЯ: Земля опорного сигнала                                                                                                    |  |  |
| 15                             | 2        | -                     | OUT_COM: Земля периферийных устройств                                                                                                    |  |  |
| 16                             | 3        | Выходной              | Лента закончилась:<br>Выдает сигнал низкого уровня при обнаружении конца ленты.                                                          |  |  |
| 17                             | 1        | Выходной              | Конец бумаги:<br>Выдает сигнал низкого уровня при обнаружении конца бумаги.                                                              |  |  |
| 18                             | 10       | Выходной              | Лента почти закончилась:<br>Выдает сигнал высокого уровня при обнаружении приближения к<br>концу ленты.                                  |  |  |
| 19                             | -        | -                     | -                                                                                                    |  |  |
| 20                             | 5        | Входной* <sup>2</sup> | Сигнал «начало печати» (PRIN):<br>При обнаружении сигнала низкого уровня осуществляется печать<br>одного носителя.                       |  |  |
| 21                             | 11       | Входной* <sup>2</sup> | Подача этикетки:<br>При обнаружении сигнала низкого уровня осуществляется подача<br>одного носителя.                                     |  |  |
| 22                             | -        | -                     | -                                                                                                    |  |  |
| 23                             | -        | -                     | -                                                                                                    |  |  |
| 24                             | 13       | Входной               | IN_COM* <sup>1</sup> : Питание от периферийных устройств                                                                                 |  |  |
| 25                             | -        | -                     | ЗЕМЛЯ: Земля опорного сигнала                                                                                                    |  |  |

#### Примечания

- Вы можете установить тип внешнего сигнала (TYPE1 TYPE4) для выходного сигнала PREND контакта №5. Подробности см. на экране EXTERNAL SIGNAL меню Advanced mode (режим дополнительных настроек).
- Вы можете установить номер контакта для входного и выходного сигналов на экране INPUT SIGNAL/ OUTPUT SIGNAL меню Advanced mode (режим дополнительных настроек).

<sup>\*3</sup>Это сетевой выходной сигнал, когда на экране EXT 9PIN SELECT сервисного режима выбрано значение MODE2. Этот сигал выдает статус оставшейся печати, существующей при выборе значения MODE1.

<sup>&</sup>lt;sup>\*1</sup>При использовании 14-контактного кабеля-переходника не соединяйте контакт питания с контактом [IN\_COM]. Контакт [IN COM] соединен с источником напряжения 5 В в кабеле.

<sup>&</sup>lt;sup>\*2</sup>Эти разъемы для входных сигналов можно соединять с входными устройствами с разомкнутым коллектором.

# Электрическая схема входов и выходов 25-контактного интерфейса внешних сигналов (25 контактный гнездовой Разъем DB)

Когда выходной сигнал от пользователя является выходным сигналом транзистора типа NPN [Питание подается от пользователя]

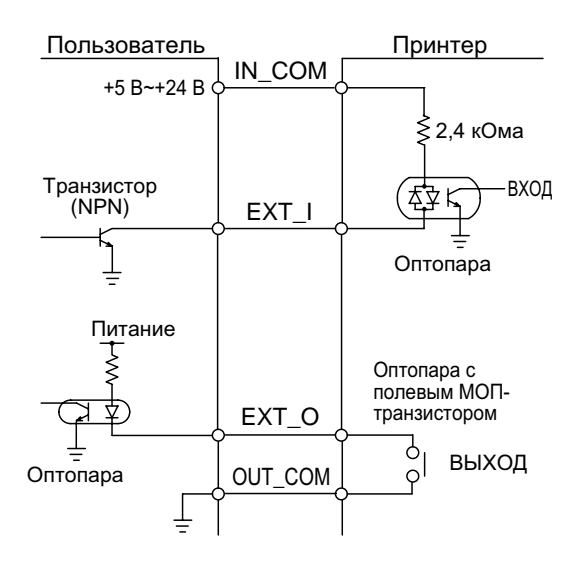

[Питание подается от принтера]

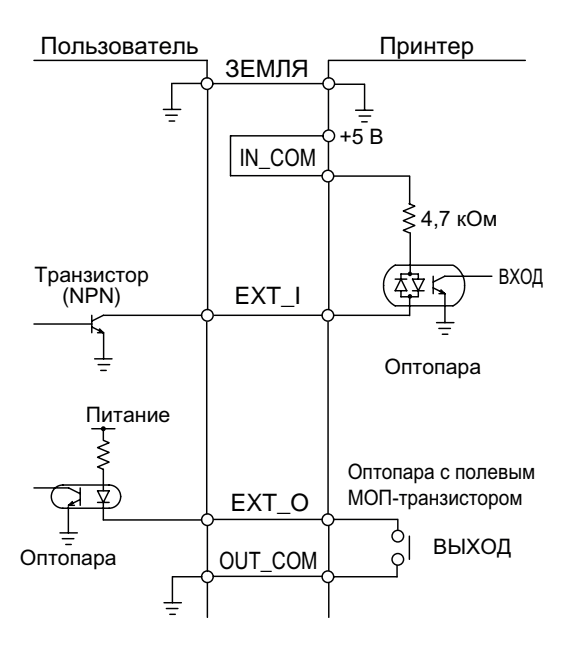

#### Пользователь Принтер IN\_COM Ŧ Транзистор (PNP) ≥ 2,4 кОма +24 B вход Ź₽ĸ 1 EXT\_I Оптопара Питание Ş Photo Mos FET 女) EXT\_O ç выход OUT\_COM ò Оптопара Ŧ

#### Когда выходной сигнал от пользователя является выходным сигналом транзистора типа PNP

# Электрическая схема входов и выходов 14-контактного интерфейса внешних сигналов (14 контактный гнездовой Разъем Amphenol)

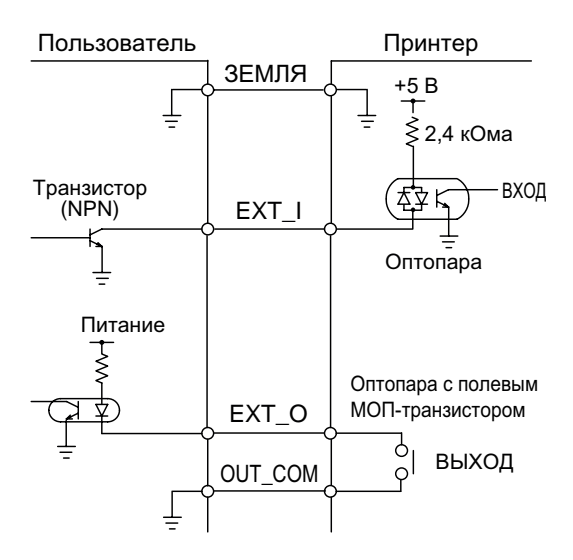

### Выходной сигнал ЕХТ как функция времени

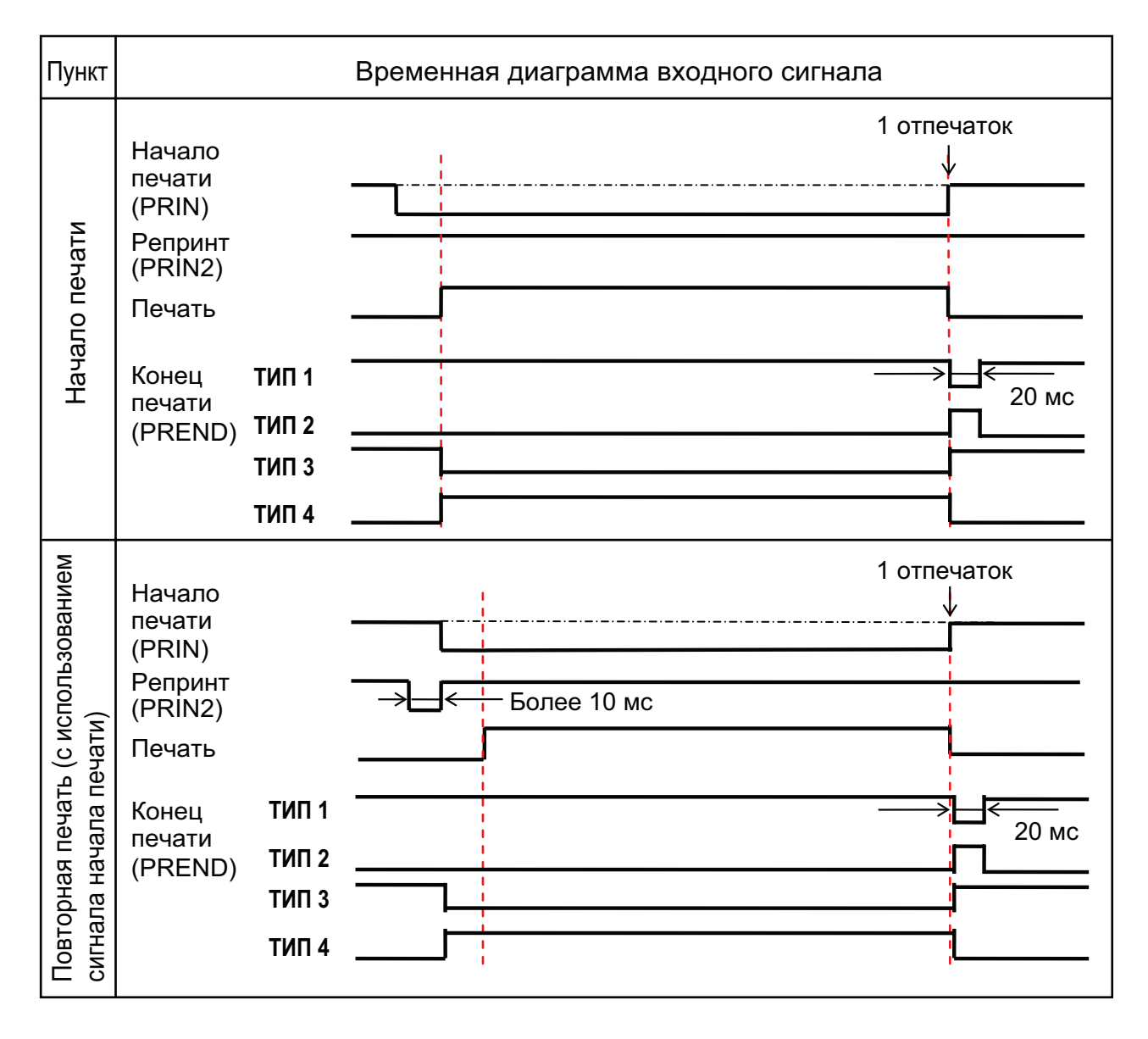
### Дополнительное объяснение

- Удерживайте сигнал начала печати (PRIN) на низком уровне до выдачи сигнала конца печати (PREND). См. приведенную ниже временную диаграмму Сохранение сигнала начала печати (PRIN).
- Сохраняйте выходной сигнал повторной печати (PRIN2) более 10 мс. Когда сигнал выдается менее 10 мс, и сигнал повторной печати не подтверждается, принтер не выполняет повторную печать.

#### Пункт Временная диаграмма входного сигнала ТИП 1, 2 1 отпечаток Начало печати (PRIN) Репринт (PRIN2) Печать Начало печати Конец ТИП 1 печати (PREND) ТИП 2 ТИП 3, 4 1 отпечаток Начало ↓ печати (PRIN) Репринт Можно легко установить "высокий" уровень сигнала (PRIN2) PRIN в области пунктирной линии при ТИПАХ 3 и 4. Печать ТИП 3 Конец печати Т<u>ИП 4</u> (PREND)

### Сохранение сигнала начала печати (PRIN)

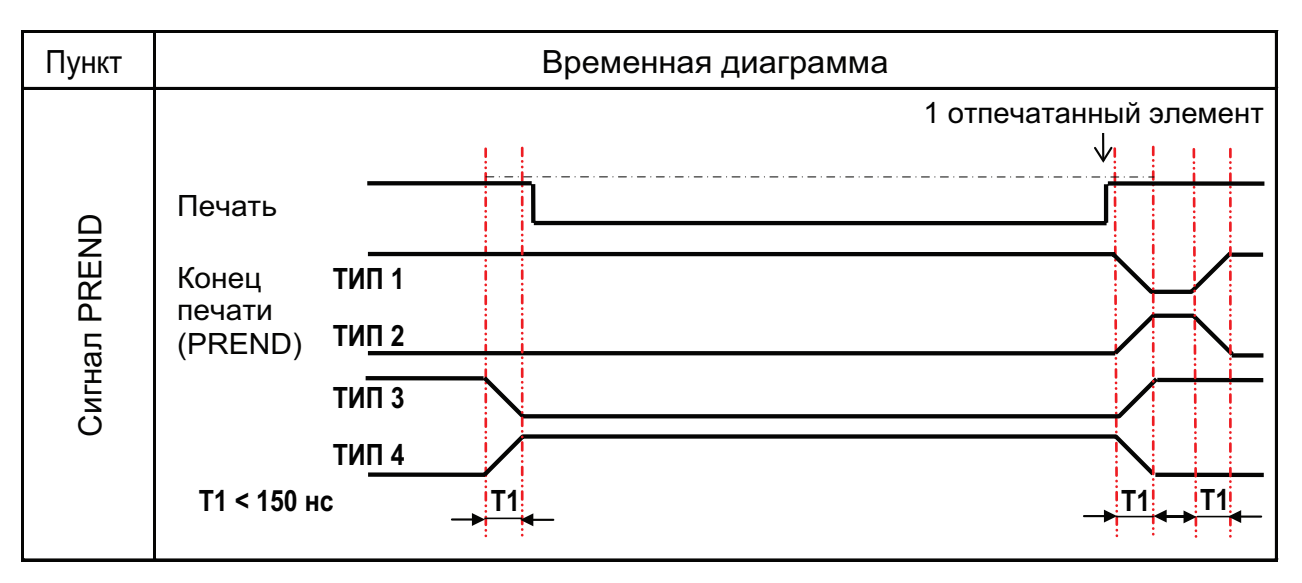

Время подъема или спада (T1) сигнала PREND – менее 150 нс. Вы должны учесть время выхода сигнала из подключенных устройств.

- Когда сигнал начала печати и сигнал повторной печати выдаются одновременно, активируется сигнал начала печати, и принтер не выполняет повторную печать.
- Сигнал повторной печати действителен только с момента конца выполнения печати (QTY=0) до получения следующих данных печати. В противном случае принтер не выполняет повторную печать.

## Временная диаграмма выходного сигнала ЕХТ

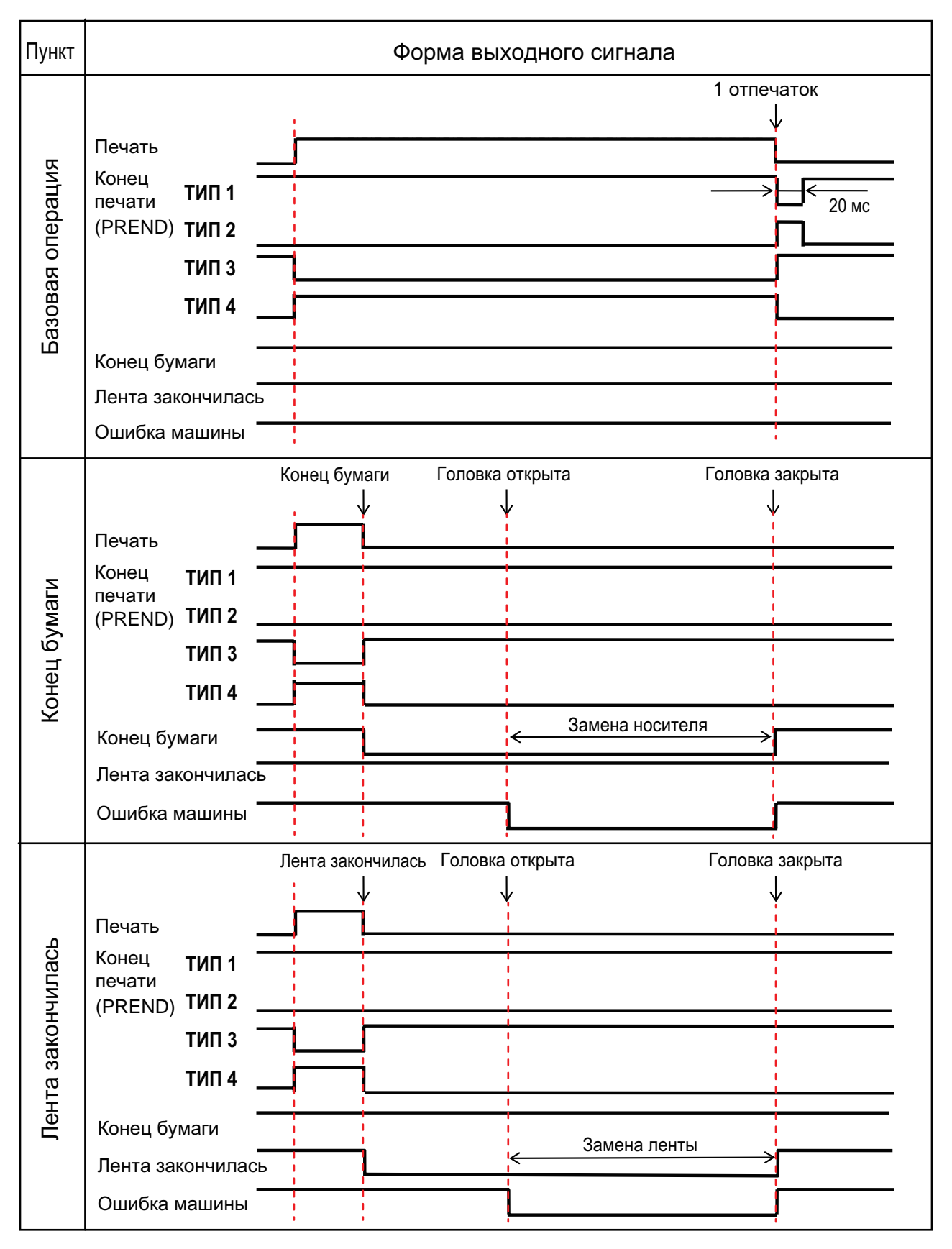

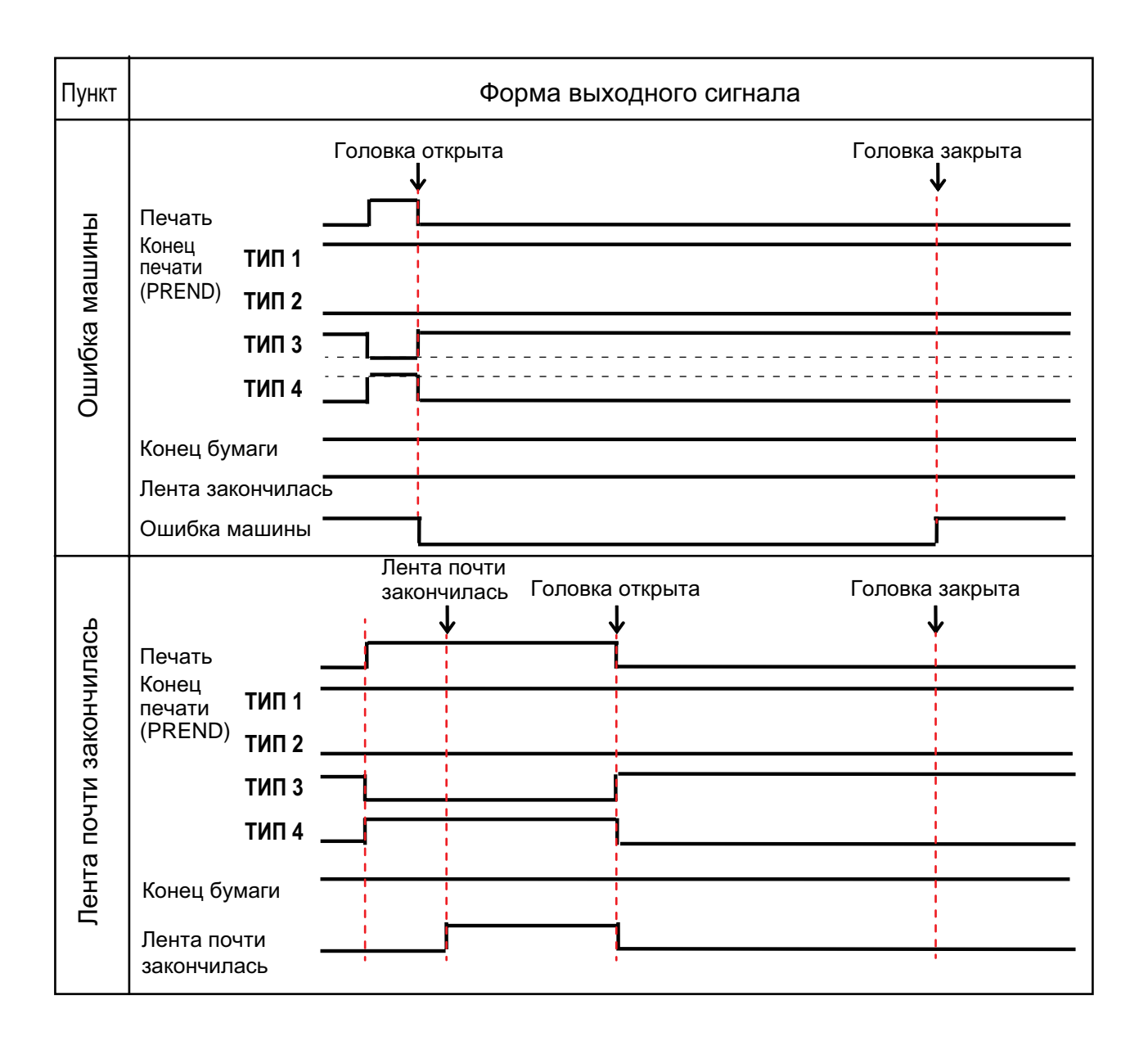

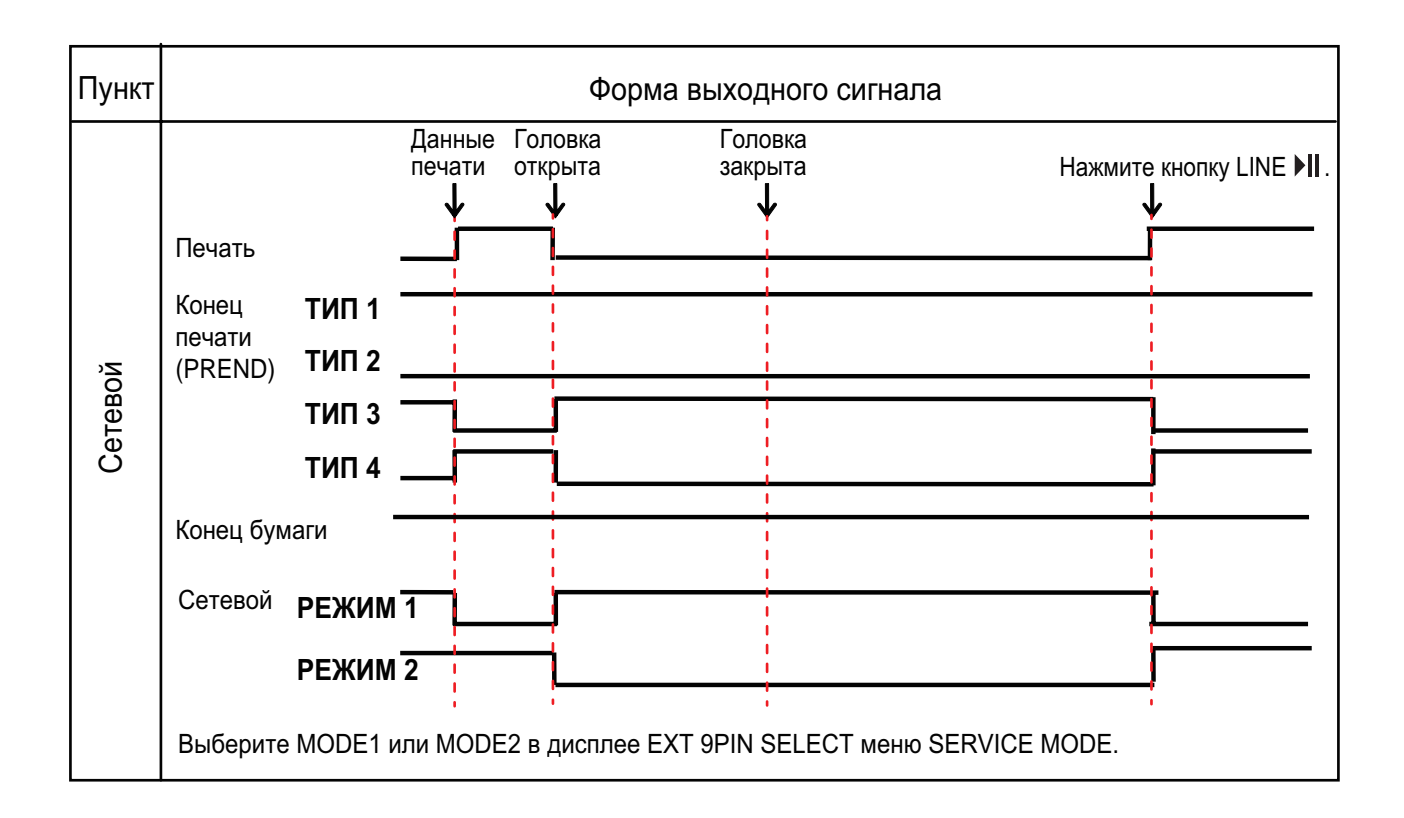

# 7.12.6 Интерфейс Bluetooth

Данный интерфейс соответствует стандарту Bluetooth Ver. 2.0+EDR.

| Основные спецификации                      |                                                                                                    |
|--------------------------------------------|----------------------------------------------------------------------------------------------------|
| Уровень сигнала                            | Класс 2                                                                                                    |
| Дальность передачи данных                  | 5 м (16,4 фута)                                                                                                    |
| Профиль                                    | Профиль последовательного порта                                                                                                    |
| Уровень защиты                             | Уровень 1Без аутентификации (по умолчанию)Уровень 2-1Аутентификация с использованием PIN-кода, сервисный уровеньУровень 2-2Аутентификация с использованием PIN-кода, сервисный уровеньУровень 3Аутентификация с использованием PIN-кода, канальный уровень |
| PIN-код                                    | 1 - 16 символов ASCII (20H, 21H, 23H - 7EH)                                                                                                    |
| Время ожидания отключения<br>(уровень LMP) | 60 секунд                                                                                                    |

## 7.12.7 Интерфейс беспроводной ЛВС

Данный интерфейс соответствует стандарту IEEE802.11b/g/n.

# 🕂 Внимание

При использовании беспроводной ЛВС рядом с медицинскими устройствами и медицинскими помещениями проконсультируйтесь с вашим системным администратором.

| Основные спецификации     |                                                                                                    |  |
|---------------------------|----------------------------------------------------------------------------------------------------|--|
| Протокол                  | Status3, Status4, Status5                                                                                                    |  |
| Версия IP                 | IPv4                                                                                                    |  |
| ІР-адрес                  | IPv4 0.0.0.0 - 255.255.255<br>Исходный: 192.168.1.1                                                                                                    |  |
| Маска подсети             | IPv4: 0.0.0.0 - 255.255.255.255<br>Исходный: 255.255.255.0                                                                                                    |  |
| Адрес шлюза               | IPv4: 0.0.0.0 - 255.255.255<br>Исходный: 192.168.1.2                                                                                                    |  |
| Метод передачи данных     | 802.11n: макс. 135 Мбит/с<br>802.11b: макс. 11 Мбит/с<br>802.11g: макс. 54 Мбит/с                                                                                    |  |
|                           | Note<br>Это логические значения, зависящие от спецификаций беспроводной ЛВС<br>и не являющиеся действительной скоростью передачи данных.                             |  |
| Дальность передачи данных | В помещении: макс. 100 м<br>Вне помещения: макс. 240 м<br>Расстояние передачи информации зависит от окружающей среды.                                                |  |
| Частотный диапазон        | 2,4 ГГц (2,412 - 2,485 ГГц)                                                                                                    |  |
| Канал передачи информации | Номер канала, который вы можете установить, зависит от региона, в котором вы используете принтер.                                                                    |  |
| SSID                      | Любой буквенно-цифровой символ (макс. 32)<br>По умолчанию: SATO_PRINTER                                                                                              |  |
| Аутентификация            | Открытая система<br>Общий ключ<br>WPA/WPA2<br>Выполните аутентификацию сервера RADIUS, используя 802.1x (протокол<br>EAP-TLS, LEAP, EAP-TTLS, EAP-PEAP, EAP-FAST).   |  |
| Шифрование                | Нет<br>WEP (64-битное/128-битное)<br>TKIP (аутентификация WPA-PSK/WPA2-PSK, WPA-802.1x/WPA2-802.1x)<br>AES (аутентификация WPA-PSK/WPA2-PSK, WPA-802.1x/WPA2-802.1x) |  |

### 7 Приложение

| Основные спецификации     |                                                                                    |  |
|---------------------------|------------------------------------------------------------------------------------|--|
| Режим передачи информации | Infrastructure<br>Ad Hoc<br>*В IEEE802.11n доступен только инфраструктурный режим. |  |

| Спецификации программного обеспечения |                             |  |
|---------------------------------------|-----------------------------|--|
| Поддерживаемый протокол               | TCP/IP                      |  |
| Сетевой уровень                       | ARP, IP, ICMP               |  |
| Сеансовый уровень                     | TCP, UDP                    |  |
| Уровень приложений                    | LPD, FTP, BOOTP, DHCP, HTTP |  |

Данная страница преднамеренно не заполнена.

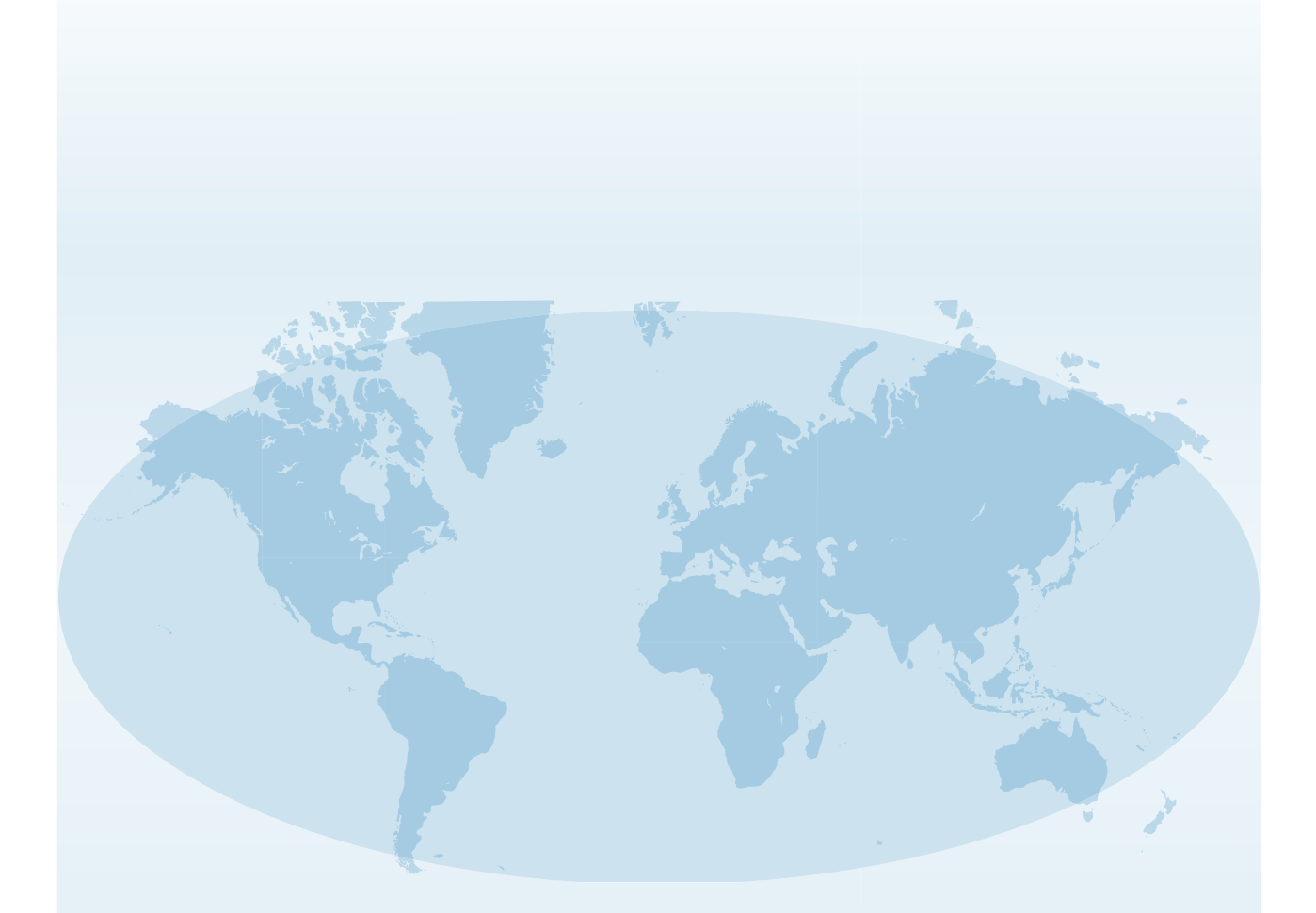

Полная контактная информация об офисах SATO во всем мире опубликована на веб-сайте www.satoworldwide.com

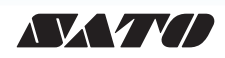